## Инструкция по формированию электронного аукциона в автоматизированной информационной системе муниципальных закупок (АИС МЗ)

#### для главных распорядителей бюджетных средств

Для формирования закупки необходимо в личном кабинете пользователя АИС МЗ проследовать по пути: «Управление закупками» - «Планирование» - «Планы-графики размещения заказов», выбрать необходимый план-график, перейти на вкладку «Позиции» и найти позицию, на основании которой предполагается формировать закупку.

Важно! Закупка формируется из утвержденной главным распорядителем бюджетных средств (далее – ГРБС) позиции Плана-графика. Извещения для закупки по способу «Единственный поставщик» формируются исключительно на сайте www.zakupki.gov.ru!

В случае если информация в Плане-графике не соответствует сведениям по запланированной закупке, которую заказчик планирует сформировать на основе данной позиции Плана-графика, то необходимо внести изменения в План-график не позднее чем за 10 дней до опубликования извещения.

На нужной позиции необходимо нажать кнопку действия», далее нажать «Направить на подготовку к закупке» (данным действием формируется Лот закупки) (см. рис. 1, 2).

|                                                                                                    |                                                                                                    |                        |                    |                           |                      |                           |              |                                        |                     |                         |                                  |                          | 21.01.2016 1           | 9:42 (+03            |                | мич Андрей Б                                                                                                    | орисович        | B  |
|----------------------------------------------------------------------------------------------------|----------------------------------------------------------------------------------------------------|------------------------|--------------------|---------------------------|----------------------|---------------------------|--------------|----------------------------------------|---------------------|-------------------------|----------------------------------|--------------------------|------------------------|----------------------|----------------|----------------------------------------------------------------------------------------------------|-----------------|----|
| Парадний         Парадний тородского округа пород Коронех         Парадний         Парадний                                                                                                    | Productive     Productive     Productive     Productive     Productive       If iterative     Transmit     Productive     Productive <t< th=""><th>🐔 B(</th><th>OPOHE</th><th>HC I</th><th></th><th></th><th></th><th></th><th></th><th></th><th></th><th></th><th></th><th></th><th></th><th></th><th></th><th></th></t<>                                                                                                    | 🐔 B(                   | OPOHE              | HC I                      |                      |                           |              |                                        |                     |                         |                                  |                          |                        |                      |                |                                                                                                    |                 |    |
| Танформалия         Увание закупахи         Участие в закупахи         Имад         Линичиствание         Шаболна печатиках форм           Планчирование )         Планчирование )         <                                                                                                    | Name       Varianteese saymaxin       Variantee saymaxin       Variantee saymaxin <td>1070</td> <td>а воинской сл</td> <td>ATH</td> <td>админ</td> <td>истраци</td> <td></td> <td>кого округа і</td> <td>город Вој</td> <td></td> <td></td> <td></td> <td></td> <td></td> <td>Bassers</td> <td></td> <td>SEL</td> <td></td>                                                                                                    | 1070                   | а воинской сл      | ATH                       | админ                | истраци                   |              | кого округа і                          | город Вој           |                         |                                  |                          |                        |                      | Bassers        |                                                                                                    | SEL             |    |
| ная Планирование ) Плани-графико размещения заказов на поставку товаров, выполнение работ, оказание услуг д.<br>респечения государственных и муниципальных нужд на 2016 год<br>вая информания Полими Истори айстий Верон длужения Волеке в длужения Итогеане конзатехи<br>вая информания Полими История дайстий Верон длужения Волеке в длужения Итогеане конзатехи<br>вая информания Полими История дайстий Верон длужения Волеке в длужения Итогеане конзатехи<br>вая информания Полими История дайстий Верон длужения Волеке в длужения История дайстий Верон длужения Волеке в длужения (с. 2 ст. 7 44-ев).<br>1000 определения поставшия 44 18 Т<br>1000 определения поставшия 44 18 Т<br>1000 определения поставшия 44 18 Т<br>1000 определения поставшия 44 18 Т<br>1000 определения поставшия 44 18 Т<br>1000 определения поставшия 44 18 Т<br>1000 определения поставшия 44 18 Т<br>1000 ополо 500 ополо 500 ополо - Утекривана (С. 2 ст. 7 44-ев).<br>1000 ополо 500 ополо 500 ополо - Утекривана (С. 2 ст. 7 44-ев).<br>1000 ополо 500 ополо - Утекривана (С. 2 ст. 7 44-ев).<br>1000 ополо - Утекривана (С. 2 ст. 7 44-ев).<br>1000 ополо - Утекривана (С. 2 ст. 7 44-ев).<br>1000 ополо - Утекривана (С. 2 ст. 7 44-ев).<br>1000 ополо - Утекривана (С. 2 ст. 7 44-ев).<br>1000 ополо - Утекривана (С. 2 ст. 7 44-ев).<br>1000 ополо - Утекривана (С. 2 ст. 7 44-ев).<br>1000 ополо - Утекривана (С. 2 ст. 7 44-е                                                                                                    | ная ) Панирования ) Плани-графики размещения заказов на поставку товаров, выполнение работ, оказание услуг дл<br>еспецения государственных и муниципальных нужд на 2016 год<br>из информация / Панири / Верон дигуниета волоче з долучести / Итоганая посатавку товаров, выполнение работ, оказание услуг дл<br>еспецения государственных и муниципальных нужд на 2016 год<br>из информация / Панири / Верон дигуниета волоче з долучести / Итоганая посатавку товаров, выполнение работ, оказание услуг дл<br>еспецения посатавку поверия и волоче з долучести / Итоганая посатавку беленее общи закупести на долже сетавки беле чи 10 00 00.00 рубей (ч. 2 ст. 72 44-ех).<br>tot отрадителя потавцика № 1. Y<br>порадителя посатавку беле из 100 000.00 рубей (ч. 2 ст. 72 44-ех).<br>tot отрадителя посатавку беле чи 10 00 00.00 рубей (ч. 2 ст. 72 44-ех).<br>tot отрадителя посатавку беле чи 10 00 00.00 рубей (ч. 2 ст. 72 44-ех).<br>tot отрадителя потавцика № 1. Y<br>порадителя посатавку беле чи 10 00 00.00 рубей (ч. 2 ст. 72 44-ех).<br>tot отрадителя посатавку беле чи 10 00 00.00 рубей (ч. 2 ст. 72 44-ех).<br>tot отрадителя посатавку беле чи 10 00 00.00 рубей (ч. 2 ст. 72 44-ех).<br>tot отрадителя порадителя порадителя и волические сетавки беле чи 10 00 00.00 рубей (ч. 2 ст. 72 44-ех).<br>tot отрадителя посатавку беле чи 10 00 00.00 годов сетавку беле чи 10 00 00.00 годов сетавку беле чи 10 00 00.00 годов сетавку беле чи 10 00 00.00 годов сетавку беле чи 10 опорадителя и волически тор и в и тор и в и тор и в и тор и в и тор и в и тор и тор и в и тор и в и тор и в и тор и тор и то                                                                                                    | и                      | Інформация         | Управление                | закупками            | Участие                   | в закупках   | Справочники                            | ИМЦ                 | Личный каби             | нет Шаблоні                      | ы печатных фо            | рм                     |                      | 4              | Servie and the service of the service of the servic |                 | ~  |
| раните План-график размещения заказов на поставку товаров, выполнение работ, оказание услуг д.<br>векенения государственных и муниципальных нужд на 2016 год.<br>векенения государственных и муниципальных нужд на 2016 год.<br>векенения государственных и муниципальных нужд на 2016 год.<br>векенения государственных и муниципальных нужд на 2016 год.<br>векенения государственных и муниципальных нужд на 2016 год.<br>векенения государственных и муниципальных нужд на 2016 год.<br>векенения государственных и муниципальных нужд на 2016 год.<br>векенения государственных и муниципальных нужд на 2016 год.<br>векенения государственных и муниципальных нужд на 2016 год.<br>векенения векенения и потомиция и векенения векенения потомики векенения потомики векенения векенения векенения потомики векенения векенения векенения векенения потомики векенения векенения векенения векенения векенения векенения потомики векенения векенения в                                                                                                    | кумент: План-график размещения заказов на поставку товаров, выполнение работ, оказание услуг ди<br>ва и формau Tanue (стари дисти) вородственных и муниципальных нужд на 2016 год<br>на и формau Tanue (стари дисти) вородственных и муниципальных нужд на 2016 год<br>на и формa (стари дисти) вородственных и муниципальных нужд на 2016 год<br>на и формa (стари дисти) вородственных и муниципальных нужд на 2016 год<br>поставки поставки поти пределити закон вородствени (поставки поставки солакти боле и на должи составки боле и на должи (стари дисти)<br>вородствения поставки (стари дисти) вородствения и поставки (стари и на должи составки боле и на должи (стари и на должи (стари и на должи (                                                                                                    | вная 🔪 План            | нирование          | Планы-гра                 | фики разме           | ещ                        |              |                                        |                     |                         | 101                              |                          |                        |                      |                |                                                                                                    |                 |    |
| ана наформания Тосящия И стрина дайстана В вроих дакунета В колочена раконски ракански и муниципальных нужд на 2016 год<br>вана наформания Тосящия И стрина дайстана В вроих дакунета В колочена раконски странаток област област о                                                                                                    | еспечения государственных и муниципальных нужд на 2016 год<br>мая информация Техники Тутия проваления запроса которова, на должи вражнати Тото соволования тото совется в совется и по соводите и на должи состается более чес 100 000 000.00 рубел (ч. с. т. 7. 44-ер).<br>тото продоктали постациих и тих проваления запроса которова, на должи превышать 10% совозутного годового бание закупск и на должи состается. Более чес 100 000 000.00 рубел (ч. с. т. 7. 44-ер).<br>тото продоктали постациих и тих проваления запроса которова, на должи превышать 10% совозутного годового бание закупск и на должи состается. Более чес 100 000 000.00 рубел (ч. с. т. 7. 44-ер).<br>тото продоктали постациих и тих проваления запроса которова, на должи превышать 10% совозутного годового бание закупск и на должи состается. Более чес 100 000 000.00 рубел (ч. с. т. 7. 44-ер).<br>тото продоктали постациих и тих позициих планан-<br>графика, на основании которой<br>которой будет формироваться закупка<br>тото продокта<br>20070 1 1 постаека<br>продокта<br>20070 1 1 постаека<br>продокта<br>20070 1 1 1 постаека<br>продокта<br>20070 1 1 1 постаека<br>продокта<br>20070 1 1 1 постаека<br>продокта<br>20070 1 1 1 постаека<br>продокта<br>20070 1 1 1 постаека<br>1 1 постаека<br>20070 1 1 1 постаека<br>20070 1 1 1 постаека<br>20070 1 1 1 постаека<br>20070 1 1 1 постаека<br>2007                                                                                                    | кумен                  | т: План            | -графи                    | ик разі              | меще                      | ния за       | аказов н                               | а пост              | авку то                 | варов.                           | выполн                   | ение р                 | абот                 | оказа          | ние ус                                                                                                    | луг д           | Л  |
| вана инфориный<br>Плании Истории действий версии документ Вилонен документы Исторана позаватов<br>версионный полиции и проведения запроса исторовек, на должен превишать 10% совекулисто годового объека закулок и на должен составлять более чен 100 000 000.00 pyбней (ч. 2 ст. 72 44-0).<br>СОСО Определичия поставшика 94 ЦК Т<br>истории 2010 водити в 100 К теперование запроса исторовек, на должен превишать 10% совекулисто годового объека закулок и на должен составлять более чен 100 000 000.00 pyбней (ч. 2 ст. 72 44-0).<br>СОСО определичия поставшика 94 ЦК Т<br>истории 2010 водити в 100 К теперование составлять более чен 100 000 000.00 pyбней (ч. 2 ст. 72 44-0).                                                                                                    | ная энформыция   Калирия   Калирия   Калирия   Калириана   Вилонена докунента   Иточене показатил<br>собологодиления постации и на 1.4 *<br>станущи   Стородитика   Валириана   Валириана   Вилонена докунента   Иточене показатил<br>станущи   Стородитика   Валириана   Валириана   Вилонена докунента   Иточене показатил<br>станущи   Стородитика   Валириана   Валириана   Валир                                                                                                    | еспече                 | ения го            | сударо                    | ственн               | ых и и                    | муниц        | ципальны                               | ых нуж              | кд на 20                | 016 год                          |                          |                        |                      |                | ,,                                                                                                    | .y. H           |    |
| авад облана закупок, окуществляения путен преведения запроса истировок, на должен превещиять 10% совекупного годового обчена закупок и на должен составлять более чен 100 000 000.00 рублей (ч. 2 ст. 72 44-93).<br>соот определения поставшика 44 18. Т<br><u>истерние узаност, редиставите волее чен 100 000 000.00 рублей (ч. 2 ст. 72 44-93).</u><br><u>Поставите волее чен 100 000 000.00 рублей (ч. 2 ст. 72 44-93).</u><br><u>Поставите волее чен 100 000 000.00 рублей (ч. 2 ст. 72 44-93).</u><br><u>Поставите волее чен 100 000 000.00 рублей (ч. 2 ст. 72 44-93).</u><br><u>Поставите волее чен 100 000 000.00 рублей (ч. 2 ст. 72 44-93).</u><br><u>Поставите волее чен 100 000 000.00 рублей (ч. 2 ст. 72 44-93).</u><br><u>Поставите волее чен 100 000 000.00 рублей (ч. 2 ст. 72 44-93).</u><br><u>Поставите волее чен 100 000 000.00 рублей (ч. 2 ст. 72 44-93).</u><br><u>Поставите волее чен 100 000 000 000 000 ле и утверидение более чен 100 000 000.00 рублей (ч. 2 ст. 72 44-93).</u><br><u>Поставите волее чен 100 000 000 000 000 ле и утверидение более чен 100 000 000.00 рублей (ч. 2 ст. 72 44-93).</u><br><u>Поставите волее чен 100 000 000 000 000 ле и утверидение более чен 100 000 000 000 000 000 000 и утверидение более чен 100 000 000 000 000 и и утверидение более чен 100 000 000 000 000 и и и и и и и и и и</u>                                                                                                    | con of been sanytoe, социстельных путел проевдения запроса которовес, на должен презништь 10% соверупного парового объека закупсе и на должен составлять более чен 100 000 000.00 рубей (ч. 2 ст. 72 44-03).<br>coto определения поставции 3 4º 116. Т<br><u>проевдолевии проевдения запроса которовес, на должен презништь 10% соверупного парового объека закупсе и на должен составлять более чен 100 000 000.00 рубей (ч. 2 ст. 72 44-03).<br/><u>проевдолевии проевдения запроса которовес, на должен презништь 10% соверупного парового объека закупсе и на должен составлять более чен 100 000 000.00 рубей (ч. 2 ст. 72 44-03).<br/><u>токото проевдолевии проевдения запроса которование составлять более чен 100 000 000.00 рубей (ч. 2 ст. 72 44-03).</u><br/><u>токото проевдолевии проевдения запроса которование составлять более чен 100 000 000.00 рубей (ч. 2 ст. 72 44-03).</u><br/><u>токото проевдолевии проевдения запроса которование составлять более чен 100 000 000.00 рубей (ч. 2 ст. 72 44-03).</u><br/><u>токото проевдолевии проевдения проевдения запроса которови составлять более чен 100 000 000.00 рубей (ч. 2 ст. 72 44-03).</u><br/><u>токото проевдолевии проевдения проевдения проевде</u></u></u>                                                                                                    | вная информа:          | ция Позиции        | История дей               | ствий Версии         | и документа               | Включен      | в документы Итс                        | говые показ         | атели                   |                                  |                          |                        |                      |                |                                                                                                    |                 |    |
| аван бизин закупок. куцистивления путен проедения закупса котировок. на должен превишать 10% совокупното годового обънка закупся и на должен составлять более чен 100 сов 000.00 рубяей (ч. 2 ст. 72 44-е3).                                                                                                    | ава объект закустей, содивствляениих путет проевдения запроса которовок, не должен превышать 10% освежутилого объекта закустей, не должен составлять более чен 100 000 000,00 рубляй (ч.2 ст. 72 44-03).<br>toto oppgane-иля поставцика 94 1Ь Т<br>такустей более составлять более чен 100 000 000,00 рубляй (ч.2 ст. 72 44-03).<br>такустей более составлять более чен 100 000 000,00 рубляй (ч.2 ст. 72 44-03).<br>Toto oppgane-иля поставцика 94 1Ь Т<br>такустей более составлять более чен 100 000 000,00 рубляй (ч.2 ст. 72 44-03).<br>Toto oppgane-иля поставцика 94 1Ь Т<br>такустей более составлять более чен 100 000 000,00 рубляй (ч.2 ст. 72 44-03).<br>Toto oppgane-иля поставцика 94 1Ь Т<br>такустей более составлять более чен 100 000 000,00 годового составлять более чен 100 000 000,00 годового составлять более чен 100 000 000,00 годового составлять более чен 100 000 000,00 годового составлять более чен 100 000 000,00 годового составлять более чен 100 000 000,00 годового составлять более чен 100 000 000,00 годового составлять более чен 100 000 000,00 годового годового составлять более чен 100 000 000,00 годового годового составлять более чен 100 000 000,00 годового годового составлять более чен 100 000 000,00 годового годового составлять более чен 100 000 000,00 годового годового годового годового составлять более чен 100 000 000,00 годового годового годо                                                                                                    |                        |                    |                           |                      |                           |              |                                        |                     |                         |                                  |                          |                        |                      |                |                                                                                                    |                 |    |
| 2000 определения поставшика 96 12. Т<br>1000 000 10000000 1000 000.00 1000 000.00 100000.00 10000000 0000 0000 0000                                                                                                    | соб определения поставции № 1№ Т<br>токой поставции № 1№ Т<br>токой поставции № 1№ Т<br>токой поставции № 1№ Т<br>№ 0 № 1 № 1 № 1 № 1 № 1 № 1 № 1 № 1 № 1                                                                                                    | вой объем зак          | купок, осущест     | вляемых путем             | проведения :         | запроса кот               | ировок, не д | должен превышать                       | 10% совоку          | пного годового          | объема закупок                   | и не должен со           | ставлять более         | чем 100 0            | 00 000.00 рубл | ей (ч. <mark>2 ст. 7</mark> 2                                                                                                    | 44-Φ3) <b>.</b> |    |
| <u>Проданский разледи разледи разледи разледиения разледии разледии разледи</u>                                                                                                    | Подаловый<br>станций         Подаловый<br>станций         Респортый         Наименование<br>подаловый         Соок<br>станций         Соок<br>станций         Соок<br>станций         Подаловый         Наименование<br>станций         Соок<br>станций         Подаловый         Подаловый <t< td=""><td>особ определе</td><td>ения поставщи</td><td>ka ≫ 1≟ ▼</td><td></td><td></td><td></td><td></td><td></td><td></td><td></td><td></td><td></td><td></td><td></td><td></td><td></td><td></td></t<>                                                                                                    | особ определе          | ения поставщи      | ka ≫ 1≟ ▼                 |                      |                           |              |                                        |                     |                         |                                  |                          |                        |                      |                |                                                                                                    |                 |    |
| истемный нойед и ножедии ножедии ножедии ножедии поредного категория и ножедии сондахии сондахии сондахии воздахи воздахи станус годоснованая задабия станус годоснованая задабия станус годоснованая и ножедии поредного станус годоснованая и ножедии поредного станус годоснованая и поредного станус годоснованая и ножедии поредного станус годоснованая и ножедии поредного станус годоснованая и ножедии поредного станус годоснованая и поредного станус годоснованая и ножедии поредного станус годоснования и поредного станус годоснования и поредного станус годоснования и поредного станус годоснования и поредного станус годоснования и поредного станус годоснования и поредного станус годоснования и поредного стануствания поредного стануствания поредного ста                                                                                                    | старияна забаба<br>раздели назащи предната категодна назащи предната категодна назащиния (наспратала) вругата до общоло за вабаба стару предности<br>в стару в с в с в с в с в с в с в с в с в с в                                                                                                    | П                      | орялковый          | Peec                      | тоовый Наим          | енование                  | C            | Эбоснование                            | Спок                | Спок                    | начальная                        | Размер                   |                        | Статус               |                | Направлена                                                                                                    |                 |    |
| ВЕТ         ВЕХ         ВЕХ <td>ВЕТ ВЕТ ВЕТ ВЕТ ВЕТ ВЕТ ВЕТ ВЕТ ВЕТ ВЕТ</td> <td>истемный но<br/>омер за</td> <td>омер Н<br/>аписи ре</td> <td>омер номе<br/>адакции пози</td> <td>еб пред<br/>щии контр</td> <td>мета<br/>ракта в</td> <td>Категория и</td> <td>знесения<br/>изменений</td> <td>размещени<br/>заказа</td> <td>исполнения<br/>контракта</td> <td>(максимальная)<br/>цена контракта</td> <td>выплат в<br/>текущем году</td> <td>Опубликована<br/>на ООС</td> <td>зада́ния<br/>на торги</td> <td>Статус</td> <td>подготовку<br/>к закупке</td> <td>Повторнь торги</td> <td>bi</td>                                                                                                    | ВЕТ ВЕТ ВЕТ ВЕТ ВЕТ ВЕТ ВЕТ ВЕТ ВЕТ ВЕТ                                                                                                    | истемный но<br>омер за | омер Н<br>аписи ре | омер номе<br>адакции пози | еб пред<br>щии контр | мета<br>ракта в           | Категория и  | знесения<br>изменений                  | размещени<br>заказа | исполнения<br>контракта | (максимальная)<br>цена контракта | выплат в<br>текущем году | Опубликована<br>на ООС | зада́ния<br>на торги | Статус         | подготовку<br>к закупке                                                                                                    | Повторнь торги  | bi |
| троскотировок<br>726295 2 1 Поставка<br>графика, на основании которой<br>которой будет формироваться закупка<br>вито невозножно<br>вито невозножно<br>72010 1 1 Поставка<br>прадукитев<br>питания<br>72010 5 6 Поставка<br>72010 5 6 Поставка<br>поставка<br>72010 5 6 1 00000.00 100000.00 Утверждена<br>05.016 12.016 1 000 000.00 1 000 000.00 Утверждена<br>6 И нажать кнопку<br>действия справа от неё<br>инатика<br>72010 5 6 Поставка<br>поставка<br>поставса<br>поставка<br>поставка<br>поставс                                                                                                    | роскоторовок<br>726295 2 1 поставка - 05.2016 07.2016 500 000.00 500 000.00 - Утверждена Ф<br>рать<br>рать<br>рафика, на основании которой<br>которой будет формироваться закупка<br>ктронный аукцион<br>720070 1 1 0 поставка<br>72014 4 0 поставка<br>72014 4 0 поставка<br>тоставка<br>тостовка<br>тоставка<br>тостовка<br>тостовка<br>тоставка<br>тоставка<br>тостовка<br>тоставка<br>тостовка<br>тостовка<br>то | <u>≣ ⊑ ▼</u>           | 1≣ 2≒ ▼            | BLY B                     | E ▼                  | THE Y                     |              | THE Y                                  | THE Y               | TELT                    | THE Y                            | TE L Y                   | THE Y                  | THE T                | •              | THE Y                                                                                                    | E.F.            | ۲  |
| 1 1 настоя и подати позицию плана-<br>градика, на основании которой<br>которой будет формироваться закупка<br>вито невозножно<br>вито невозножно<br>вито н                                                                                                    | 1     1     1     1     1     1     1     1     1     1     1     1     1     1     1     1     1     1     1     1     1     1     1     1     1     1     1     1     1     1     1     1     1     1     1     1     1     1     1     1     1     1     1     1     1     1     1     1     1     1     1     1     1     1     1     1     1     1     1     1     1     1     1     1     1     1     1     1     1     1     1     1     1     1     1     1     1     1     1     1     1     1     1     1     1     1     1     1     1     1     1     1     1     1     1     1     1     1     1     1     1     1     1     1     1     1     1     1     1     1     1     1     1     1     1     1     1     1     1     1     1     1     1     1     1     1     1     1     1     1     1     1     1     1     1     1 </td <td>прос котиров</td> <td>BOK</td> <td>1</td> <td>Dec</td> <td></td> <td></td> <td></td> <td>05 2016</td> <td>07 2016</td> <td>500.000.00</td> <td>500.000.00</td> <td></td> <td></td> <td>V</td> <td>2</td> <td>0</td> <td>_</td>                                                                                                    | прос котиров           | BOK                | 1                         | Dec                  |                           |              |                                        | 05 2016             | 07 2016                 | 500.000.00                       | 500.000.00               |                        |                      | V              | 2                                                                                                    | 0               | _  |
| рыта<br>22 Необходимо найти позицию плана-<br>графика, на основании которой<br>которой будет формироваться закупка<br>или несемоние<br>1 00.2016 12.2016 1000 000.00 1000 000.00 - Утеерждена И<br>05.2016 12.2016 1000 000.00 1000 000.00 - Утеерждена И<br>05.2016 12.2016 1000 000.00 1000 000.00 - Утеерждена И<br>05.2016 12.2016 1000 000.00 1000 000.00 - Утеерждена И<br>Сило несемоние<br>720070 1 1 0 000000 1000 000.00 - Утеерждена И<br>720070 1 1 0 000000 1000 000.00 - Утеерждена И<br>72014 4 0 Поставка<br>кофе<br>натурального<br>пазачикой<br>722519 5 6 Поставка<br>легкового<br>автонобиля При<br>возникновении<br>остоять, прадукотренного<br>пазачикой: 5                                                                                                    | Рыть<br>Терриный аукцион<br>72070 1 1 0 000000 1 0000000 1 0000000 - Утерждена<br>торонный аукцион<br>72011 4 0 Поставка<br>продуктов<br>питания<br>72012 5 6 Поставка<br>ватонобыха<br>05.2016 12.2016 1.2016 1.2016 1.200<br>05.2016 12.2016 1.2016 1.200<br>05.2016 12.2016 1.2016 1.200<br>05.2016 12.2016 1.2016 1.200<br>05.2016 1.2.2016 1.2016 1.200<br>05.2016 1.2.2016 1.200<br>05.2016 1.2.2016 1.200<br>00.000<br>000000 0 00000 0 00000 0 00000 0 00000 0                                                                                                    | 120255                 | -                  |                           | мебе                 | 135K3                     |              |                                        | 03.2010             | 07.2010                 | 500 000.00                       | 500 000.00               |                        |                      | Утверждена     |                                                                                                    |                 |    |
| <sup>729</sup> Графика, на основании которой<br>которой будет формироваться закупка<br><sup>1000</sup><br><sup>720070</sup> 1 1 00000000 1 0000000 Утерждена<br><sup>720070</sup> 1 1 00000000 1 00000000 Утерждена<br><sup>720114</sup> 4 0 Поставка<br>питания<br><sup>722114</sup> 4 0 Поставка<br>петкового<br>заказникой<br><sup>722519</sup> 5 6 Поставка<br>легкового<br>автонобиля<br><sup>722519</sup> 5 6 Поставка<br>петкового<br>ватонобиля                                                                                                    | 72         графика, на основании которой<br>которой будет формироваться закупка<br>было невозножно         05.2016         12.2016         1 000 000.00         -         -         утверждена         ©           720070         1         1         Поставка<br>продуктов<br>плания         -         06.2016         12.2016         1 200         -         -         -         -         -         -         -         -         -         -         -         -         -         -         -         -         -         -         -         -         -         -         -         -         -         -         -         -         -         -         -         -         -         -         -         -         -         -         -         -         -         -         -         -         -         -         -         -         -         -         -         -         -         -         -         -         -         -         -         -         -         -         -         -         -         -         -         -         -         -         -         -         -         -         -         -         -         -         -         -         -<                                                                                                    | крыть                  | Необхо             | димо н                    | найти і              | позиц                     | ию пл        | ана-                                   |                     |                         |                                  |                          |                        |                      |                |                                                                                                    |                 |    |
| актронный аукцион<br>720070 1 1 0ставка<br>72014 4 0 Поставка<br>722114 5 6 Поставка<br>леккового<br>ватонобиля<br>722519 5 6 Поставка<br>леккового<br>ватонобиля<br>722519 5 6 Поставка<br>леккового<br>лакачником<br>уполноченик<br>прадуктов<br>прадуктов<br>прад                                                                                                    | ктронный аукцион<br>720070 1 1 0 Оставка<br>питания<br>728114 4 0 Поставка<br>кофе<br>натурального<br>05.2016 12.2016 12<br>05.2016 12.2016 100 000.00 100 000.00 100 000 0                                                                                                    | 726                    | граф               | ика, на                   | основ                | ании                      | котор        | ой                                     | 05.2016             | 12.2016                 | 1 000 000.00                     | 1 000 000.00             |                        | -                    | Утверждена     | 8                                                                                                    |                 |    |
| Катер сп судет формпросилов силонализации<br>было невозножно<br>тизания         Поставка<br>продуктов<br>питания         Поставка<br>поставка<br>подуктов         Об.2016         12.2016         1 25         И нажать кнопку<br>действия справа от неё           728114         4         0         Поставка<br>подуктов         Отлени<br>кофе         05.2016         12.2016         100 000.00         100 000.00         Нерновик         0           728114         4         0         Поставка<br>кофе         Отлени<br>кофе         05.2016         12.2016         100 000.00         100 000.00         Нерновик         0           728219         5         6         Поставка<br>легкового<br>автонобния         01.2016         06.2016         599 949.83         599 949.83         -         Утверждена<br>скло невозножно                                                                                                    | ктронный аукцион<br>720070 1 1 Поставка<br>продукте<br>питания<br>728114 4 0 Поставка<br>кофе<br>натурального<br>722519 5 6 Поставка<br>легкового<br>автонобиля<br>05.2016 12.2016 100 000.00 100 000.00 00000000                                                                                                    | К                      | оторой             | булет (                   | форми                | поват                     | ься за       | купка                                  |                     |                         |                                  |                          |                        |                      |                |                                                                                                    |                 |    |
| склю невозножно         Окла невозножно         И нажать кнопку<br>действия справа от неё           720070         1         1         Поставка<br>продуктов<br>пламия         06.2016         12.2016         1 250         Действия справа от неё           728114         4         0         Поставка<br>кофе<br>натурального         Отнени<br>заказчикоти<br>предускотранного<br>пламон-графиков         05.2016         12.2016         100 000.00         100 000.00         100 000.00         100 000.00         100 000.00         100 000.00         100 000.00         100 000.00         100 000.00         100 000.00         100 000.00         100 000.00         100 000.00         100 000.00         100 000.00         100 000.00         100 000.00         100 000.00         100 000.00         100 000.00         100 000.00         100 000.00         100 000.00         100 000.00         100 000.00         100 000.00         100 000.00         100 000.00         100 000.00         100 000.00         100 000.00         100 000.00         100 000.00         100 000.00         100 000.00         100 000.00         100 000.00         100 000.00         100 000.00         100 000.00         100 000.00         100 000.00         100 000.00         100 000.00         100 000.00         100 000.00         100 000.00         100 000.00         100 0000.00         100 000.00         100 000.00 <td>Ктронный аукцион         И нажать кнопку<br/>действия справа от неё           72070         1         1         Постяка<br/>питания<br/>кофе         -         06.2016         12.2016         1 20<br/>1 20         И нажать кнопку<br/>действия справа от неё           728114         4         0         Постяка<br/>кофе         Откени<br/>натурального         05.2016         12.2016         100 000.00         100 000.00         Кана           722519         5         6         Постака<br/>легкового<br/>автонобиля         01.2016         06.2016         599 949.83         599 949.83         -         Утверждена<br/>соргания<br/>правиденть<br/>равищеть<br/>которые на дату<br/>утверждения<br/>было невознокно.         05.2016         599 949.83         599 949.83         -         Утверждена<br/>соргания<br/>соргания<br/>соргания<br/>соргания           0 записей: 5         0 записей: 5         5         0         Оставка<br/>легкового<br/>автонобиля         01.2016         06.2016         599 949.83         599 949.83         -         Утверждена<br/>соргания<br/>соргания</td> <td></td> <td>oropon</td> <td>ojder</td> <td>p op m</td> <td>pesar</td> <td>2011 30</td> <td>плана трафика</td> <td></td> <td></td> <td></td> <td></td> <td></td> <td></td> <td></td> <td></td> <td></td> <td></td> | Ктронный аукцион         И нажать кнопку<br>действия справа от неё           72070         1         1         Постяка<br>питания<br>кофе         -         06.2016         12.2016         1 20<br>1 20         И нажать кнопку<br>действия справа от неё           728114         4         0         Постяка<br>кофе         Откени<br>натурального         05.2016         12.2016         100 000.00         100 000.00         Кана           722519         5         6         Постака<br>легкового<br>автонобиля         01.2016         06.2016         599 949.83         599 949.83         -         Утверждена<br>соргания<br>правиденть<br>равищеть<br>которые на дату<br>утверждения<br>было невознокно.         05.2016         599 949.83         599 949.83         -         Утверждена<br>соргания<br>соргания<br>соргания<br>соргания           0 записей: 5         0 записей: 5         5         0         Оставка<br>легкового<br>автонобиля         01.2016         06.2016         599 949.83         599 949.83         -         Утверждена<br>соргания<br>соргания                                                                                                    |                        | oropon             | ojder                     | p op m               | pesar                     | 2011 30      | плана трафика                          |                     |                         |                                  |                          |                        |                      |                |                                                                                                    |                 |    |
| Ректронный аукцион         Об.2016         12.2016         1 250         И нажать кнопку<br>действия справа от неё           728114         4         0         Поставка<br>кофе<br>натурального         Отнени<br>заказчикон<br>прадусогранного<br>правон графикон<br>заказа         05.2016         12.2016         100 000.00         100 000.00         100 000.00         100 000.00         100 000.00         100 000.00         100 000.00         100 000.00         100 000.00         100 000.00         100 000.00         100 000.00         100 000.00         100 000.00         100 000.00         100 000.00         100 000.00         100 000.00         100 000.00         100 000.00         100 000.00         100 000.00         100 000.00         100 000.00         100 000.00         100 000.00         100 000.00         100 000.00         100 000.00         100 000.00         100 000.00         100 000.00         100 000.00         100 000.00         100 000.00         100 000.00         100 000.00         100 000.00         100 000.00         100 000.00         100 000.00         100 000.00         100 000.00         100 000.00         100 000.00         100 000.00         100 000.00         100 000.00         100 000.00         100 000.00         100 000.00         100 000.00         100 000.00         100 000.00         100 000.00         100 000.00         100 000.00         100 000                                                                                                    | Поставка<br>питания         Об.2016         12.2016         1 25         И нажать кнопку<br>действия справа от неё           728114         4         0         Поставка<br>кофе<br>натурального         Отнены<br>кофе         05.2016         12.2016         1 00 000.00         100 000.00         -         Нерновик         -           728114         4         0         Поставка<br>кофе         Отнены<br>кофе         05.2016         12.2016         100 000.00         100 000.00         -         Нерновик         -         -         -         -         -         -         -         -         -         -         -         -         -         -         -         -         -         -         -         -         -         -         -         -         -         -         -         -         -         -         -         -         -         -         -         -         -         -         -         -         -         -         -         -         -         -         -         -         -         -         -         -         -         -         -         -         -         -         -         -         -         -         -         -         -         - </td <td></td> <td></td> <td></td> <td></td> <td></td> <td>-</td> <td>было невозможно</td> <td></td> <td></td> <td>C</td> <td></td> <td></td> <td></td> <td></td> <td></td> <td></td> <td>-</td>                                                                                                    |                        |                    |                           |                      |                           | -            | было невозможно                        |                     |                         | C                                |                          |                        |                      |                |                                                                                                    |                 | -  |
| Родуктов<br>планания         Действия справа от неё           728114         4         0         Поставка<br>кофе<br>матурального         Отнени конски         05.2016         12.2016         100 000.00         100 000.00         Нерновик         0           732519         5         6         Поставка<br>легкового<br>автонобиля         При<br>обстоятельстви,<br>правицеть<br>которые на дату<br>утверждения<br>было невозножно         01.2016         06.2016         599 949.63         599 949.83         -         Утверждена<br>с утверждена<br>которые на дату<br>утверждения<br>было невозножно                                                                                                    | Т28114         4         0         Поставка<br>кофе<br>натурального         Отмены ко<br>азказникой<br>оранист         05.2016         12.2016         100 000.00         100 000.00         Мерновик         0           728114         4         0         Поставка<br>кофе<br>натурального         Отмены ко<br>оранисто<br>оранисто<br>авкомофикано<br>оранисто<br>авкомофикано<br>оранисто<br>авкомофикано<br>обстояться:         05.2016         12.2016         100 000.00         -         Мерновик         -         -         -         -         -         -         -         -         -         -         -         -         -         -         -         -         -         -         -         -         -         -         -         -         -         -         -         -         -         -         -         -         -         -         -         -         -         -         -         -         -         -         -         -         -         -         -         -         -         -         -         -         -         -         -         -         -         -         -         -         -         -         -         -         -         -         -         -         -         -         -         -                                                                                                    | 720070                 | 1                  | 1                         | Пост                 | тавка                     | 1            |                                        | 06.2016             | 12.2016                 | 1 250                            | и на                     | жать кн                | опку                 | ждена          | 2                                                                                                    | 0               | -  |
| 728114     4     0     Поставка<br>коф<br>натурального     Отненчи<br>паказником<br>предусмотренного<br>планок-прафиком<br>предусмотренного<br>планок-прафиком<br>разнещения<br>заказа     05.2016     12.2016     100 000.00     -     Нернових     0       732519     5     6     Поставка<br>легкового<br>затонобиля     При<br>обстоятельств,<br>предвидеть<br>которые на дату<br>утверждения<br>планок-прафикон     01.2016     06.2016     599 949.83     -     -     Утверждена<br>с                                                                                                    | 728114         4         0         Поставка коф натурального         05.2016         12.2016         100 000.00         -         Нерновик         0           728114         4         0         Поставка коф натурального         05.2016         12.2016         100 000.00         -         Нерновик         0           732519         5         6         Поставка легкового автонобким         01.2016         06.2016         399 949.63         -         Утверждена         -         Утверждена         -         -         Утверждена         -         -         Утверждена         -         -         Утверждена         -         -         >         -         >         -         >         -         >         -         >         -         >         -         >         -         >         -         >         -         >         -         >         -         >         -         >         -         >         -         >         -         >         -         >         -         >         -         >         -         >         -         >         -         >         -         >         -         >         -         >         -         >         - <td></td> <td></td> <td></td> <td>прод<br/>пита</td> <td>цуктов<br/>ания</td> <td></td> <td></td> <td></td> <td></td> <td>де</td> <td>йствия</td> <td>справа</td> <td>от н</td> <td>eë</td> <td></td> <td></td> <td></td>                                                                                                    |                        |                    |                           | прод<br>пита         | цуктов<br>ания            |              |                                        |                     |                         | де                               | йствия                   | справа                 | от н                 | eë             |                                                                                                    |                 |    |
| 732519         5         6         Поставка<br>легхового<br>автонобиля         При<br>обтоятельств,<br>правицеть<br>которые на<br>вазная         01.2016         06.2016         599 949.63         -         Утверждена<br>утверждена           то записей: 5         5         Поставка<br>легхового<br>автонобиля         При<br>обтоятельств,<br>правидеть<br>которые на дату<br>утверждения<br>план-графика         01.2016         06.2016         599 949.63         -         Утверждена                                                                                                    | Ратурального         уполноночения<br>прадуснотренного<br>планон-графикон<br>размещения<br>заказа         Обловно сения<br>правиция<br>заказа         Обловно сения<br>правиция<br>заказа         Обловно сения<br>сения<br>состоятальств.         Обловно сения<br>сения<br>состоятальств.         Обловно сения<br>сения<br>состоятальств.         Обловно сения<br>сения<br>состоятальств.         Обловно сения<br>сения<br>состоятальств.         Обловно сения<br>сения<br>состоятальств.         Обловно сения<br>сения<br>состоятальств.         Обловно сения<br>сения<br>сения<br>состоятальств.         Обловно сения<br>сения<br>сения<br>сения         Обловно сения<br>сения         Обловно сения<br>сения         Обловно сения         Обловно сения                                                                                                    | 728114                 | 4                  | 0                         | Пост                 | гавка<br>е                |              | Отмены<br>заказчиком,                  | 05.2016             | 12.2016                 | 100 000.00                       | 100 000.00               |                        |                      | Нерновик       |                                                                                                    |                 |    |
| 732519 5 6 Поставка<br>паконстранного<br>автонобиля<br>возникаения<br>обстоятельств,<br>городиств<br>заказа<br>возникаения<br>обстоятельств,<br>городиств<br>утверждена<br>обстоятельств,<br>городиств<br>утверждена<br>обсто<br>утверждена<br>обстоятельств,<br>городиств<br>утверждена<br>обстоятель<br>утверждена<br>обсто<br>утверждена<br>утверждена<br>обсто<br>утверждена<br>утвер<br>утверждена<br>обсто<br>утвер<br>утверждена<br>утвер<br>утвер<br>у                                                     | 732519 5 6 Поставка При 01.2016 06.2016 599 949.83 599 949.83 - Утеерждена возникновении обстоятельств, предацеть которые на дату утеерждена автонобиля плана-графика Было невозножно                                                                                                    |                        |                    |                           | нату                 | рального                  |              | уполномоченным<br>органом              |                     |                         |                                  |                          |                        |                      |                |                                                                                                    |                 |    |
| 732519 5 6 Поставка При 01.2016 06.2016 599 949.83 599 949.83 - Утверждена<br>автонобиля артонобиля предвижении<br>обстоятельств, предвижеть<br>которые на датуу<br>утверждения<br>плана-графика<br>было невозможно                                                                                                    | 732519 5 6 Поставка При 01.2016 06.2016 599 949.83 599 949.83 - Утверждена<br>лагкового<br>автонобила предацеть<br>которые на дату<br>утверждения<br>плана-графика<br>Было невозможно                                                                                                    |                        |                    |                           |                      |                           |              | предусмотренного<br>планом-графиком    |                     |                         |                                  |                          |                        |                      |                |                                                                                                    |                 |    |
| 732519 5 6 Поставка При 0.0,2016 06.2016 599 949.63 599 949.63 - Утверждена<br>автонобиля обстоятельств,<br>предвидеть<br>которые на дату<br>уттверждения<br>плана-графика<br>было невозможно                                                                                                    | 732519 5 6 Поставка При 01.2016 06.2016 599 949.63 599 949.63 - Утверждена<br>автонобиля обстоятельств.<br>предацесть<br>которые на дату<br>утверждения<br>плана-графика<br>Было невозножно                                                                                                    |                        |                    |                           |                      |                           |              | размещения<br>заказа                   |                     |                         |                                  |                          |                        |                      |                |                                                                                                    | _               | _  |
| предвидеть<br>которые на дату<br>утверждения<br>плана-графика<br>Было невозможно                                                                                                    | предвидеть<br>которые на дату<br>утверждения<br>плана-графика<br>было невозножно<br>о записей: 5                                                                                                    | 732519                 | 5                  | 6                         | легк                 | гавка<br>кового<br>мобиля |              | При<br>возникновении<br>обстоятельств. | 01.2016             | 06.2016                 | 599 949.83                       | 599 949.83               | -                      |                      | Утверждена     |                                                                                                    | -               | -  |
| утерждения<br>плана-графика<br>было невозножно                                                                                                    | утерждения<br>плана-графика<br>было невозножно                                                                                                    |                        |                    |                           |                      |                           |              | предвидеть<br>которые на дату          |                     |                         |                                  |                          |                        |                      |                |                                                                                                    |                 |    |
| Dalno Heedandikho                                                                                                    | рыло невозножно<br>о записей: 5                                                                                                    |                        |                    |                           |                      |                           |              | утверждения<br>плана-графика           |                     |                         |                                  |                          |                        |                      |                |                                                                                                    |                 |    |
|                                                                                                    |                                                                                                    | го записей: 5          |                    |                           |                      |                           |              | рыло невозможно                        |                     |                         |                                  |                          |                        |                      |                |                                                                                                    |                 | 1  |

|                  | ¥ E                          | зороні                                | Ж                          | адг                               | Управле<br>чинистраци                | ние мун<br>и город | иципальных за<br>ского округа г                                                                                            | акупок<br>город Вор | онеж               |                             |                    | Действия над позицией плана-графика<br>Изменять порядковый номер позиции                                                              |
|------------------|------------------------------|---------------------------------------|----------------------------|-----------------------------------|--------------------------------------|--------------------|----------------------------------------------------------------------------------------------------|---------------------|--------------------|-----------------------------|--------------------|----------------------------------------------------------------------------------------------------|
|                  | Ś                            | Информаци                             | я Управ                    | ление закупка                     | ми Участи                            | е в закупка        | х Справочники                                                                                                    | и ИМЦ Ј             | Інчный каби        | нет Шаблон                  | ы печатных         | <ul> <li>Статус позиции должен быть в состоянии "Черновик" или "В работе"</li> <li>Нет доступа</li> </ul>                             |
| Глан<br>До<br>Об | вная ) Пл<br>ОКУМе<br>Беспеч | анирование<br>НТ: Пла<br>Чения і      | ) Планы<br>ан-гра<br>осуда | а-графики р<br>афик ра<br>арствен | <sup>азмещ</sup><br>АЗМЕЩе<br>ННЫХ И | ения з<br>муни     | аказов на<br>ципальны                                                                                                    | a r<br>Six «I       | в появи<br>Направ  | івшемся<br>зить на і        | менк<br>подгот     | о выбрать пункт<br>овку к закупке»                                                                                                    |
| OCHO             | ленен инфор                  | Haunn Troang                          | nin neropit                | A generenn o                      | eponn gosyment                       |                    | та документы ило                                                                                                    | n veele nokese      | 12/01              |                             | -                  | Направить на подготовку к закупке                                                                                                    |
| Годо             | овой объем                   | закупок, осуще                        | ествляемых                 | путем проведе                     | ния запроса ко                       | тировок, не        | должен превышать                                                                                                    | 10% совокуп         | ного годового      | объема закупок              | и не должен        | Внести изменения                                                                                                    |
| Cn               | особ опред<br>Системный      | еления постав.<br>Порядковый<br>номер | цика 🖇 11<br>Номер         | Реестровый н                      | Наименование<br>предмета             |                    | Обоснование<br>внесения                                                                                                    | Срок<br>размещения  | Срок<br>исполнения | начальная<br>(максимальная) | Размер<br>выплат в | Визвочить в закупку<br>• Забложровано настройками доступа<br>• Действа достугно влинополотовых способов<br>Отменить изменение         |
| -                | Homep                        | записи                                | редакции                   | ПОЗИЦИИ І                         | контракта<br>ТЕКЕ Т                  | Категория          | изменений                                                                                                    | 3akasa<br>18: E. T  | контракта          | цена контракта              | текущем го         | <ul> <li>Позиция не изменялась</li> <li>Статус позиции должен быть в состоянии "В работе" или "Удалена"</li> </ul>                    |
| → 3a             | прос коти                    | ровок                                 |                            |                                   |                                      |                    |                                                                                                    |                     |                    |                             |                    | Откатить                                                                                                    |
| - OT             | 726295<br>ГКРЫТЫЙ КС         | 2<br>DHKVDC                           | 1                          |                                   | Поставка<br>мебели                   |                    | ) <b>m</b> /.                                                                                                    | 05.2016             | 07.2016            | 500 000.00                  | 500 000.           | Удалить<br>• Разрешено удаление позиции ранее не утверждавшейся<br>• Статус позиции должен быть в состояния "В работе" или "Черновик" |
|                  | 726418                       | 3                                     | 3                          |                                   | Тестирование<br>ОК                   |                    | При<br>возникновении<br>обстоятельств,<br>предвидеть<br>которые на дату<br>утверждения<br>плана-графика<br>было невозможно | 05.2016             | 12.2016            | 1 000 000.00                | 1 000 000.         |                                                                                                    |
| + Эл             | ектронны                     | й аукцион                             |                            |                                   |                                      |                    |                                                                                                    |                     |                    |                             |                    |                                                                                                    |
| •                | 720070                       | 1                                     | 1                          |                                   | Поставка<br>продуктов<br>питания     |                    |                                                                                                    | 06.2016             | 12.2016            | 1 250 000.00                | 1 250 000.         |                                                                                                    |
| *                | 728114                       | 4                                     | 0                          |                                   | Поставка<br>кофе<br>натурального     |                    | Отмены<br>заказчиком,<br>уполномоченным<br>органом<br>предусмотренного<br>планом-графиком<br>размещения<br>заказа          | 05.2016             | 12.2016            | 100 000.00                  | 100 000.           |                                                                                                    |
| *                | 732519                       | 5                                     | 6                          |                                   | Поставка<br>легкового<br>автомобиля  |                    | При<br>возникновении<br>обстоятельств,<br>предвидеть<br>которые на дату<br>утверждения<br>плана-графика<br>Было невозможно | 01.2016             | 06.2016            | 599 949.83                  | 599 949.           |                                                                                                    |

Рис.2

После нажатия на кнопку «Направить на подготовку к закупке» система выведет сообщение о том, что по данной позиции плана-графика сформирован лот № XXXXXX (см. рис. 3).

|   | Системный<br>номер             | Порядковый<br>номер<br>записи | Номер<br>редакции | Реестровый<br>номер<br>позиции | Наименование<br>предмета<br>контракта | С<br>в<br>Категория и                                                                            | Х Действия над позицией плана-графика                                                                                                    |
|---|--------------------------------|-------------------------------|-------------------|--------------------------------|---------------------------------------|--------------------------------------------------------------------------------------------------|----------------------------------------------------------------------------------------------------|
|   | <u>те = т</u><br>Запрос коти   | ровок                         |                   | [≡ <u>=</u> ▼                  | <u> </u>                              | <u> </u>                                                                                         | По позиции создан лот, системный номер № 732538                                                                                                    |
| • | 726295                         | 2                             | 1                 |                                | Система                               | выведет                                                                                          | сообщение о том, что состоянии "Черновик" или "В работе"                                                                                                    |
|   | Открытый ко                    | онкурс                        |                   |                                | по дан                                | ной пози<br>мирован                                                                              | ции плана-графика<br>пот № XXXXX                                                                                                    |
| - | 726418<br>Электронны<br>720070 | 3<br>й аукцион<br>1           | 3                 |                                | ОК                                    |                                                                                                  | тоянии "Черновик" Проверить данные Поставить на учет Статус позиции должен быть в состоянии "В работе" Направить на подготовку к закупке Отправлена на подготовку к закупке Внести изменения                                                                             |
|   |                                |                               |                   |                                | продуктов<br>питания                  |                                                                                                  | Отправлена на подготовку к закупке                                                                                                    |
| • | 728114                         | 4                             | 0                 |                                | Поставка<br>кофе<br>натурального      | )<br>(<br>(<br>1<br>1<br>1<br>1<br>1<br>1<br>1<br>1<br>1<br>1<br>1<br>1<br>1<br>1<br>1<br>1<br>1 | Включить в закупку<br>• Отправлена на подготовку к закупке<br>• Заблокировано настройками доступа<br>• Действие доступно для многолотовых способов<br>Отменить изменение<br>• Позиция не изменялась<br>• Статус позиции должен быть в состоянии "В работе" или "Удалена" |
| Þ | 732519                         | 5                             | 6                 |                                | Поставка<br>легкового<br>автомобиля   |                                                                                                  | Откатить<br>Удалить<br>• Разрешено удаление позиции ранее не утверждавщейся<br>• Статус позиции должен быть в состоянии "В работе" или "Черновик"                                                                                                    |

Рис.3

Для дальнейшего формирования закупки необходимо перейти в раздел «Управление закупками» - «Лоты закупок», где требуется отредактировать и дополнить лот, созданный на основе позиции Плана-графика. Для поиска необходимого лота можно воспользоваться фильтром — . (см. рис. 4)

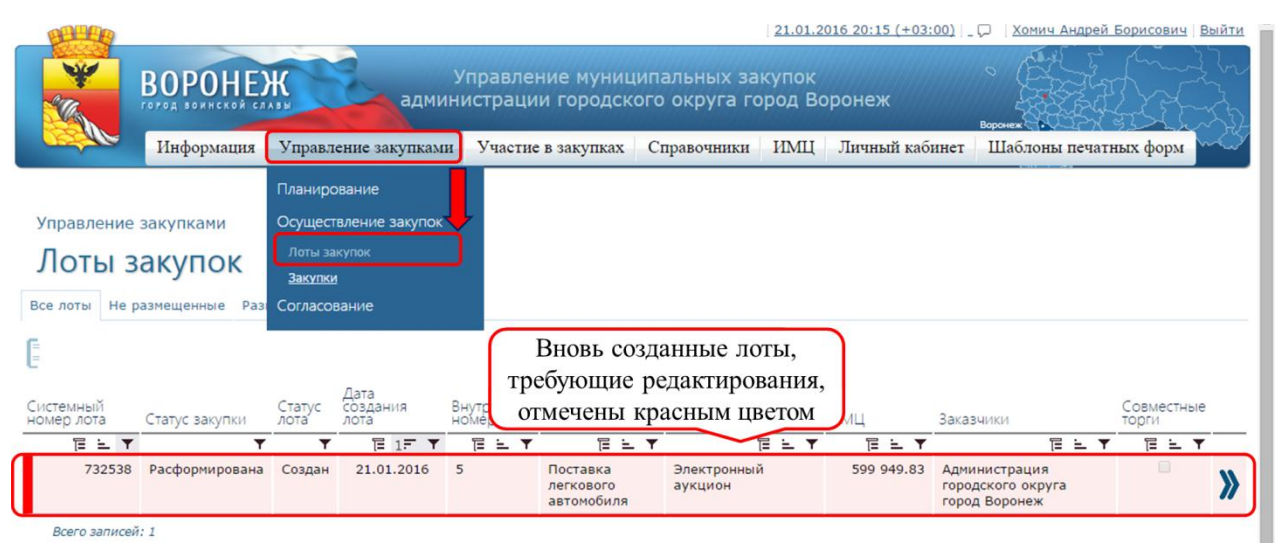

Рис.4

Для редактирования лота необходимо нажать на соответствующую строку, откроется форма лота со следующими закладками:

- Основная информация;
- Информация о размещении лота;
- Требования к участникам;
- Документы;
- Позиции ПГ;
- История изменений.

При открытии формы лотов Заказчик попадает на вкладку «Основная информация». В данной вкладке, в первую очередь, необходимо внести данные в поля, обязательные для заполнения. Такие поля отмечены символом \*.

В разделе «Требования заказчиков» (строка выделена красным цветом на вкладке «Общие сведения»), необходимо нажать на строку и в открывшемся окне сохранить информацию (см. рис. 5, 6).

| Невозможно ог                                                                                                    | ределить количество или объем поставляемого 🔲 товара, работы, усили                                                                                                    |
|----------------------------------------------------------------------------------------------------|----------------------------------------------------------------------------------------------------|
|                                                                                                    | Источник финансирования * 🛛 😽 🛙                                                                                                    |
|                                                                                                    | Целевая программа                                                                                                    |
|                                                                                                    |                                                                                                    |
|                                                                                                    | муниципальная программа                                                                                                    |
| язательное с                                                                                                    | бщественное обсуждение закупки                                                                                                    |
|                                                                                                    |                                                                                                    |
| ophilip in oo oo                                                                                                    | илформация ос осуждения волина в вылика ос осуждения закупка                                                                                                    |
|                                                                                                    |                                                                                                    |
|                                                                                                    |                                                                                                    |
| ормация о необ<br>отсрочкой плат                                                                                        | юдимости без предварительной оплаты и (или)<br>«жа осуществить поставки подалов. Выполнание и онобходимости без предварительной оппаты и (или) с отсречкой платежа осуществить поставки товаров, выполнение работ,<br>жа осуществить поставки подалов. Выполнение                                                                                                    |
| от, оказание усл                                                                                                    | /г в возможно короткий срок (в соответствии со<br>ст. 80 44-93)                                                                                                    |
|                                                                                                    |                                                                                                    |
|                                                                                                    |                                                                                                    |
| зиции лота (                                                                                                    | Эбъект закупки)                                                                                                    |
|                                                                                                    |                                                                                                    |
|                                                                                                    |                                                                                                    |
| NP                                                                                                    | Минимально необходимые требования, Дополнительные Цена за Стоимость<br>ОКПД Наименование презлявляемые к товаю, добогь, услиге свеления е доницу Количество позиции позиции                                                                                                    |
| E 15 Y                                                                                                    |                                                                                                    |
| 1                                                                                                    | 45.11.31 Услуги по розничной торговле Поставка 1. Тип кузова седан 2. Количество дверей 599 949.83 1.00 599 949.                                                                                                    |
|                                                                                                    | легковыми автомосилями и грузовыми легкового не менее 4.3. длина мм. не менее 4.3.0.4.<br>автомобилями малой грузоподъемности через автомобиля Ширина ним. Не менее 1700 5. Бысота мм.                                                                                                    |
|                                                                                                    | информационно-коммуникационную сеть Не более 1470 6. Дорожный просвет мм. Не<br>Интернет Но Колее на на на на на на на на на на на на на                                                                                                    |
| сего записей: 1                                                                                                    |                                                                                                    |
|                                                                                                    |                                                                                                    |
| бования зак                                                                                                    | азчиков                                                                                                    |
|                                                                                                    |                                                                                                    |
|                                                                                                    | В разделе «Требования заказчиков» необходимо нажать на строку и в                                                                                                    |
|                                                                                                    | открывшемся окне сохранить информацию.                                                                                                    |
| иенование зак                                                                                                    |                                                                                                    |
|                                                                                                    | 고대 주고대 주고대                                                                                                    |
| министрация г                                                                                                    | ррадского округа город Воронеж 599 949.83                                                                                                    |
| сего записей: 1                                                                                                    |                                                                                                    |
|                                                                                                    |                                                                                                    |
|                                                                                                    | Действия над лотом Сохранить Отим                                                                                                    |
|                                                                                                    | Действия над лотом Сохранить Отли<br>9 2011                                                                                                    |
|                                                                                                    | Действия над лотом Сохранить Отли<br>Рис. 5                                                                                                    |
| 250                                                                                                    | Действия над лотом Сохранить Отим<br>е 2011                                                                                                    |
| <u>1999</u>                                                                                                    | Действия над лотом Сохранить Отим<br>е 2011<br>21.01.2016 20:48 (+03:00)                                                                                                    |
|                                                                                                    | Действия над лотом Сохранить Отим<br>• 2011<br>• 2011<br>•                                                                                  |
| *                                                                                                    | Действия над лотом Сохранить Отим<br>е 2011<br>21.01.2016 20:48 (+03:00) С Хомич Андрей Борисович Вый<br>ВОРОНЕЖ Управление муниципальных закупок<br>администрации городского округа город Воронеж                                                                                                    |
|                                                                                                    | Действия над лотом Сохранить Отим<br>е 2011<br>ВОРОНЕЖ<br>Готод воки салить<br>Сохранить Отим<br>21.01.2016 20:48 (+03:00) С Хонич Андрей Борисович Вый<br>Управление муниципальных закупок<br>администрации городского округа город Воронеж                                                                                                    |
|                                                                                                    | Действия над лотом Сохранить Отим<br>• 2022<br>Рис. 5<br>21.01.2016 20:48 (+03:00) С Хомич Андрей Борисович Вый<br>Согод сохиской салик<br>Информация Управление закупками Участие в закупках Справочники ИМЦ Личный кабинет Шаблоны печатных форм                                                                                                    |
|                                                                                                    | Действия над лотом Сохранить Оти<br>е 201<br>Рис. 5<br>21.01.2016 20:48 (+03:00) С Хомич Андрей Борисович Вый<br>Согод сохиской салик<br>Информация Управление закупками Участие в закупках Справочники ИМЦ Личный кабинет Шаблоны печатных форм                                                                                                    |
| *                                                                                                    | Действия над лотом Сохранить Отим<br>2 2021<br>21.01.2016 20:48 (+03:00) С Хомич Андрей Борисович Вый<br>Согод сокиской салик<br>Информация Управление закупками Участие в закупках Справочники ИМЦ Личный кабинет Шаблоны печатных форм                                                                                                    |
| Управлен                                                                                                    | Действия над лотом Сохранить Отим                                                                                                    |
| Управлен                                                                                                    | Действия над лотом Сохранить Отм<br>* 201<br>Рис. 5<br>21.01.2016 20:48 (+03:00) С Хомич Андрей Борисович Вый<br>Согод сохиской салык<br>Информация Управление закупками Участие в закупках Справочники ИМЦ Личный кабинет Шаблоны печатных форм<br>ие закупками ) Лот: Поставка легков                                                                                                    |
| Управлен<br>Редан                                                                                                    | Действия над лотом Сохранить Оти<br>* 2021<br>Рис. 5<br>21.01.2016 20:48 (+03:00) С Хомич Андрей Борисович Вый<br>Согра 10.0000 Солови Солович Солович Солович Соловичение и сородского округа город Воронеж<br>Информация Управление закупками Участие в закупках Справочники ИМЦ Личный кабинет Шаблоны печатных форм<br>ме закупками ) Лот: Поставка легков<br>Стирование требований участника закупки(заказчика)                                                                                                    |
| управлен<br>Редан                                                                                                    | Действия над лотом Сохранить Отма<br>2 201<br>СОХРАНИТЬ СОХРАНИТЬ ОТМА<br>СПОИНАТОРИСТВИИ<br>СПОИНАСТИВИИ АНДОРИЙ БОРИСОВИИ<br>ВИССИВИИ<br>СОХРАНИТИ СОХРАНИТЬ СОХРАНИТЬ<br>СОХРАНИТИ СОХРАНИТЬ<br>СОХРАНИТИ СОХРАНИТЬ<br>СОХРАНИТИ СОХРАНИТЬ<br>СОХРАНИТИ СОХРАНИТЬ<br>СОХРАНИТИ СОХРАНИТЬ<br>СОХРАНИТИ СОХРАНИТЬ<br>СОХРАНИТИ СОХРАНИТЬ<br>СОХРАНИТИ СОХРАНИТЬ<br>СОХРАНИТИ СОХРАНИТЬ<br>СОХРАНИТИ СОХРАНИТЬ<br>СОХРАНИТИ СОХРАНИТЬ<br>СОХРАНИТИ СОХРАНИТЬ<br>СОХРАНИТИ<br>СОХРАНИТИ СОХРАНИТЬ<br>СОХРАНИТИ СОХРАНИТЬ<br>СОХРАНИТИ<br>СОХРАНИТИ<br>СОХРИНИ<br>СОХРАНИТИ<br>СОХРАНИТИ<br>СОХРАНИТИ<br>СОХРИНИТИ<br>СОХРАНИТИ<br>СОХРАНИТИ<br>СОХРИНИТИ<br>СОХРИНИ<br>СОХРИНИТИ<br>СОХРИНИ<br>СОХР                                                                                                    |
| Управлен<br>Редан                                                                                                    | Действия над лотом Сохранить Отм<br>2 201                                                                                                    |
| Управлен<br>Редан<br>Основная                                                                                           | Действия над лотом Сохранить Отм<br>2 201                                                                                                    |
| Управлен<br>Редан<br>Основная                                                                                           | Действия над лотой<br>Сохранию                                                                                                    |
| Управлен<br>Редан<br>Основная                                                                                           | Рис. 5<br>21.01.2016 20:48 (+03:00) ОТ Хомич Андрей Борисович Вы<br>Составина ворисович Составина Сорании Сорании                                                                                                    |
| Управлен<br>Редан<br>Основная                                                                                           | е закупками у пот. Поставка легков<br>иформация<br>Наименование заказчика<br>мерорнация<br>Маленование заказчика<br>мерорнация<br>Маленование заказчика<br>мерорнация<br>Маленование заказчика<br>мерорнация<br>Маленование заказчика<br>мерорнация<br>Маленование заказчика<br>мерорнация<br>Маленование заказчика<br>мерорнация<br>Маленование заказчика<br>мерорнация<br>Маленование заказчика<br>мерорнация<br>Маленование заказчика<br>мерорнация<br>Маленование заказчика<br>мерорнация<br>Маленование заказчика<br>мерорнация<br>Маленование заказчика<br>Маленование заказчика<br>Маленовани                                                                                                    |
| Управлен<br>Редан<br>Основная                                                                                           | Серенская над потой Сохранит. Отма                                                                                                    |
| Управлен<br>Редан<br>Основная                                                                                           | Рис. 5<br>21.01.2016 20:48 (+03:00) ОКСОРАНИИ ОКСОРАНИИ ВЫС<br>СООДАНИИ СТРАВЛЕНИЕ МУНИЦИПАЛЬНЫХ ЗАКУПСК<br>ПИФОРМАЦИЯ Управление закупками Участие в закупках Справочники ИМЦ Личный кабинет Шаблоны печатных форм<br>информация Управление закупками Участие в закупках Справочники ИМЦ Личный кабинет Шаблоны печатных форм<br>информация Отс: Поставка легков<br>КПОРОВАНИЕ Требований участие в закупках Справочники ИМЦ Личный кабинет Шаблоны печатных форм<br>информация<br>Миформация<br>Миформация<br>Наименование заказчика Администрация городского округа город Воронеж<br>Роль организации Заказчик<br>Выше оверзионносто дичесторонието открая от споленением контракта в соответствии с положениями че. 8-26 ст. 95 4444                                                                                                    |
| Управлен<br>Редан<br>Основная<br>Информ<br>исполнения                                                                   | Рис. 5<br>21.01.2016 20:48 (+03:00) С Хончи Андрей Борисович Ви<br>Управление муниципальных закупок<br>администрации городского округа город Воронеж<br>Тиформация Управление закупками Участие в закупках Справочники ИМЦ Личный кабинет Шаблоны печатных форм<br>не закупками Улот: Поставка легков<br>Кирорвание требований участие в закупка справочники ИМЦ Личный кабинет Шаблоны печатных форм<br>не закупками Улот: Поставка легков<br>нформация<br>Наименование заказчика Администрация городского округа город Воронеж<br>Роль организации Заказчика<br>Начальная (максимальная) цена контракта * 599 949.83<br>адия о возможности одностороннего отказа от исполнения контракта в соответствии с положениями чч. 8-26 ст. 95 44-0                                                                                                    |
| Управлен<br>Редан<br>Основная<br>Информ<br>исполнения                                                                   | Солранить от от от от от от от от от от от от от                                                                                                    |
| Управлен<br>Редан<br>Основная<br>Информ<br>исполнения                                                                   | рис. 5<br>21.01.2016 20:48 (+03:00) ОТ Хонич Анареж Борисович Фене<br>Соорнания Управление закупками Участие в закупках Справочники ИМЦ Личный кабинет Шаблоны печатных форм<br>иформация Управление закупками Участие в закупках Справочники ИМЦ Личный кабинет Шаблоны печатных форм<br>не закупками Слотавка легков<br>КПОРОВАНИЕ ТРОСТАВКА ЛЕГКОВ<br>Иформация<br>Наименование заказчика Администрация городского округа город Воронеж<br>Роль организации заказчика Администрация городского округа город Воронеж<br>Валачик<br>Начальная (максимальная) цена контракта * 59 949 83<br>зария о возможности односторонието отказа от исполнения контракта в соответствии с положениями чч. 8-26 ст. 95 4476                                                                                                    |
| Управлен<br>Редан<br>Основная<br>исполнения<br>Финансиоо                                                                | Сороновно от от от от от от от от от от от от от                                                                                                    |
| Управлен<br>Редан<br>Основная<br>Информ<br>исполнения<br>Финансиро                                                      | Вание<br>Вание<br>В |
| Управлен<br>Редан<br>Основная<br>Информ<br>исполнения<br>Финансиро                                                      | Действия над поли Сокрани Поли       Сокрани Поли       Сокрани<                                                                                                    |
| Управлен<br>Редан<br>Основная<br>Информ<br>исполнения<br>Финансири                                                      |                                                                                                    |
| Управлен<br>Редан<br>Основная<br>Информ<br>исполнения<br>Финансири                                                      | Price 5<br>Price 5<br>Price 5<br>Price 2<br>Price 2<br>Pr                                                                                                    |
| Управлен<br>Редан<br>Основная<br>Информ<br>исполнения<br>Финансири                                                      | Рис. 5<br>Рис. 5<br>Солонии Сооранты Солонии Сооранты Солонии Солонии Сол                                                                                                    |
| Управлен<br>Редан<br>Основная<br>Информ<br>исполнения<br>Финансири<br>Е<br>Финансовый<br>год<br>ТЕ = т                  |                                                                                                    |
| Управлен<br>Редан<br>Основная<br>Основная<br>исполнения<br>Финансири<br>Е<br>С<br>оцинансовый<br>те ь т<br>2016         | Рис. 5         Солонени водинов         Отверсите в закупкани водини городского округа город Воронека         Полини и чилове Борисовки водини водини страдини городского округа город Воронека         Полини и чилове Борисовки водини водини водини водини водини водини водини водини водини водини водини страдини городского округа город Воронека         Полини водини водина водини водини                                                                                                    |
| Управлен<br>Редан<br>Основная<br>Информ<br>исполнения<br>Финансири<br>Е<br>Соинансовый<br>тод<br>Е = Т<br>2016          | Рис. 5                                                                                                    |
| Управлен<br>Редан<br>Основная<br>Информ<br>исполнения<br>Финансири<br>Е<br>Финансовый<br>ТЕ Е Т<br>2016<br>Всего зали   | Средс 5           Сультание соорание в закутика         Сультание соорание в сооренственное округатород Воронех         Сультание соорание соорание соо                                                                                                    |
| Управлен<br>Редан<br>Основная<br>Информ<br>исполнения<br>Финансири<br>Е<br>Финансовый<br>ГЕ Е Т<br>2016<br>Всего запи   | Действия над потов (сокранит)         Отив         Отив                                                                                                    |
| Управлен<br>Редан<br>Основная<br>Основная<br>исполнения<br>Финансири<br>С<br>Финансовый<br>ТЕ Е Т<br>2016<br>Всего запи | Image: Comparison of the comparison of the comparison of the                                                                                                    |
| Управлен<br>Редан<br>Основная<br>Инфоок<br>исполнения<br>Финансири<br>Е<br>Финансовый<br>ТЕ Е Т<br>2016<br>Всего запи   | Вание         Социание         Социание         <                                                                                                    |
| Управлен<br>Редан<br>Основная<br>Информ<br>исполнения<br>Финансири<br>Е<br>Финансири<br>Е<br>Сего запи                  |                                                                                                    |

Рис. 6

4

Затем необходимо заполнить поле «Источник финансирования», выбрав необходимое значение из справочника, сохранить информацию и перейти на следующую вкладку.

В случае наличия некорректных данные по лоту, система, после сохранения данных, выдаст сообщение об этом.

Важно! Красным отмечаются критические ошибки, требующие исправления. Желтым отмечаются рекомендации по формированию закупки.

Важно! Заполняемые Заказчиком поля делятся на текстовые (Заказчик заполняет поле вручную) и поля, значения которых выбираются из справочников (например «Источник финансирования», «Муниципальная программа», «Целевая программа» и т.д). В случае отсутствия необходимых заказчику значений в справочниках просьба обращаться с техническую поддержку по телефонам, указанным в разделе «Техническая поддержка» сайта http://umz-vrn.etc.ru

На вкладке «Информация о размещении лота» Заказчик в обязательном порядке заполняет поля:

- Место доставки товара, выполнения работ, оказания услуг
- Срок поставки товара, выполнения работ, оказания услуг
- Ограничения участия в определении поставщика (подрядчика, исполнителя)
- Информацию в разделах «Обеспечение заявки», «Обеспечение исполнения контракта»

Важно! Номер лицевого счета для обеспечения заявки и обеспечения исполнения контракта заполняется Заказчиком в обязательном порядке!

Счета, автоматически заполненные в полях, загружены из ЕИС (см. рис.7). Из ЕИС в АИС МЗ может быть выгружено несколько счетов. Для того, чтобы при формировании закупки автоматически заполнялись поля в разделах «Обеспечение заявки», «Обеспечение исполнения контракта», необходимо конкретные счета назначить счетами по умолчанию согласно инструкции по назначению счетов по умолчанию, размещенную на сайте http://umz-vrn.etc.ru в разделе «Инструкции».

| Форма, сроки и порядок оплаты                                                                                                    | Форма, сроки и порядок оплаты                                                                                                    | × 0        |
|----------------------------------------------------------------------------------------------------|----------------------------------------------------------------------------------------------------|------------|
| Ограничения участия в определении поставщика (подрядчика; *<br>исполнителя)                                                                                                    | устанавливается ограничение в отношении участников закупки – участниками закупки могут быть только субъекты малого<br>предпринимательства, социально ориентированные некоммерческие организации | ~<br>× C   |
| ловия, запреты и ограничения допуска товаров, происходящих из<br>иностранного государства или группы иностранных государств,<br>разбот, услуг, соответствено выполняемых, сказываемых<br>ностранными лицами (согласно п.7 ч.5 ст.63 Федерального закона<br>NP 44-03) |                                                                                                    | × 0        |
| Обеспечение заявки                                                                                                    |                                                                                                    |            |
| орядок внесения денежных средств в качестве обеспечения заявок 🗙                                                                                                    | В соответствии с п. 17 части II документации об электронном аукционе                                                                                                    | <b>×</b> 0 |
| Номер расчётного счёта 🛪                                                                                                    | 40302810120075000011                                                                                                    |            |
| Номер лицевого счёта                                                                                                    | 05914390450                                                                                                    |            |
| БИК *                                                                                                    | 042007001                                                                                                    |            |
| Тип суммы                                                                                                    | © ФЛИСонорованная сунма<br>⊛ Процент от сулин⊥ пота                                                                                                    |            |
| Фиксированная сумма в валюте лота 🗙                                                                                                    | 5 999.50                                                                                                    |            |
| Сумма в процентах                                                                                                    | 1.00                                                                                                    |            |
| Установлена ли плата (средства под залог)                                                                                                    | Панные сцета загружены из ЕИС. Обратите                                                                                                    | 1          |
| Доп. информация по требованиям                                                                                                    | данные счета за ружены из вис. соранне<br>внимание на соответствие загруженных<br>счетов действующим счетам организации                                                                         |            |
| Обеспечение исполнения контракта                                                                                                    |                                                                                                    |            |
| Порядок предоставления обеспечения исполнения контракта, *<br>требования к обеспечению, информация о банковском<br>сопровождении контракта                                                                                                    | В соответствии с п. 20 засчит Документации об электронном аукционе                                                                                                    | <b>×</b> 1 |
| Номер расчётного счёта *                                                                                                    | 40302810120075000011                                                                                                    |            |
| Номер лицевого счёта                                                                                                    | 05914390450                                                                                                    |            |
| БИК *                                                                                                    | 042007001                                                                                                    |            |
| Тип суммы                                                                                                    | <ul> <li>Фиксированная сумма</li> <li>Процент от суммы лота</li> </ul>                                                                                                    |            |
| Фиксированная сумма в валюте лота 🖈                                                                                                    | 59 994.98                                                                                                    | 0740       |
|                                                                                                    | сохранить                                                                                                    | @ 2012     |

Рис. 7

Важно! Обратите внимание на соответствие загруженных счетов действующим счетам организации.

Реквизиты обеспечения заявки и обеспечения исполнения контракта заполняются в соответствии с планом-графиком.

В нашем примере, при покупке автомобиля, для корректного формирования закупки нам необходимо также установить условия, запреты и ограничения допуска товаров, происходящих из иностранного государства или группы иностранных государств, работ, услуг, соответственно выполняемых, оказываемых иностранными лицами (согласно п.7 ч.5 ст.63 Федерального закона № 44-ФЗ). Для этого из справочника выбираем значение:

«Установлен запрет на допуск отдельных видов товаров машиностроения, происходящих из иностранных государств, для целей осуществления закупок для обеспечения государственных и муниципальных нужд согласно постановлению Правительства РФ от 14.07.2014 №656» (см рис. 8)

| Срок поставки товара, выполнения работ, оказания услуг *                                                                                                    | 1                                                                                                    |           |
|----------------------------------------------------------------------------------------------------|----------------------------------------------------------------------------------------------------|-----------|
| Условия оплаты работ и услуг по цене единицы работы, услуги                                                                                                    | Условия оплаты работ и услуг по цене единицы работы, услуги                                                                                                    |           |
| Порядок формирования цены контракта                                                                                                    | Порядок формирования цены контракта                                                                                                    | × 🗈       |
| Форма, сроки и порядок оплаты                                                                                                    | Форма, сроки и порядок оплаты                                                                                                    | li<br>🔀 🖿 |
|                                                                                                    | устанавливается ограничение в отношении участников закупки – участниками закупки могут быть только субъекты малого                                                                                                    | //        |
| ограничения участия в определении поставщика (подрядника,<br>исполнителя)                                                                                                    | предпринимательства, социально ориентированные некоммерческие организации                                                                                                    |           |
| опраничении учасник в определении поставшика (подрудника -<br>исполнитека)<br>изовия, запреты и ограничения допуска товаров, происходящих из<br>иностранного государства или группы иностранных государств<br>ностранными лицами (согласно п.7 ч.5 ст.63 Федеральско закена<br>(> 444-05)                                                                                                    | предпринимательства, социально ориентированные некоммерческие организации<br>Установлен запрет на допуск отдельных видов товаров машиностроения, происходящих из иностранных государств, для<br>целей осуществления закупок для обеспечения государственных и муниципальных нужд согласно постановлению<br>Правительства РФ от 14.07.2014 №656                                                                                                    | *         |
| оправляении учасник в определении поставшика (подрудника -<br>исполнитекя)<br>имостранного государства или пруппы иностранных государств<br>работ, услуг, соответственно выполняемых, оказываемых<br>ностранными лицами (согласно п.7 ч.5 ст.63 Федерального закона)<br>№ 44-Фэ)<br>)беспечение заявки                                                                                                    | предпринимательства, социально ориентированные некоммерческие организации<br>Установлен запрет на допуск отдельных видов товаров машиностроения, происходящих из иностранных государств, для<br>целей осуществления закупок для обеспечения государственных и муниципальных нужд согласно постановлению<br>Правительства РФ от 14.07.2014 №656                                                                                                    | * 🗈       |
| опраничении учасник в определении поставшика (исполнитекя)<br>исполнитекя)<br>иностранного государства или группа иностранных государств,<br>работ, услуг, соответственно виполняемих, оказываемых<br>ностранными лицами (согласно п.7 ч.5 ст.63 Федерального закона<br>№ 44-03)<br>Обеспечение заявки<br>рядок внесения денежных средств в качестве обеспечения заявок *                                                                                                    | предпринимательства, социально ориентированные некоммерческие организации  Установлен запрет на допуск отдельных видов товаров машиностроения, происходящих из иностранных государств, для целей осуществления закупок для обеспечения государственных и муниципальных нужд согласно постановлению Правительства РФ от 14.07.2014 №656 В соответствии с п. 17 части II документации об электронном аукционе                                                   | *         |
| исполнители учасник в определении поставшила (исполнителя)<br>исполнителя)<br>иностранного государства или пурпты иностранных государств,<br>работ услуг, соответственно виполняемих, оказываемых<br>ностранными лицами (согласно п.7 ч.5 ст.63 Федерального закона<br>NN 44-ФЗ)<br>Обеспечение заявки<br>рядок внесения денежных средств в качестве обеспечения заявок *<br>Номер расчётного счёта *                                                                                                    | предпринимательства, социально ориентированные некоммерческие организации  Установлен запрет на допуск отдельных видов товаров машиностроения, происходящих из иностранных государств, для целей осуществления закупок для обеспечения государственных и муниципальных нужд согласно постановлению Правительства РФ от 14.07.2014 №656 В соответствии с п. 17 части II документации об электронном аукционе  4 d0302810120075000011                           | *         |
| опраничении учасния в определении поснавшиля исполнителя,<br>исполнителя<br>исполнителя)<br>корони, запреты и ограничения долуска товаров, происходящих из<br>иностранных государства или пурппы иностранных государств<br>радот, услуг, соответственно выполняемих, оказываемых<br>ностранными лицами (согласно п.7 ч.5 ст.63 Федерального закона<br>NN 44-Ф3)<br>)беспечение заявки<br>рядок внесения денежных средств в качестве обеспечения заявок *<br>Номер расчётного счёта *                                                                                                    | предпринимательства, социально ориентированные некоммерческие организации  Установлен запрет на допуск отдельных видов товаров машиностроения, происходящих из иностранных государств, для целей осуществления закупок для обеспечения государственных и муниципальных нужд согласно постановлению Правительства РФ от 14.07.2014 №656  В соответствии с п. 17 части II документации об электронном аукционе  ФЗЗ02810120075000011  05914390450               | *         |
| исполнителя учасния в определении поставшила (исполнителя) -<br>исполнителя -<br>исполнителя) -<br>кловия, запреты и ограничения допуска товаров, происходящих из<br>иностранными гоударства или труппы иностранных государств<br>иностранными лицами (согласно п.7 ч.5 ст.63 Федерального закона)<br>- No 44-03)<br>Обеспечение заявки<br>рядок внесения денежных средств в качестве обеспечения заявок *<br>Номер ласчётного счёта *<br>Номер лицевого счёта<br>ВИК *                                                                                                    | предпринимательства, социально ориентированные некоммерческие организации  Установлен запрет на допуск отдельных видов товаров машиностроения, происходящих из иностранных государств, для целей осуществления закупок для обеспечения государственных и муниципальных нужд согласно постановлению Правительства РФ от 14.07.2014 №656  В соответствии с п. 17 части II документации об электронном аукционе  4 d302810120075000011  05914390450  4 d42007001 | *         |
| опраничении учасния в определении поснавшика исполнитека,<br>исполнитека<br>иностранного посударства или пурппы иностранных государств<br>разот, услуг, соответственно выполняемих, оказываемых<br>ностранными лицами (согласно п.7 ч.5 ст.63 Федерального закона<br>п.N 44-03)<br>)беспечение заявки<br>рядок внесения денежных средств в качестве обеспечения заявок *<br>Номер расчётного счёта *<br>Номер лицевого счёта<br>БИК *                                                                                                    | предпринимательства, социально ориентированные некоммерческие организации                                                                                                    | *         |
| опраничении учасник в определении поснавшика (исполнитека)<br>исполнитека<br>исполнитека<br>иосодарства или труппы иностранных государства<br>иностранных государства или труппы иностранных государства<br>иностранными лицами (согласно п.7 ч.5 ст.63 Федерального закона)<br>NO 44-03)<br>Хбеспечение заявки<br>рядок внесения денежных средств в качестве обеспечения заявок *<br>Номер расчётного счёта *<br>Номер лицевого счёта<br>БИК *<br>Тип суммы<br>Фиксированная сумма в валюте лота *                                                                                                    | предпринимательства, социально ориентированные некоммерческие организации                                                                                                    | *         |
| исполнители учасник в определении поснавшика исполнителя)<br>исполнителя)<br>иностранного посударства или пруппы иностранных государств<br>работ услуг, соответственно виполняемих, оказываемых<br>ностранными лицами (согласно п.7 ч.5 ст.63 Федерального закона<br>NN 44-ФЗ)<br>)<br>Обеспечение заявки<br>рядок внесения денежных средств в качестве обеспечения заявох *<br>Номер расчётного счёта<br>Номер лицевого счёта<br>БИК *<br>Тип суммы<br>Фиксированная сумма в валюте лота *                                                                                                    | предпринимательства, социально ориентированные некоммерческие организации                                                                                                    | *         |
| исполнителя и исполнителя и исполнителя исполнителя исполнителя исполнителя исполнителя исполнителя и исполнителя и и исполнителя и исполнителя и исполнителя и исполнителя и исполнителя и и исполнителя и и исполнителя и исполнителя и исполнителя и исполнителя и и исполнителя и исполнителя и и исполнителя и и исполнителя и и исполнителя и и исполнителя и и исполнителя и исполнителя и и исполнителя и исполнителя и исполнителя и исполнителя и и исполнителя и и исполнителя и и исполнителя и и исполнителя и и исполнителя и и исполнителя и исполнителя и исполнителя и исполнителя и исполнителя и и исполнителя и и исполнителя и и исполнителя и и исполнителя и и исполнителя и и исполнителя и и исполнителя и и исполнителя и и исполнителя и и исполнителя и и исполнителя и исполнителя и исполнителя и и исполнителя и и исполнителя и и исполнителя и и и и и и и и и и и и и и и и и и и | предпринимательства, социально ориентированные некоммерческие организации                                                                                                    | * 6       |
| опраничении учасник в определении поснавшика исполнителя -<br>исполнителя -<br>исполнителя -<br>работ услуг, соответственно виполняемих, оказываемые<br>постранными лицами (согласно п.7 ч.5 ст.63 Федерального закона<br>п.№ 44-03)<br>)беспечение заявки<br>рядок внесения денежных средств в качестве обеспечения заявок +<br>Номер расчётного счёта +<br>Номер лицевого счёта<br>ВИК *<br>Сиксированная сумма в валюте лота *<br>Сумма в процентах<br>Установлена ли плата (средства под залог)                                                                                                    | предпринимательства, социально ориентированные некоммерческие организации                                                                                                    | * 2       |

Рис. 8

Раздел «Преимущества, предоставляемые участникам закупки» заполняется системой автоматически, в случае установления таких преимуществ на этапе планирования по данной закупке.

В нашем случае преимущества участникам закупки не были установлены при планировании, поэтому, при формировании закупки, раздел «Преимущества, предоставляемые участникам закупки» не заполнен.

Важно! Во вкладке «требования к участникам» возможны несоответствия названий полей указанным в инструкции. В ближайшее время название данных полей предполагается изменить на указанные в инструкции. В настоящий момент просьба ориентироваться по скриншотам.

Далее необходимо перейти на вкладку «Требования к участникам» и добавить требования к участникам закупки, нажав на кнопку «Добавить требования» (см. рис. 9).

| COLUMN TO A                                                              |                                                                                                    |                                                     |                    | 25.01.2016 19:13 (+03:00)   | . 🖓 Хомич А.Б. Выйти |
|--------------------------------------------------------------------------|----------------------------------------------------------------------------------------------------|-----------------------------------------------------|--------------------|-----------------------------|----------------------|
|                                                                          | ОНЕЖ Управлен<br>администрации                                                                       | ие муниципальных закуп<br>I городского округа город | эк<br>Воронеж      | Boposent                    |                      |
| Инфор                                                                    | рмация Управление закупками Участие в                                                                | з закупках Справочники ИМ                           | Ц Личный кабинет   | Шаблоны печатных форм       | have was             |
| Управление заку <b>п</b> ка                                              | ами 🔰 Лоты закупок                                                                                   |                                                     |                    |                             |                      |
| Лот: Постан                                                              | вка легкового автомоб                                                                                | иля                                                 |                    |                             |                      |
| Основная информация                                                      | Информация о размещении лота Требования к                                                            | участникам Дополнительная инфо                      | омация Документы П | озиции ПГ История изменений |                      |
| <ul> <li>Позиция плана-графика</li> <li>Дата формирования лот</li> </ul> | а, на основе которой сформирован лот, не опублик<br>та отличается от планового срока публикации соот | кована на ООС<br>ветствующей позиции плана-графи    | а.                 |                             |                      |
| Основные требовани                                                       | ія к участникам                                                                                      |                                                     |                    |                             |                      |
| Для доб<br>наимен необходи                                               | бавления требований к участимо на вкладке «требования                                                | гникам закупки<br>а к участникам»                   |                    |                             |                      |
| — наж                                                                    | кать на кнопку «Добавить т                                                                           | ребования»                                          |                    |                             | E-£ ▼                |
|                                                                          |                                                                                                    | Добавить основные требовани                         | 9                  |                             |                      |
| Документы, требуемь                                                      | ые в составе заявки                                                                                  |                                                     |                    |                             |                      |
| E                                                                        |                                                                                                    |                                                     |                    |                             |                      |
| Наименование                                                             | Дополнительная информация                                                                            | Группа докум                                        | ента               | На основании требования     |                      |
| F                                                                        | · 는 Y                                                                                                |                                                     |                    | •                           |                      |
|                                                                          |                                                                                                    | Нет данных                                          |                    |                             |                      |
|                                                                          |                                                                                                    | Добавить документы                                  |                    |                             |                      |
|                                                                          |                                                                                                    |                                                     |                    |                             |                      |
|                                                                          |                                                                                                    |                                                     |                    |                             |                      |
|                                                                          |                                                                                                    |                                                     |                    |                             | Сохранить Отмена     |
|                                                                          |                                                                                                    |                                                     |                    |                             | @ 2012-2016          |

Рис.9

В открывшемся меню требуется нажать в строку «Требования к участнику закупки», выбрать из списка необходимое требование, заполнить поле «Дополнительная информация» и нажать «Сохранить» (см. рис. 10). Выбранное требование появляется в разделе требований к участникам (см. рис. 11). Аналогичным образом можно добавить несколько требований, в случае необходимости.

| Управление муни                                                                                                    | ципальных закупок                                                                                                    | Создание нового основного требования 🗙                                                                           |
|----------------------------------------------------------------------------------------------------|----------------------------------------------------------------------------------------------------|----------------------------------------------------------------------------------------------------|
| Город воляеской салы администрации городси<br>Информация Управление закупками Участие в закупках                                                                                                    | кого округа город Вороне<br>Справочники ИМЦ Лич                                                                                | Требования к участнику * Единые требования к участникам (в с Ж ()<br>закупки<br>Дополнительная<br>Дополнительная |
| Управление закупками ) Лоты закупок<br>Лот: Поставка легкового автомобиля<br>основная информация Информация о размещении лота Требования к участникам<br>Позиция плана-графика, на основе которой сформирован лот, не опубликована на О                                                             | Дополнительная информация Д                                                                                                    | Сохранить                                                                                                    |
| дата формирования лота отличается от планового срока пуоликации соответствующ     Основные требования к участникам                                                                                                    | В поле «Дополн<br>пункт и раздел до<br>в котором устано                                                                        | ительная информация» указывается<br>кументации об электронном аукционе,<br>овлены соответствующие требования     |
| Наименование<br>Требование об отсутствии в предусмотренном Федеральным законом № 44-ФЗ реестре<br>закупки, в том числе информации об учредителях, о членах коллегиального исполнит<br>участника закупки - юридического лица (в соответствии с частью 1.1 Статьи 31 Федер<br>Всего записей: 1<br>Доб | недобросовестных поставщиков (по<br>ельного органа, лице, исполняющен<br>ального закона № 44-ФЗ)<br>Завить основные требования |                                                                                                    |
| Документы, требуемые в составе заявки                                                                                                    |                                                                                                    |                                                                                                    |
| IE<br>Наименование Дополнительная информация<br>IE· É. ▼                                                                                                    | Группа документа<br>Те: Е. Т<br>Нот данных                                                                                     |                                                                                                    |
|                                                                                                    | Добавить документы                                                                                                    |                                                                                                    |

Рис. 10

| 0000                                                                       |                                                                                                    |                                                                                       |                                                            |                                        |                                                                | 25.01.2016 19:41 (+03:0                              | 20) 💭 Хомич А.Б. Вы                                                          |
|----------------------------------------------------------------------------|----------------------------------------------------------------------------------------------------|---------------------------------------------------------------------------------------|------------------------------------------------------------|----------------------------------------|----------------------------------------------------------------|------------------------------------------------------|------------------------------------------------------------------------------|
|                                                                            | ОНЕЖ адми                                                                                               | Управление муниц<br>инистрации городск                                                | ципальных за<br>сого округа го                             | купок<br>ород Вој                      | ронеж                                                          | Bopower                                              |                                                                              |
| Инфо                                                                       | рмация Управление закупкам                                                                              | и Участие в закупках                                                                  | Справочники                                                | ИМЦ                                    | Личный кабинет                                                 | Шаблоны печатных форм                                | the man                                                                      |
| Управление закупк                                                          | ами 🔰 Лоты закупок                                                                                      |                                                                                       |                                                            |                                        |                                                                |                                                      |                                                                              |
| Лот: Поста                                                                 | вка легкового а                                                                                         | зтомобиля                                                                             |                                                            |                                        |                                                                |                                                      |                                                                              |
| Основная информация                                                        | Информация о размещении лота                                                                            | Требования к участникам                                                               | Дополнительная                                             | информаци                              | ия Документы По                                                | эзиции ПГ История изменени                           | й                                                                            |
|                                                                            |                                                                                                    |                                                                                       |                                                            |                                        |                                                                |                                                      |                                                                              |
| Позиция плана-графин                                                       | ка, на основе которой сформирован                                                                       | лот, не опубликована на ОС                                                            | )C                                                         |                                        |                                                                |                                                      |                                                                              |
| дата формирования ло                                                       | та отличается от планового срока п                                                                      | уоликации соответствующе                                                              | и позиции плана-г                                          | рафика.                                |                                                                |                                                      |                                                                              |
| сновные требован                                                           | ия к участникам                                                                                         |                                                                                       |                                                            |                                        |                                                                |                                                      |                                                                              |
|                                                                            |                                                                                                    |                                                                                       | ·····                                                      | Доб                                    | авленные і                                                     | из справочника                                       |                                                                              |
|                                                                            |                                                                                                    |                                                                                       |                                                            | требо                                  | вания к уча                                                    | стникам закупки                                      |                                                                              |
| зименование                                                                |                                                                                                    |                                                                                       | <u> </u>                                                   | -                                      |                                                                |                                                      | информация                                                                   |
| ребование об отсутстви<br>частнике закупки, в то<br>исполнительного органа | и в предусмотренном Федеральным<br>« числе информации об учредителя<br>участника закупки - юридического | законом № 44-ФЗ реестрен<br>к, о членах коллегиального<br>лица (в соответствии с част | недобросовестных<br>исполнительного с<br>гью 1.1 Статьи 31 | поставщико<br>ргана, лиц<br>Федерально | ов (подрядчиков, ис<br>е, исполняющем фу<br>ого закона № 44-ФЗ | толнителей) информации об<br>нкции единоличного<br>) | В соответствии с<br>разделом 3.2.<br>документации об<br>электронном аукционе |
| диные требования к уч                                                      | астникам (в соответствии с пунктом                                                                      | 1 части 1 Статьи 31 Федер                                                             | ального закона №                                           | 44- <b>Φ</b> 3)                        |                                                                |                                                      | В соответствии с<br>разделом 3.1.<br>документации об<br>электронном аукционе |
| Всего записей: 2                                                           |                                                                                                    |                                                                                       |                                                            |                                        |                                                                |                                                      |                                                                              |
|                                                                            |                                                                                                    | Доба                                                                                  | авить основные треб                                        | ования                                 |                                                                |                                                      |                                                                              |
| 1окументы, требуем                                                         | ые в составе заявки                                                                                     |                                                                                       |                                                            |                                        |                                                                |                                                      |                                                                              |
|                                                                            |                                                                                                    |                                                                                       |                                                            |                                        |                                                                |                                                      |                                                                              |
| аименование                                                                | Дополнительная информа                                                                                  | ция                                                                                   | Группа                                                     | документа                              |                                                                | На основании требования                              |                                                                              |
| 1                                                                          | · = T                                                                                                   |                                                                                       | (≡· ≞. ▼<br>Нет данных                                     |                                        | ( <u></u> <u></u> <u></u> <u></u>                              |                                                      |                                                                              |
|                                                                            |                                                                                                    |                                                                                       |                                                            |                                        |                                                                |                                                      | Сохранить Отм                                                                |
|                                                                            |                                                                                                    |                                                                                       |                                                            |                                        |                                                                |                                                      | © 201:                                                                       |

Рис. 11

В случае, если необходима детализация требований к участникам закупки (когда к участнику закупки предъявляются требования по наличию лицензии, свидетельства СРО и т.д.), заказчик

добавляет данные требования в разделе «Детализация требований к участникам» из справочника, нажав на кнопку «Добавить детализированные требования». В нашем случае детализации требований к участникам закупки не требуется.

В случае установления детализированных требований к участникам закупки необходимо добавить соответствующие документы, требуемые в составе заявки. Добавление таких документов производится из справочника аналогичным образом.

После заполнения всей необходимой информации на данной вкладке необходимо сохранить изменения, нажав на кнопку «Сохранить».

Далее необходимо перейти на вкладку «Дополнительная информация», заполнить все необходимые текстовые поля (см. рис. 12) и нажать кнопку «Сохранить».

| No contraction of the second second s |                                                                                                    |                                                                                                    |                                                                       |                                                                                                    | 25.01.2016 20:05 (+03:0                                                                                                    | 0) - 🖓 Хомич А.Б                                                                        | Выйта    |
|----------------------------------------------------------------------------------------------------|----------------------------------------------------------------------------------------------------|----------------------------------------------------------------------------------------------------|-----------------------------------------------------------------------|----------------------------------------------------------------------------------------------------|----------------------------------------------------------------------------------------------------|-----------------------------------------------------------------------------------------|----------|
| ВОРОНЕЖ админис                                                                                                    | равление муниці<br>трации городско                                                                                                    | ипальных за<br>ого округа го                                                                                   | купок<br>ород Во                                                      | ронеж                                                                                                    | Bopover                                                                                                    |                                                                                         |          |
| Информация Управление закупками                                                                                                    | Участие в закупках                                                                                                    | Справочники                                                                                                    | ИМЦ                                                                   | Личный кабинет                                                                                                    | Шаблоны печатных форм                                                                                                    | Stores .                                                                                | www.     |
| Управление закупками 🕽 Лоты закупок                                                                                                    |                                                                                                    |                                                                                                    |                                                                       |                                                                                                    |                                                                                                    |                                                                                         |          |
| Лополнительная информаци                                                                                                    | я                                                                                                    |                                                                                                    |                                                                       |                                                                                                    |                                                                                                    |                                                                                         |          |
|                                                                                                    |                                                                                                    | Dependence                                                                                                    | uu danua                                                              |                                                                                                    |                                                                                                    |                                                                                         |          |
| основная информация информация о размещении лота трес                                                                                                    | ования к участникан                                                                                                    | дополнительная                                                                                                 | информац                                                              | документы П                                                                                                    | зиции п история изненении                                                                                                    |                                                                                         |          |
| Позиция плана-графика, на основе которой сформирован лот, н                                                                                                    | е опубликована на ООС                                                                                                    | 2                                                                                                    | C                                                                     | U. pure ru                                                                                                    |                                                                                                    | und an course                                                                           |          |
| Дата формирования лота отличается от планового срока публик                                                                                                    | ации соответствующей                                                                                                    | позиции плана-г                                                                                                | рафика                                                                | на вкладке                                                                                                    | с «дополнительная п                                                                                                    | информация                                                                              | »        |
| Описание объекта закупок                                                                                                    |                                                                                                    |                                                                                                    | C                                                                     | заполняются                                                                                                    | вее необходимые і                                                                                                    | скстовые по                                                                             | RIC      |
| Показатели, позволяющие определить соответствие закупаемых *<br>товара, работы, услуги потребностям заказчика. Максимальные и<br>минимальные значение закупаемых товаров, работ услуг                                                                                                    | В соответствии с Прилож                                                                                                    | ением № 1 к докум                                                                                              | ентации об                                                            | і электронном аукцион                                                                                                    | 3                                                                                                    |                                                                                         |          |
| милимальные энечений закупееных гезеров, ресок, уклу-                                                                                                    |                                                                                                    |                                                                                                    |                                                                       |                                                                                                    |                                                                                                    |                                                                                         | li.      |
| Функциональные, технические и качественные характеристики,<br>эксплуатационные характеристики объекта закупки                                                                                                    | <ol> <li>Легковой автомобиль д<br/>дефектов, не обременен</li> <li>Качество и комплектно<br/>документации, и подтвер</li> <li>Товар должен быть при</li> </ol> | олжен быть не ран<br>ный правами треть<br>сть поставляемого<br>ждаться Техническ<br>игодным для целей          | нее 2015 го<br>их лиц. Дог<br>Товара дол<br>ой докумен<br>, для котор | да выпуска, новым, без<br>тускается технологичес<br>жны соответствовать т<br>тацией на Товар завод<br>ых Товар используется   | пробега, без внешних и внутренни<br>кий пробег автомобиля не более 20<br>ехническим требованиям, указанны<br>а-изготовителя.<br>Товар должен соответствовать обя       | к повреждений и<br>км.<br>м в аукционной<br>зательным требовани                         | €<br>SM, |
| Спецификация, планы, чертежи, эскизы, фотографии, результаты <b>*</b><br>работы, тестирования и т.д.                                                                                                    | не требуются                                                                                                    |                                                                                                    |                                                                       |                                                                                                    |                                                                                                    |                                                                                         |          |
| 1                                                                                                    |                                                                                                    |                                                                                                    |                                                                       |                                                                                                    |                                                                                                    |                                                                                         |          |
| изображение поставляемого товара ів случае если содержится<br>требование о соответсяни поставляемого товара и вображени<br>товара, на поставку которого заключается контракт)                                                                                                    | не треоуется                                                                                                    |                                                                                                    |                                                                       |                                                                                                    |                                                                                                    |                                                                                         |          |
| Требсезния к гарантийному сроку товара, работы, услуги и (или) *<br>объему предоставления гарантий их качества, к гарантийному<br>эслуживанию товара, осуществление монтака и наладки, обучение<br>сотрудников заказчика                                                                                                    | 1 Срок гарантии качества<br>составляет не менее 5-т<br>2. Если при хранении и в<br>обнаружится брак (дефе<br>применении, то Товар и/                           | а на Товар и его ком<br>1 лет или 150 000 ка<br>процессе эксплуат<br>кт) или иные какие-<br>или его комплектую | иплектующи<br>м пробега в<br>ации Товар<br>либо причи<br>щие издел    | ие, устанавливается со<br>зависимости от того, ч<br>ра в течение гарантийн<br>ины, препятствующие н<br>ия подлежат замене си. | дня подписания Заказчиком акта пр<br>го наступит раньше.<br>ого срока в товаре и/или его компле<br>ормальному функционированию То<br>тами Поставщика и за его собствен | иема-передачи товара<br>ктующих изделиях<br>вара в его штатном<br>ный счет в течение 20 | аи 🖡     |
| Информация о месте, дате начала и окончания, порядке и графике *<br>осмотра образца или макета товара (в случае если содержится<br>требование о соответствии поставляемого товара образцу или                                                                                                    | не требуется                                                                                                    |                                                                                                    |                                                                       |                                                                                                    |                                                                                                    |                                                                                         |          |
| MANATH TABABAS HIS PACTABUL NATABASAS SAMAIAH SATAS MALTO SUT                                                                                                    |                                                                                                    |                                                                                                    |                                                                       |                                                                                                    |                                                                                                    |                                                                                         |          |

Рис. 12

После этого необходимо перейти на закладку «Основная информация» и нажать на клавишу «Действия над лотом», и в появившемся меню дважды нажать «Подготовить к закупке» (см. рис. 13, 14).

| 9 <u>9</u> 90                                                                                                    |                                                   |                              |                  |                             | 25.01.2016 20:12 (+03:00) _ 🖓 Хомич А.Б. Выйт         |
|----------------------------------------------------------------------------------------------------|---------------------------------------------------|------------------------------|------------------|-----------------------------|-------------------------------------------------------|
| ВОРОНЕЖ одмини                                                                                                    | правление муниц<br>истрации городски              | ипальных за<br>ого округа го | купок<br>ород Вс | ронеж                       |                                                       |
| Информация Управление закупками                                                                                                    | Участие в закупках                                | Справочники                  | ИМЦ              | Личный кабинет              | Шаблоны печатных форм                                 |
| /правление закупками 】 Лоты закупок                                                                                                    |                                                   |                              |                  |                             |                                                       |
| Лот: Поставка легкового авт                                                                                                    | омобиля                                           |                              |                  |                             |                                                       |
| Основная информация Информация о размещении лота Тр                                                                                                    | ебования к участникам                             | Дополнительная               | информац         | ия Документы По             | озиции ПГ История изменений                           |
| Позиция плана-графика, на основе которой сформирован лот<br>Дата формирования лота отличается от планового срока публ                                                                                            | , не опубликована на ОО<br>икации соответствующей | С<br>і позиции плана-г       | рафика.          |                             |                                                       |
| Системный номер лота                                                                                                    | 649931                                            |                              |                  |                             |                                                       |
| Плановый способ определения поставщика                                                                                                    | Электронный аукцион                               |                              |                  |                             |                                                       |
| Варианты задания НМЦК                                                                                                    | Числовое значение с у                             | казанием валюты              |                  |                             |                                                       |
| Валюта                                                                                                    | RUB - Российский рубл                             | ь                            |                  |                             |                                                       |
| НМЦК из плана-графика                                                                                                    | 599 949.83                                        |                              |                  |                             |                                                       |
| нмцк                                                                                                    | * 599 949.8                                       | 3                            |                  |                             |                                                       |
| Невозмокно определить количество или объем поставляемого<br>товара, работы, услуги                                                                                                    |                                                   |                              |                  |                             |                                                       |
| Источник финансирования                                                                                                    | * Средства бюджета гор                            | одского округа гор           | од Вороне        | ж                           | 🗙 🖻                                                   |
| Целевая программа                                                                                                    |                                                   |                              |                  |                             | × 🗈                                                   |
| Муниципальная программа                                                                                                    |                                                   |                              |                  |                             | × 🗈                                                   |
| бязательное общественное обсуждение закупки                                                                                                    |                                                   |                              |                  |                             |                                                       |
| інформация об обязательном общественном обсуждении закупки                                                                                                    | Информация об обязате                             | льном общественн             | ом обсужд        | ении закупки                |                                                       |
| ноормация р необходимости без предварительной оплаты и (или)<br>с отсрочкой платежа осуществить поставки товаров, выполнение<br>обот, оказание услуг в возможно короткий срок (в соответствии со<br>ст.80-44-ФЗ) | Информация о необход<br>оказание услуг в возмож   | имости в<br>но корот         | кладке<br>кі     | «Основная і<br>нопку «Дейст | информация» необходимо нажать<br>гвия над документом» |
|                                                                                                    |                                                   |                              |                  |                             | Действия над лотом Сохранить Отмен                    |

Рис. 13

|                                                                                                    | правление муниципальных закупок                                                                                       | Действия над лотом №649931 ×       |
|----------------------------------------------------------------------------------------------------|----------------------------------------------------------------------------------------------------|------------------------------------|
| Толод войнской сальна админи                                                                                                    | страции городского округа город Ворон                                                                                 | Подготовить к закупке              |
| Информация Управление закупками                                                                                                    | Участие в закупках Справочники ИМЦ Лич                                                                                | Расформировать (удалить) лот       |
| Управление закупками 🕽 Лоты закупок                                                                                                    |                                                                                                    |                                    |
| Лот: Поставка легкового авто                                                                                                    | омобиля                                                                                                    |                                    |
| Основная информация Информация о размещении лота Тре                                                                                                    | бования к участникам Дополнительная информация Д                                                                      |                                    |
| Позиция плана-графика, на основе которой сформирован лот,                                                                                                    | не опубликована на ООС                                                                                                |                                    |
| Дата формирования лота отличается от планового срока публи                                                                                                    | кации соответствующей позиции плана-графика.                                                                          | и в появившемся меню выбрать пункт |
| Системный номер лота                                                                                                    | 649931                                                                                                    | «Подготовить к закупке»            |
| Плановый способ определения поставщика                                                                                                    | электронный аукцион                                                                                                   |                                    |
| варианты задания НМЦК                                                                                                    | числовое значение с указанием валюты                                                                                  |                                    |
| Балюта<br>НМПК из пере-гозфика                                                                                                    | 500 040 83                                                                                                    |                                    |
| HMLK IS MIRE PROVING                                                                                                    | * 599 949 83                                                                                                    |                                    |
| Невозможно определить количество или объем поставляемого<br>товара, работы, услуги                                                                                                    |                                                                                                    |                                    |
| Источник финансирования *                                                                                                    | Средства бюджета городского округа город Воронеж                                                                      |                                    |
| Целевая программа                                                                                                    |                                                                                                    |                                    |
| Муниципальная программа                                                                                                    |                                                                                                    |                                    |
| Обязательное общественное обсуждение закупки                                                                                                    |                                                                                                    |                                    |
| Информация об обязательном общественном обсуждении закупки                                                                                                    | Информация об обязательном общественном обсуждении за                                                                 |                                    |
| Информация о необходимости без предварительной оплаты и (или)<br>с отсрочкой платежа осуществить поставки товаров, выполнение<br>работ, оказание услуг в возможно короткий срок (в соответствии со<br>ст.80 44-ФЗ) | Информация о необходимости без предварительной оплаты<br>оказание услуг в возможно короткий срок (в соответствии со с |                                    |

Рис. 14

В результате данный лот переходит в стадию формирования закупки.

Для формирования закупки требуется заполнить все необходимые сведения, перемещаясь от вкладки к вкладке, сохраняя введенные сведения.

На вкладке «Общая информация» необходимо указать роль организации, электронную площадку и сведения об ответственном должностном лице (см. рис. 15).

Важно! Все электронные аукционы для нужд муниципальных заказчиков административного городского округа г. Воронеж проводятся уполномоченным органом (Администрация городского округа г. Воронеж) исключительно на электронной площадке РТС-Тендер (www.rts-tender.ru)

| статус возврата<br>Закупки                        | ne vilheffenenv                                                                                                    | Публикации<br>Публикации<br>Планируемая дата<br>публикации |                                                                                                    |
|---------------------------------------------------|----------------------------------------------------------------------------------------------------|------------------------------------------------------------|----------------------------------------------------------------------------------------------------|
| Не подлежит<br>согласованию в ФО                  |                                                                                                    |                                                            |                                                                                                    |
| Наименование *<br>объекта закупки                 | Поставка легкового автомобиля                                                                                                    |                                                            |                                                                                                    |
| Сумма закупки                                     | 599 949.83                                                                                                    | Системный номер                                            | 0                                                                                                    |
| Дата создания<br>Информация о создании<br>закутки | 25.01.2016                                                                                                    | Кто создал<br>Информация о создании<br>закупки             | X0нич А.Б.<br>Асминистрация городопого округа город. Воронеж<br>Танафоск : P1(17)2233004; E-smail: millerustrafalcor@mail.ru |
| Дата публикации<br>извещения                      |                                                                                                    | Номер извещения                                            | не определен                                                                                                    |
| Дата обновления<br>Дата обновления                | 25.01.2016                                                                                                    | Кто редактировал<br>Информация о последнем<br>обновлении   | Из выпадающего списка необходимо                                                                                             |
| Размещение закуг<br>Роль *                        | лки производится<br>Уполномоченный орган                                                                                                    | 0.010                                                      | *                                                                                                    |
| организация<br>пециализированная<br>организация   | Администрация городского округа город во                                                                                                    | ронеж                                                      |                                                                                                    |
| площадка<br>Контактная инфор<br>Название          | He subgato<br>He subgato<br>3A0 «C6epdate:ACT» (www.sberbank-astru)<br>OA0 «E3TT)» (roseltorg.ru)<br>3TTI MMB5 (www.rb-ander.nu)<br>FTC-resuge (www.rb-ander.nu) |                                                            |                                                                                                    |
| организации<br>По совый алоес                     | АГЗ РТ (etp.zakazrf.ru)<br>Российская Федерация, 394018,                                                                                                    | Annec                                                      | Российская Фелерация, 394018. Воронежская об , Воронеж г, Плехановская, 10                                                   |
|                                                   | Воронежская оол, Воронеж г,<br>Плехановская, 10                                                                                                    | местонахождения                                            | Из выпадающего списка необходимо                                                                                             |
| Ответственное до.                                 | лжностное лицо                                                                                                    |                                                            | выбрать электронную площадку                                                                                                 |
| Фамилия 🖈                                         | Хомич                                                                                                    | Имяз                                                       | • Андрей Отчество Борисович.                                                                                                 |
| Номер контактного <b>*</b><br>телефона            | +7(473)2283804                                                                                                    | Факс                                                       | ©axc Agpec электронной ★ milleniumfalcon@mail.ru                                                                             |
| Дополнительная<br>информация                      | Дополнительная информация.                                                                                                    |                                                            | Необходимо заполнить информацию об ответственном должностном лице заказчика                                                  |
|                                                   |                                                                                                    |                                                            | Сохранить Сохранить и закрыть Отмена                                                                                         |

Рис. 15

После сохранения введенной информации на форме «закупка», закупка будет находиться в разделе «Управление закупками» - «Закупки» и по ней будут доступны следующие вкладки (см. рис. 16):

- Общая информация;
- Информация о процедуре закупки (не требует заполнения);
- Порядок работы комиссии (не требует заполнения);
- Требования заказчика;
- Объект закупки;
- Условия контракта;
- Требования к участникам;
- Дополнительная информация по объекту закупки;
- Аналитические классификаторы;
- Документы;

- История изменений;
- Журнал отправок заданий на торги в закупке;
- Информация по согласованию;
- Позиции ПГ

| COLUMN STATE                                                                                                    |                                                                                                    |                                                                                                    |                                                                                                    |                                           |                                  |                             | 2             | 5.01.2016 20         | :58 (+03:00)                                              | _ Д Хомич А                      | .ь. выити     |
|----------------------------------------------------------------------------------------------------|----------------------------------------------------------------------------------------------------|----------------------------------------------------------------------------------------------------|----------------------------------------------------------------------------------------------------|-------------------------------------------|----------------------------------|-----------------------------|---------------|----------------------|-----------------------------------------------------------|----------------------------------|---------------|
| BC                                                                                                    |                                                                                                    | Управление<br>администрации г                                                                                                    | е муниц<br>ородск                                                                                                  | ипальных з<br>ого округа                  | акупок<br>город Вс               | оронеж                      |               |                      | Варонеж                                                   |                                  |               |
| И                                                                                                    | нформация Управление                                                                                                    | е закупками Участие в з                                                                                                    | акупках                                                                                                    | Справочники                               | ИМЦ                              | Личный каб                  | инет Шаб      | лоны печат           | ных форм                                                  | n s                              | ~~~~          |
| Главная 🔰 Упра                                                                                                    | авление закупками 🕽 з                                                                                                    | Закупки                                                                                                    |                                                                                                    |                                           |                                  |                             |               |                      |                                                           |                                  |               |
| Закупка:                                                                                                    | Поставка лег                                                                                                    | кового автом                                                                                                    | юби                                                                                                    | ля                                        |                                  |                             |               |                      |                                                           |                                  |               |
| Инф<br>Общая о при<br>информация заку                                                                                                    | ормация Порядок<br>оцедуре работы Требо<br>пки комиссии заказ                                                                                                    | вания Объект Условия<br>чика закупки контракта                                                                                                    | Требова<br>к<br>участни                                                                                            | ния Дополнит<br>информац<br>кам объекту з | ельная<br>ция по Ан<br>акупки кл | алитические<br>ассификаторы | Документы     | История<br>изменений | Журнал<br>отправок<br>заданий<br>на торги<br>в<br>закупке | Информация<br>по<br>согласованию | Позиции<br>ПГ |
| Информация о под<br>Информация о под<br>Информация о под                                                                                                    | аче заявок должна включать<br>аче заявок должна включать<br>аче заявок должна включать                                                                                                    | в себя период.<br>в себя место<br>в себя порядок                                                                                                    |                                                                                                    | C                                         | Достуг                           | пные вкл                    | адки п        | ри форм              | мирован                                                   | нии закуг                        | ки            |
| информация о про<br>Информация о про<br>Нет ни одного при<br>На вкладке 'Докуме                                                                                                    | цедуре проведения электрон<br>цедуре рассмотрения и оцен<br>крепленного документа для<br>енты' есть записи с ошибкам                                                                                                    | ного аукциона должна вклю<br>ки заявок участников не сод<br>публикации в извещении<br>и                                                                                      | чать в себя<br>ержит план                                                                                          | а дату<br>новую дату.                     |                                  |                             |               |                      |                                                           |                                  |               |
| информация о про<br>Информация о про<br>Нет ни одного прин<br>На вкладке 'Докуме<br>Статус закупки                                                                                                    | цедуре проведения электро-<br>цедуре расснотрения и оцен<br>крепленного документа для и<br>енты' есть записи с ошибкам<br>Создана                                                                                                    | ного аукциона должна вклю<br>ки заявок участников не сод<br>публикации в извещении<br>и                                                                                      | чать в себя<br>ержит план                                                                                          | а дату<br>новую дату.                     |                                  |                             |               |                      |                                                           |                                  |               |
| информация о про<br>Информация о про<br>Нет ни одного прии<br>На вкладке 'Докуме<br>Статус закупки<br>Способ определения<br>поставщика<br>(подоядчика,<br>исполнителя)                                                                                                    | цедуре проведения электро-<br>цедуре расснотрения и оцен<br>крепленного документа для и<br>енты' есть записи с ошибкам<br>Создана<br>Электронный аукцион                                                                                               | ного зукциона должна вклю<br>ки заявок участников не сод<br>публикации в извещении<br>и                                                                                      | чать в себя                                                                                                    | а дату<br>ковую дату.                     |                                  |                             |               |                      |                                                           |                                  |               |
| информация о про<br>Информация о про<br>Нет ин одного прин<br>На вкладке 'Докуме<br>Статус закупки<br>поставшика<br>поставшика<br>исполнителя)<br>Статус согласования<br>Бакупки                                                                                                    | цедуре проведения электро-<br>цедуре проселотрения и оцен<br>крепленного документа для и<br>енты' есть записи с ошибкам<br>Создана<br>Электронный аукцион<br>Не определено                                                                             | ного аукциона должна вклю<br>ки заявок участников не сод<br>публикации в извещении<br>и<br>Искодящ<br>визировани                                                             | чать в себя<br>аржит план<br>ий номер<br>я закупки                                                                 | а дату<br>новую дату.                     |                                  |                             |               |                      |                                                           |                                  |               |
| информация о про<br>Информация о про<br>Нет ни одного прин<br>На вкладке 'Докуме<br>Статус закупки<br>поставщика<br>исполнителя)<br>Статус согласования<br>Закупки<br>Статус возврата<br>закупки                                                                                                    | цедуре проведения электро-<br>цедуре проведения электро-<br>цедуре расснотрения и оцен<br>крепленного документа для и<br>енты' есть записи с ошибкан<br>Создана<br>Электронный аукцион<br>Не определено<br>Не определено                               | ного аукциона должна вклю<br>ки заявок участников не сод<br>публикации в извещении<br>и<br>Искодящ<br>визировани<br>Планиру<br>Планиру                                       | чать в себя<br>аржит план<br>я закупки<br>емая дата<br>бликации<br>оуемая дата<br>тобликации                       | з дату<br>ковую дату.                     |                                  |                             |               |                      |                                                           |                                  |               |
| информация о про<br>Информация о про<br>Нет ни одного прин<br>На вкладке 'Докуме<br>Статус закупки<br>поставщика<br>(подрядчика)<br>Статус согласования<br>закупки<br>Статус согласования<br>закупки<br>Статус согласования<br>согласования о ФО                                                                                                 | цедуре проведения электро-<br>цедуре расснотрения и оцен<br>крепленного документа для г<br>енты' есть записи с ошибкам<br>Создана<br>Электронный аукцион<br>Не определено<br>Не определено                                                             | ного зукциона должна вклю<br>ки заявок участников не сод<br>публикации в извещении<br>и<br>Искодящ<br>визировани<br>Планкоу<br>Планко<br>Планко                              | чать в себя<br>эржит план<br>я закупки<br>емая дата<br>бликации<br>эрчая дата<br>публикации                        | адату<br>ювую дату.                       |                                  |                             |               |                      |                                                           |                                  |               |
| информация о про<br>Информация о про<br>Нат ни одного прин<br>На вкладке 'Докуме<br>Статус закупки<br>(подоячика,<br>исполнителя)<br>Статус согласования и<br>согласования с э<br>не подлежит<br>согласования с ФО<br>Наименование 1<br>объекта закупки                                                                                          | цедуре проведения электро-<br>цедуре расснотрения и оцен<br>крепленного документа для г<br>енты' есть записи с ошибкам<br>Создана<br>Электронный аукцион<br>Не определено<br>Не определено<br>Не определено<br>Поставка легкового автомоби             | ного зукциона должна вклю<br>ки заявок участников не сод<br>публикации в извещении<br>и<br>Искодящ<br>визировани<br>Планкоу<br>Планко<br>Планко<br>Планко                    | нать в себя<br>аржит план<br>ий номер<br>я закупки<br>оликации<br>оликации<br>пудлюкации<br>пудлюкации             | адату<br>ювую дату.                       |                                  |                             |               |                      |                                                           |                                  |               |
| информация о про<br>Информация о про<br>Нет ин одного прин<br>Ва вкладке 'Докуме<br>Статус закупки<br>(подордная)<br>Статус закупки<br>Статус согласования<br>Статус возврата<br>закупки<br>Статус возврата<br>закупки<br>Статус возврата<br>закупки<br>Статус возврата<br>закупки                                                               | цедуре проведения электро-<br>цедуре проведения и оцен<br>крепленного документа для и<br>енты" есть записи с ошибкам<br>Создана<br>Электронный аукцион<br>Не определено<br>Не определено<br>Не определено<br>Поставка легкового автомоби<br>599 949.83 | ного аукциона должна вклю<br>ки заявок участников не сод<br>публикации в извещении<br>и<br>и<br>и<br>и<br>и<br>и<br>и<br>и<br>и<br>и<br>и<br>и<br>и<br>и<br>и<br>и<br>и<br>и | чать в себя<br>аржит план<br>ий номер<br>а закупки<br>емая дата<br>бликации<br>уполкации<br>уполкации<br>энй номер | адату<br>ювую дату.<br>-<br>-<br>715069   |                                  |                             |               |                      |                                                           |                                  |               |
| информация о про<br>Информация о про<br>Нет ин одного прин<br>Ва вкладке 'Докуме<br>Статус закупки<br>поставщика<br>(подованика исполнителя)<br>Статус согласования<br>Статус согласования<br>Статус возврата<br>закупки<br>Статус возврата<br>закупки<br>Статус возврата<br>закупки<br>Статус возврата<br>закупки<br>Статус возврата<br>закупки | цедуре проведения электро-<br>цедуре проведения и оцен<br>крепленного документа для и<br>енты" есть записи с ошибкам<br>Создана<br>Электронный аукцион<br>Не определено<br>Не определено<br>Не определено<br>Поставка легкового автомоби<br>599 949.83 | ного аукциона должна вклю<br>ки заявок участников не сод<br>публикации в извещении<br>и<br>визировани<br>Планиру<br>Планиру<br>плани<br>Системн                              | ий номер<br>я закупки<br>емая дата<br>бликации<br>еусая дата<br>губликации<br>губликации<br>ай номер               | адату<br>ювую дату.<br>-<br>715069        |                                  | Действия на,                | д закулкой Со | фанить Сохр          | нить и закрыть                                            | Расформирова1                    | ь Отмена      |

Рис.16

После сохранения данных на закладке «Основная информация» появляются сообщения о том, какие сведения о закупке еще не введены. Следует обратить внимание, что часть таких сообщений об ошибках относятся к уполномоченному органу, поэтому, несмотря на наличие таких ошибок, несмотря на то, что данные ошибки отмечены красным цветом, обычно не допускающим дальнейшие действия с закупкой, АИС МЗ допустит отправку данной закупки на согласование. Заказчик устраняет ошибки, отмеченные красным цветом, только в своей части (см. рис. 17).

| И                                                                                                    | нформация Упра                                                                                                    | вление закупками                                                         | Участие в закуп                                                                                                    | ках Спра                                                                                                    | авочники И                                        | МЦ Личный ка                           | бинет Шаб | лоны печати               | ных форм                                                  | and the                          | - Ind        |
|----------------------------------------------------------------------------------------------------|----------------------------------------------------------------------------------------------------|--------------------------------------------------------------------------|----------------------------------------------------------------------------------------------------|----------------------------------------------------------------------------------------------------|---------------------------------------------------|----------------------------------------|-----------|---------------------------|-----------------------------------------------------------|----------------------------------|--------------|
| лавная 🕽 Упра                                                                                                    | авление закупкам                                                                                                    | и 🕽 Закупки                                                              |                                                                                                    |                                                                                                    |                                                   |                                        |           |                           |                                                           |                                  |              |
| Закупка:                                                                                                    | Поставка                                                                                                    | легковог                                                                 | о автомоб                                                                                                    | биля                                                                                                    |                                                   |                                        |           |                           |                                                           |                                  |              |
| Общая Инф<br>о пр<br>информация заку                                                                                                    | оормация Порядок<br>юцедуре работы<br>лки комиссии                                                                                                    | Требования Объ<br>заказчика заку                                         | Тр<br>ект Условия к<br>ипки контракта уч                                                                                                    | ебования<br>астникам                                                                                                    | Дополнительна<br>информация по<br>объекту закупки | я<br>Аналитические<br>и классификаторь | Документы | История<br>изменений      | Журнал<br>отправок<br>заданий<br>на торги<br>в<br>закупке | Информация<br>по<br>согласованию | Позици<br>ПГ |
|                                                                                                    |                                                                                                    |                                                                          |                                                                                                    |                                                                                                    | ٦                                                 |                                        |           |                           |                                                           |                                  |              |
| Інформация о под                                                                                                    | аче заявок должна в                                                                                                    | лючать в себя пери<br>процать в себя место                               | од.                                                                                                    |                                                                                                    |                                                   |                                        |           |                           |                                                           |                                  |              |
| иформация о под<br>иформация о под                                                                                                    | аче заявок должна в                                                                                                    | лючать в себя поря,                                                      | ,<br>док                                                                                                    |                                                                                                    | - 1                                               | Гребуется ис                           | правлен   | ие уполн                  | омочен                                                    | ным орган                        | ном          |
| Информация о про                                                                                                    | цедуре проведения э                                                                                                    | лектронного аукцио                                                       | на должна включать в                                                                                                    | в себя дату                                                                                                    |                                                   |                                        |           |                           |                                                           |                                  | _            |
|                                                                                                    |                                                                                                    |                                                                          |                                                                                                    |                                                                                                    |                                                   |                                        |           |                           |                                                           |                                  |              |
| Информация о про<br>Нет ни одного при                                                                                                    | цедуре рассмотрения<br>крепленного локумен                                                                                                    | и оценки заявок уч                                                       | астников не содержит<br>в извещении                                                                                                    | т плановую д                                                                                                    | дату.                                             |                                        | 2         |                           |                                                           |                                  |              |
| Информация о про<br>Нет ни одного при<br>На вкладке 'Докум                                                                                                    | цедуре рассмотрения<br>крепленного докумен<br>енты' есть записи с о                                                                                                    | и оценки заявок уч<br>та для публикации<br>шибками                       | астников не содержит<br>в извещении                                                                                                    | т плановую д                                                                                                    | <sub>дату.</sub> ]<br>} [                         | Треб                                   | уется ист | равлени                   | е заказч                                                  | чиком                            |              |
| Информация о про<br>Нет ни одного при<br>На вкладке 'Докум<br>Статус закупки                                                                                                    | цедуре рассмотрения<br>крепленного докумен<br>енты' есть записи с о<br>Создана                                                                                                | и оценки заявок уч<br>та для публикации<br>шибками                       | астников не содержит<br>в извещении                                                                                                    | т плановую ;                                                                                                    | дату. ]<br>} [                                    | Треб                                   | уется ист | равлени                   | е заказч                                                  | ЧИКОМ                            |              |
| Информация о про<br>Нет ни одного при<br>На вкладке 'Докум<br>Статус закупки<br>посто определения<br>поставщика<br>(подрядчика,<br>исполнителя)                                                                                                    | цедуре рассмотрения<br>крепленного докумен<br>енты' есть записи с о<br>Создана<br>Электронный аукци                                                                           | и оценки заявок уч<br>та для публикации<br>шибками<br>юн                 | астников не содержит<br>в извещении                                                                                                    | т плановую                                                                                                    | дату. ]<br>} С                                    | Треб                                   | уется исг | равлени                   | е заказч                                                  | чиком                            | _            |
| Информация о про<br>Нет ни одного при<br>На вкладке 'докуми<br>Статус закупки<br>сособ определения<br>поставщика<br>(подрядчика,<br>исполнителя)<br>татус солования<br>газусускования                                                                                                    | цедуре рассмотрения<br>крепленного докумен<br>енты' есть записи с о<br>Создана<br>Электронный аукци<br>Не определено                                                          | и оценки заявок уч<br>та для публикации<br>шибками<br>пон                | астников не содержит<br>в извещении<br>Искодящий но<br>визирования заку                                                                      | т плановую <b>"</b><br>мер<br>/пки                                                                                                    | дату. ]<br>}-                                     | Треб                                   | уется исг | равлени                   | е заказч                                                  | чиком                            |              |
| Информация о про<br>Нет ни одного при<br>На вкладке 'Докуми<br>Статус закупки<br>поставщика<br>(подредчика,<br>исподнителя)<br>татус согласования<br>закупки<br>Статус возврата<br>закупки                                                                                                    | цедуре рассмотрения<br>крепленного докумен<br>енты' есть записи с о<br>Создана<br>Электронный аукци<br>Не определено<br>Не определено                                         | и оценки заявок уч<br>та для публикации і<br>шибками                     | астников не содержит<br>в извещении<br>Исходящий но<br>визирования заку<br>Планируемая,<br>Планируемая,<br>гудлик<br>панирует у удлик        | т плановую д<br>мер<br>упки<br>дата -<br>вции<br>и дата -<br>вции                                                                                                    | аату. ]<br>}- С                                   | Треб                                   | уется ист | правлени                  | е заказ                                                   | чиком                            |              |
| Инфорнация о про<br>Нат ни одного прии<br>Статус закупки<br>остатус закупки<br>поставщика<br>поставщика<br>(подреденика,<br>исполнителя)<br>гатус согласования<br>закупки<br>Не подлежит<br>огласованию в ФО                                                                                                    | цедуре рассмотрения<br>крепленного докумен<br>енты' есть записи с о<br>Создана<br>Электронный аукци<br>Не определено<br>Не определено                                         | и оценки заявок уч<br>та для публикации<br>шибками                       | астников не содержит<br>в извещении<br>Искодящий но<br>визирования зак<br>Поаниреиз<br>пролик<br>Поаниреиз<br>публик                         | мер<br>ляки<br>ляки<br>дата<br>дата<br>дата<br>дата<br>дата<br>дата<br>дата<br>дат                                                                                                    | аату. ]<br>}-С                                    | Треб                                   | уется исг | равлени                   | e 38k831                                                  | ником                            |              |
| Информация о про<br>Нет ни одного при<br>Статус закупки<br>особ определения<br>поставщика<br>(подрядчика)<br>исподнителя)<br>татус согласования<br>Статус возврата<br>закупки<br>Не подлежит<br>огласованию в ФО<br>Наименование з<br>объекта закупки                                                                                                    | цедуре рассмотрения<br>крепленного докумен<br>енты' есть записи с о<br>Создана<br>Электронный аукци<br>Не определено<br>Не определено<br>* Поставка легкового а               | и оценки заявок уч<br>та для публикации и<br>шибками<br>пон<br>втомобиля | астников не содержит<br>в извещении<br>Исходящий но<br>визирования заку<br>Планируемая<br>планируемая<br>публик                              | мер<br>ларот<br>дата<br>дата<br>дата<br>дата<br>дарот                                                                                                    | аату. ]<br>}-С                                    | Треб                                   | уется исг | равлени                   | е заказч                                                  | ником                            |              |
| Информация о про<br>Нет ни одного при<br>На вкладке 'Докуми<br>Статус закупки<br>постатус закупки<br>постащика<br>постащика<br>объекта<br>закупки<br>объекта<br>закупки<br>объекта<br>закупки<br>объекта<br>закупки | цедуре рассмотрения<br>крепленного докумен<br>енты' есть записи с о<br>Создана<br>Электронный аукци<br>Не определено<br>Не определено<br>* Поставка легкового а               | и оценки заявок уч<br>та для публикации и<br>шибками<br>юн<br>втомобиля  | астников не содержит<br>в извещении<br>Искодящий но<br>визирования аку<br>Планируемая<br>публика<br>Планируемая<br>грублика<br>сонтамисьй со | мер<br>дата -<br>дата -<br>да<br>-<br>да<br>-<br>да<br>-<br>да<br>-<br>да<br>-<br>да<br>-<br>да<br>-<br>д                                                                                                    | аату. <b>]</b><br><b>}</b><br>С                   | Треб                                   | уется исг | правлени                  | е заказ                                                   | ником                            |              |
| Информация о про<br>Нет ни одного при<br>На вкладке 'Докум<br>Статус закупки<br>посто определения<br>поставщика<br>(подоядчика,<br>исполнителя)<br>Статус согласования<br>закупки<br>Статус возврата<br>закупки<br>Не подлежит<br>согласование з ФО<br>Наименование<br>объекта закупки                                                                                                    | цедуре рассмотрения<br>крепленного докумен<br>енты' есть записи с о<br>Создана<br>Электронный аукци<br>Не определено<br>Не определено<br>* Поставка легкового а<br>599 949.83 | и оценки заявок уч<br>та для публикации и<br>шибками<br>юн<br>втомобиля  | астников не содержит<br>в извещении<br>Искодящий но<br>визирования ак<br>Планируемая<br>Планируемая<br>публика<br>пробик<br>Системный но     | мер<br>дата -<br>дата -<br>да<br>-<br>да<br>-<br>да<br>-<br>да<br>-<br>да<br>-<br>с<br>-<br>с<br>-<br>с<br>-<br>с<br>-<br>с<br>-<br>с<br>-<br>с<br>-<br>с<br>-<br>с<br>- | аату. <b>] С</b>                                  | Треб                                   | уется исг | правлени<br>кранить Союра | е заказ                                                   | НИКОМ                            | ать Отме     |

Рис. 17

Вкладки «Информация о процедуре закупки» и «Порядок работы комиссии» заказчиками не заполняются.

На вкладке «Требования заказчика» присутствует возможность изменения начальной (максимальной) цены контракта в размере, не более чем на 10% ниже или превышающем НМЦК, указанную в позиции плана-графика, на основании которой формируется закупка. При формировании закупки мы уменьшим НМЦК в закупке, установив значение 589 949.83р. (при этом в плане-графике закупок установлена сумма 599 949.83р.). Данное значение необходимо также указать в разделе «Финансирование» на этой же вкладке, и на вкладке «Объект закупки» (см. рис. 18, 19).

|                           | Информац                             | ия Упра                       | вление закуп                         | ками У              | частие в за          | купках Ст                     | правочники И                                    | МЦ Личный ка                            | бинет Шаб             | лоны печатн          | ных форм                                                  | fring.                           | me           |
|---------------------------|--------------------------------------|-------------------------------|--------------------------------------|---------------------|----------------------|-------------------------------|-------------------------------------------------|-----------------------------------------|-----------------------|----------------------|-----------------------------------------------------------|----------------------------------|--------------|
| Закуп                     | ка: Пост                             | авка                          | легкое                               | вого а              | автом                | обиля                         |                                                 |                                         |                       |                      |                                                           |                                  |              |
| Общая<br>информация       | Информация<br>о процедуре<br>закупки | Порядок<br>работы<br>комиссии | Требования<br>заказчика              | Объект<br>закупки   | Условия<br>контракта | Требования<br>к<br>участникам | Дополнительна<br>информация п<br>объекту закупи | ия<br>Аналитические<br>и классификаторы | Документы             | История<br>изменений | Журнал<br>отправок<br>заданий<br>на торги<br>в<br>закупке | Информация<br>по<br>согласованию | Позици<br>ПГ |
| Основная и                | нформация                            |                               |                                      |                     |                      |                               |                                                 |                                         |                       |                      |                                                           |                                  |              |
|                           |                                      | н                             | аименование за                       | аказчика 🗛          | Администрац          | ия городского                 | округа город Во                                 | онеж                                    |                       |                      |                                                           |                                  |              |
|                           | _                                    |                               | Роль орга                            | низации З           | Заказчик             |                               |                                                 |                                         |                       |                      |                                                           |                                  |              |
|                           | Началь                               | ьная (максим                  | альная) цена к                       | онтракта *          |                      | 589 949.83                    | J                                               |                                         |                       |                      |                                                           |                                  |              |
| інформация о<br>контракта | ВОЗМОЖНОСТИ ОД<br>В СООТВЕТСТВИИ С   | ностороннег<br>положения»     | о отказа от исп<br>ии чч. 8–26 ст. 9 | олнения<br>95 44-ФЗ | не предусмот         | рена                          |                                                 |                                         |                       |                      |                                                           |                                  |              |
| оинансиров                | зание                                |                               |                                      |                     |                      |                               |                                                 |                                         |                       |                      |                                                           |                                  |              |
|                           |                                      |                               |                                      |                     |                      |                               |                                                 |                                         |                       |                      |                                                           |                                  |              |
| Hancoshik K               | Koa KE                               | SK .                          |                                      |                     |                      |                               | CUMMA                                           | Истонник фи                             | u au cuno e au u e    | Лс                   |                                                           | ни килоомалия                    |              |
|                           |                                      |                               |                                      |                     |                      | T                             | ET E                                            | É T                                     | in an en poolan in in | <b>T</b>             |                                                           | ian miyophiogin                  | TE: E        |
| 1                         |                                      | 801.11100                     | 00590.000 - B                        | небюджетн           | ые средства          |                               | 589 9                                           | 49.83 Внебюджетн                        | ый                    |                      |                                                           |                                  |              |
| 16                        | 922.0                                |                               |                                      |                     |                      |                               |                                                 |                                         |                       |                      |                                                           |                                  |              |

Рис. 18

| Общая<br>нформация                                                                                            | Информация<br>о процедуре<br>закупки                                                                                                    | Порядок<br>работы<br>комиссии                                                                                                    | Требования<br>заказчика                                                                                                    | Объект<br>закупки                                                                                          | Условия<br>контракта                                                                  | Требования<br>к<br>участникам                                                             | Дополні<br>информ<br>объекту                                                                  | ительная<br>кация по<br>у закупки                                                           | Аналитические<br>классификаторы                                                                                                    | Документы                                                     | История<br>изменений                        | Журнал<br>отправок<br>заданий<br>на торги<br>в закупке | Информация<br>по<br>согласованию                       | Позиции<br>ПГ                     |
|----------------------------------------------------------------------------------------------------|----------------------------------------------------------------------------------------------------|----------------------------------------------------------------------------------------------------|----------------------------------------------------------------------------------------------------|----------------------------------------------------------------------------------------------------|---------------------------------------------------------------------------------------|-------------------------------------------------------------------------------------------|-----------------------------------------------------------------------------------------------|---------------------------------------------------------------------------------------------|----------------------------------------------------------------------------------------------------|---------------------------------------------------------------|---------------------------------------------|--------------------------------------------------------|--------------------------------------------------------|-----------------------------------|
| Позиция пла<br>Дата форми                                                                                     | ана-графика, на<br>прования лота от                                                                                                    | а основе кот<br>гличается от                                                                                                    | орой сформир<br>планового ср                                                                                                    | оован лот,<br>рока публи                                                                                   | не опубликов<br>кации соотве                                                          | вана на ООС<br>тствующей по                                                               | озиции пл                                                                                     | ана-график                                                                                  | ca.                                                                                                    |                                                               |                                             |                                                        |                                                        |                                   |
|                                                                                                    |                                                                                                    |                                                                                                    | Системный но                                                                                                    | мер лота                                                                                                   | 649931                                                                                |                                                                                           |                                                                                               |                                                                                             |                                                                                                    |                                                               |                                             |                                                        |                                                        |                                   |
|                                                                                                    |                                                                                                    | B                                                                                                    | арианты задан                                                                                                    | ия НМЦК                                                                                                    | Числовое зна                                                                          | ачение с указ                                                                             | анием вал                                                                                     | люты                                                                                        |                                                                                                    |                                                               |                                             |                                                        |                                                        |                                   |
|                                                                                                    |                                                                                                    |                                                                                                    |                                                                                                    | Валюта                                                                                                    | RUB - Россий                                                                          | іский рубль                                                                               |                                                                                               |                                                                                             |                                                                                                    |                                                               |                                             |                                                        |                                                        |                                   |
|                                                                                                    |                                                                                                    | ŀ                                                                                                    | іМЦК из плана                                                                                                    | а-графика                                                                                                  | 599 949.83                                                                            |                                                                                           |                                                                                               |                                                                                             |                                                                                                    |                                                               |                                             |                                                        |                                                        |                                   |
| Невозмож                                                                                                    | оно определить к                                                                                                    | оличество ил                                                                                                    | и объем поста<br>товара, рабо                                                                                                    | нмцк *                                                                                                    | 8                                                                                     | 589 949.83                                                                                |                                                                                               |                                                                                             |                                                                                                    |                                                               |                                             |                                                        |                                                        |                                   |
|                                                                                                    |                                                                                                    | Ист                                                                                                    | очник финанс                                                                                                    | ирования *                                                                                                 | Средства би                                                                           | оджета городо                                                                             | кого окру                                                                                     | га город Во                                                                                 | ронеж                                                                                                    |                                                               |                                             |                                                        |                                                        | 🔀 🖾                               |
|                                                                                                    |                                                                                                    |                                                                                                    |                                                                                                    |                                                                                                    |                                                                                       |                                                                                           |                                                                                               |                                                                                             |                                                                                                    |                                                               |                                             |                                                        |                                                        |                                   |
|                                                                                                    |                                                                                                    |                                                                                                    | Целевая п                                                                                                    | оограмма                                                                                                   |                                                                                       |                                                                                           |                                                                                               |                                                                                             |                                                                                                    |                                                               |                                             |                                                        |                                                        | × 🗈                               |
| бязательн                                                                                                    | юе обществе                                                                                                    | Мун<br>нное обсул<br>и общественн                                                                                                    | Целевая п<br>иципальная п<br>кдение зак)<br>ом обсуждени                                                                                            | оограмма<br>оограмма<br>/ПКИ<br>и закупки                                                                  | Muthonsissiur                                                                         | an fin finantanu                                                                          | una oficia                                                                                    |                                                                                             | Блочприция замляна                                                                                                    |                                                               |                                             |                                                        |                                                        | * 🖬                               |
| Обязательн<br>Информация<br>формация о<br>с отсрочкой<br>габот, оказани                                       | юе обществен<br>об обязательном<br>и платежа осущес<br>и платежа осущес<br>не услуг в возмож                                                                                   | Мун<br>нное обсуж<br>общественні<br>оез предвари<br>но короткий                                                                           | Целевая п<br>иципальная п<br>кдение заку<br>ом обсуждени<br>ом обсуждени<br>и товаров, вы<br>срок (в соотве<br>ст)                                  | рограмма<br>рограмма<br>и такупки<br>и закупки<br>полнение<br>гствии со<br>80 44-Ф3)                       | Информация<br>Информация<br>работ, оказа                                              | а об обязатель<br>ко необходима<br>ние услуг в воз                                        | ном обще<br>ости без п<br>аможно ко                                                           | ественном о<br>редварител<br>ротвий срок                                                    | бсуждении закупол<br>выгой оплаты и (или<br>(в соответствии со                                                                                                    | ) с отсрочиой п<br>ст.80 44-ФЗ)                               | патежа осуще                                | станть постан                                          | ви товаров, выпо                                       | х                                 |
| Обязательн<br>Информация<br>Соторонор<br>работ, оказани<br>Позиции ло                                         | юе обществе<br>ос осязательном<br>рассисамосту<br>главала сорше<br>не услуг в возмож<br>ота (Объект за<br>окра                                                                 | Мун<br>нное обсуз<br>к общественн<br>обез предвари<br>но коротой<br>акупки)                                                               | Целевая п<br>ищипальная п<br>«дение заку<br>ом обсуждения<br>и товаров, ва<br>орон (в соотве<br>ст)                                                 | рограмма<br>рограмма<br>(ПКИ<br>и закупки<br>полнение<br>готячи со<br>00 44-Ф3)                            | Информация<br>Информация<br>работ, оказа                                              | а об обяватель<br>ко необходима<br>ине услуг в во                                         | ном обще<br>ости без п<br>зможно ко                                                           | ественном о<br>редварител<br>ротий срок<br>Требовани                                        | боуждении закупки<br>вной оппаты и (или<br>(в соответствии со<br>не обходимые<br>я, предъздляемые                                                                                                    | ) с отерочной п<br>17.80 44-ФЗ)<br>Дополнител                 | патежа осуще<br>паные Цена                  | станть постая                                          | Bor TOBSPOR, BURD                                      | Соличенияе                        |
| Обязательн<br>Ичформация<br>с оторочной<br>с оторочной<br>забот, оказани<br>Позиции ло                        | юе обществе<br>ос осязательном<br>позвана сорше<br>позвана сорше<br>не услуг в возмож<br>ота (Объект ви<br>окла<br>ОКла                                                        | Мун<br>нное обсуз<br>и общественни<br>сез предварь<br>но коропой<br>акупки)                                                               | Целезая п<br>ишипальная п<br>«дение заку<br>ом оосуждения<br>и поваров, вы<br>орон (в сооте<br>ст)                                                  | рограмма<br>рограмма<br>и закупки<br>и закупки<br>полнение<br>одинение<br>зо 44-03)                        | Информация<br>Информация<br>работ, оказа                                              | кобобяватель<br>ко необходима<br>ине услуг в во<br>Наиме<br>► ▼ ₹                         | ном обще<br>ости без п<br>вможно ко<br>нование<br>в <b>ь т</b>                                | ественном о<br>редварител<br>ротянй срок<br>Требовами<br>к тозару, р                        | Боуждении закупки<br>амой оппаты и (или<br>(в соответствии со<br>и соответствии со<br>и со<br>и со<br>и со<br>и со<br>и со<br>и со<br>и со | ) с отерочной п<br>ст.80 44-Ф3)<br>Сводолнитер<br>Сводолнитер | патежа осуще<br>паные Цена<br>едини<br>т    | станть постан<br>за<br>цу Ко                           | sor tosspos, suno<br>h/ruectso<br>File L V             |                                   |
| Обязательн<br>Информация<br>Соторошой<br>работ, оказани<br>Позиции ло<br>Позиции ло<br><u>Nu</u><br><u>Nu</u> | юе обществе<br>ос обязательной<br>позвана содик<br>позвана содик<br>позвана содик<br>не услуг в возмой<br>ота (Объект в)<br>ота (Объект в)<br>ота (Объект в)<br>ота (Объект в) | Мун<br>нное обсух<br>к общественн<br>оез предвару<br>твить постав,<br>ко коротой<br>акуптки)<br>Средства авс<br>е мнутрени<br>узовые трах | Целезая п<br>иципальная п<br>иципальная п<br>кодение заку<br>ом обсуждени<br>пельной оплат<br>и товаров (в соост)<br>потражелортны<br>колортные сри | оограмма<br>оограмма<br>/ПКИ<br>и закупки<br>и закупки<br>и закупки<br>польфике<br>готаник со<br>50 44-ФЗ) | Информация<br>Информация<br>работ, оказа<br>При 1<br>е с порцинев<br>захиганием<br>ые | ко об обяватель<br>ко необходима<br>ние услуг в во<br>Наиме<br>Т<br>Т<br>Лостата<br>затом | ном обще<br>ости без п<br>зможно ко<br>нование<br>Е: <u>ь</u> <b>т</b><br>вка<br>вка<br>обиля | ественном о<br>редверител<br>требовани<br>к товор, р<br>Тип кузов<br>Количеств<br>ненее 4 Д | Боуждении закупки<br>вмой оплаты и (или<br>(в соответствии со<br>и соответствии со<br>предъядляемые<br>забот, услуге<br>в седан<br>ю деерей Не<br>лина им. Не<br>о                                                                                                    | ) с отерочной п<br>ст.80 44-Ф3)<br>Сведения<br>ТВ-            | патежа осуще<br>панаје Цена<br>едини<br>585 | станть постан<br>цу Ко<br>9 949.83                     | Sof TOBSPOR, BURD<br>MANANCETED<br>TO<br>E L Y<br>1.00 | Симость<br>3/4/4/4/<br>589 949.83 |

Рис. 19

Важно! Во вкладке «Объект закупки» поле «Невозможно определить количество или объем поставляемого товара, работы, услуги» выбирается исключительно в случае, предусмотренном пунктом 2 статьи 42 Федерального Закона №44-ФЗ в случае, если при заключении контракта объем подлежащих выполнению работ по техническому обслуживанию и (или) ремонту техники, оборудования, оказанию услуг связи, юридических услуг, медицинских услуг, образовательных услуг, услуг общественного питания, услуг переводчика, услуг по перевозкам грузов, пассажиров и багажа, гостиничных услуг, услуг по проведению оценки невозможно определить, в извещении об осуществлении закупки и документации о закупке заказчик указывает цену запасных частей или каждой запасной части к технике, оборудованию, цену единицы работы или услуги.

Просьба обратить внимание на позицию плана-графика по данной закупке: в случае установки флага в поле «Невозможно определить количество (объем) поставляемого товара, работы, услуги» при планировании, недопустимо убирать флаг «Невозможно определить количество или объем поставляемого товара, работы, услуги» при формировании закупки во вкладке «Объект закупки»

Также на вкладке «Требования заказчика», при необходимости, вводится информация о наличии/отсутствии возможности одностороннего отказа от исполнения контракта в соответствии с положениями чч. 8–26 ст. 95 44-ФЗ

Важно! Все сведения, введенные при формировании закупки не должны противоречить друг другу, а также приложениям к документации об электронном аукционе (в т.ч. проекту контракта, техническому заданию (при наличии) и т.д.) В противном случае размещение закупки будет приостановлено (в случае незначительных замечаний) или возвращено заказчику (в случае неустранимых замечаний и/или большого количества замечаний) уполномоченным органом.

На вкладке «Условия контракта» необходимо проверить корректность заполненных полей (подгружены из информации, указанной в Плане-графике и лоте), а также заполнить поля «Порядок формирования цены контракта», «Форма, сроки и порядок оплаты». Внести информацию в данные поля возможно двумя способами:

- выбрать значение из справочника;

- заполнить поле вручную.

Далее заполняются последовательно остальные вкладки: «Требования к участникам», «Дополнительная информация по объекту закупки», «Аналитические классификаторы» и т.д. Информация по закупке частично переходит из Плана-графика и из лота, поэтому некоторые вкладки не требуют редактирования. Их просто требуется сохранить и перейти на следующую вкладку.

Отдельно остановимся на вкладке «Документы». По данной вкладке АИС МЗ выдает две ошибки, отмеченные красным (см. рис. 20):

- нет ни одного прикрепленного документа для публикации в извещении

- на вкладке «Документы» есть записи с ошибками

| <u>se</u>                                                                                                    | Информац                                                                                                    | ия Упра                                                                                                    | вление за                                                                                                    | купками                                                                                                    | Участие в зап                                                              | купках С                                        | правочники                                                      | ИМЦ                            | Личный каб                           | инет Ша                                       | лоны печ                                     | чатных ф                                    | орм                                               | X                                     | - ma         |
|----------------------------------------------------------------------------------------------------|----------------------------------------------------------------------------------------------------|----------------------------------------------------------------------------------------------------|----------------------------------------------------------------------------------------------------|----------------------------------------------------------------------------------------------------|----------------------------------------------------------------------------|-------------------------------------------------|-----------------------------------------------------------------|--------------------------------|--------------------------------------|-----------------------------------------------|----------------------------------------------|---------------------------------------------|---------------------------------------------------|---------------------------------------|--------------|
| лавная 🔪                                                                                                    | Управление                                                                                                    | закупка                                                                                                    | ии 🕽 Зак                                                                                                    | упки                                                                                                    |                                                                            |                                                 |                                                                 |                                |                                      |                                               |                                              |                                             |                                                   |                                       |              |
| Закупк                                                                                                    | а: Пост                                                                                                    | гавка                                                                                                    | легк                                                                                                    | ового                                                                                                    | автом                                                                      | обиля                                           | 1                                                               |                                |                                      |                                               |                                              |                                             |                                                   |                                       |              |
| бщая<br>нформация                                                                                                    | Информация<br>о процедуре<br>закупки                                                                                                    | Порядок<br>работы<br>комиссии                                                                                                    | Требован<br>заказчик                                                                                                    | ия Объект<br>закупки                                                                                                    | Условия<br>контракта                                                       | Требования<br>к<br>участникам                   | <ul> <li>Дополните<br/>информаці</li> <li>объекту за</li> </ul> | ельная<br>ия по А<br>ікупки ка | налитические<br>лассификаторы        | Документы                                     | История<br>изменен                           | Жур<br>отпр<br>зада<br>нат<br>в<br>ний заку | онал<br>равок<br>аний<br>горги И<br>по<br>упке со | нформация<br>)<br>гласованию          | Позици<br>ПГ |
|                                                                                                    |                                                                                                    |                                                                                                    |                                                                                                    |                                                                                                    |                                                                            |                                                 |                                                                 |                                |                                      |                                               |                                              |                                             |                                                   |                                       |              |
|                                                                                                    |                                                                                                    |                                                                                                    |                                                                                                    |                                                                                                    |                                                                            |                                                 |                                                                 |                                |                                      |                                               |                                              |                                             |                                                   |                                       |              |
| Інформация с<br>Інформация с                                                                                                    | о подаче заяво<br>о подаче заяво                                                                                                    | к должна ві<br>к должна ві                                                                                                    | слючать в с<br>слючать в с                                                                                                    | ебя период.<br>ебя место                                                                                                    |                                                                            |                                                 |                                                                 |                                |                                      |                                               |                                              |                                             |                                                   |                                       |              |
| Інформация (<br>Інформация с<br>Інформация с                                                                                                    | о подаче заяво<br>о подаче заяво<br>о подаче заяво                                                                                                    | к должна ві<br>к должна ві<br>к должна ві                                                                                                    | слючать в с<br>слючать в с<br>слючать в с                                                                                                    | ебя период.<br>ебя место<br>ебя порядок                                                                                                  |                                                                            |                                                 |                                                                 | (                              |                                      |                                               | _                                            |                                             |                                                   |                                       |              |
| 1нформация (<br>1нформация (<br>1нформация (<br>1нформация (                                                                                                    | о подаче заяво<br>о подаче заяво<br>о подаче заяво<br>о процедуре пр                                                                                                    | к должна ві<br>к должна ві<br>к должна ві<br>юведения з                                                                                             | слючать в с<br>слючать в с<br>слючать в с<br>лектронног                                                                                                    | ебя период.<br>ебя место<br>ебя порядок<br>о аукциона д                                                                                  | цолжна включа                                                              | ать в себя да                                   | ту                                                              | ſ                              | АИС М                                | 13 выдае                                      | т две (                                      | ошибк                                       | си, отм                                           | еченны                                | ie           |
| Информация (<br>Информация (<br>Информация (<br>Информация (<br>Информация (<br>Неформация (<br>Нет ни одного                                                                                                    | о подаче заяво<br>о подаче заяво<br>о подаче заяво<br>о процедуре пр<br>о процедуре ра<br>о прикрепленни                                                                      | к должна в<br>к должна в<br>к должна в<br>к должна в<br>коведения з<br>ссмотрения<br>ого докумен                                                    | слючать в с<br>слючать в с<br>слючать в с<br>лектронног<br>и оценки з<br>на для пуб                                                                                                    | ебя период.<br>ебя место<br>ебя порядок<br>о аукциона д<br>чаявок участн<br>тикации в из                                                 | должна включа<br>ников не содер<br>вещении                                 | ать в себя да<br>жит планову                    | ту<br>ую дату.                                                  | _                              | АИС М<br>кра                         | 13 выдає<br>сным, п                           | т две (<br>) вклад                           | ошибк<br>дке «Д                             | ки, отм<br>Іокуме                                 | ісченны<br>анты»                      | ie           |
| Информация<br>Анформация<br>Анформа<br>Анформа<br>Анформа<br>Ан                                                                                                    | о подаче заяво<br>о подаче заяво<br>о подаче заяво<br>о процедуре пр<br>о процедуре ра<br>о процедуре ра<br>о прикрепленни<br>окументы' есть                                  | к должна в<br>к должна в<br>к должна в<br>коведения з<br>ссмотрения<br>ого докумен<br>записи с о                                                    | слючать в с<br>слючать в с<br>слючать в с<br>лектронног<br>и оценки з<br>ата для пуб.<br>шибками                                                                                                    | ебя период.<br>ебя место<br>ебя порядок<br>о аукциона д<br>аявок участн<br>икации в из                                                   | олжна включа<br>чиков не содер<br>вещении                                  | ать в себя да<br>жит планову                    | ту<br>ую дату.                                                  | 5                              | АИС М<br>кра                         | 13 выдає<br>сным, п                           | т две (<br>) вклад                           | ошибк<br>дке «Д                             | си, отм<br>(окуме                                 | іеченны<br>анты»                      | ie           |
| Информация и<br>Информация и<br>Информация и<br>Информация и<br>Информация и<br>Информация и<br>Нет ни одного<br>На вкладке "Ди                                                                                                    | о подаче заяво<br>о подаче заяво<br>о подаче заяво<br>о процедуре пр<br>о процедуре ра<br>о процедуре ра<br>о кументы' есть                                                   | к должна в<br>к должна в<br>к должна в<br>юведения з<br>ссмотрения<br>ого докумен<br>записи с о                                                     | слючать в с<br>слючать в с<br>слючать в с<br>лектронног<br>и оценки з<br>ата для пуб.<br>шибками                                                                                                    | ебя период.<br>ебя место<br>ебя порядок<br>о аукциона д<br>аявок участн<br>икации в из                                                   | цолжна включа<br>киков не содер<br>вещении                                 | ать в себя да<br>жит планову                    | ту<br>ую дату.                                                  | 5                              | АИС М<br>кра                         | 13 выдає<br>сным, п                           | т две (<br>) вклад                           | ошибк<br>дке «Д                             | си, отм<br>(окуме                                 | еченны<br>енты»                       | ie           |
| Информация и<br>Информация (<br>Информация (<br>Информация (<br>Информация (<br>Нет ни одного<br>На вкладке 'До                                                                                                    | о подаче заяво<br>о подаче заяво<br>о подаче заяво<br>о процедуре пр<br>о процедуре ра<br>о прикрепленн<br>окументы' есть                                                     | к должна ві<br>к должна ві<br>к должна ві<br>юведения з<br>ссмотрения<br>ого докумен<br>э записи с о                                                | слючать в с<br>слючать в с<br>слючать в с<br>лектронног<br>и оценки з<br>та для пуб.<br>шибками<br>Файл                                                                                                    | ебя период.<br>ебя место<br>ебя порядок<br>о аукциона д<br>аявок участн<br>икации в из<br>Наименован                                     | олжна включа<br>иков не содер<br>вещении<br>ие документа                   | ать в себя да<br>эжит планову                   | ту<br>ко дату.<br>Создан                                        | 5                              | АИС М<br>кра                         | 13 выдає<br>сным, по<br>Опублия               | т две (<br>) вкла)<br>ован По,               | ошибк<br>дке «Д<br>дпись                    | си, отм<br>(окуме<br>Шаблон                       | печенны<br>енты»<br><sub>Статус</sub> | le           |
| Информация (<br>Информация (<br>Информация (<br>Информация (<br>Информация (<br>Нет ни одного<br>1а вкладке 'Ди<br>Тип докуме                                                                                                    | о подаче заяво<br>о подаче заяво<br>о подаче заяво<br>о процедуре пр<br>о процедуре ра<br>о процедуре ра<br>о прикрепленн<br>окументы' есть                                   | к должна в<br>к должна в<br>к должна в<br>юведения з<br>ссмотрения<br>ого докумен<br>записи с о<br>ТЕ, <u></u>                                      | слючать в с<br>слючать в с<br>слючать в с<br>лектронног<br>и оценки з<br>ата для пуб.<br>шибками<br>Файл<br>Т                                                                                                    | ебя период.<br>ебя место<br>ебя порядок<br>о аукциона д<br>аявок участн<br>икации в из<br>Наименован                                     | олжна включа<br>иков не содер<br>вещении<br>ие документа                   | ать в себя да<br>жит планову<br>(चिर्           | ту<br>ко дату.<br>Создан                                        |                                | АИС М<br>кра<br>Публиковать<br>Та: ш | 13 выдає<br>сным, по<br>опублик<br>т          | т две (<br>) вклад<br>ован По,<br><u>–</u> т | ошибк<br>дке «Д<br><sup>дпись</sup>         | ки, отм<br>(окуме<br>Шаблон<br>ТЕ: Е              | статус<br>Т                           | le           |
| Інформация<br>Інформация (<br>Інформация (<br>Інформация (<br>Інформация (<br>ів формация (<br>ів кладке 'Д<br>Тип докуме<br>Утвержден                                                                                                    | о подаче заяво<br>о подаче заяво<br>о подаче заяво<br>о процедуре пр<br>о процедуре ра<br>о прикрепленн<br>окументы' есть<br>ента<br>ие документаци                           | к должна ві<br>к должна ві<br>к должна ві<br>юведения з<br>осокотрения<br>ого докумен<br>записи с о<br>ТЕ: Е. 1<br>ии                               | слючать в с<br>слючать в с<br>слючать в с<br>слючать в с<br>лектронног<br>и оценки :<br>и оценки :<br>и оценки :<br>и оценки :<br>и оценки :<br>и оценки :<br>и оценки :<br>и оценки :<br>и оценки :<br>и оценки :<br>и оценки :<br>и оценки : | ебя период.<br>ебя место<br>ебя порядок<br>о аукциона д<br>аявок участн<br>икации в из<br>Наименован<br>Утверждени                       | олжна включа<br>ников не содер<br>вещении<br>ие документа<br>е документаци | аты в себя да<br>жит планову<br>ा≅∙ 높 ▼<br>ии   | ту<br>ко дату.<br>Создан<br>25.01.2016                          | E E ¥<br>20:53:05              | АИС М<br>кра<br>Публиковать<br>те е  | 13 выдає<br>сным, по<br>опублия<br>т в:       | т две (<br>) вкла;<br>ован По,<br><b> т</b>  | ошибк<br>дке «Д                             | СИ, ОТМ<br>(ОКУМС<br>Шаблон<br>ТЕ <sup>,</sup> Е  | иеченны<br>енты»<br>статус<br>началь  | le           |
| Інформация (<br>Інформация (<br>Інформация (<br>Інформация (<br>Інформация (<br>Інформация (<br>Інформация (<br>Тип докуме<br>Утвержден<br>Всего записе)                                                                                                    | о подаче заяво<br>о подаче заяво<br>о подаче заяво<br>о процедуре пр<br>о процедуре ра<br>о прикрепленні<br>окументы' есть<br>ента<br>ие документаці<br>3: 1                  | к должна ві<br>к должна ві<br>к должна ві<br>к должна ві<br>к должна ві<br>коведения з<br>ссмотрения<br>ого докумен<br>записи с о<br>Те: Е. 1<br>ии | слючать в с<br>слючать в с<br>слючать в с<br>лектронног<br>и оценки з<br>ита для публ<br>шибками<br>Файл                                                                                                    | ебя период.<br>ебя место<br>ебя порядок<br>о эукциона <i>д</i><br>аявок участн-<br>иикации в из<br>Наименован<br><mark>Утверждени</mark> | олжна включа<br>ников не содер<br>вещении<br>ие документа<br>е документаци | ать в себя да<br>жит планову<br>Т≣- ⊑. ▼<br>14и | ту<br>ую дату.<br>Создан<br>25.01.2016                          |                                | АИС М<br>кра                         | 13 выдає<br>сным, по<br>т <u>Опублия</u>      | т две (<br>) вкла;<br>ован По,<br>≟ т        | ошибк<br>дке «Д                             | си, отм<br>(окуме<br>Шаблон<br>Те <sup>,</sup> Е  | печенны<br>енты»<br>Статус<br>Началь  | ный          |
| Інфорнация і<br>Інфорнация і<br>Інфорнация і<br>Інфорнация і<br>Інфорнация і<br>Іет ни одногс<br>Іа вкладке 'Д<br>Тип докуме<br>Утвержден<br>Всего залисеї                                                                                                    | о подаче заяво<br>о подаче заяво<br>о подаче заяво<br>о процедуре пра<br>о процедуре ра<br>о происрепленн<br>окументы' есть<br>ента<br>ие документац<br>а: 1                  | к должна ві<br>к должна ві<br>к должна ві<br>юведения з<br>юведения з<br>ссмотрения<br>ого докумен<br>записи с о<br>ТЕ: Е. 1<br>ИИ                  | слючать в с<br>слючать в с<br>слючать в с<br>лектронног<br>и оценки з<br>та для пуб.<br>шибками<br>Файл<br>Т                                                                                                    | ебя период.<br>ебя песто<br>ебя порядок<br>о аукциона <i>д</i><br>аявок участи-<br>ликации в из<br>Наименован<br>Утверждени              | олжна включа<br>киков не содер<br>вещении<br>ие документа<br>е документаци | ать в себя да<br>жит планову<br>Т⊑: 눈 ▼<br>1и   | ту<br>ко дату.<br>Создан<br>25.01.2016                          | E È Y<br>20:53:05              | АИС М<br>кра                         | 13 выдае<br>сным, п<br>Спублия<br>Т<br>■<br>- | т две (<br>) вкла)<br>ован По,<br><u>-</u> т | ошибк<br>дке «Д<br>длись                    | си, отм<br>(окуме<br>Шаблон<br>ТЕ: Е              | аеченны<br>енты»<br>Статус<br>Началь  | ный          |
| Інформация і<br>Інформация і<br>Інформация і<br>Інформация (<br>Інформация (<br>Інформа))) (<br>Інформа)) (<br>Інформа)) | о подаче заяво<br>о подаче заяво<br>о подаче заяво<br>о процедуре пра<br>о процедуре ра<br>о процедуре ра<br>о прикрепленн<br>окументы' есть<br>ента<br>ие документац<br>а: 1 | к должна ві<br>к должна ві<br>к должна ві<br>юведения з<br>ссмотрения<br>ого докумен<br>записи с о<br>Те: <u>т</u>                                  | слючать в с<br>слючать в с<br>слючать в с<br>лектронног<br>и оценки з<br>гта для пуб.<br>шибками<br>Файл                                                                                                    | ебя период.<br>ебя песто<br>ебя порядок<br>о аукциона <i>д</i><br>аявок участи<br>шикации в из<br>Наименован<br>Утверждени               | олжна включа<br>киков не содер<br>вещении<br>ие документа<br>е документаци | ать в себя да<br>жит планову<br>Т⊊: 늘 ▼<br>1и   | ту<br>ую дату.<br>Создан<br>25.01.2016                          | E: L Y<br>20:53:05             | АИС М<br>кра                         | 13 выдає<br>сным, п<br>опубли<br>т ा<br>-     | тдве (<br>) вклај<br>ован По,<br>≥ ▼         | ошибк<br>дке «Д<br>дпись                    | си, отм<br>(окуме<br>Шаблон<br>ТЕ: Е              | аеченны<br>енты»<br>Статус<br>Началь  | le<br>ный    |
| Інформация і<br>Інформация і<br>Інформация (<br>Інформация (<br>Інфо                   | о подаче заяво<br>о подаче заяво<br>о подаче заяво<br>о процедуре пра<br>о процедуре ра<br>о происрепленн-<br>окументы' есть<br>ента<br>ие документац<br>а: 1                 | к должна ві<br>к должна ві<br>к должна ві<br>оведения з<br>осекотрения<br>ого докумен<br>записи с о<br>ТЕ: Е. °<br>ии                               | слючать в с<br>слючать в с<br>слючать в с<br>лектронног<br>и оценки з<br>и оценки з<br>и адля пуб<br>шибками<br>Файл                                                                                                    | ебя период.<br>ебя пертадок<br>о аукциона д<br>аявок участи-<br>иикации в из<br>Наименован<br>Утверждени                                 | олжна включа<br>иков не содер<br>вещении<br>ие документа<br>е документаци  | ать в себя да<br>жит планову<br>Та: È ▼<br>1и   | ту<br>ую дату.<br>Создан<br>25.01.2016                          | E E T<br>20:53:05              | АИС М<br>кра                         | 13 выдає<br>сным, п<br>опубли<br>т ा<br>-     | т две (<br>) вклај<br>ован По,               | ошибк<br>дке «Д<br>дпись                    | си, отм<br>(окуме<br>Шаблон<br>Те: Е              | аеченны<br>енты»<br>Статус<br>Началь  | ный          |
| Інфорнация і<br>Інформация і<br>Інформация і<br>Інформация і<br>Інформация і<br>Іет ни одного<br>Іа вкладке 'Д<br>Тип докуме<br>Утвержден<br>Всего записей                                                                                                    | о подаче заяво<br>о подаче заяво<br>о подаче заяво<br>о процедуре пр<br>о процедуре ра<br>о происрепленн<br>окументы' есть<br>ента<br>ие документац<br>а: 1                   | к должна ві<br>к должна ві<br>к должна ві<br>оведения з<br>осекотрения<br>ого докумен<br>записи с о<br>ТЕ: Е. 1<br>ии                               | слючать в с<br>слючать в с<br>слючать в с<br>лектронног<br>и оценки<br>и та для пуб.<br>шибками<br>Файл                                                                                                    | ебя период.<br>ебя пертадок<br>о аукциона д<br>аявок участн<br>икации в из<br>Наименован<br>Утверждени                                   | олжна включа<br>иков не содер<br>вещении<br>ие документа<br>е документаци  | ать в себя да<br>жит планову<br>ТЕ: È ¥<br>144  | ту<br>ую дату.<br>Создан<br>25.01.2016                          |                                | АИС М<br>кра                         | 13 выдає<br>сным, п<br>опубли<br>т те-        | т две (<br>) вкла,<br>рван По,<br>           | ошибк<br>дке «Д                             | ан, отм<br>(окуме<br>Шаблон<br>Те Е               | аеченны<br>енты»<br>Статус<br>Началь  | ный          |
| Анформация і<br>Анформация і<br>Анформация і<br>Анформация і<br>Анформация і<br>Чет ни одногс<br>Ча вкладке 'Д<br>Тип докуме<br>Утвержден<br>Всего залисей                                                                                                    | о подаче заяво<br>о подаче заяво<br>о подаче заяво<br>о процедуре пр<br>о процедуре пр<br>о процедуре ра<br>о прикрепленн<br>окументы' есть<br>ента<br>ие документац          | к должна ві<br>к должна ві<br>к должна ві<br>юведения з<br>ого докумен<br>записи с о<br>Та. Е. 1<br>ии                                              | слючать в с<br>слючать в с<br>слючать в с<br>лектронног<br>и оценки 3<br>и оценки 4<br>шибками<br>Файл                                                                                                    | ебя период.<br>ебя пертадок<br>о аукциона д<br>аявок участи-<br>пикации в из<br>Наименован<br>Утверждени                                 | олжна включа<br>ников не содер<br>вещении<br>ие документа<br>е документаци | ать в себя да<br>жит планову<br>Т≣: È. ▼<br>1И  | ту<br>ую дату.<br>Создан<br>25.01.2016                          |                                | АИС М<br>кра                         | 13 выдає<br>сным, п<br>⊂лубли<br>т ा≣-        | т две (<br>) вкла,<br>рван По,<br>_ т        | ошибк<br>дке «Д                             | си, отм<br>(окуме<br>Шаблон<br>ТЕ: Е              | аеченны<br>енты»<br>Статус<br>Началь  | ный          |

Рис. 20

Для их устранения необходимо осуществить следующие действия:

1. Прикрепить в систему отсканированный лист утверждения документации об электронном аукционе (подписанный руководителем Заказчика и заверенный синей печатью Заказчика).

2. Добавить в систему необходимые документы (приложения к закупке) и отметить документы, публикуемые в ЕИС (www.zakupki.gov.ru).

Для прикрепления листа утверждения документации об электронном аукционе необходимо сформировать такой лист в системе. Для этого требуется нажать на строку «утверждение документации» и в появившемся меню выбрать режим загрузки документа «Шаблон» (см. рис. 21)

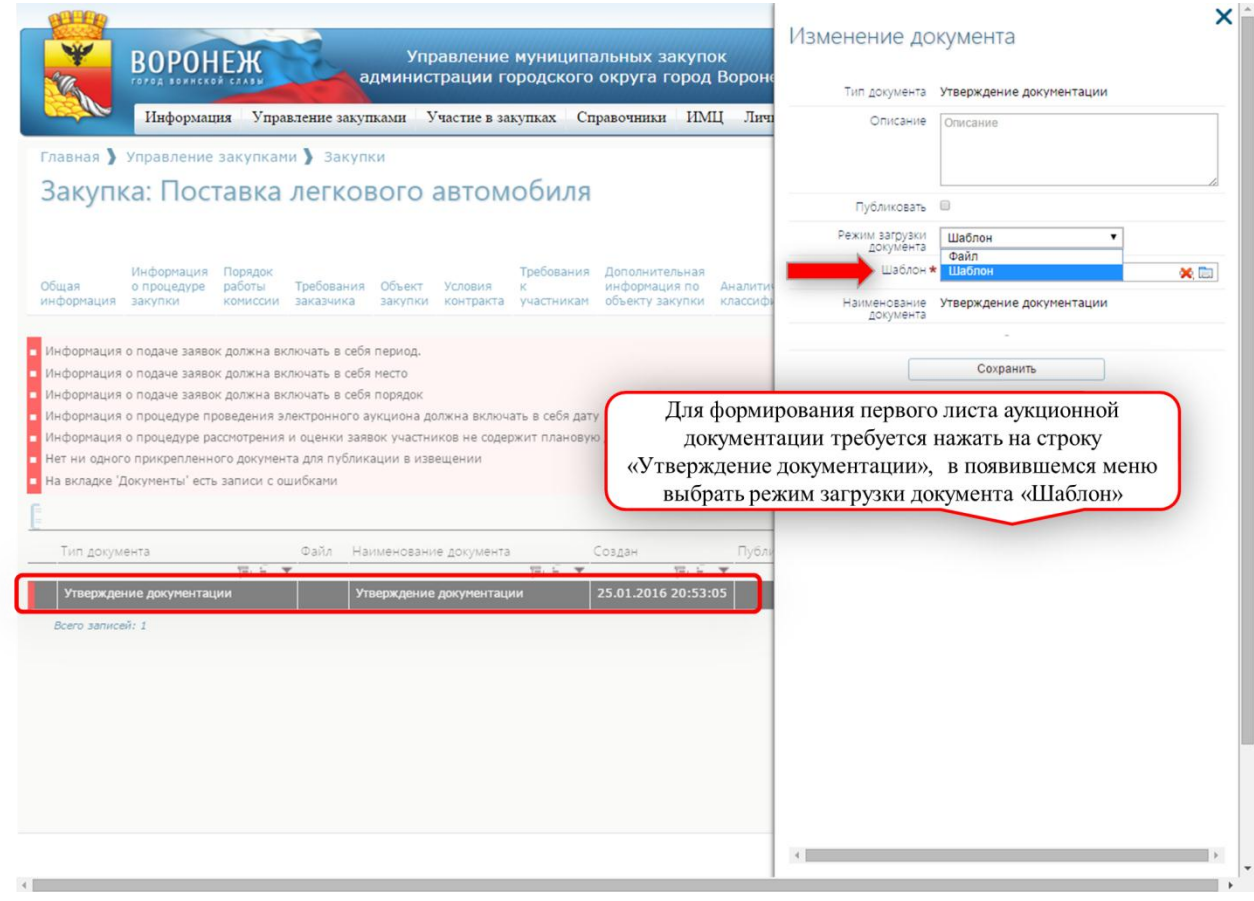

Рис. 21

Далее требуется выбрать необходимый шаблон (см. рис. 22):

|                     | ВОРОН                                | ЕЖ                            | a.                             | Упр<br>дминист    | авление<br>грации го | муниципа<br>родского          | альных закуп<br>округа город                       | ок<br>1 Вороне      | Изменение до                        | ОКУМЕНТА<br>Утверждение до | окументации | ×    |
|---------------------|--------------------------------------|-------------------------------|--------------------------------|-------------------|----------------------|-------------------------------|----------------------------------------------------|---------------------|-------------------------------------|----------------------------|-------------|------|
| in the second       | Информац                             | ия Упра                       | вление закуп                   | ками У            | частие в зан         | супках Сг                     | равочники ИМ                                       | 1Ц Личи             | Описание                            | Описание                   |             |      |
| главная 🕽           | управление                           | закупкам                      | и у закуп                      | КN                |                      |                               |                                                    |                     |                                     |                            |             |      |
| Закупи              | ка: Пост                             | гавка                         | легков                         | вого              | автом                | обиля                         |                                                    |                     | Публиковать                         | 8                          |             | là   |
|                     |                                      |                               |                                |                   |                      |                               |                                                    |                     | Режим загрузки                      | Шаблон                     | ۲           |      |
| Общая<br>информация | Информация<br>о процедуре<br>закупки | Порядок<br>работы<br>комиссии | Требования<br>заказчика        | Объект<br>закупки | Условия<br>контракта | Требования<br>к<br>участникам | Дополнительная<br>информация по<br>объекту закупки | Аналити<br>классифи | Шаблон<br>Наименование<br>документа | *<br>Утверждение до        | окументации | × 🗈  |
|                     |                                      |                               |                                |                   |                      |                               |                                                    |                     |                                     | -                          |             |      |
| Информация          | о подаче заяво                       | к должна вк                   | пючать в себя                  | период.           |                      |                               |                                                    |                     |                                     | Сохранить                  | Ь           |      |
| Информация          | о подаче заяво                       | к должна вк<br>к должна вк    | лючать в себя<br>лючать в себя | порядок           |                      |                               |                                                    |                     |                                     |                            |             |      |
| Информация          | о процедуре пр                       | оведения э                    | лектронного а                  | укциона до        | лжна включа          | ть в себя дат                 | У                                                  |                     |                                     |                            |             |      |
| Информация          | о процедуре ра                       | ссмотрения                    | и оценки заяв                  | зок участни       | ков не содер         | жит планову                   | о дату.                                            |                     | Для выбора п                        | аблона нео                 | обходимо на | жать |
| Нет ни одног        | о прикрепленн                        | ого докумен                   | та для публик                  | ации в изв        | ещении               |                               |                                                    |                     | на поле с                           | правочник                  | а «Шаблон»  | »    |
| На вкладке 'Д       | Документы' есть                      | записи с о                    | шибками                        |                   |                      |                               |                                                    |                     |                                     | P                          |             |      |
| 11 11               |                                      |                               |                                |                   |                      |                               |                                                    |                     |                                     |                            | $\sim$      |      |
| Тип докум           | ента                                 |                               | Файл На                        | именовани         | е документа          |                               | Создан                                             | Публи               |                                     |                            |             |      |
|                     |                                      | THE                           | T                              |                   |                      | THE Y                         | 18- 5                                              | T                   |                                     |                            |             |      |
| Утвержден           | ние документац                       | ии                            | Уп                             | верждение         | документаци          | и                             | 25.01.2016 20:53                                   | :05                 |                                     |                            |             |      |

Рис. 22

Из появившегося списка шаблонов добавить необходимый (см. рис. 23).

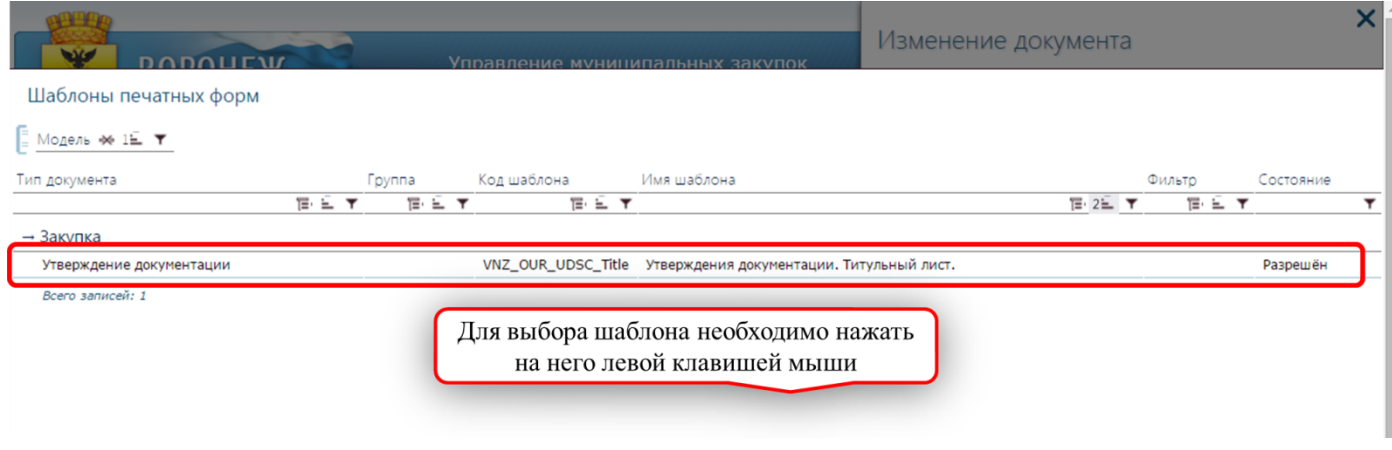

Рис. 23

После этого требуется нажать «сохранить» и шаблон добавится в закупку (см. рис. 24).

| Главная 🕽                                                                          | Управление                                                                        | закупкам                                                        | и 🕽 Закупн                                                                                   | ки                                                   |                                                         | 6                                                  | •                                                     |                                                                 |                                |                      |                                                           |                                                 |               |
|------------------------------------------------------------------------------------|-----------------------------------------------------------------------------------|-----------------------------------------------------------------|----------------------------------------------------------------------------------------------|------------------------------------------------------|---------------------------------------------------------|----------------------------------------------------|-------------------------------------------------------|-----------------------------------------------------------------|--------------------------------|----------------------|-----------------------------------------------------------|-------------------------------------------------|---------------|
| Закупі<br><sup>Общая</sup><br>нформация                                            | Ка: ПОСТ<br>Информация<br>о процедуре<br>закупки                                  | Порядок<br>работы<br>комиссии                                   | Легкое<br>Требования<br>заказчика                                                            | объект<br>закупки                                    | ЗВТОМ<br>Условия<br>контракта                           | ООИЛЯ<br>Требования<br>к<br>участникам             | Дополнительная<br>информация по<br>объекту закупки    | Аналитические<br>классификаторы                                 | Документы                      | История<br>изменений | Журнал<br>отправок<br>заданий<br>на торги<br>в<br>закупке | Информация<br>по<br>согласованию                | Позиции<br>ПГ |
| нформация                                                                          | о подаче заяво                                                                    | к должна вк                                                     | лючать в себя                                                                                | период.                                              |                                                         |                                                    |                                                       |                                                                 |                                |                      |                                                           |                                                 |               |
| Інформация                                                                         | о подаче заяво                                                                    | к должна вк                                                     | лючать в себя                                                                                | место                                                |                                                         |                                                    |                                                       |                                                                 |                                |                      |                                                           |                                                 |               |
| інформация<br>Інформация                                                           | о процедуре пр                                                                    | оведения эл                                                     | пектронного а                                                                                | укциона до                                           | олжна включ                                             | ать в себя дат                                     | у                                                     |                                                                 |                                |                      |                                                           |                                                 |               |
| Інформация                                                                         | о процедуре ра                                                                    |                                                                 |                                                                                              |                                                      |                                                         |                                                    |                                                       |                                                                 |                                |                      |                                                           |                                                 |               |
|                                                                                    | o inpodedibe be                                                                   | ссмотрения                                                      | и оценки заяв                                                                                | вок участни                                          | иков не содер                                           | жит планову                                        | ю дату.                                               |                                                                 |                                |                      |                                                           |                                                 |               |
| нет ни одног                                                                       | го прикрепленно                                                                   | ссмотрения                                                      | и оценки заяв<br>та для публика<br>цибками                                                   | зок участни<br>ации в изв                            | иков не содер<br>ещении                                 | жит планову                                        | ю дату.                                               |                                                                 |                                |                      |                                                           |                                                 |               |
| Чет ни одної<br>Ча вкладке ',                                                      | го прикрепленно<br>Документы' есть                                                | ссмотрения<br>ого докумен<br>записи с оц                        | и оценки заяв<br>та для публик:<br>µибками                                                   | зок участни<br>ации в изв                            | иков не содер<br>ещении                                 | ожит планову                                       | ю дату.                                               |                                                                 |                                |                      |                                                           |                                                 |               |
| Чет ни одної<br>Ча вкладке ',                                                      | го прикрепленно<br>Документы' есть                                                | ссмотрения<br>ого докумен<br>записи с оц                        | и оценки заяв<br>та для публик:<br>шибками                                                   | вок участни<br>ации в изв                            | иков не содер<br>ещении                                 | ожит плановую                                      | ю дату.                                               |                                                                 |                                |                      |                                                           |                                                 |               |
| Чет ни одної<br>Ча вкладке ',<br>Тип докум                                         | го прикрепленно<br>Документы' есть<br>мента                                       | ссмотрения<br>эго докумен<br>записи с ос<br>Файл На             | и оценки заяв<br>та для публика<br>шибками<br>именование <u>/</u>                            | ации в изв<br>ации в изв<br>окумента                 | иков не содер<br>ещении<br>Создан                       | ожит плановун                                      | ю дату.<br>Публиковать Опуб                           | ликован Подпись                                                 | Шаблон                         |                      | Y2. :                                                     | Статус                                          | <b>T</b>      |
| нет ни одной<br>На вкладке ',<br>Тип докум<br>Утвержде<br>документ                 | го прикрепленно<br>Документы' есть<br>тента<br>те, на та<br>ние<br>ации           | ссмотрения<br>эго докумен<br>записи с ос<br>Файл На<br>Ут<br>до | и оценки заяв<br>та для публики<br>шибками<br>именование <u>и</u><br>верждение<br>кументации | зок участни<br>ации в изви<br>документа<br>те, с т   | иков не содер<br>ещении<br>Создан<br>25.01.201          | ржит плановун<br>Т=, = т<br>6 20:53:05             | ю дату.<br>Публиковать Опуб<br>Те. 5 т                | ликован Подпись                                                 | Шаблон<br>Утверждени:<br>лист. | а документаци        | те, і<br>ии. Титульні                                     | Статус<br>• • •<br>ЫЙ Начальнь                  | ий С          |
| ет ни одног<br>На вкладке ',<br>Тип докум<br>Утвержде<br>документ<br>Всего запис   | го прикрепленно<br>Документы <sup>1</sup> есть<br>те, с т<br>ние<br>ации<br>ей: 1 | ссмотрения<br>эго докумен<br>записи с ос<br>Файл На<br>Ут<br>до | и оценки заяв<br>та для публик;<br>шибками<br>именование д<br>верждение<br>жументации        | ации в изви<br>ации в изви<br>документа              | иков не содер<br>ещении<br>Создан<br>25.01.201          | ржит плановун<br>ГЕ, Е Т<br>6 20:53:05             | ю дату.<br>Публиковать Опуб                           | ликован Подпись                                                 | Шаблон<br>Утверждени:<br>лист. | а документаци        | те, :<br>ии. Титульні                                     | Статус<br>Бый Начальнь                          | й             |
| ет ни одної<br>а вкладке ',<br>Тип докум<br>Утвержде<br>документ<br>Всего записі   | о прикреплени<br>Документы' есть<br>кента<br>та, с т<br>ние<br>ации<br>ей: 1      | ссмотрения<br>эго докумен<br>записи с ос<br>Файл На<br>Ут<br>до | и оценки заяв<br>га для публик;<br>шибками<br>именование <u>и</u><br>верждение<br>кументации | зок участни<br>ации в изви<br>документа              | иков не содер<br>ещении<br>Создан<br>25.01.201<br>Появи | ожит плановун<br>Т=: = т<br>6 20:53:05<br>ІВШИЙСЯ  | ю дату.<br>Публиковать Опуб<br>ТЕ. 5 Т<br>В Закупке п | ликован Подпись<br>Т. С. Т. Т. Т. Т. Т. Т. Т. Т. Т. Т. Т. Т. Т. | Шаблон<br>Утверждени:<br>лист. | а документаци        | та. 1<br>1и. Титульні                                     | Статус<br>— 🔻 Начальнь                          | й             |
| ет ни одної<br>а вкладке ',<br>Тип докум<br>Утвержде<br>документ<br>Всего запної   | то прикрепленн<br>Документы' есть<br>тел È т<br>ние<br>ации<br>ей: 1              | ссмотрения<br>ого докумен<br>записи с оц<br>Файл На<br>Ут<br>до | и оценки заяв<br>га для публик:<br>шибками<br>именование д<br>верждение<br>жументации        | 10К УЧАСТНИ<br>ации в изви<br>10КУМЕНТА<br>10КУМЕНТА | иков не содер<br>ещении<br>Создан<br>25.01.201<br>Появи | жит плановун<br>Те, ± т<br>6 20:53:05<br>ІВШИЙСЯ   | ю дату.<br>Публиковать Опуб<br>Так Б Т<br>В Закупке Ш | ликован Подпись<br>В Б Т<br>1аблон                              | Шаблон<br>Утверждени:<br>лист. | а документаци        | те, і<br>ии. Титульні                                     | Статус<br>Начальны                              | ий у          |
| Нет ни одної<br>На вкладке ',<br>Тип докум<br>Утвержде<br>документ<br>Всего записі | о прикрепленно<br>Документы' есть<br>нента<br>те, с т<br>ние<br>ации              | ссмотрения<br>эго докумен<br>записи с ос<br>Файл На<br>Ут<br>до | и оценки заяв<br>та для публика<br>шибками<br>именование <u>/</u><br>верждение<br>жументации | зок участни<br>ации в изви<br>документа              | иков не содер<br>ещении<br>Создан<br>25.01.201<br>Появи | ожит плановун<br>Тет. 5 т<br>6 20:53:05<br>ІВШИЙСЯ | ю дату.<br>Тубликовать Опуб                           | ликован Подпись<br>Т. С. Т. Т. Т. Т. Т. Т. Т. Т. Т. Т. Т. Т. Т. | Шаблон<br>Утверждени:<br>лист. | а документаци        | те, :<br>ии. Титульні                                     | Статус<br>Статус<br>ЫЙ Начальнь                 | Т             |
| Нет ни одної<br>На вкладке ',<br>Тип докум<br>Утвержде<br>документ<br>Всего записі | то прикрепленно<br>Документы' есть<br>тента<br>тен в так в так<br>ации<br>ей: 1   | ссмотрения<br>эго докумен<br>записи с ос<br>Файл На<br>Ут<br>до | и оценки заяв<br>та для публик:<br>шибками<br>именование <u>р</u><br>верждение<br>жументации | ации в изви<br>ации в изви<br>документа              | иков не содер<br>ещении<br>Создан<br>25.01.201          | ожит плановун<br>Г<br>Т=, = Т<br>6 20:53:05        | ю дату.<br>Публиковать Опуб                           | ликован Подпись                                                 | Шаблон<br>Утверждени:<br>лист. | а документаци        | те. :<br>ии. Титульні                                     | Стату<br>- • • Нача                             | /с<br>альнь   |
| Нет ни одної<br>На вкладке '<br>Тип докум<br>Утвержде<br>документ<br>Всего запис   | го прикрепленно<br>Документы' есть<br>тента<br>тента<br>чим<br>ей: 1              | ого докумен<br>записи с ос<br>Файл На<br>Ут<br>до               | и оценки заяв<br>та для публика<br>шибками<br>именование <u>и</u><br>верждение<br>кументации | кок участни в изви                                   | иков не содер<br>ещении<br>Создан<br>25.01.201<br>Появи | ожит плановут<br>ТЕ: Е ¥<br>6 20:53:05<br>ІВШИЙСЯ  | ю дату.<br>Тубликовать Опуб<br>Те. 5 т<br>В Закупке п | ликован Подпись<br>В. С. Т. –<br>наблон                         | Шаблон<br>Утверждени:<br>лист. | а документаци        | <del>та, і</del><br>яи. Титульні                          | Статус<br>Бій Начальнь                          | Т             |
| Нет ни одної<br>На вкладке ',<br>Тип докум<br>Утвержде<br>докунент<br>Всего записі | то прикрепленно<br>Документы' есть<br>тел. с. ч<br>ние<br>ации<br>ей: 1           | осоотрения<br>эаписи с ос<br>Файл На<br>Ут<br>дс                | и оценки заяв<br>та для публика<br>шибками<br>именование <u>л</u><br>верждение<br>жументации | 10К УЧАСТНИИ В ИЗВИ<br>10КУМЕНТА<br>10КУМЕНТА        | иков не содер<br>ещении<br>Создан<br>25.01.201<br>Появи | ожит планову<br>Те. 5 т<br>6 20:53:05<br>IBШИЙСЯ   | ю дату.<br>Тубликовать Опуб<br>Те. 5 т<br>В Закупке ш | ликован Подпись<br>В Б Т Т<br>Таблон                            | Шаблон<br>Утвержденит<br>лист. | я документаци        | <del>та. :</del>                                          | Статус<br>• • Начальны<br>Начальны              | й             |
| Нет ни одної<br>На вкладке '<br>Тип докум<br>Утвержде<br>докунент<br>Всего записі  | то прикрепленно<br>Документы' есть<br>тента<br>тента<br>чации<br>ей: 1            | оснотрения<br>эго докумен<br>записи с ос<br>Файл На<br>ут<br>до | и оценки заяв<br>та для публика<br>шибками<br>именование <u>и</u><br>верждение<br>жументации | юк участнии в изви                                   | кков не содер<br>ещении<br>Создан<br>25.01.201<br>Появи | ожит планову<br>Те. с т<br>6 20:53:05<br>IBШИЙСЯ   | ю дату.<br>Тубликовать Опуб<br>Те. с т<br>В Закупке н | ликован Подпись<br>в с с с с с с с с с с с с с с с с с с с      | Шаблон<br>Утверждени:<br>лист. | а документаци        | та. титульни                                              | Статус<br>• • • • • • • • • • • • • • • • • • • | ий и          |

Рис. 24

После этого необходимо дважды нажать на значок 🖉 и в столбце «Наименование документа» появится сформированная HTML-форма первого листа документации об электронном аукционе (см. рис 25, 26).

| 2KVDK2                                                                                           |                                                                                 |                                                                       | и ) закупк                                                                                     | N                                                            |                                                                 |                                                          |                                            |                            |                                     |                                                              |                                                          |                                                           |                                                 |             |
|--------------------------------------------------------------------------------------------------|---------------------------------------------------------------------------------|-----------------------------------------------------------------------|------------------------------------------------------------------------------------------------|--------------------------------------------------------------|-----------------------------------------------------------------|----------------------------------------------------------|--------------------------------------------|----------------------------|-------------------------------------|--------------------------------------------------------------|----------------------------------------------------------|-----------------------------------------------------------|-------------------------------------------------|-------------|
| akylika                                                                                          | а: Пост                                                                         | авка                                                                  | легков                                                                                         |                                                              | автом                                                           | обиля                                                    |                                            |                            |                                     |                                                              |                                                          |                                                           |                                                 |             |
| и<br>іщая о<br>формация за                                                                       | иформация<br>процедуре<br>акупки                                                | Порядок<br>работы<br>комиссии                                         | Требования<br>заказчика                                                                        | Объект<br>закупки                                            | Условия<br>контракта                                            | Требования<br>к<br>участникам                            | Дополнитель<br>информация<br>объекту заку  | ная<br>по Ана.<br>пки клас | литические<br>ссификаторы           | Документы                                                    | История<br>изменений                                     | Журнал<br>отправок<br>заданий<br>на торги<br>в<br>закупке | Информация<br>по<br>согласованию                | Позиц<br>ПГ |
|                                                                                                  |                                                                                 |                                                                       |                                                                                                |                                                              |                                                                 |                                                          |                                            |                            |                                     |                                                              |                                                          |                                                           |                                                 |             |
|                                                                                                  |                                                                                 |                                                                       |                                                                                                | Hoperopa.                                                    |                                                                 |                                                          |                                            |                            |                                     |                                                              |                                                          |                                                           |                                                 |             |
| формация о г                                                                                     | подаче заяво                                                                    | с должна вк                                                           | лючать в сеоя м                                                                                | место                                                        |                                                                 |                                                          |                                            |                            |                                     |                                                              |                                                          |                                                           |                                                 |             |
| формация о г                                                                                     | подаче заяво                                                                    | с должна вк                                                           | лючать в себя п                                                                                | порядок                                                      |                                                                 |                                                          |                                            |                            |                                     |                                                              |                                                          |                                                           |                                                 |             |
| формация о г                                                                                     | процедуре пр                                                                    | оведения эл                                                           | лектронного ау                                                                                 | UNUMBER DO                                                   |                                                                 |                                                          |                                            |                            |                                     |                                                              |                                                          |                                                           |                                                 |             |
| нформация о г                                                                                    |                                                                                 |                                                                       |                                                                                                | кциона до                                                    | лжна включа                                                     | ать в себя дат                                           | ry                                         |                            |                                     |                                                              |                                                          |                                                           |                                                 |             |
|                                                                                                  | процедуре ра                                                                    | ссмотрения                                                            | и оценки заяво                                                                                 | ок участни                                                   | иков не содер                                                   | ать в себя дат<br>эжит планову                           | гу<br>ю дату.                              |                            |                                     |                                                              |                                                          |                                                           |                                                 |             |
| ет ни одного п                                                                                   | процедуре ра<br>прикрепленн                                                     | ссмотрения<br>ого докумен                                             | и оценки заяво<br>та для публика                                                               | ок участни<br>ции в изв                                      | иков не содер<br>ещении                                         | ать в себя дат<br>жит планову                            | гу<br>ю дату.                              |                            |                                     |                                                              |                                                          |                                                           |                                                 |             |
| ет ни одного п<br>а вкладке 'Док                                                                 | процедуре ра<br>прикрепленн<br>кументы' есть                                    | ссмотрения<br>ого докумен<br>записи с оц                              | и оценки заявс<br>та для публика:<br>цибками                                                   | ок участни<br>ок ичастни<br>ции в изв                        | лжна включа<br>иков не содер<br>ещении                          | ать в себя дат<br>жит планову                            | гу<br>ю дату.                              |                            |                                     |                                                              |                                                          |                                                           |                                                 |             |
| ет ни одного п<br>а вкладке 'Док                                                                 | процедуре ра<br>прикрепленн<br>кументы' есть                                    | ссмотрения<br>эго докумен<br>записи с оц                              | и оценки заяво<br>та для публика<br>шибками                                                    | кциона до<br>ок участни<br>ции в изв                         | ллжна включа<br>иков не содер<br>ещении                         | ать в себя дат<br>эжит планову                           | гу<br>ю дату.                              |                            |                                     |                                                              |                                                          |                                                           |                                                 |             |
| ет ни одного п<br>а вкладке 'Док                                                                 | процедуре ра<br>прикрепленн<br>кументы' есть                                    | ссмотрения<br>ого докумен<br>записи с оц                              | и оценки заявс<br>та для публика<br>цибками                                                    | кциона до<br>ок участни<br>иции в изв                        | лжна включа<br>иков не содер<br>ещении                          | ать в себя дат<br>жит планову                            | у<br>ю дату.                               |                            |                                     |                                                              |                                                          |                                                           |                                                 |             |
| ет ни одного п<br>а вкладке 'Док<br>Тип докумен'                                                 | процедуре ра<br>прикрепленни<br>кументы' есть<br>та                             | ссмотрения<br>ого докумен<br>записи с оц<br>Файл На                   | и оценки заяво<br>та для публика<br>шибками<br>именование до                                   | ок участни<br>ции в изв<br>окумента                          | лжна включа<br>иков не содер<br>ещении<br>Создан                | ать в себя дат<br>жит планову                            | гу<br>ю дату.<br>Публиковать О             | публиков                   | ан Подпись                          | Шаблон                                                       |                                                          |                                                           | Статус                                          |             |
| ет ни одного п<br>а вкладке 'Док<br>Тип докумен'                                                 | процедуре ра<br>прикрепленни<br>кументы' есть<br>та<br>Та                       | ссмотрения<br>эго документ<br>записи с оц<br>Файл На                  | и оценки заяво<br>та для публикаї<br>шибками<br>именование до                                  | окумента<br>те, Е. Т                                         | лжна включа<br>иков не содер<br>ещении<br>Создан                | ать в себя дат<br>эжит планову<br>ТЕ: Е. Т               | ру<br>ю дату.<br>Публиковать О<br>Тан Е. Т | публиков:<br>ТЕ: Е         | ан Подпись                          | Шаблон                                                       |                                                          | 12.                                                       | Статус                                          | T           |
| ет ни одного п<br>а вкладке 'Док<br>Тип докумен'<br>Утверждение                                  | процедуре ра<br>прикрепленни<br>кументы' есть<br>та<br>Та<br>Е                  | ссмотрения<br>эго докумен<br>записи с оц<br>Файл На<br>Ут             | и оценки заяво<br>та для публика<br>шибками<br>именование до<br>верждение                      | окумента<br>Те: Е Т                                          | создан<br>25.01.201                                             | ать в себя дат<br>эжит планову<br>ТЕ: Е Т<br>6 20:53:05  | ту<br>ю дату.<br>Публиковать О<br>Т≣+ ⊑_▼  | публиков:<br>Тен ъ         | ан Подпись                          | Шаблон<br>Утверждени:                                        | а документаці                                            | <u>ТЕ:</u><br>ии. Титульн                                 | Статус<br>Е Т<br>ый Начальны                    | ый          |
| ет ни одного п<br>а вкладке 'Док<br>Тип документ<br>Утверждение<br>документаци                   | процедуре ра<br>прикрепленни<br>кументы' есть<br>та<br>Та<br>Е с                | осмотрения<br>ого документ<br>записи с оц<br>Файл На<br>Г<br>Ут<br>до | и оценки заявк<br>та для публика<br>шибками<br>именование до<br>верждение<br>жументации        | ок участни<br>щии в изв<br>окумента<br>Те Е Т                | создан<br>25.01.2010                                            | ать в себя дат<br>жит планову<br>Та: Е. Т<br>6 20:53:05  | пу<br>юдату.<br>Публиковать О<br>Т⊒: ≟_▼   | публиков<br>ТЕ: È          | ан Подпись                          | Шаблон<br>Утверждени:<br>лист.                               | а документаци                                            | ि<br>ии. Титульн                                          | Статус<br>Т<br>Начальны                         | т Ц         |
| ет ни одного п<br>в вкладке 'Док<br>Тип докумен<br>Утверждение<br>документаци                    | процедуре ра<br>прикрепленни<br>кументы' есть<br>та<br>Та: Е. °<br>е<br>ии      | осмотрения<br>эго документ<br>записи с оц<br>Файл На<br>г<br>ут<br>до | и оценки заяви<br>та для публика<br>шибками<br>именование до<br>верждение<br>кументации        | окумента<br>Та: т                                            | создан<br>25.01.2010                                            | ать в себя дат<br>жит планову<br>Та È ¥<br>6 20:53:05    | у<br>юдату.<br>Публиковать Ο<br>ТЕ-Е_▼     | публикова<br>ТЕК Ъ         | ан Подпись                          | Шаблон<br>Утверждени:<br>лист.                               | а документаци                                            | та.<br>ии. Титульн                                        | Статус                                          | ый          |
| ет ни одного п<br>а вкладке 'Док<br>Тип докумен<br>Утверждение<br>документаци<br>Всего записей:  | процедуре ра<br>прикрепленни<br>кументы' есть<br>та<br>Та та<br>г<br>е<br>ии    | ссмотрения<br>эго докумен<br>записи с оц<br>Файл На<br>Ут<br>До       | и оценки заяви<br>та для публика.<br>шибками<br>именование до<br>верждение<br>жументации       | окумента<br>(Скумента<br>(Скумента)                          | олжна включа<br>(ков не содер<br>ещении<br>Создан<br>25.01.2010 | ать в себя дат<br>жит планову<br>Т≣: ⊑ ▼<br>6 20:53:05   | у<br>ю дату.<br>Публиковать О<br>ТЕ: ⊾ ▼   | публикова<br>Тен Е         | ан Подпись                          | Шаблон<br>Утверждени:<br>лист.                               | а документаци                                            | та<br>ии. Титульн                                         | Статус<br>Бий Начальны<br>Пы ИЗВенне            | ния         |
| ат ни одного п<br>а вкладке 'Док<br>Тип документ<br>Утверждение<br>документаци<br>Зсего записей: | процедуре ра<br>прикрепленні<br>кументы' есть<br>та<br>Та: Е. °<br>е<br>ии<br>1 | ссмотрения<br>эго докумен<br>записи с оц<br>Файл На<br>г<br>Ут<br>до  | и оценки заявк<br>та для публика<br>шибками<br>именование до<br>верждение<br>жументации        | кциона до<br>ок участни<br>ции в изв<br>окумента<br>ТЕ: Е. ▼ | олжна включа<br>иков не содер<br>ещении<br>Создан<br>25.01.2010 | ать в себя дат<br>эжит планову<br>Т≣: ⊑ ▼<br>6 20:53:05  | у<br>ю дату.<br>Публиковать О<br>ТЕ́ È ▼   | публиков.<br>चिः मे        | ан Подпись                          | Шаблон<br>Утверждени:<br>лист.                               | <sup>а</sup> документаці<br>ИЯ НТМ                       | т≡∙<br>ии. Титульн<br>L-форм                              | Статус<br>т<br>ый Начальны<br>ны извещее        | ния         |
| ат ни одного п<br>а вкладке 'Док<br>Тип документ<br>Утверждение<br>документаци<br>Всего записей: | процедуре ра<br>прикрепленн<br>кументы' есть<br>та<br>Та<br>Е<br>ии             | оссмотрения<br>эго докумен<br>записи с оц<br>Файл На<br>Г<br>Ут<br>До | и оценки заявс<br>та для публика<br>шибками<br>именование <u>до</u><br>верждение<br>жументации | кцина до<br>ок участни<br>ции в изв<br>окумента<br>ТЕ: Е_ ▼  | создан<br>25.01.201                                             | ать в себя дат<br>жит планову<br>Т≡: Ѐ. ▼<br>6 20:53:05  | у<br>ю дату.<br>Публиковать О<br>ТЕ́Е́ ⊾ ▼ | публикова<br>ТЕ: È         | ан Подпись<br>Для д<br>требует      | Шаблон<br>Утверждении<br>лист.<br>обавлен<br>гся 2 раз       | <sup>а</sup> документаци<br>ия HTM<br>а нажатт           | ≡<br>ии. Титульн<br>L-форм<br>→ левой                     | Статус<br>ый Начальны<br>ны извеще<br>кнопкой м | ния<br>иыши |
| ет ни одного п<br>а вкладке 'Док<br>Тип документ<br>Утверждение<br>документаци<br>Зсего записей: | процедуре ра<br>прикрепленн<br>кументы' есть<br>Та<br>Та<br>е<br>ии<br>1        | ссмотрения<br>записи с оц<br>Файл На<br>г                             | и оценки заявс<br>та для публика<br>шибками<br>именование до<br>верждение<br>жументации        | кциона до<br>ок участни<br>ции в изви<br>окумента<br>ТЕ: ≧ ▼ | создан                                                          | ать в себя дат<br>эжит планову<br>ТЕ: ⊑_ ▼<br>6 20:53:05 | ту<br>ю дату.<br>Публиковать О<br>ТЕ: ⊾ ▼  | публикова<br>Тен È         | ан Подпись<br>Т<br>Для д<br>требует | Шаблон<br>Утверждении<br>лист.<br>обавлен<br>гся 2 раз<br>на | <sup>а</sup> документаци<br>ия HTM<br>а нажате<br>символ | ш.<br>ии. Титульн<br>L-форм<br>5 левой<br>скрець          | Статус<br>ый Начальны<br>ны ИЗВЕЩС<br>КНОПКОЙ М | ния<br>иыши |

Рис. 25

После успешного добавления формы первого листа аукционной документации АИС МЗ выводит об этом информационное сообщение (см. рис. 26). Теперь, щёлкнув по ссылке, пользователь имеет возможность скачать сформированную форму первого листа аукционной документации.

| Закупка: Поставка легково<br>Система сообщает о создании НТМL-формы<br>первого листа аукционной документации<br>маториация оподаче заявок должна включать в себя период.<br>Информация о подаче заявок должна включать в себя период.<br>Информация о подаче заявок должна включать в себя период.<br>Появляется возможность скачать форму первого<br>листа аукционной документации по ссылке                                                                                                    | пки<br>Система сообщает о создании НТМL-формы<br>первого листа аукционной документации<br>а объекту закупки контракта участникам объекту закупки конскирикаторы Документы<br>акупки контракта участникам объекту закупки конскирикаторы Документы<br>история в ток по<br>лакупки контракта участникам объекту закупки конскирикаторы Документы<br>история в ток по<br>лакупки согласованию ПГ<br>жумента: Утверждение документации. Шаблон: Утверждения документации. Титульный лист., Файл: Утверждения документации. Титульный<br>лист., Файл: Утверждения документации. Титульный лист., Файл: Утверждения документации. Титульный<br>5а период.<br>5а место<br>ать форму первого<br>ации по ссылке<br>Наименование<br>Создан Публиковать Опубликован Подпись Шаблон Статус                                                                                                    | авная у управление закупки у закупки закупки контракта участникам объекту закупки точното документации.<br>Информация родиедпри родок кониссии закупки контракта участникам объекту закупки точното документации.<br>ил добавлен документа закупки по шаблону. Тип документа: Утверждение документации. Шаблон: Утверждения документации. Титульный лист Файл: Утверждения документации. Титульный лист Файл: Утверждения документации. Титульный лист Файл: Утверждения документации. Титульный лист Файл: Утверждения документации. Титульный лист Файл: Утверждения документации. Титульный лист Файл: Утверждения документа в себя место<br>Появляется возможность скачать форму первого листа аукционной документа в себя место<br>Тип документа файл<br>Тип документа файл<br>Утверждение документации. По ссылке<br>Тип документа и утверждение документации.<br>Создан Публиковать Опубликован Подпись Шаблон Статус<br>Тип документации.<br>Тип документации.<br>Тип доку                                                                                                    | авная у травление закупкани у закупки<br>акупка: Поставка легков<br>информация Порядок<br>о процедуре работы<br>дая и пораделуре работы<br>закупки по шаблону, Тип документа: Утверждение документации. Шаблон: Утверждения документации. Титульный лист Файл: Утверждения документации. Титульный<br>пораделен документа закупки по шаблону, Тип документа: Утверждение документации. Шаблон: Утверждения документации. Титульный лист Файл: Утверждения документации. Титульный лист Файл: Утверждения документации. Титульный лист Файл: Утверждения документации. Титульный лист Файл: Утверждения документации. Титульный<br>тип документа арки, по шаблону, Тип документа: Утверждение документации. Шаблон: Утверждения документации. Титульный лист Файл: Утверждения документации. Титульный<br>порадален документа в себя период.<br>формация о подаче заявок должна включать в себя период.<br>формация о подаче заявок должна включать в себя период.<br>формация о подаче заявок должна включать в себя место<br>Появляется возможность скачать форму первого<br>листа аукционной документации по ссылке<br>Тип документа<br><u>Порикевать Файл</u><br><u>Метория и подаче заявок должна включать в себя место</u><br><u>Порикевать Опубликован</u> Подпись Шаблон Статус<br><u>Тип документации Титульвый лист Такора тереждение</u><br><u>Создан</u><br><u>Титульвый лист</u>                                                                                                    | авная у правление закупкани у закупки<br>акупка: Поставка легков<br>инфорнация порадок<br>радок<br>дая опроцедуре рабок<br>азкупки по шаблону. Тип документа: Утверждение документации. Шаблон: Утверждения документации. Титульный лист Файл: Утверждения документации. Титульный<br>история и лобавлен документ закупки по шаблону. Тип документа: Утверждение документации. Шаблон: Утверждения документации. Титульный лист Файл: Утверждения документации. Титульный<br>история и лобавлен документа в себя период.<br>формация о подаче заявок должна включать в себя период.<br>формация о подаче заявок должна включать в себя период.<br>формация о подаче заявок должна включать в себя период.<br>формация о подаче заявок должна включать в себя период.<br>формация о подаче заявок должна включать в себя период.<br>формация о подаче заявок должна включать в себя период.<br>формация о подаче заявок должна включать в себя период.<br>формация о подаче заявок должна включать в себя период.<br>формация о подаче заявок должна включать в себя период.<br>Формонация о подаче заявок должна включать в себя период.<br>Формонация о подаче заявок должна включать в себя период.<br>Формонация о подаче заявок должна включать в себя период.<br>Формонация о подаче заявок должна включать в себя период.<br>Формонация о подаче заявок должна включать в себя период.<br>Формонация о подаче заявок должна включать в себя период.<br>Формонация о подаче заявок должна включать в себя период.<br>Формонация о подаче заявок должна включать в себя период.<br>Формонация о подаче заявок должна включать в себя период.<br>Формонация о подаче заявок должна включать в себя место<br>Пип документа<br>Тип документа<br>Формонация о тодаче заявок должна включать в себя место<br>Тип документа<br>Формонация о тодаче закон статус<br>Создан Публиковать Опубликован Подпись Шаблон Статус<br>Тип документа во создание 25 01 2016 20153105                                                                                                    | авная у управление закупкани у закупки<br>акупка: Поставка легко<br>информация<br>о процадууе рабова<br>ребования о процадууе рабова<br>закупки по шаблону. Тип документа: Утверждение документации. Шаблон: Утверждения документации. Титульный лист Файл: Утверждения документации. Титульный<br>история и по документа закупки по шаблону. Тип документа: Утверждение документации. Шаблон: Утверждения документации. Титульный лист Файл: Утверждения документации. Титульный лист<br>формация о подаче заявок должна включать в себя период.<br>формация о подаче заявок должна включать в себя период.<br>формация о подаче заявок должна включать в себя место<br>Появляется возможность скачать форму первого<br>листа аукционной документации по ссылке<br>Тип документа<br>тип документа<br>тип документа<br><u>тип документа документации</u> создание<br><u>Миформация</u> <u>Создан</u> Публиковать Опубликован Подпись Шаблон Статус<br><u>Утверждение</u> <u>Утверждение документации</u> <u>Утверждение</u> <u>25.01.2016 20:53:05</u> <u>Утверждения</u> <u>Окидения</u> <u>Окидения</u> <u>Окидение</u><br><u>Окидение</u> <u>Утверждения</u> <u>о окидение</u> <u>Утверждение</u> <u>окументации</u> <u>Статус</u>                                                                                                    | авная у управление закупкани у закупки<br>акупка: Поставка легков<br>информация порадок<br>опродедуре работа<br>рабования опродедуре работа<br>закупки по даблону. Тип документа: Утверждение документации. Шаблон: Утверждения документации. Титульный лист. Файл: Утверждения документации. Титульный лист. Файл: Утверждения документации. Титульно то содание то содание                                                                                                    | авная у управление закупками у закупки<br>акупка: Поставка легково<br>информация порядок<br>оподедуре работы<br>акупки по даботы<br>закупки контракта участникам объекту закупки оснояточкаторы документы<br>изменений закачика<br>акупки контракта участникам объекту закупки оснояточкаторы документы<br>изменений закачика<br>акупки по шаблону. Тип документа: Утверждение документации. Шаблон: Утверждения документации. Титульный лист., Файл: Утверждения документации. Титульный лист., Файл: Утверждения документации. Титульный лист., Файл: Утверждения документации. Титульный лист., Файл: Утверждения документации. Титуль<br>нформация о подаче заявок должна включать в себя период.<br>нформация о подаче заявок должна включать в себя место<br>Появляется возможность скачать форму первого<br>листа аукционной документации по ссылке<br>Тип документа<br>и документа<br>и доку                                                                                                    | закупка закупками закупками закупки по шаблону. Тип документа: Утверждение документации. Шаблон: Утверждения документации. Титульный лист. Файл: Утверждения документации. Титульный лист. Файл: Утверждения документации по ссылке                                                                                                    | яна у управление закупки закупки закупки составка легко составка период.<br>времения закупки по шаблону. Тип документа: Утверждение документации. Шаблон: Утверждения документации. Титульный лист Файл: Утверждения документации. Титульный лист Файл: Утверждения документации. Титуль общие с сод                                                                                                    | закупка: Поставка легково<br>информация порядок<br>информация оподаче заявок должна включать в себя период.<br>формация о подаче заявок должна включать в себя период.<br>формация о подаче заявок должна включать в себя период.<br>формация о подаче заявок должна включать в себя период.<br>формация о подаче заявок должна включать в себя период.<br>формация о подаче заявок должна включать в себя период.<br>формация о подаче заявок должна включать в себя период.<br>формация о подаче заявок должна включать в себя период.<br>формация о подаче заявок должна включать в себя период.<br>формация о подаче заявок должна включать в себя место<br>Появляется возможность скачать форму первого<br>листа аукционной документации по ссылке<br>Тип документа<br>и даумента<br>и документации по ссылке<br>Тип документа<br>и даумента<br>и документа в себя период.<br>формация о подаче заявок должна включать в себя место<br>Появляется возможность скачать форму первого<br>листа аукционной документации по ссылке<br>Тип документа<br>и даумента<br>и даумента<br>и даумента<br>и даумента<br>и да с и по содание<br>Пороликован Подпись Шаблон Статус                                                                                                    | авная у управление закупкия у закупки<br>акупка: Поставка легково<br>информация порядок<br>опродедуре работы<br>закупки по даботы<br>закупки контракта участникан объекту закупки соколбикаторы Докупенты<br>информация о подаче заявок должна включать в себя период.<br>формация о подаче заявок должна включать в себя период.<br>формация о подаче заявок должна включать в себя место<br>Появляется возможность скачать форму первого<br>листа аукционной документации по ссылке<br>Гип документа<br>иле содан <u>Наименование</u><br>Содан <u>Публиковать Опубликован</u> Подпись Шаблон Статус                                                                                                    | авная у управление закупки у закупки<br>акупка: Поставка легково                                                                                                    | закупка: Поставка легков легков период.<br>нама и нформация пордеех работы требования общих контракта участникам объекту закупки сонстрикаторы Документа и информация о пордеех работы закупки контракта участникам объекту закупки сонстрикаторы Документа и информация о пордеех работы закупки по шаблону. Тип документа: Утверждение документации. Шаблон: Утверждения документации. Титульный лист Файл: Утверждения документации. Титульный о подаче заявок должна включать в себя период.<br>нформация о подаче заявок должна включать в себя период.<br>нформация о подаче заявок должна включать в себя период.<br>нформация о подаче заявок должна включать в себя место<br>Тип документа и дай и наменсание документации по ссылке                                                                                                    | закупка: Поставка легково<br>информация породелуре работы требования отравок должна включать в себя период.<br>нформация о подаче заявок должна включать в себя период.<br>нформация о подаче заявок должна включать в себя период.<br>нформация о подаче заявок должна включать в себя период.<br>нформация о подаче заявок должна включать в себя период.<br>нформация о подаче заявок должна включать в себя период.<br>нформация о подаче заявок должна включать в себя период.<br>нформация о подаче заявок должна включать в себя период.<br>нформация о подаче заявок должна включать в себя период.<br>нформация о подаче заявок должна включать в себя период.<br>нформация о подаче заявок должна включать в себя период.<br>нформация о подаче заявок должна включать в себя период.<br>нформация о подаче заявок должна включать в себя период.<br>нформация о подаче заявок должна включать в себя период.<br>нформация о подаче заявок должна включать в себя место<br>Появляется возможность скачать форму первого<br>листа аукционной документации по ссылке<br>илиста аукционной документации по ссылке<br>илиста аукционной документации по ссылке<br>илиста селание содание содание                                                                                                    | зания у правление закупкан у закупки<br>акупка: Поставка легковско растовобщает о создании НТМL-формы<br>первого листа аукционной документации<br>закупки контракта участникам объекту закупки консекциятаторы Документы и объекту закупки консекциятаторы Документы и объекту закупки консекцията в акупки контракта участникам объекту закупки консекциятаторы Документы и объекту закупки консекцията в акупки контракта участникам объекту закупки консекциятаторы Документы и объекту закупки консекциятаторы документы и объекту закупки консекции. Титульный лист. Файл: Утверждения документации. Титульный лист. Файл: Утверждения документации. Титульный опост. Файл: Утверждения документации. Титульный опост. Файл: Утверждения документации. Титульный опост. Файл: Утверждения документации. Титульный опост. Файл: Утверждения документации. Титульный опост. Файл: Утверждения документации. Титульный опост. Файл: Утверждения документации. Титульный опост. Файл: Утверждения документации. Титульный опост. Файл: Утверждения документации. Титульный опост. Файл: Утверждения документации. Титульны пост. Файл: Утверждения документации. Титульны пост. Файл: Утверждения документации. Титульный опост. Файл: Утверждения документации. Титульны пост. Файл: Утверждения документации. Титульны пост. Файл: Утверждения документации. Титульный опост. Файл: Утверждения документации. Титульный опост. Файл: Утверждения документации. Титульны пост. Файл: Утверждения документации. Титульно документа и пост. Файл: Утверждения документации. Титульно документа и пост. Файл: Утверждения документации. Титульно документа и пост. Файл: Утверждения документации. Титульно документа и пост. Файл: Утверждения документации. Титульно документа и пост. Файл. Утверждения документации пост. Файл. Утверждения документации. Титульно документа и пост. Файл. Утверждения документа и пост. Файл. Утверждения документа и пост. Файл. Вайлее и пост. Вайлее и пост. Вайлее и пост. Вайлее и пост. Вайлее и пост. Вайлее и пост. Вайлее и пост. Вайлее и пост. Вайлее и пост. Вайлее и пост. Вайлее                                                                                                 | закупка: Поставка легков радок<br>информация порядок<br>комиссии заказчика<br>закупки контракта участникам объекту закупки консекции Даблон: Утверждения документации. Титульный лист Файл: Утверждения документации. Титульный<br>п добавлен документ закупки по шаблону. Тип документа: Утверждение документации. Шаблон: Утверждения документации. Титульный лист Файл: Утверждения документации. Титульный<br>формация о подаче заявок должна включать в себя период.<br>формация о подаче заявок должна включать в себя место<br>Появляется возможность скачать форму первого<br>листа аукционной документации по ссылке<br>Гип документа<br>ип дозавлие возможность скачать форму первого<br>листа аукционной документации по ссылке<br>Появляется возможность скачать форму первого<br>листа аукционной документации по ссылке<br>Появляется возможность скачать форму первого<br>листа аукционной документации по ссылке<br>Появляется возможность скачать форму первого<br>листа аукционной документации по ссылке<br>Появона ваконо документации по ссылке<br>Появона ваконо документации по ссылке<br>Появона возможность скачать форму первого<br>листа аукционной документации по ссылке<br>Появона возможность скачать форму первого<br>листа аукционной документации по ссылке<br>Появона возможность скачать форму первого<br>листа аукционной документации по ссылке<br>Появона возможность скачать форму первого<br>листа аукционной документации по ссылке<br>Появона возможность скачать форму первого<br>листа аукционной документации по ссылке<br>Появона возможность скачать форму первого<br>листа аукционной документации по ссылке<br>Появона возможность скачать форму первого<br>породонисован болись портись Шаблон Статус                                                                                                    | закупка: Поставка легков расков период.<br>закупки вородация порядок согла сования объекту закупки контракта участникам объекту закупки понесяточкаторы документы и объекту закупки понесяточкаторы документы и объекту закупки контракта участникам объекту закупки понесяточкаторы документы и объекту закупки понесяточкаторы документы и объекту закупки понесяточкатор и информация в состласованию ПГ<br>п добъекти закупки по шаблону. Тип документа: Утверждение документации. Шаблон: Утверждения документации. Титульный лист Файл: Утверждения документации. Титульны опораче заявок должна включать в себя период.<br>Формация о подаче заявок должна включать в себя место<br>Появляется возможность скачать форму первого<br>листа аукционной документации по ссылке<br>ип документа<br>отрасаточкаточкаточкаточкаточкаточкаточкаточк                                                                                                    | якупка: Поставка легков периокания закупки<br>информация порядок<br>ормация закупки по радок ваказчика оребования<br>ормация закупки по шаблону. Тип документа: Утверждение документации. Шаблон: Утверждения документации. Титульный лист Файл: Утверждения документации. Титульны<br>п. п. п. п. п. п. п. п. п. п. п. п. п. п                                                                                                    | яка у управление закупки у закупки<br>акупка: Поставка легково<br>информация порадок<br>разлочи рабова<br>акупки соста аукционной документации<br>падовален документ закупки по шаблону. Тип документа: Утверждение документации. Шаблон: Утверждения документации. Титульный лист Файл: Утверждения документации. Титульны<br>л. подаче заявок должна включать в себя период.<br>вормация о подаче заявок должна включать в себя период.<br>вормация о подаче заявок должна включать в себя период.<br>вормация о подаче заявок должна включать в себя период.<br>вормация о подаче заявок должна включать в себя период.<br>вормация о подаче заявок должна включать в себя период.<br>вормация о подаче заявок должна включать в себя период.<br>вормация о подаче заявок должна включать в себя период.<br>вормация о подаче заявок должна включать в себя период.<br>вормация о подаче заявок должна включать в себя период.<br>вормация о подаче заявок должна включать в себя период.<br>вормация о подаче заявок должна включать в себя период.<br>вормация о подаче заявок должна включать в себя место<br>Позвляется возможность скачать форму первого<br>писта аукционной документации по ссылке<br>ип документа<br>ип документа<br>войл                                                                                                    | авная у управление закупками у закупки<br>акупка: Поставка легков<br>информация<br>опродедуре работы<br>опродедуре работы<br>закупки по дабление<br>документа закупки по шаблону. Тип документа: Утверждение документации. Шаблон: Утверждения документации. Титульный лист Файл: Утверждения документации. Титульный<br>п добавлен документ закупки по шаблону. Тип документа: Утверждение документации. Шаблон: Утверждения документации. Титульный лист Файл: Утверждения документации. Титульный<br>подобавлен документа закупки по шаблону. Тип документа: Утверждение документации. Шаблон: Утверждения документации. Титульный лист Файл: Утверждения документации. Титульн<br>формация о подаче заявок должна включать в себя период.<br>формация о подаче заявок должна включать в себя место<br>Появляется возможность скачать форму первого<br>листа аукционной документации по ссылке<br>Тип документа<br>Тип документа<br>Файл                                                                                                    |
|----------------------------------------------------------------------------------------------------|----------------------------------------------------------------------------------------------------|----------------------------------------------------------------------------------------------------|----------------------------------------------------------------------------------------------------|----------------------------------------------------------------------------------------------------|----------------------------------------------------------------------------------------------------|----------------------------------------------------------------------------------------------------|----------------------------------------------------------------------------------------------------|----------------------------------------------------------------------------------------------------|----------------------------------------------------------------------------------------------------|----------------------------------------------------------------------------------------------------|----------------------------------------------------------------------------------------------------|----------------------------------------------------------------------------------------------------|----------------------------------------------------------------------------------------------------|----------------------------------------------------------------------------------------------------|----------------------------------------------------------------------------------------------------|----------------------------------------------------------------------------------------------------|----------------------------------------------------------------------------------------------------|----------------------------------------------------------------------------------------------------|----------------------------------------------------------------------------------------------------|----------------------------------------------------------------------------------------------------|
| какупка: поставка летков со заточно по ссылке<br>махупки по шаблону. Тип документа: Утверждение документации. Шаблон: Утверждения документации. Титульный лист Файл: Утверждения документации. Т<br>нформация о подаче заявок должна включать в себя период.<br>нформация о подаче заявок должна включать в себя период.<br>нформация о подаче заявок должна включать в себя место<br>Появляется возможность скачать форму первого<br>листа аукционной документации по ссылке                                                                                                    | Система сообщает о создании НТМL-формы<br>первого листа аукционной документации<br>в оо закупки контракта участникам объекту закупки консоприкаторы Документы история<br>закупки контракта участникам объекту закупки консоприкаторы Документы история<br>изменений закупки согласованию ПГ<br>жумента: Утверждение документации. Шаблон: Утверждения документации. Титульный лист Файл: Утверждения документации. Титульный<br>я период.<br>5я период.<br>5я период.<br>5я место<br>ации по ссылке<br>Наименование<br>создан Публиковать Опубликован Подпись Шаблон Статус                                                                                                    | акупка: Поставка легков сования<br>информация<br>вакупки по разон<br>вакупки контракта участникан объекту закупки констракта участникан объекту закупки констракта документации.<br>ил добавлен документ закупки по шаблону. Тип документа: Утверждение документации. Шаблон: Утверждения документации. Титульный лист Файл: Утверждения документации.<br>то ласованию П<br>ило подаче заявок должна включать в себя период.<br>формация о подаче заявок должна включать в себя период.<br>формация о подаче заявок должна включать в себя период.<br>Формация о подаче заявок должна включать в себя период.<br>Формация о подаче заявок должна включать в себя период.<br>Формация о подаче заявок должна включать в себя период.<br>Формация о подаче заявок должна включать в себя период.<br>Формация о подаче заявок должна включать в себя период.<br>В с в с в с в с с с содан Подиковать Опубликовать Опубликовать Подикь Шаблон Статус<br>Тип документации (и сокументации сосылке)<br>Утверждения документации.<br>Создания сосудения документации сосылке создания сокументации.<br>Создания сосудения сосон сосылке собя период.<br>В с с с с с с с с с с с с с с с с с с с                                                                                                    | акупка: Поставка легков по ваточков период.<br>информация о пориедуре роботы требования общакта участникан объекту закупки констранка то создании НТМL-формы,<br>изакупки контранка участникан объекту закупки констранка участникан объекту закупки констранкаторы Документы и тория и неформация<br>по добавлен документ закупки по шаблону. Тип документа: Утверждение документации. Шаблон: Утверждения документации. Титульный лист Файл: Утверждения документации. Титульный лист Файл: Утверждения документации. Титульный<br>по добавлен документ закупки по шаблону. Тип документа: Утверждение документации. Шаблон: Утверждения документации. Титульный лист Файл: Утверждения документации. Титульный<br>по добавлен документ закупки по шаблону. Тип документа: Утверждение документации. Шаблон: Утверждения документации. Титульный лист Файл: Утверждения документации. Титульны<br>формация о подаче заявок должна включать в себя период.<br>формация о подаче заявок должна включать в себя период.<br>формация о подаче заявок должна включать в себя период.<br>формация о подаче заявок должна включать в себя период.<br>формация о подаче заявок должна включать в себя период.<br>формация о подаче заявок должна включать в себя период.<br>формация о подаче заявок должна включать в себя период.<br>формация о подаче заявок должна включать в себя период.                                                                                                    | акупка: поставка легково оргониста<br>информация<br>закупки по продежур<br>работы<br>заказчика<br>закупки контракта участникан объекту закупки по собрикаторы документа<br>ил добавлен документа закупки по шаблону. Тип документа: Утверждение документации. Шаблон: Утверждения документации. Титульный лист. Файл: Утверждения документации. Титульный лист. Файл: Утверждения документации. Титульный лист.<br>формация о подаче заявок должна включать в себя период.<br>формация о подаче заявок должна включать в себя место<br>Появляется возможность скачать форму первого<br>листа аукционной документации по ссылке<br>Тип документа<br>тип документа<br>Файл<br>Утверждения документации<br>Создан<br>Создан<br>Сос                                                                                                    | акупка: Поставка легково с эвтомовила<br>и порадедуре по продекти в конкски закупки контракта участникан объекту закупки то сездрикаторы Документы и торги информация<br>по продедуре по порачедарие документа: Утверждение документации. Шаблон: Утверждения документации. Титульный лист., Файл: Утверждения документации. Титульны<br>по добавлен документа закупки по шаблону. Тип документа: Утверждение документации. Шаблон: Утверждения документации. Титульный лист., Файл: Утверждения документации. Титульны<br>формация о подаче заявок должна включать в себя период.<br>формация о подаче заявок должна включать в себя период.<br>Формация о подаче заявок должна включать в себя период.<br>Формация о подаче заявок должна включать в себя период.<br>Формация о подаче заявок должна включать в себя период.<br>Формация о подаче заявок должна включать в себя период.<br>Формация о подаче заявок должна включать в себя период.<br>Формация о подаче заявок должна включать в себя период.<br>Формация о подаче заявок должна включать в себя период.<br>Формация о подаче заявок должна включать в себя период.<br>Формация о подаче заявок должна включать в себя период.<br>Формация о подаче заявок должна включать в себя период.<br>Формация о подаче заявок должна включать в себя период.<br>Формация о подаче заявок должна включать в себя период.<br>Формаци                                                                                                    | акупка: поставка летков должна включать в себя период.<br>формация о подаче заявок должна включать в себя период.<br>формация о подаче заявок должна включать в себя период.<br>Формация о подаче заявок должна включать в себя период.<br>Формация о подаче заявок должна включать в себя период.<br>Формация от соржна включать в себя период.<br>Формаци                                                                                                    | акупка: поставка легково за тока по подака закупки по шаблону. Тип документа: Утверждение документации. Шаблон: Утверждения документации. Титульный лист., Файл: Утверждения документации. Портиска аукционной документации. Титульный лист., Файл: Утверждения документации. Титульный лист., Файл: Утверждения документации. Титульный лист., Файл: Утверждения документации. Титульный лист., Файл: Утверждения документации. Титульный лист., Файл: Утверждения документации. Титульный лист., Файл: Утверждения документации. Титульный лист., Файл: Утверждения документации. Титульный лист., Файл: Утверждения документации. Титульный лист., Файл: Утверждения документации. Титульный лист., Файл: Утверждения документации. Титуль формация о подаче заявок должна включать в себя период.<br>«Формация о подаче заявок должна включать в себя период.<br>«Формация о подаче заявок должна включать в себя период.<br>«Формация о подаче заявок должна включать в себя период.<br>«Формация о подаче заявок должна включать в себя период.<br>«Формация о подаче заявок должна включать в себя период.<br>«Формация о подаче заявок должна включать в себя место<br>Появляется возможность скачать форму первого<br>листа аукционной документации по ссылке<br>Тип документа<br>Тип документа<br>Файл Наименование<br><u>Дакумента</u> Создан Публиковать Опубликован Подпись Шаблон Статус<br><u>Теворждения документации.</u> Утверждение 25.01.2016 20:53:05 - <u>Утверждения документации</u> Ожидание                                                                                                    | Купка: поставка летков ратомовила<br>информация порядех<br>ала упроцедуре проботы требования объекту закупки контракта участникан объекту закупки консекторикаторы Докуненты и информация<br>по пориция о подаче заявок должна включать в себя период.<br>закупки содаче заявок должна включать в себя период.<br>тормация о подаче заявок должна включать в себя период.<br>тормация о подаче заявок должно стато с статок в себя период.<br>тормация о подаче заявок должно статок в себя период.<br>тормация о подаче заявок должно статок в себя период.<br>тормация о подаче заявок должно статок в себя период.<br>тормация о подаче заявок должно статок в себя период.<br>тормация о подаче заявок должно статок в себя период.<br>тормация о подаче заявок должно статок в себя период.<br>тормация о подаче заявок должно статок в себя период.<br>тормация о подаче заявок должно статок в себя                                                                                                    | ак информация порадехура работы требования объекту закупки окентракта участникан объекту закупки окентракта участникан окентракта участникан окентракта участникан окентракта утверждения документации. Титульный лист. Файл: Утверждения документации. Титуль опракта в себя период.<br>Торинация о подаче заявок должна включать в себя период.<br>Торинация о подаче заявок должна включать в себя место<br>Появляется возможность скачать форму первого<br>писта аукционной документации по ссылке<br>ип документа<br>ип документа<br>ила документа<br>ила документа<br>ила документа<br>и документа<br>и документа                                                                                                    | акупка: поставка летково в воточно инс<br>и пороцедур порядок<br>закупки по разования требования<br>закупки по шаблону. Тип документа: Утверждение документации. Шаблон: Утверждения документации. Титульный лист Файл: Утверждения документации. Титуль<br>п добавлен документ закупки по шаблону. Тип документа: Утверждение документации. Шаблон: Утверждения документации. Титульный лист Файл: Утверждения документации. Титуль<br>формация о подаче заявок должна включать в себя период.<br>формация о подаче заявок должна включать в себя период.<br>формация о подаче заявок должна                                                                                                    | акупка: Поставка леткового звтомосните<br>им формация<br>закупки<br>порадок<br>рормация<br>акупки<br>им формация<br>акупки<br>им формация<br>акупки<br>подаче заявок должна включать в себя период.<br>формация о подаче заявок должна включать в себя период.<br>формация о подаче заявок должна включать в себя период.<br>формация о подаче заявок должна включать в себя период.<br>формация о подаче заявок должна включать в себя период.<br>формация о подаче заявок должна включать в себя период.<br>формация о подаче заявок должна включать в себя период.<br>формация о подаче заявок должна включать в себя несто<br>Появляется возможность скачать форму первого<br>листа аукционной документации по ссылке<br>ил документа<br>ил документа<br>ил документа<br>ил документа<br>ил документа<br>и документа<br>и документа | акупка: поставка легково о втомовили<br>информация порадеку<br>формация закупки по шаблону. Тип документа: Утверждение документации. Шаблон: Утверждения документации. Титульный лист Файл: Утверждения документации. Титульный<br>информация о подаче заявок должна включать в себя период.<br>формация о подаче заявок должна включать в себя период.<br>формация о подаче заявок должна включать в себя период.                                                                                                    | накупка: Поставка летков отравок<br>ищая и пориедуя<br>формация закупки по шаблону. Тип документа: Утверждение документации. Шаблон: Утверждения документации. Титульный лист Файл: Утверждения документации. Титульный<br>история заявок должна включать в себя период.<br>набормация о подаче заявок должна включать в себя период.<br>набормация о подаче заявок должна включать в себя период.<br>набормация о подаче заявок должна включать в себя период.<br>набормация о подаче заявок должна включать в себя место<br>Появляется возможность скачать форму первого<br>листа аукционной документации по ссылке<br>Тип документа<br>ип документа<br>ип документа<br>вай<br>Наименование<br>Создан<br>Создан<br>Побликован Подпись Шаблон Статус                                                                                                    | на поридация о подаче заявок должна включать в себя период.<br>на оподаче заявок должна включать в себя период.<br>на оподаче заявок должна включать в себя место<br>Появляется возможность скачать форму первого писта аукционной документации по ссылке<br>На поримента<br>оподачента<br>вай волисти и по ссылке<br>На поримента<br>ваконента<br>Виданиовать Опофанкован Поларись Шаблон.                                                                                                    | акупка: поставка легков от рассование общает о создании НТМL-формы<br>иза торки работы работы ребования объекту закупки от отоклочикаторы Документы<br>история в закупки по шаблону. Тип документа: Утверждение документации. Шаблон: Утверждения документации. Титульный лист., Файл: Утверждения документации. Титульны<br>формация о подаче заявок должна включать в себя период.<br>формация о подаче заявок должна включать в себя период.<br>формация о подаче заявок должна включать в себя период.<br>формация о подаче заявок должна включать в себя период.<br>формация о подаче заявок должна включать в себя период.<br>формация о подаче заявок должна включать в себя место<br>Появляется возможность скачать форму первого<br>листа аукционной документации по ссылке<br>Наименование<br>Появона соста сование<br>Появона соста сование соста сование<br>Появона соста сование соста сование<br>Появона соста сование соста сование соста сование<br>Появона соста сование соста сование соста сование<br>Появона соста сование соста сование соста сование<br>Появона соста совозоность скачать форму первого<br>писта аукционной документации по ссылке<br>Появона соста сование<br>Появона соста сование соста сование<br>Появона соста сование соста сование<br>Появона соста сование соста сование<br>Появона соста сование соста сование соста сование<br>Появона соста сование соста сование соста сование<br>Появона соста сование соста сование соста сование<br>Появона соста сование соста сование соста сование<br>Появона соста сование соста сование<br>Появона соста сование соста сование соста сование<br>Появона соста сование сование<br>Появона соста сование сование<br>Появона соста сование<br>Появона соста сование<br>Появона соста сование<br>Появона соста сование<br>Появона соста сование<br>Появона соста сование<br>Появона соста сование<br>Появона соста сование<br>Появона соста сование<br>Появона соста соста сование<br>Появона соста сование<br>Появона соста соста сование<br>Появона соста сование<br>Появона соста сование<br>Появона соста соста сование<br>Появона соста сование<br>Появона соста сование<br>Появона соста сование<br>Появона соста сование<br>Появона с | акупка: поставка легков общает о создании НТМL-формы<br>иза торги работы требования объекту закупки онектибикаторы Документы и чиформация<br>закупки по шаблону. Тип документа: Утверждение документации. Шаблон: Утверждения документации. Титульный лист Файл: Утверждения документации. Титульные<br>формация о подаче заявок должна включать в себя период.<br>формация о подаче заявок должна включать в себя период.<br>формация о подаче заявок должна включать в себя период.<br>формация о подаче заявок должна включать в себя период.<br>формация о подаче заявок должна включать в себя период.<br>формация о подаче заявок должна включать в себя место<br>Появляется возможность скачать форму первого<br>листа аукционной документации по ссылке<br>Гип документа<br>или документа<br>или документа<br>или по шаблону. Тип документации ссылке<br>Манименование<br>окумента<br>или документа<br>объекту закупки сосоласование<br>объекту закупки объекту закупки объекту закупки объекту закупки объекту закупки объекту закупки точенование<br>документа<br>объекту закупки объекту закупки объекту з                                                                                                    | акупка: поставка легков общает о создании НТМL-формы<br>иза пориедуря воботы требования солиста аукционной документации.<br>закупки контракта участникам объекту закупки консонтов документы и частникам объекту закупки консонтов документы и частникам объекту закупки консонтов документы и частникам объекту закупки консонтов документы и частникам объекту закупки консонтов документы и частникам объекту закупки консонтов документации.<br>п добавлен документ закупки по шаблону. Тип документа: Утверждение документации. Шаблон: Утверждения документации. Титульный лист Файл: Утверждения документации. Титульны<br>формация о подаче заявок должна включать в себя период.<br>формация о подаче заявок должна включать в себя несто<br>Появляется возможность скачать форму первого<br>листа аукционной документации по ссылке<br>ип документа Файл Вайлен и сокументации по ссылке<br>ип документа Файл Вайлен сокументации по ссылке                                                                                                    | акупка: Поставка летков совона и по совлания порядок<br>п процедур порядок<br>опроцедур дояхи<br>закупки по шаблону. Тип документа: Утверждение документации. Шаблон: Утверждения документации. Титульный лист., Файл: Утверждения документации. Титульны<br>л. Атти.<br>т. Атти.<br>доучина в заявок должна включать в себя период.<br>рормация о подаче заявок должна включать в себя период.<br>рормация о подаче заявок должна включать в себя период.<br>рормация о подаче заявок должна включать в себя период.<br>рормация о подаче заявок должна включать в себя период.<br>рормация о подаче заявок должна включать в себя период.<br>рормация о подаче заявок должна включать в себя период.<br>рормация о подаче заявок должна включать в себя период.<br>рормация о подаче заявок должна включать в себя период.<br>рормация о подаче заявок должна включать в себя период.<br>вормация о подаче заявок должна включать в себя период.<br>рормация о подаче заявок должна включать в себя период.<br>рормация о подаче заявок должна включать в себя период.<br>рормация о подаче заявок должна включать в себя период.<br>Вормация о подаче заявок должна включать в себя период.<br>Вормация о подаче заявок должна включать в себя период.<br>Вормация о подаче заявок должна включать в себя период.<br>Вормация о подаче заявок должна включать в себя период.<br>Вормация о подаче заявок должна включать в себя период.<br>Вормация о подаче заявок должна включать в себя период.<br>Вормация о подаче заявок должна включать в себя период.<br>Вормация о подаче заявок должна включать в себя период.<br>Вормация о подаче заявок должна включать в себя период.<br>Вормация о подаче заявок должна включать в себя период.<br>Вормация о подаче заявок должна включать в себя место<br>Позвилиста аукционной документации по ссылке<br>Упа документа ворка ворка всеба период.<br>Вормация о подаче ворка всеба период.<br>Ворма всеба период.<br>Ворма всеба период.<br>Ворма всеба всеба всеба всеба период.<br>Ворма всеба всеба всеба всеба всеба всеба всеба всеба всеба всеба всеба всеба всеба всеба всеба всеба всеба всеба всеба всеба всеба всеба всеба всеба всеба вс | акупка: Поставка летков о выточно и порадок<br>ормация ородедуре работы требования о заказчика од акупки контракта участникам объекту закупки консенцикаторы Документы и ормания в согласованию ПГ<br>п добавлен документ закупки по шаблону. Тип документа: Утверждение документации. Шаблон: Утверждения документации. Титульный лист. Файл: Утверждения документации. Титульный лист. Файл: Утверждения документации. Титульный лист. Файл: Утверждения документации. Титульный лист. Файл: Утверждения документации. Титульный лист. Файл: Утверждения документации. Титульный лист. Файл: Утверждения документации. Титульный лист. Файл: Утверждения документации. Титульный лист. Файл: Утверждения документации. Титульный лист. Файл: Утверждения документации. Титульный лист. Файл: Утверждения документации. Титульный лист. Файл: Утверждения документации. Титульный лист. Файл: Утверждения документации. Титульный лист. Файл: Утверждения документации. Титульны пост. Файл: Утверждения документации. Титульны пост. Файл: Утверждения документации. Титульный лист. Файл: Утверждения документации. Титульны пост. Файл: Утверждения документации. Титульны пост. Файл: Утверждения документации. Титульны пост. Файл: Утверждение документации пост. Файл: Утверждения документации пост. Файл: Утверждения документа и пост. Файл: Утверждение документа и пост. Файл: Утверждение документа и пост. Файл: Утверждение документации пост. Файл: Утверждение документации | акупка: Поставка легков должна включать в себя период.<br>формация о подаче заявок должна включать в себя период.<br>формация о подаче заявок должна включать в себя место<br>Писта аукционной документации по ссылке<br>Тип документа Файл <u>Наименование</u><br>Создан <u>Муриковать</u> Опубликован Подпись Шаблон <u>Статус</u>                                                                                                    |
| ицая и опроцедуре работы требования отравок заказчика опродекти закупки контракта участникам объекту закупки консолодикаторы Документации. Шаблон: Утверждения документации. Титульный лист Файл: Утверждения документации. Титульный лист Файл: Утверждения документации. Титульнай документации по соблика в ключать в себя место | Система сообщает о создании НТМL-формы<br>первого листа аукционной документации<br>в остатория в акупки контракта участникам объекту закупки консекциикаторы Документы и торги Информация<br>в остатория в акупки контракта участникам объекту закупки консекциикаторы Документы<br>жумента: Утверждение документации. Шаблон: Утверждения документации. Титульный лист Файл: Утверждения документации. Титульный<br>бя период.<br>5я место<br>ать форму первого<br>ации по ссылке<br>Наименование<br>документа<br>Создан Публиковать Опубликован Подпись Шаблон Статус                                                                                                    | Система сообщает о создании НТМL-формы<br>первого листа аукционной документации<br>закупки контракта участникам объекту закупки консенцикаторы Документы<br>ил добавлен документа закупки по шаблону. Тип документа: Утверждение документации. Шаблон: Утверждения документации. Титульный лист Файл: Утверждения документации. Титульный лист Файл: Утверждение документации по ссылке                                                                                                    | Система сообщает о создании НТМL-формы<br>щая опроцедуре работы требования ос создании нти документации<br>цая опроцедуре работы требования ос создании по ваблоти требования ос согласованию по позиция по подече закупки контракта участникам объекту закупки консонцикаторы Документы<br>ил добавлен документа закупки по шаблону. Тип документа: Утверждение документации. Шаблон: Утверждения документации. Титульный лист Файл: Утверждения документации. Титульный лист Файл: Утверждение документации по ссылке<br>Тип документа Файл Наименование Совдан Публиковать Опубликован Подпись Шаблон Статус<br>Утверждении <u>Утверждения документации.</u> (и.4.95 кб) макументации 25.01.2016 20:53:05 - Утверждения документации. Титульный лист Файлие Титульный лист Файл. Утверждение документации.                                                                                                    | Система сообщает о создании НТМL-формы<br>информация опроцедуре работы требования ос информация объекту закупки консонцикаторы Документы и торгия в опроцедуре работы требования ос заказчика закупки контракта участникам объекту закупки консонцикаторы Документы и тория в опроцедуре согласованию ПГ<br>ил добавлен документ закупки по шаблону. Тип документа: Утверждение документации. Шаблон: Утверждения документации. Титульный лист., Файл: Утверждения документации. Титульны<br>формация о подаче заявок должна включать в себя период.<br>формация о подаче заявок должна включать в себя место<br>Появляется возможность скачать форму первого<br>листа аукционной документации по ссылке<br>Тип документа<br>та сружента<br>Файл Утверждения документации по ссылке<br>Тип документа<br>Файл Утверждения документации от ссылке<br>Тип документа<br>Утверждения документации Утверждение документации 25.01.2015 00-50 го тороликован Подпись Шаблон Статус                                                                                                    | Система сообщает о создании НТМL-формы<br>первого листа аукционной документации<br>акупки контракта участникам объекту закупки консонцикаторы документы<br>ил добавлен документ закупки по шаблону. Тип документа: Утверждение документации. Шаблон: Утверждения документации. Титульный лист. Файл: Утверждения документации. Титульны<br>формация о подаче заявок должна включать в себя период.<br>формация о подаче заявок должна включать в себя период.<br>формация о подаче заявок должна включать в себя период.<br>формация о подаче заявок должна включать в себя место<br>Появляется возможность скачать форму первого<br>листа аукционной документации по ссылке<br>Тип документа<br>тип документа<br>тип документации. Титульны<br>Тип документации. Титульны<br>Тип документации. Титульна<br>Тип документации. Титульна<br>Тип док                                                                                                    | Система сообщает о создании НТМL-формы<br>первого листа аукционной документации<br>акупки контракта участникан объекту закупки консонцикаторы Документы<br>ило согласованию ПГ<br>иленений закупки по шаблону. Тип документа: Утверждение документации. Шаблон: Утверждения документации. Титульный лист. Файл: Утверждения документации. Титульн<br>формация о подаче заявок должна включать в себя период.<br>формация о подаче заявок должна включать в себя период.<br>формация о подаче заявок должна включать в себя место<br>Появляется возможность скачать форму первого<br>листа аукционной документации по ссылке<br>Тип документа<br>и дай инсенции и по ссылке<br>Утверждение документации.<br>Утверждение документации<br>Утверждение документации и сосызкование создан<br>и статус и с с с с с с с с с с с с с с с с с с                                                                                                    | Система сообщает о создании НТМL-формы<br>первого листа аукционной документации<br>щая опорцедуре работы требования объекту закупки контракта участникан объекту закупки по шаблону. Тип документа: Утверждение документации. Шаблон: Утверждения документации. Титульный лист Файл: Утверждения документации. Титульный лист Файл: Утверждения документации. Титульный лист Файл: Утверждения документации. Титульный лист Файл: Утверждения документации. Титульный лист Файл: Утверждения документации. Титуль<br>на добавлен документа законскать в себя период.<br>нформация о подаче заявок должна включать в себя период.<br>нформация о подаче заявок должна включать в себя место<br>Появляется возможность скачать форму первого<br>листа аукционной документации по ссылке<br>Тип документа Файл<br>Тип документа Файл<br>Утверждение Утверждения документации. Утверждение 25.01.2016 20:53:05 - Утверждения документации. Окидание                                                                                                    | Система сообщает о создании НТМL-формы<br>первого листа аукционной документации<br>ава о процедуре<br>закупки о процедуре<br>закупки контракта участникам объекту закупки конесприкаторы Документы<br>документ закупки по шаблону. Тип документа: Утверждение документации. Шаблон: Утверждения документации. Титульный лист Файл: Утверждения документации. Титульный лист Файл: Утверждения документации. Титульный лист Файл: Утверждения документации по ссылке<br>поризция о подаче заявок должна включать в себя период.<br>Кормация о подаче заявок должна включать в себя место<br>Появляется возможность скачать форму первого<br>листа аукционной документации по ссылке<br>поричеция о подаче заявок должна включать в себя место<br>Создан Публиковать Опубликован Подпись Шаблон Статус<br>тереждение <u>Утверждения документации.</u> 25.01.2016 20:53:05 Утверждения <u>окументации</u> Сизона Окумание<br>и документа и создания и создания и статус                                                                                                    | Система сообщает о создании НТМL-формы<br>первого листа аукционной документации<br>эакупки опрадок<br>заданий<br>и породедуре работы<br>заказчика закупки контракта участникам объекту закупки конскификаторы Документы<br>в согла сованию ПГ<br>по пораче заявок должна включать в себя период.<br>рормация о подаче заявок должна включать в себя период.<br>рормация о подаче заявок должна включать в себя период.<br>рормация о подаче заявок должна включать в себя период.<br>рормация о подаче заявок должна включать в себя период.<br>рормация о подаче заявок должна включать в себя период.<br>рормация о подаче заявок должна включать в себя место<br>Появляется возможность скачать форму первого<br>листа аукционной документации по ссылке<br>ип документа<br>ил документа<br>участника создан по подаче заявок должна включать в себя место<br>Создан Публиковать Опубликован Подпись Шаблон Статус                                                                                                    | Система сообщает о создании НТМL-формы<br>первого листа аукционной документации<br>закупки контракта участникан объекту закупки консекциятаторы Документы<br>ил добавлен документ закупки по шаблону. Тип документа: Утверждение документации. Шаблон: Утверждения документации. Титульный лист Файл: Утверждения документации. Титульный лист Файл: Утверждения документации. Титуль<br>Формация о подаче заявок должна включать в себя место<br>Появляется возможность скачать форму первого<br>листа аукционной документации по ссылке<br>Гип документа<br>и дайл. Начименование<br>боздан Публиковать Опубликовать Опубликован Подпись Шаблон Статус                                                                                                    | Система сообщает о создании НТМL-формы<br>первого листа аукционной документации<br>эакупки контракта участникан объекту закупки консементации<br>по процедуре работы требования отребования объекту закупки консементации<br>закупки контракта участникан объекту закупки консементации. Шаблон: Утверждения документации. Титульный лист Файл: Утверждения документации. Титульный лист Файл: Утверждения документации. Титульный лист Файл: Утверждения документации. Титульный лист Файл: Утверждения документации. Титульный лист Файл: Утверждения документации. Титульный лист Файл: Утверждения документации. Титульный лист Файл: Утверждения документации. Титульный лист Файл: Утверждения документации. Титульный лист Файл: Утверждения документации. Титульный лист Файл: Утверждения документации. Титульный лист Файл: Утверждения документации. Титульный лист Файл: Утверждения документации. Титульный лист Файл: Утверждения документации. Титульни о подаче заявок должна включать в себя период.<br>Формация о подаче заявок должна включать в себя период.<br>Формация о подаче заявок должна включать в себя место<br>Появляется возможность скачать форму первого<br>листа аукционной документации по ссылке<br>Цип документа Файл Наменование<br>документа Файл Содан Публикован Подпись Шаблон Статус                                                                                                    | Информация опродекти работы требования опродекти работы требования объекту закупки контракта участникам объекту закупки консонцияторы документации. Информация опродекти закупки по шаблону. Тип документа: Утверждение документации. Шаблон: Утверждения документации. Титульный лист Файл: Утверждения документации. Титульный лист Файл: Утверждения документации. Титульнай лист Файл: Утверждения документации. Титульнай лист Файл: Утверждения документации. Титульнай лист Файл: Утверждения документации. Титульнай лист Файл: Утверждения документации. Титульнай лист Файл: Утверждения документации. Титульнай в себя несто подаче заявок должна включать в себя несто подаче заявок должна включать в себя несто подаче заявок должна включать в себя несто писта аукционной документации по ссылке подаче заявок должна включать в себя несто писта аукционной документации по ссылке создан Публиковать Опубликован Подпись Шаблон Статус | Система сообщает о создании НТМL-формы<br>первого листа аукционной документации<br>чая о порцедуре работы требования объекту закупки контракта участникам объекту закупки консонфикаторы Документы<br>ал добавлен документ закупки по шаблону. Тип документа: Утверждение документации. Шаблон: Утверждения документации. Титульный лист Файл: Утверждения документации. Титульный лист Файл: Утверждения документации. Титульный лист Файл: Утверждения документации. Титульный лист Файл: Утверждения документации. Титульный опст Файл: Утверждения документации. Титульный лист Файл: Утверждения документации. Титульный лист Файл: Утверждение документации. Титульный лист Файл: Утверждение документации. Титульной лист Файл: Утверждения документации. Титульной лист Файл: Утверждение документации. Титульной лист Файл: Утверждение документации. Титульной лист Файл: Утверждение документации. Титульной лист Файл: Утверждение документации. Титульной лист Файл: Утверждение документации по ссылке согодание содание содание содание | ицая о процедуре работы требования отранста участникам объекту закупки точескорикаторы Документы и отрие и отранок заданий на торги Информация о пораче заявок должна включать в себя период.<br>нформация о подаче заявок должна включать в себя период.<br>нформация о подаче заявок должна включать в себя период.<br>нформация о подаче заявок должна включать в себя период.<br>нформация о подаче заявок должна включать в себя период.<br>нформация о подаче заявок должна включать в себя место<br>Появляется возможность скачать форму первого<br>листа аукционной документации по ссылке<br>Тип документа<br>или поричента<br>Поримента<br>Поримента                                                                                                    | Система сообщает о создании НТМL-формы<br>первого листа аукционной документации<br>закупки контракта участникам объекту закупки консованию ПГ<br>позма закупки по шаблону. Тип документа: Утверждение документации. Шаблон: Утверждения документации. Титульный лист Файл: Утверждения документации. Титульный<br>подобавлен документ закупки по шаблону. Тип документа: Утверждение документации. Шаблон: Утверждения документации. Титульный лист Файл: Утверждения документации. Титульный<br>формация о подаче заявок должна включать в себя период.<br>формация о подаче заявок должна включать в себя период.<br>формация о подаче заявок должна включать в себя период.<br>формация о подаче заявок должна включать в себя период.<br>формация о подаче заявок должна включать в себя период.<br>формация о подаче заявок должна включать в себя период.<br>формация о подаче заявок должна включать в себя период.<br>формация о подаче заявок должна включать в себя период.<br>формация о подаче заявок должна включать в себя период.<br>формация о подаче заявок должна включать в себя место<br>Появляется возможность скачать форму первого<br>листа аукционной документации по ссылке                                                                                                    | Система сообщает о создании НТМL-формы<br>первого листа аукционной документации<br>закупки контракта участникан объекту закупки консоникаторы Докуненты и информация<br>по подаче заявок должна включать в себя период.<br>формация о подаче заявок должна включать в себя период.<br>формация о подаче заявок должна включать в себя период.<br>формация о подаче заявок должна включать в себя период.<br>формация о подаче заявок должна включать в себя место<br>Появляется возможность скачать форму первого<br>листа аукционной документации по ссылке<br>Гип документа<br>и добучента<br>и дай и на портации по ссылке<br>и на портации по ссылке<br>и на портации по ссы на на портации по ссы на портации по ссы на на портации по ссы на на портации портации по ссы на на портации портации по на портации портации по на портации портации портации портации портации портации портации портации портации портации портации портации портации портации портации портации портации портации портации портации портации портации портации портации портации портации портации портаци | Система сообщает о создании НТМL-формы<br>первого листа аукционной документации<br>закупки контракта участникам объекту закупки тонесономкаторы Докуненты и чаторги<br>документа закупки по шаблону. Тип докунента: Утверждение докунентации. Шаблон: Утверждения докунентации. Титульный лист Файл: Утверждения документации. Титульны<br>дориация о подаче заявок должна включать в себя период.<br>формация о подаче заявок должна включать в себя место<br>Появляется возможность скачать форму первого<br>листа аукционной документации по осылке<br>ип документа<br>и документа<br>ил документа<br>ил документа<br>ил документа<br>ил документа<br>ил документа<br>и документа<br>и документа | Система сообщает о создании НТМL-формы<br>первого листа аукционной документации<br>опроцедуре<br>акупки контракта участникам объекту закупки консонцикаторы Документы<br>акупки контракта участникам объекту закупки консонцикаторы Документы<br>изменений закупки по шаблону. Тип документа: Утверждение документации. Шаблон: Утверждения документации. Титульный лист. Файл: Утверждения документации. Титульны<br>подобавлен документ закупки по шаблону. Тип документа: Утверждение документации. Шаблон: Утверждения документации. Титульный лист. Файл: Утверждения документации. Титульны<br>подобавлен документа закупки по шаблону. Тип документа: Утверждение документации. Шаблон: Утверждения документации. Титульный лист. Файл: Утверждения документации. Титульны<br>рормация о подаче заявок должна включать в себя период.<br>рормация о подаче заявок должна включать в себя место<br>Появляется возможность скачать форму первого<br>листа аукционной документации по ссылке<br>ип документа<br>ип документа<br>Файл<br>Наименование<br>документа<br>Создан<br>Пориксовать Опубликован<br>Порились Шаблон Статус                                                                                                    | информация о подаче заявок должна включать в себя период.<br>рормация о подаче заявок должна включать в себя период.<br>рормация о подаче заявок должна включать в себя период.<br>рормация о подаче заявок должна включать в себя период.<br>рормация о подаче заявок должна включать в себя период.<br>рормация о подаче заявок должна включать в себя место<br>Появляется возможность скачать форму первого<br>листа аукционной документации по ссылке<br>ип документа<br>ип документа<br>ип документа<br>ип документа<br>райл                                                                                                    | Информация<br>о процедуре<br>работы<br>заказчика<br>закупки<br>и порядок<br>опроцедуре<br>работы<br>закупки<br>о порядок<br>заказчика<br>закупки<br>о порядок<br>заказчика<br>закупки<br>о порядок<br>заказчика<br>закупки<br>о порядок<br>заказчика<br>закупки<br>о порядок<br>заказчика<br>закупки<br>о порядок<br>закупки<br>о порядок<br>о порядок<br>закупки<br>о порядок<br>закупки<br>о порядок<br>закупки<br>о порядок<br>закупки<br>о порядок<br>закупки<br>о порядок<br>закупки<br>о порядок<br>закупки<br>о порядок<br>закупки<br>о порядок<br>закупки<br>о порядок<br>закупки<br>о порядок<br>закупки<br>о порядок<br>закупки<br>о порядок<br>о порядок |
| информация о подаче заявок должна включать в себя период.<br>нформация о подаче заявок должна включать в себя период.<br>нформация о подаче заявок должна включать в себя период.<br>нформация о подаче заявок должна включать в себя период.<br>нформация о подаче заявок должна включать в себя период.<br>нформация о подаче заявок должна включать в себя период.<br>нформация о подаче заявок должна включать в себя место<br>Появляется возможность скачать форму первого<br>листа аукционной документации по ссылке                                                                                                    | а общити контракта участникан объекту закупки консепфикаторы Документы история в огоги информация по позиц<br>изменений закупки сонтракта участникан объекту закупки консепфикаторы Документы изменений закупке согласованию ПГ<br>жумента: Утверждение документации. Шаблон: Утверждения документации. Титульный лист Файл: Утверждения документации. Титульны<br>бя период.<br>5я место<br>ать форму первого<br>ации по ссылке вокументации. Титульный пист Файл: Утверждения документации. Титульны<br>место в совдан по социке в совдан подпись Шаблон Статус                                                                                                    | нервого листа аукционной документа закупки по шаблону. Тип документа: Утверждение документации. Шаблон: Утверждения документа включать в себя период.<br>формация о подаче заявок должна включать в себя период.<br>формация о подаче заявок должна включать в себя период.<br>формация о подаче заявок должна включать в себя период.<br>формация о подаче заявок должна включать в себя место<br>Появляется возможность скачать форму первого<br>листа аукционной документации по ссылке<br>Тип документа<br>Файл Наименование<br>документа файл Создан Публиковать Опубликован Подпись Шаблон Статус<br>Тип документа Файл Утверждения документации.<br>Утверждение документации Создан Публиковать Опубликован Подпись Шаблон Статус<br>Утверждение документации Создан Создан Публиковать Опубликован Подпись Шаблон Статус<br>Утверждение документации Создан Создан Публиковать Опубликован Подпись Шаблон Статус<br>Утверждение документации Утверждения документации.<br>Утверждение документации Создан Создан Публиковать Опубликован Подпись Шаблон Статус<br>Утверждение документации Статуснетации.<br>Утверждение документации Создан Создан Создан Создан Создан Создан Статус<br>Утверждение документации.<br>Утверждение документации.<br>Статус Создан Создан Создан Создан Создан Создан Создан Создан Статус Создан Статус Создан Создан Создан Создан Создан Создан Создан Создан Создан Создан Создан Создан Создан Создан Создан Создан Создан Статус Создан Создан Созда                                                                                                    | информация<br>закупки по продеку<br>работы требования<br>опроцедуре работы требования<br>закупки контракта участникам объекту закупки констракта участникам объекту закупки констрактаторы Документа<br>ил добавлен документ закупки по шаблону. Тип документа: Утверждение документации. Шаблон: Утверждения документации. Титульный лист Файл: Утверждения документации. Титульны<br>иформация о подаче заявок должна включать в себя период.<br>нформация о подаче заявок должна включать в себя период.<br>нформация о подаче заявок должна включать в себя период.<br>нформация о подаче заявок должна включать в себя период.<br>нформация о подаче заявок должна включать в себя период.<br>нформация о подаче заявок должна включать в себя период.<br>нформация о подаче заявок должна включать в себя период.<br>нформация о подаче заявок должна включать в себя период.<br>нформация о подаче заявок должна включать в себя период.<br>нформация о подаче заявок должна включать в себя место<br>Появляется возможность скачать форму первого<br>листа аукционной документации по ссылке<br>Тип документа<br>утверждение документации.<br><u>Утверждения документации.</u><br><u>Утверждения документации.</u><br><u>Утверждения документации.</u><br><u>Утверждения документации.</u><br><u>Утверждения документации.</u><br><u>Утверждения документации.</u><br><u>Информация о подаче заявок должна включать в себя исто<br/>Создан Публиковать Опубликован Подпись Шаблон Статус<br/><u>Утверждения документации.</u><br/><u>Утверждение Хитульный лист</u><br/><u>Окументации.</u><br/><u>Создан Публиковать Опубликован Подпись Шаблон Статус</u><br/><u>Утверждения документации.</u><br/><u>Утверждение Хитульный лист</u><br/><u>Создан Публиковать Опубликован Подпись Шаблон Статус</u><br/><u>утверждение Хитульный лист</u><br/><u>Создан Публиковать Опубликован Подпись Шаблон Статус</u></u>                                                                                                    | информация<br>закупки о продекумента<br>закупки о продекумента<br>закупки о пробавлен документа<br>закупки по шаблону. Тип документа: Утверждение документации. Шаблон: Утверждения документации. Титульный лист Файл: Утверждения документации. Титульны<br>по соласованию ПГ<br>изменений закупки по шаблону. Тип документа: Утверждение документации. Шаблон: Утверждения документации. Титульный лист Файл: Утверждения документации. Титульны<br>формация о подаче заявок должна включать в себя период.<br>формация о подаче заявок должна включать в себя период.<br>формация о подаче заявок должна включать в себя период.<br>формация о подаче заявок должна включать в себя период.<br>формация о подаче заявок должна включать в себя период.<br>формация о подаче заявок должна включать в себя период.<br>формация о подаче заявок должна включать в себя период.<br>формация о подаче заявок должна включать в себя период.<br>формация о подаче заявок должна включать в себя период.<br>формация о подаче заявок должна включать в себя период.<br>формация о подаче заявок должна включать в себя период.<br>формация о подаче заявок должна включать в себя период.<br>формация о подаче заявок должна включать в себя период.<br>формация о подаче заявок должна включать в себя период.<br>формация о подаче заявок должна включать в себя место<br>Появляется возможность скачать форму первого<br>листа аукционной документации по ссылке<br>Тип документа<br>создан Документа<br>Создан Публиковать Опубликован Подпись Шаблон Статус<br>Тавих перио документации Утверждение документации Утверждение документации Тавих документа<br>утверждение Утверждение документации Утверждение документации Утверждение документации Утверждение документации Утверждение документации Утверждение документации Утверждение документации Утверждение документации Сараса Сараса                                                                                                    | информация<br>закупки по продеку<br>работы требования<br>закупки контракта участникам объекту закупки констракта участникам объекту закупки констрактаторы Документы<br>ил добавлен документ закупки по шаблону. Тип документа: Утверждение документации. Шаблон: Утверждения документации. Титульный лист Файл: Утверждения документации. Титульны<br>формация о подаче заявок должна включать в себя период.<br>формация о подаче заявок должна включать в себя период.<br>формация о подаче заявок должна включать в себя место<br>Появляется возможность скачать форму первого<br>листа аукционной документации по ссылке<br>Тип документа<br>документа<br><u>вайл</u> <u>Наименование</u><br><u>документа</u> <u>Совдан</u> Публикован Подпись Шаблон Статус<br><u>Тип документа документа документации</u> утверждение<br><u>утверждения документации</u> утверждение <u>25.01.2016 20:53:05</u> - <u>Утверждения</u> <u>Ожидения</u> <u>Окидение</u>                                                                                                    | информация<br>закупки по шаблону. Тип документа: Утверждение документации. Шаблон: Утверждения документации. Титульный лист Файл: Утверждения документации. Титульный лист Файл: Утверждения документации. Титульн                                                                                                    | информация о порацедуре работы требования общих контракта участникам объекту закупки консонфикаторы Документы и по изблону. Тип документа: Утверждение документации. Шаблон: Утверждения документации. Титульный лист., Файл: Утверждения документации. Титульный лист., Файл: Утверждения документации. Титуль объекту закупки о подаче заявок должна включать в себя период.<br>На тори и подаче заявок должна включать в себя место<br>Появляется возможность скачать форму первого листа аукционной документации по ссылке<br>Тип документа Файл Наименование документации содание Создан Публиковать Опубликован Подпись Шаблон Статус<br>Тип документа Файл Утверждение документации. Утверждение 25.01.2016 20:53:00 - Утверждения Охидание                                                                                                    | ая алупки пороцедуре работы требования от ребования от ребование от ребование от р                                                                                                    | информация о подаче заявок должна включать в себя период.<br>Документа аукционной документации по ссылке<br>ип документа Файл                                                                                                    | информация<br>закупки по радок<br>закупки по шаблону. Тип документа: Утверждение документации. Шаблон: Утверждения документации. Титульный лист., Файл: Утверждения документации. Титуль<br>п. добавлен документ закупки по шаблону. Тип документа: Утверждение документации. Шаблон: Утверждения документации. Титульный лист., Файл: Утверждения документации. Титуль<br>формация о подаче заявок должна включать в себя период.<br>формация о подаче заявок должна включать в себя место<br>Появляется возможность скачать форму первого<br>листа аукционной документации по ссылке<br>Гип документа<br>вст в с в с в с в с в с в с в с в с в с                                                                                                    | информация<br>закупки по шаблону. Тип документа: Утверждение документации. Шаблон: Утверждения документации. Титульный лист Файл: Утверждения документации. Титульный лист Файл: Утверждения документации. Титульный онист Файл: Утверждения документации. Титульный лист Файл: Утверждения документации. Титульный онист Файл: Утверждения документации. Титульный онист Файл: Утверждения документации. Титульной онист Файл: Утверждения документации. Титульной онист Файл: Утверждения документации. Титульный онист Файл: Утверждения документации. Титульной онист Файл: Утверждения документации. Титульнование содание содание                                                                                                    | информация о порядок работы требования от участникан объекту закупки констранта участникан объекту закупки констрантации и стория в согласованию ПГ<br>ал добавлен документ закупки по шаблону. Тип документа: Утверждение документации. Шаблон: Утверждения документации. Титульный лист Файл: Утверждения документации. Титульный лист Файл: Утверждения документации. Титульный лист Файл: Утверждения документации. Титульный лист Файл: Утверждения документации. Титульный лист Файл: Утверждения документации. Титульный лист Файл: Утверждения документации. Титульный лист Файл: Утверждения документации. Титульный лист Файл: Утверждения документации. Титульный лист Файл: Утверждения документации. Титульного дакументации по соданию по подаче заявок должна включать в себя период.<br>Нормация о подаче заявок должна включать в себя период.<br>Нормация о подаче заявок должна включать в себя место<br>Появляется возможность скачать форму первого<br>листа аукционной документации по ссылке<br>Тип документа Файл Науменование<br>документа Файл Создан Валючать в себя место Создан Публикован Подпись Шаблон Статус                                                                                                    | информация<br>закупки о продекту возможности таких и остатов в себя период.<br>на тори и по шаблону. Тип документа: Утверждение документации. Шаблон: Утверждения документации. Титульный лист Файл: Утверждения документации. Титульный<br>листа аукционной документа в себя период.<br>нармания о подаче заявок должна включать в себя период.<br>нармания о подаче заявок должна включать в себя место<br>Появляется возможность скачать форму первого<br>листа аукционной документации по ссылке<br>Тип документа Файл<br>Тип документа Файл                                                                                                    | информация о порадок работы требования ости контракта участникам объекту закупки консклерикаторы Документа<br>акупки контракта участникам объекту закупки консклерикаторы Документа<br>ил добавлен документ закупки по шаблону. Тип документа: Утверждение документации. Шаблон: Утверждения документации. Титульный лист Файл: Утверждения документации. Титульный лист Файл: Утверждения документации. Титульный лист Файл: Утверждения документации. Титульный лист Файл: Утверждения документации. Титульный лист Файл: Утверждения документации. Титульный лист Файл: Утверждения документации. Титульный лист Файл: Утверждения документации. Титульный лист Файл: Утверждения документации. Титульного и подаче заявок должна включать в себя период.<br>нформация о подаче заявок должна включать в себя место<br>Появляется возможность скачать форму первого<br>листа аукционной документации по ссылке<br>Наименование<br>окумента<br>ипо документа<br>ипо док | информация<br>закупки о продекуре<br>работы требования<br>закупки контракта участникам объекту закупки контракта участникам объекту закупки констрикаторы Документы<br>и добавлен документ закупки по шаблону. Тип документа: Утверждение документации. Шаблон: Утверждения документации. Титульный лист Файл: Утверждения документации. Титульн<br>ормация о подаче заявок должна включать в себя период.<br>формация о подаче заявок должна включать в себя место<br>Появляется возможность скачать форму первого<br>листа аукционной документации по ссылке<br>Наименование<br>Гип. локумента<br>вакумента<br>и вакупентации по ссылке<br>Наименование<br>Создан<br>Поридовать Орубликован<br>Пориковать Орубликован<br>Пориковать Орубликован<br>Полигть Шаблон - Шаблон - Статус                                                                                                    | информация<br>закупки по продекту<br>закупки по шаблону. Тип документа: Утверждение документации. Шаблон: Утверждения документации. Титульный лист Файл: Утверждения документации. Титульны<br>п добавлен документ закупки по шаблону. Тип документа: Утверждение документации. Шаблон: Утверждения документации. Титульный лист Файл: Утверждения документации. Титульны<br>формация о подаче заявок должна включать в себя период.<br>формация о подаче заявок должна включать в себя место<br>Появляется возможность скачать форму первого<br>листа аукционной документации по ссылке<br>Гип документа<br>Гип документа<br>Файл Наименование<br>документа<br>Создан Публиковать Опубликован Подпись Шаблон Статус                                                                                                    | информация<br>закупки по шаблону. Тип документа: Утверждение документации. Шаблон: Утверждения документации. Титульный лист Файл: Утверждения документации. Титульны<br>подобавлен документ закупки по шаблону. Тип документа: Утверждение документации. Шаблон: Утверждения документации. Титульный лист Файл: Утверждения документации. Титульны<br>формация о подаче заявок должна включать в себя период.<br>формация о подаче заявок должна включать в себя место<br>Появляется возможность скачать форму первого<br>листа аукционной документации по ссылке<br>ип документа<br>ип документа<br>и п документа<br>ип документа<br>ип и и и и и и и и и и и и и и и и и и                                                                                  | информация о процедуре поядок работы требования общих контракта участникам объекту закупки контракта участникам объекту закупки контракта участникам объекту закупки контракта участникам объекту закупки контракта участникам объекту закупки контракта участникам объекту закупки контракта участникам объекту закупки контракта участникам объекту закупки контракта участникам объекту закупки контракта участникам объекту закупки контракта участникам объекту закупки контракта участникам объекту закупки контракта туте порищия о подаче заявок должна включать в себя период.<br>формация о подаче заявок должна включать в себя период.<br>формация о подаче заявок должна включать в себя место<br>Появляется возможность скачать форму первого писта аукционной документации по ссылке<br>ип документа Файл Наименование создан Публиковать Опубликован Подпись Шаблон Статус                                                                                                    | информация о подаче заявок должна включать в себя период.<br>рормация о подаче заявок должна включать в себя период.<br>рормация о подаче заявок должна включать в себя место<br>Пози подаче заявок должна включать в себя период.<br>рормация о подаче заявок должна включать в себя место<br>Пози подаче заявок должна включать в себя место<br>Пози подаче заявок должна включать в себя место<br>Садан Подаче сада подаче со подаче сада подаче сторован подпись Шаблон Статус                                                   | информация<br>акупки по шаблону. Тип документа: Утверждение документации. Шаблон: Утверждения документации. Титульный листФайл: Утверждения документации. Титульный лист<br>формация о подаче заявок должна включать в себя период.<br>формация о подаче заявок должна включать в себя период.<br>формация о подаче заявок должна включать в себя место<br>Пози<br>Пози<br>по оссилке<br>Пози<br>по оссилке<br>По оссилке<br>По оссилке<br>По о                                                                                  |
| изменений закупки по шаблону. Тип документа: Утверждение документации. Шаблон: Утверждения документации. Титульный лист Файл: Утверждения документации. Ти<br>изменений закупки по шаблону. Тип документа: Утверждение документации. Шаблон: Утверждения документации. Титульный лист Файл: Утверждения документации. Т<br>ил добавлен документ закупки по шаблону. Тип документа: Утверждение документации. Шаблон: Утверждения документации. Титульный лист Файл: Утверждения документации. Т<br>истhtml.<br>иформация о подаче заявок должна включать в себя период.<br>иформация о подаче заявок должна включать в себя место<br>Появляется возможность скачать форму первого<br>листа аукционной документации по ссылке                                                                                                    | закупки контракта участникам объекту закупки къмсолфикаторы Документы изменений закупке согласованию ПГ<br>жумента: Утверждение документации. Шаблон: Утверждения документации. Титульный лист Файл: Утверждения документации. Титульны<br>5я период.<br>5я место<br>атъ форму первого<br>ации по ссылке<br>Наименование<br>создан Публиковать Опубликован Подпись Шаблон Статус                                                                                                    | ани опроцедууе работы преования объекту закупки контракта участникам объекту закупки контоликаторы Докуненты испория в контоски закупки контракта участникам объекту закупки контокаторы Докуненты изменений закупке согласованию ПГ<br>илововален документа закупки по шаблону. Тип документа: Утверждение документации. Шаблон: Утверждения документации. Титульный лист Файл: Утверждения документации. Титульны<br>формация о подаче заявок должна включать в себя период.<br>формация о подаче заявок должна включать в себя период.<br>формация о подаче заявок должна включать в себя место<br>ПОЯВЛЯЕТСЯ ВОЗМОЖНОСТЬ СКАЧАТЬ фОРМУ ПЕРВОГО<br>ЛИСТА АУКЦИОННОЙ ДОКУМЕНТАЦИИ ПО ССЫЛКЕ<br>Тип документа Файл<br>Чалумента Файл<br>Утверждение документации.<br>Утверждения документации.<br>Утверждения документации.<br>Сала Сала Создан<br>Создан<br>Создан                                                                                                    | ана опродедууе работы преозвания остракта участникам объекту закупки контракта участникам объекту закупки контокаторы Документы изменений закупке согласованию ПГ<br>изменений закупке согласованию ПГ<br>илобавлен документа закупки по шаблону. Тип документа: Утверждение документации. Шаблон: Утверждения документации. Титульный лист Файл: Утверждения документации. Титульны<br>формация о подаче заявок должна включать в себя период.<br>формация о подаче заявок должна включать в себя период.<br>формация о подаче заявок должна включать в себя период.<br>формация о подаче заявок должна включать в себя место<br>Появляется возможность скачать форму первого<br>листа аукционной документации по ссылке<br>Тип документа Файл<br>Чалумента Файл<br>Утверждение документации.<br>Утверждения документации.<br>Утверждения документации.<br>Утверждение документации<br>Утверждение документации.<br>Создан<br>Создан | ана опродедууе работы преознания объекту закупки контракта участникам объекту закупки консонцикаторы Документы испорты в акупки согласованию ПГ<br>подобавлен документа закупки по шаблону. Тип документа: Утверждение документации. Шаблон: Утверждения документации. Титульный лист Файл: Утверждения документации. Титульны<br>формация о подаче заявок должна включать в себя период.<br>формация о подаче заявок должна включать в себя период.<br>формация о подаче заявок должна включать в себя период.<br>формация о подаче заявок должна включать в себя период.<br>формация о подаче заявок должна включать в себя период.<br>формация о подаче заявок должна включать в себя период.<br>формация о подаче заявок должна включать в себя период.<br>формация о подаче заявок должна включать в себя период.<br>формация о подаче заявок должна включать в себя период.<br>формация о подаче заявок должна включать в себя период.<br>формация о подаче заявок должна включать в себя период.<br>формация о подаче заявок должна включать в себя период.<br>формация о подаче заявок должна включать в себя период.<br>Формация о подаче заявок должна включать в себя период.<br>Формация о подаче заявок должна включать в себя период.<br>Формация о подаче заявок должна включать в себя место<br>Появляется возможность скачать форму первого<br>листа аукционной документации по ссылке<br>Тип документа<br>Файл<br>Садан<br>Питаки садание 25 01 2016 20:53:05                                                                                                    | но процедууе работы преознатия одо продения одо произи закупки контракта участникам объекту закупки отностирикаторы Документы испорти в контоски закупки согласованию ПГ<br>ил добавлен документа закупки по шаблону. Тип документа: Утверждение документации. Шаблон: Утверждения документации. Титульный лист Файл: Утверждения документации. Титульны<br>формация о подаче заявок должна включать в себя период.<br>формация о подаче заявок должна включать в себя период.<br>формация о подаче заявок должна включать в себя место<br>Появляется возможность скачать форму первого<br>листа аукционной документации по ссылке<br>Тип документа<br>документа<br>тип документа<br>Утверждения документации.<br>Утверждение Утверждения документации.<br>Утверждение Утверждения документации.                                                                                                    | изменений закупки концосии заказчика закупки контракта участникан объекту закупки констрикаторы Документы изменений закупке согласованию ПГ<br>изменений закупки по шаблону. Тип документа: Утверждение документации. Шаблон: Утверждения документации. Титульный лист Файл: Утверждения документации. Титульный лист Файл: Утверждения документации. Титульный лист Файл: Утверждения документации. Титульный лист Файл: Утверждения документации. Титульный лист Файл: Утверждения документации. Титульн<br>формация о подаче заявок должна включать в себя период.<br>формация о подаче заявок должна включать в себя место<br>Появляется возможность скачать форму первого<br>листа аукционной документации по ссылке<br>Тип документа<br>и дайл<br>Утверждение документации.<br>Утверждение документации<br>Утверждение документации<br>утверждение документации<br>утверждение документации<br>утверждение документации<br>утверждение документации<br>утверждение документации<br>утверждение документации<br>утверждение документации<br>утверждение документации<br>утверждение утверждение документации<br>утверждение утверждение документации (44550) оказано статус                                                                                                    | ани опроцедуре работвы преобрании от контракта участникам объекту закупки консонфикаторы Документы изменений закупке согласованию ПГ<br>ил добавлен документ закупки по шаблону. Тип документа: Утверждение документации. Шаблон: Утверждения документации. Титульный лист Файл: Утверждения документации. Титульный лист Файл: Утверждения документации. Титульный лист Файл: Утверждения документации. Титульный лист Файл: Утверждения документации. Титульный лист Файл: Утверждения документации. Титульный лист Файл: Утверждения документации. Титульный лист Файл: Утверждения документации. Титульный лист Файл: Утверждения документации. Титульный лист Файл: Утверждения документации. Титуль<br>формация о подаче заявок должна включать в себя период.<br>«формация о подаче заявок должна включать в себя период.<br>«формация о подаче заявок должна включать в себя период.<br>«формация о подаче заявок должна включать в себя период.<br>«формация о подаче заявок должна включать в себя место<br>Появляется возможность скачать форму первого<br>листа аукционной документации по ссылке<br>Тип документа Файл<br>Тип документа Файл<br>Утверждение Утверждения документации. Утверждение документации Создан<br>Утверждение Утверждения документации.                                                                                                    | ан опроцедуре расона преозника ососта свети закупки контракта участникам объекту закупки онестидикаторы Документы изменений закупке согласованию ПГ<br>изменений закупки по шаблону. Тип документа: Утверждение документации. Шаблон: Утверждения документации. Титульный лист Файл: Утверждения документации. Титульный лист Файл: Утверждения документации. Титульный лист Файл: Утверждения документации. Титульный лист Файл: Утверждения документации. Титульный лист Файл: Утверждения документации. Титульный лист Файл: Утверждения документации. Титульный лист Файл: Утверждения документации. Титульный лист Файл: Утверждения документации. Титульный лист Файл: Утверждения документации. Титульный лист Файл: Утверждения документации. Титульный лист Файл: Утверждения документации. Титульный лист Файл: Утверждения документации. Титульный лист Файл: Утверждения документации. Титульный лист Файл: Утверждения документации. Титульнай подпись Шаблон утверждения документации. Титульнай лист Файл: Утверждения документации. Титульнай лист Файл: Утверждения документации. Титульнай лист Файл: Утверждения документации. Титульнай лист Файл: Утверждения документации. Титульнай лист Файл: Утверждения документации. Титульнай лист Файл: Утверждения документации по ссылке подпись Шаблон статус таке у терехдения документации. Создан Публикован Подпись Шаблон Статус Терехдение Утверждение (создания создан Трубликован Болубликован Подпись Шаблон Статус Терехдение Утверждение (создан Создан Создание Создание                                                                                                    | нам опроцадку вакупки вониссии заказчика закупки контракта участникан объекту закупки конскификаторы Документы изменений закупки согласованию ПГ<br>падобавлен документ закупки по шаблону. Тип документа: Утверждение документации. Шаблон: Утверждения документации. Титульный лист Файл: Утверждения документации. Титуль<br>тhtml.<br>вормация о подаче заявок должна включать в себя период.<br>вормация о подаче заявок должна включать в себя период.<br>вормация о подаче заявок должна включать в себя место<br>ПО ласованию ПГ<br>пhtml.<br>вормация о подаче заявок должна включать в себя период.<br>вормация о подаче заявок должна включать в себя место<br>ПО ласование документации. Питульный лист Файл: Утверждения документации. Титуль<br>вормация о подаче заявок должна включать в себя место<br>ПО ласование документации. Питульный лист Файл: Утверждения документации. Титуль<br>вормация о подаче заявок должна включать в себя место<br>ПО ласование документации по ссылке<br>ип документа<br>ип документа<br>Файл<br>Утверждения оприментации. Титульный лист Файл: Утверждения документации. Титуль<br>наменование<br>Создан<br>Публиковать Опубликован Подпись Шаблон<br>Статус<br>Так с так с так с                                                                                                    | и процедууе работы пресования общих контракта участникан объекту закупки консклорикаторы Докуненты изненений закупки согласованию ПГ<br>илобавлен документа закупки по шаблону. Тип документа: Утверждение документации. Шаблон: Утверждения документации. Титульный лист Файл: Утверждения документации. Титуль<br>формация о подаче заявок должна включать в себя период.<br>формация о подаче заявок должна включать в себя период.<br>формация о подаче заявок должна включать в себя место<br>Появляется возможность скачать форму первого<br>листа аукционной документации по ссылке<br>Гип документа<br>вайх наченование<br>Гип документа<br>вайх наченование<br>Создан Публиковать Опубликован Подпись Шаблон Статус                                                                                                    | и по ворация закупки концедуре работы преобения община закупки контракта участникам объекту закупки конселфикаторы Документы и закупки согласованию ПГ<br>изменений закупки по шаблону. Тип документа: Утверждение документации. Шаблон: Утверждения документации. Титульный лист Файл: Утверждения документации. Титуль<br>формация о подаче заявок должна включать в себя период.<br>формация о подаче заявок должна включать в себя место<br>Появляется возможность скачать форму первого<br>листа аукционной документации по ссылке<br>ип документа Файл<br>Тип документа Файл<br>Создан<br>Публиковать Опубликован Подпись Шаблон Статус                                                                                                    | адая о процедуре работы пресования закупки контракта участникан объекту закупки консолрикаторы Документы изненений закупке согласованию ПГ<br>изненений закупки по шаблону. Тип документа: Утверждение документации. Шаблон: Утверждения документации. Титульный лист Файл: Утверждения документации. Титульн<br>оформация о подаче заявок должна включать в себя период.<br>формация о подаче заявок должна включать в себя период.<br>формация о подаче заявок должна включать в себя период.<br>формация о подаче заявок должна включать в себя период.<br>формация о подаче заявок должна включать в себя место<br>Появляется возможность скачать форму первого<br>листа аукционной документации по ссылке<br>Тип документа Файл Цаниенование<br>Создан Публиковать Опубликован Подпись Шаблон Статус                                                                                                    | ана опроцедуре работы преобрания закупки контракта участникан объекту закупки консотрикаторы Докуненты ислория в акупк согласованию ПГ<br>изменений закупки по шаблону. Тип документа: Утверждение документации. Шаблон: Утверждения документации. Титульный лист Файл: Утверждения документации. Титульн<br>ислория и закупки по шаблону. Тип документа: Утверждение документации. Шаблон: Утверждения документации. Титульный лист Файл: Утверждения документации. Титульн<br>иформация о подаче заявок должна включать в себя период.<br>иформация о подаче заявок должна включать в себя период.<br>иформация о подаче заявок должна включать в себя место<br>Появляется возможность скачать форму первого<br>листа аукционной документации по ссылке<br>Тип документа Файл Наименование<br>документа Файл Консование Создан Публиковать Опубликован Подпись Шаблон Статус                                                                                                    | и произдая о процедуре работы пресования общих контракта участникан объекту закупки он-сификаторы Документы и именений закупки согласованию ПГ<br>изменений закупки по шаблону. Тип документа: Утверждение документации. Шаблон: Утверждения документации. Титульный лист Файл: Утверждения документации. Титульный лист Файл: Утверждения документации. Титульный лист Файл: Утверждения документации. Титульный лист Файл: Утверждения документации. Титульный лист Файл: Утверждения документации. Титульный лист Файл: Утверждения документации. Титульный лист Файл: Утверждения документации. Титульный лист Файл: Утверждения документации. Титульный лист Файл: Утверждения документации. Титульного подаче заявок должна включать в себя период.<br>Нормация о подаче заявок должна включать в себя место<br>Появляется возможность скачать форму первого<br>листа аукционной документации по ссылке<br>Наименование<br>Появляется Файл                                                                                                    | но процедуре работы преобрания объекту закупки контракта участникам объекту закупки томосификаторы Документы изненений закупке согласованию ПГ<br>и добавлен документа закупки по шаблону. Тип документа: Утверждение документации. Шаблон: Утверждения документации. Титульный лист Файл: Утверждения документации. Титульны<br>формация о подаче заявок должна включать в себя период.<br>формация о подаче заявок должна включать в себя место<br>Появляется возможность скачать форму первого<br>листа аукционной документации по ссылке<br>Наименование<br>Гип документа Файл                                                                                                    | и провация закупки кониссии заказчика закупки контракта участникам объекту закупки контракта участникам объекту закупки контракта участника окументации. Титульны и и по силуть в собя несто нодаче заявок должна включать в себя место подаче заявок должна включать в себя место писта аукционной документации по ссылке подую дату.<br>Гип документа Файл Чали Скачать форму первого Науки контракта участникам окумента Создан Публиковать Опубликован Подпись Шаблон Статус                                                                                                    | ам опроцедуре работы пресования ос поли закупки контракта участникам объекту закупки контракта участникам объекту закупки контракта участникаторы Документации. Титульны пост. Файл: Утверждения документации. Титульны пост. Файл утверждения документации. Титульны пост. Файл утверждения документа и и пост. Файл утверждения документа в себя место подаче заявок должна включать в себя место писта аукционной документации по ссылке начи и посклика и дату новую дату.<br>И документа Файл Наименсвание создан Публикован Подпись Шаблон Статус                                                                                                    | нам опроцадуре работы пресования ососулях контракта участникам объекту закупки контракта участникам объекту закупки контракта участникам объекту закупки контракта участникам объекту закупки контракта участникам объекту закупки контракта участникам объекту закупки контракта участникам объекту закупки контракта участникам объекту закупки контракта участникам объекту закупки контракта объекту закупки контракта участникам объекту закупки контракта участникам объекту закупки контракта объекту закупки контракта участникам объекту закупки контракта участникам объекту закупки контракта объекту закупки контракта участникам объекту закупки контракта участникам объекту закупки контракта объекту закупки контракта объекту закупки контракта участникам объекту закупки контракта объекту закупки контракта объекту закупки контракта объекту закупки контракта объекту закупки контракта объекту закупки контракта объекту закупки контракта объекту закупки контракта объекту закупки контракта объекту закупки контракта объекту закупки контракта участникам объекту закупки контракта объекту закупки контракта объекту закупки контракта участникам объекту закупки контракта объекту закупки контракта объекту закупки контракта участникам объекту закупки контракта объекту закупки контракта объекту закупки контракта объекту закупки контракта участникам объекту закупки контракта опрожента изикупке сладованию ПГ изикения сокумента соблекони статульни по сранка включать в себя место подаче заявок должна включать в себя место накупковать опрачися заявок должна включать в себя место водотна вукримента изики опраче заявок должна включать в себя место макупентации по ссылке в дату накупса аукционной документации по ссылке накупса опрачите создан и документа создан создан подпись Шаблон Статус                                                                                                    | нам опроцадия опродедуре работы пресования останования останования объекту закупки констракта участникам объекту закупки констракта участникам объекту закупки констракта участникам объекту закупки констракта работы документы изменений закупке согласованию ПГ поли пози пози пози изменений закупке согласованию ПГ поли пози пози пози изменений закупке согласованию ПГ поли пози пози пози пори изменений закупке согласованию ПГ поли пози пози пози пори пори пори пори пори пори пори пор                                                                                                    | ана опродедуре работы преования соот преования соот контракта участникам объекту закупки консолоцикаторы документы испорти в акупке согласованию ПГ<br>изменений закупки по шаблону. Тип документа: Утверждение документации. Шаблон: Утверждения документации. Титульный лист., Файл: Утверждения документации. Титульн<br>формация о подаче заявок должна включать в себя период.<br>формация о подаче заявок должна включать в себя период.<br>формация о подаче заявок должна включать в себя метто<br>Появляется возможность скачать форму первого<br>листа аукционной документации по ссылке<br>Тип документа Файл<br>Тип документа Файл                                                                                                    |
| ил добавлен документ закупки по шаблону. Тил документа: Утверждение документации. Шаблон: Утверждения документации. Титульный лист Файл: Утверждения документации. Т<br>кстhtml.<br>кформация о подаче заявок должна включать в себя период.<br>кформация о подаче заявок должна включать в себя место<br>Появляется возможность скачать форму первого<br>листа аукционной документации по ссылке                                                                                                    | жумента: Утверждение документации. Шаблон: Утверждения документации. Титульный лист Файл: Утверждения документации. Титульнь<br>5я период.<br>5я место<br>ать форму первого<br>ации по ссылке<br>Наименование<br>создан Публиковать Опубликован Подпись Шаблон Статус                                                                                                    | ил добавлен документ закупки по шаблону. Тип документа: Утверждение документации. Шаблон: Утверждения документации. Титульный лист Файл: Утверждения документации. Титульный лист Файл: Утверждения документации. Документации. Документации. Документации. Титульный лист Файл: Утверждения документации. Титульный лист Файл: Утверждения документации. Документации. Докумен                                                                                                    | ил добавлен документ закупки по шаблону. Тип документа: Утверждение документации. Шаблон: Утверждения документации. Титульный лист Файл: Утверждения документации. Титульный лист Файл: Утверждение документации. Титульный лист Файл: Утверждение документации. Титульный лист Файл: Утверждение документации. Документации. Документации. Создан Подпись Шаблон Статус.                                                                                                    | ил добавлен документ закупки по шаблону. Тип документа: Утверждение документации. Шаблон: Утверждения документации. Титульный лист Файл: Утверждения документации. Титульны<br>формация о подаче заявок должна включать в себя период.<br>формация о подаче заявок должна включать в себя место<br>Появляется возможность скачать форму первого<br>листа аукционной документации по ссылке<br>Тип документа<br>Файл<br>Тип документа<br>Файл<br>Создан<br>Публиковать Опубликован<br>Публиковать Опубликован<br>Подпись Шаблон<br>Статус<br>Тверждения документации<br>Утверждения документации<br>Утверждения документации<br>Создан<br>Создан<br>Соз | ил добавлен документ закупки по шаблону. Тип документа: Утверждение документации. Шаблон: Утверждения документации. Титульный лист Файл: Утверждения документации. Титульны<br>формация о подаче заявок должна включать в себя период.<br>формация о подаче заявок должна включать в себя период.<br>формация о подаче заявок должна включать в себя место<br>Появляется возможность скачать форму первого<br>листа аукционной документации по ссылке<br>Тип документа<br>Файл<br>Утверждения документации.<br>Утверждения документации.                                                                                                    | ил добавлен документ закупки по шаблону. Тип документа: Утверждение документации. Шаблон: Утверждения документации. Титульный лист Файл: Утверждения документации. Титульн<br>формация о подаче заявок должна включать в себя период.<br>формация о подаче заявок должна включать в себя мето<br>Появляется возможность скачать форму первого<br>листа аукционной документации по ссылке<br>Тип документа<br>и документа<br>байл<br>Тип документа<br>Тип документа<br>Тип документа                                                                                                    | ил добавлен документ закупки по шаблону. Тип документа: Утверждение документации. Шаблон: Утверждения документации. Титульный лист Файл: Утверждения документации. Титуль<br>формация о подаче заявок должна включать в себя период.<br>формация о подаче заявок должна включать в себя период.<br>формация о подаче заявок должна включать в себя место<br>Появляется возможность скачать форму первого<br>листа аукционной документации по ссылке<br>Тип документа<br>Тип документа<br>Файл<br>Тип документа<br>Файл<br>Утверждение<br>Утверждение<br>Утверждение<br>Утверждение<br>Утверждении<br>Утверждении<br>Утверждении<br>Макана<br>Создан<br>Создан<br>Созд                                                                                                    | адобавлен документ закупки по шаблону. Тип документа: Утверждение документации. Шаблон: Утверждения документации. Титульный лист Файл: Утверждения документации. Титульный лист Файл: Утверждения документации. Титульный лист Файл: Утверждения документации. Титульный лист Файл: Утверждения документации. Титульный лист Файл: Утверждения документации. Титульный лист Файл: Утверждения документации. Титульный лист Файл: Утверждения документации. Титульный лист Файл: Утверждения документации. Титульный лист Файл: Утверждения документации. Титульный лист Файл: Утверждения документации. Титульный лист Файл: Утверждения документации. Титульный лист Файл: Утверждения документации. Титульная в себя место Подвике заявок должна включать в себя место писта аукционной документации по ссылке невую дату.                                                                                                    | п добавлен документ закупки по шаблону. Тип документа: Утверждение документации. Шаблон: Утверждения документации. Титульный лист Файл: Утверждения документации. Титул<br>формация о подаче заявок должна включать в себя период.<br>формация о подаче заявок должна включать в себя место<br>Появляется возможность скачать форму первого<br>листа аукционной документации по ссылке<br>ип документа<br>Файл<br>Файл<br>Файл<br>Файл<br>Файл<br>Создан<br>Создан                                                                                                    | ил добавлен документ закупки по шаблону. Тип документа: Утверждение документации. Шаблон: Утверждения документации. Титульный лист Файл: Утверждения документации. Титуль<br>формация о подаче заявок должна включать в себя период.<br>формация о подаче заявок должна включать в себя место<br>Появляется возможность скачать форму первого<br>листа аукционной документации по ссылке<br>Гип документа<br>Файл<br>Тип документа<br>Файл<br>Тип документа<br>Файл<br>Тип документа<br>Файл<br>Тип с торе<br>Тип с торе                                                                                                    | ил добавлен документ закупки по шаблону. Тип документа: Утверждение документации. Шаблон: Утверждения документации. Титульный лист Файл: Утверждения документации. Титуль<br>формация о подаче заявок должна включать в себя период.<br>формация о подаче заявок должна включать в себя место<br>Появляется возможность скачать форму первого<br>листа аукционной документации по ссылке<br>Гип документа<br>Гип документа<br>Файл<br>Создан<br>Публиковать Опубликован<br>Подпись Шаблон<br>Статус                                                                                                    | ил добавлен документ закупки по шаблону. Тип документа: Утверждение документации. Шаблон: Утверждения документации. Титульный лист Файл: Утверждения документации. Титульный лист Файл: Утверждения документации. Титульный лист Файл: Утверждения документации. Титульный лист Файл: Утверждения документации. Титульный лист Файл: Утверждения документации. Титульный лист Файл: Утверждения документации. Титульный лист Файл: Утверждения документации. Титульный лист Файл: Утверждения документации. Титульный лист Файл: Утверждения документации. Титульный лист Файл: Утверждения документации. Титульный лист Файл: Утверждения документации. Титульный лист Файл: Утверждения документации. Титульной лодаче заявок должна включать в себя период.<br>формация о подаче заявок должна включать в себя период.<br>Появляется возможность скачать форму первого листа аукционной документации по ссылке<br>Тип документа Файл Чайменование Создан Публиковать Опубликован Подпись Шаблон Статус                                                                                                    | ил добавлен документ закупки по шаблону. Тип документа: Утверждение документации. Шаблон: Утверждения документации. Титульный лист Файл: Утверждения документации. Титульн<br>формация о подаче заявок должна включать в себя период.<br>формация о подаче заявок должна включать в себя период.<br>формация о подаче заявок должна включать в себя место<br>Появляется возможность скачать форму первого<br>листа аукционной документации по ссылке<br>Тип документа Файл<br>Тип документа Файл                                                                                                    | ил добавлен документ закупки по шаблону. Тип документа: Утверждение документации. Шаблон: Утверждения документации. Титульный лист Файл: Утверждения документации. Титульный лист Файл: Утверждения документации. Титульный лист Файл: Утверждения документации. Титульный лист Файл: Утверждения документации. Титульный лист Файл: Утверждения документации. Титульный лист Файл: Утверждения документации. Титульный лист Файл: Утверждения документации. Титульный лист Файл: Утверждения документации. Титульный лист Файл: Утверждения документации. Титульный лист Файл: Утверждения документации. Титульный лист Файл: Утверждения документации. Титульный лист Файл: Утверждения документации. Титульной лист Файл: Утверждения документации. Титульной лист Файл: Утверждения документации. Титульной лист Файл: Утверждения документации. Титульной лист Файл: Утверждения документации. Титульной лист Файл: Утверждения документации. Титульной лист Файл: Утверждения документации. Титульной лист Файл: Утверждения документации. Титульной лист Файл: Утверждения документации. Титульной лист Файл: Утверждения документации. Титульной лист Файл: Файл: Файл                                                                                                    | ил добавлен документ закупки по шаблону. Тип документа: Утверждение документации. Шаблон: Утверждения документации. Титульный лист Файл: Утверждения документации. Титульны<br>формация о подаче заявок должна включать в себя период.<br>формация о подаче заявок должна включать в себя место<br>Появляется возможность скачать форму первого<br>листа аукционной документации по ссылке<br>Наименование<br>совлан Публиковать Опубликован Поллигь Шаблон Статус                                                                                                    | ил добавлен документ закупки по шаблону. Тип документа: Утверждение документации. Шаблон: Утверждения документации. Титульный лист Файл: Утверждения документации. Титульны<br>формация о подаче заявок должна включать в себя период.<br>формация о подаче заявок должна включать в себя место<br>Появляется возможность скачать форму первого<br>листа аукционной документации по ссылке<br>Гип документа<br>Гип документа<br>Файл<br>Создан<br>Публиковать Опубликован<br>Подпись Шаблон<br>Статус                                                                                                    | л добавлен документ закупки по шаблону. Тип документа: Утверждение документации. Шаблон: Утверждения документации. Титульный лист Файл: Утверждения документации. Титульны<br>формация о подаче заявок должна включать в себя период.<br>формация о подаче заявок должна включать в себя место<br>Появляется возможность скачать форму первого<br>листа аукционной документации по ссылке<br>Чату новую дату.<br>Наименование<br>документа Файл Файл Создан Публикован Подпись Шаблон Статис                                                                                                    | п добавлен документ закупки по шаблону. Тип документа: Утверждение документации. Шаблон: Утверждения документации. Титульный лист Файл: Утверждения документации. Титульны<br>формация о подаче заявок должна включать в себя период.<br>формация о подаче заявок должна включать в себя место<br>Появляется возможность скачать форму первого<br>листа аукционной документации по ссылке<br>ип документа<br>Файл<br>Файл<br>Файл                                                                                                    | п добавлен документ закупки по шаблону. Тип документа: Утверждение документации. Шаблон: Утверждения документации. Титульный лист Файл: Утверждения документации. Титульны<br>формация о подаче заявок должна включать в себя период.<br>формация о подаче заявок должна включать в себя место<br>Появляется возможность скачать форму первого<br>листа аукционной документации по ссылке<br>ил документа<br>Файл<br>Файл<br>Файл<br>Файл<br>Создан<br>Публиковать Опубликован<br>Подпись Шаблон<br>Статус                                                                                                    | ил добавлен документ закупки по шаблону. Тип документа: Утверждение документации. Шаблон: Утверждения документации. Титульный лист Файл: Утверждения документации. Титульн<br>формация о подаче заявок должна включать в себя период.<br>формация о подаче заявок должна включать в себя место<br>ПОЯВЛЯЕТСЯ ВОЗМОЖНОСТЬ СКАЧАТЬ ФОРМУ ПЕРВОГО<br>ЛИСТА АУКЦИОННОЙ ДОКУМЕНТАЦИИ ПО ССЫЛКЕ<br>Тип документа Файл Наименование<br>документа Файл Создан Публиковать Опубликован Подпись Шаблон Статус                                                                                                    |
| ифорнация о подаче заявок должна включать в себя период.<br>иформация о подаче заявок должна включать в себя место<br>Появляется возможность скачать форму первого<br>листа аукционной документации по ссылке                                                                                                    | бя период.<br>5я место<br>ать форму первого<br>ации по ссылке<br>Наименование<br>Создан Публиковать Опубликован Подпись Шаблон Статус                                                                                                    | стhtml.<br>формация о подаче заявок должна включать в себя период.<br>формация о подаче заявок должна включать в себя место<br>Появляется возможность скачать форму первого<br>листа аукционной документации по ссылке<br>Тип документа<br>Файл<br>Чакменование<br>документа<br>Создан<br>Публиковать Опубликован<br>Подпись Шаблон<br>Статус<br>Утверждения<br>Документации<br>Утверждения<br>Документации<br>Утверждения<br>Документации<br>Создан<br>Создан<br>Соз | аформация о подаче заявок должна включать в себя период.<br>формация о подаче заявок должна включать в себя место<br>Появляется возможность скачать форму первого<br>листа аукционной документации по ссылке<br>Тип документа<br>Файл<br>Тип документа<br>Утверждения документации.<br>Утверждения документации.<br>Утверждения документации.<br>Утверждения документации.<br>Утверждения документации.<br>Утверждения документации.<br>Утверждения документации.<br>Утверждения документации.<br>Утверждения документации.<br>Утверждения документации.<br>Утверждения документации.<br>Создан<br>Окоментации.<br>Утверждения документации.<br>Окоментации.<br>Утверждения документации.<br>Утверждения документации.<br>Утверждения документации.<br>Окоментации.<br>Утверждения документации.<br>Утверждения документации.<br>Окоментации.<br>Окоментации.                                                                                                    | адату<br>нормация о подаче заявок должна включать в себя период.<br>нормация о подаче заявок должна включать в себя несто<br>Появляется возможность скачать форму первого<br>листа аукционной документации по ссылке<br>Тип документа Файл Валление<br>документа Создан Публиковать Олубликован Подпись Шаблон Статус<br>Тип документа Создан Публиковать Олубликован Подпись Шаблон Статус<br>Тип документа Создан Создан Статус Так С Так С У Так С У Так С                                                                                                    | стhtml.<br>формация о подаче заявок должна включать в себя период.<br>формация о подаче заявок должна включать в себя место<br>Появляется возможность скачать форму первого<br>листа аукционной документации по ссылке<br>Тип документа Файл Наименование<br>документа Совдан Публикован Подпись Шаблон Статус<br>Тв. С Тв. С Тв. С Тв. С Тв. С Тв. С Тв. С Статус<br>Утверждение Утверждения документации.<br>Утверждение Утверждения документации.                                                                                                    | стhtml.<br>формация о подаче заявок должна включать в себя период.<br>формация о подаче заявок должна включать в себя место<br>Появляется возможность скачать форму первого<br>листа аукционной документации по ссылке<br>Тип документа<br>Файл<br>Тип документа<br>Файл<br>Тип документа<br>Тип документа<br>Тип д | на подаче заявок должна включать в себя период.<br>на оподаче заявок должна включать в себя место<br>Появляется возможность скачать форму первого<br>листа аукционной документации по ссылке<br>Тип документа Файл Наименование<br>создан Публиковать Опубликован Подпись Шаблон Статус<br>Тип документа документации. Утверждение 25.01.2016 20:53:05 - Утверждения Охидание                                                                                                    | гhtml.<br>тhtml.<br>ториация о подаче заявок должна включать в себя период.<br>ториация о подаче заявок должна включать в себя место<br>Появляется возможность скачать форму первого<br>листа аукционной документации по ссылке<br>ип документа<br>Файл<br>Наименование<br>документа<br>Создан<br>Публиковать Опубликован<br>Подпись Шаблон<br>Статус<br>Тверждения<br><u>Утверждения документации.</u><br>(инеро)<br>Тверждение<br><u>Утверждения документации.</u><br>(инеро)<br>Тверждение<br>(инеро)<br>Тверждение<br>Создан<br>Создан                                                                                                    | лhtml.<br>формация о подаче заявок должна включать в себя период.<br>формация о подаче заявок должна включать в себя место<br>Появляется возможность скачать форму первого<br>листа аукционной документации по ссылке<br>ип документа<br>Файл<br>Файл<br>Файл<br>Создан<br>Публиковать Опубликован<br>Подпись Шаблон<br>Статус<br>Так 5 то 5 то 5 то 5 то 5 то 5 то 5 то 5 т                                                                                                    | стhtml.<br>формация о подаче заявок должна включать в себя период.<br>формация о подаче заявок должна включать в себя место<br>Появляется возможность скачать форму первого<br>листа аукционной документации по ссылке<br>Гип документа<br>Файл<br>Тип документа<br>Файл<br>Тип документа<br>Тип документа<br>Тип доку                                                                           | стhtml.<br>формация о подаче заявок должна включать в себя период.<br>формация о подаче заявок должна включать в себя место<br>ПОЯВЛЯЕТСЯ ВОЗМОЖНОСТЬ СКАЧАТЬ ФОРМУ ПЕРВОГО<br>ЛИСТА АУКЦИОННОЙ ДОКУМЕНТАЦИИ ПО ССЫЛКЕ<br>И документа Файл Наименование<br>документа Файл Создан Публиковать Опубликован Подпись Шаблон Статус                                                                                                    | нали на подаче заявок должна включать в себя период.<br>на подаче заявок должна включать в себя место<br>Появляется возможность скачать форму первого<br>листа аукционной документации по ссылке<br>Тип документа Файл Наименование<br>документа Создан Публиковать Опубликован Подпись Шаблон Статус                                                                                                    | нат. на подаче заявок должна включать в себя период.<br>нформация о подаче заявок должна включать в себя место<br>Появляется возможность скачать форму первого<br>листа аукционной документации по ссылке<br>Тип документа Файл Наименование<br>документа Создан Публикован Подпись Шаблон Статус                                                                                                    | нат.html.<br>нформация о подаче заявок должна включать в себя период.<br>нформация о подаче заявок должна включать в себя место<br>Появляется возможность скачать форму первого<br>листа аукционной документации по ссылке<br>Наименование<br>окумента<br>Раби<br>Создан<br>Побликован Поллись Шаблон<br>Статус                                                                                                    | стhtml.<br>формация о подаче заявок должна включать в себя период.<br>формация о подаче заявок должна включать в себя место<br>Появляется возможность скачать форму первого<br>листа аукционной документации по ссылке<br>Наименование<br>Бил локимента Файл Создан Подикован Поллигь Шабеон Статис                                                                                                    | стhtml.<br>формация о подаче заявок должна включать в себя период.<br>формация о подаче заявок должна включать в себя место<br>Появляется возможность скачать форму первого<br>листа аукционной документации по ссылке<br>Гип документа Файл Наименование<br>документа Создан Публикован Подпись Шаблон Статус                                                                                                    | стhtml.<br>формация о подаче заявок должна включать в себя период.<br>формация о подаче заявок должна включать в себя место<br>Появляется возможность скачать форму первого<br>листа аукционной документации по ссылке<br>ип документа Файл Вайл Создан Публикован Подпись Шаблон Статус                                                                                                    | тhtml.<br>формация о подаче заявок должна включать в себя период.<br>формация о подаче заявок должна включать в себя место<br>Появляется возможность скачать форму первого<br>листа аукционной документации по ссылке<br>ип документа Файл Садан Публиковать Опубликован Подпись Шаблон Статус                                                                                                    | лhtml.<br>формация о подаче заявок должна включать в себя период.<br>формация о подаче заявок должна включать в себя место<br>Появляется возможность скачать форму первого<br>листа аукционной документации по ссылке<br>ил документа Файл Файл Совдание Совдан Публиковать Опубликован Подпись Шаблон Статус                                                                                                    | стhtml.<br>формация о подаче заявок должна включать в себя период.<br>формация о подаче заявок должна включать в себя место<br>ПОЯВЛЯЕТСЯ ВОЗМОЖНОСТЬ СКАЧАТЬ ФОРМУ ПЕРВОГО<br>листа аукционной документации по ссылке<br>Тип документа Файл Долуменование<br>документа Файл Создан Публиковать Опубликован Подпись Шаблон Статус                                                                                                    |
| нформация о подаче заявок должна включать в себя период.<br>нформация о подаче заявок должна включать в себя место<br>Появляется возможность скачать форму первого<br>листа аукционной документации по ссылке<br>новую дату.                                                                                                    | бя период.<br>бя место<br>ать форму первого<br>ации по ссылке<br>Наименование<br>создан Публиковать Опубликован Подпись Шаблон Статус                                                                                                    | форнация о подаче заявок должна включать в себя период.<br>формация о подаче заявок должна включать в себя место<br>Появляется возможность скачать форму первого<br>листа аукционной документации по ссылке<br>Тип документа<br>Файл<br>Тип документа<br>Файл<br>Тип документации<br>Тип документации<br>Тип докуме                                                                                                    | формация о подаче заявок должна включать в себя период.<br>«формация о подаче заявок должна включать в себя место<br>Появляется возможность скачать форму первого<br>листа аукционной документации по ссылке<br>Тип документа<br>Файл<br>Тип документа<br>Файл<br><u>Наименование</u><br>документа<br><u>Создан</u><br><u>Публиковать Опубликован</u> Подпись Шаблон<br><u>Статус</u><br><u>Тверждения документации.</u><br><u>Утверждения документации.</u><br><u>Утверждения документации.</u><br><u>Утверждения документации.</u><br><u>Создан</u><br><u>Создан</u><br><u>Тип 2012016 20:53:05</u><br><u>-</u><br><u>Утверждения документации.</u><br><u>Ожидание</u><br><u>окументации.</u><br><u>Ожидание</u><br><u>окументации.</u><br><u>Ожидание</u><br><u>окументации.</u><br><u>Ожидание</u><br><u>окументации.</u><br><u>Ожидание</u><br><u>окументации.</u><br><u>Окументации.</u><br><u>Окументации.</u>                                                                                                    | формация о подаче заявок должна включать в себя период.<br>«формация о подаче заявок должна включать в себя место<br>Появляется возможность скачать форму первого<br>листа аукционной документации по ссылке<br>Тип документа Файл Вайл Создан Публикован Подпись Шаблон Статус<br>Тип документа Файл Создан Публиковать Опубликован Подпись Шаблон Статус<br>Терех перие Утверх период поументации Утверх период 25 01 2016 20:53:05                                                                                                    | формация о подаче заявок должна включать в себя период.<br>формация о подаче заявок должна включать в себя место<br>Появляется возможность скачать форму первого<br>листа аукционной документации по ссылке<br>Тип документа<br>Файл<br>Тип документа<br>Файл<br>Тип документа<br>Создан<br>Публиковать Олубликован<br>Подпись Шаблон<br>Статус<br>Тв. С Тв. С Тв. С Тв. С Тв. С Тв. С Создан<br>Утверждение<br>Утверждения документации<br>Утверждения документации<br>Создан<br>Создан<br>С тв. С С Тв. С С С Создан<br>Создан<br>С тв. С С Создан<br>С Создан<br>Создан<br>Создан<br>С создан<br>Создан<br>Создан<br>Создан<br>Создан<br>Создан<br>Создан<br>С создан<br>С с | формация о подаче заявок должна включать в себя период.<br>формация о подаче заявок должна включать в себя место<br>Появляется возможность скачать форму первого<br>листа аукционной документации по ссылке<br>Тип документа<br>Файл Наименование<br>создан Публиковать Опубликован Подпись Шаблон Статус<br>Терерждения Утверждения документации.<br>Тив С У Терерждения документации.<br>Утверждение Утверждения 25.01.2016 20:53:05 - Утверждения Ожидание<br>поминетации Статус Создан Статус Создан Создан Статус Статус Статус Статус Статус Статус Статус Создан Статус Статус Статус Статус Статус Статус Статус Статус Статус Статус Создан Статус Статус С                                                                                                    | нформация о подаче заявок должна включать в себя период.<br>нформация о подаче заявок должна включать в себя место<br>Появляется возможность скачать форму первого<br>листа аукционной документации по ссылке<br>Тип документа Файл Наименование<br>документа Создан Публиковать Опубликован Подпись Шаблон Статус<br>Тип документа Файл Кату<br>Утверждение Утверждения документации. Утверждение 25.01.2016 20:53:05 - Утверждения Охидание                                                                                                    | оорнация о подаче заявок должна включать в себя период.<br>лормация о подаче заявок должна включать в себя место<br>Появляется возможность скачать форму первого<br>листа аукционной документации по ссылке<br>ип документа<br>Файл<br>Наименование<br>документа<br>Создан<br>Публиковать Опубликован<br>Подпись Шаблон<br>Статус<br>Тверждения<br>Утверждения<br>Сиздан<br>Создан<br>Создан                                                                                                    | рормация о подаче заявок должна включать в себя период.<br>формация о подаче заявок должна включать в себя место<br>Появляется возможность скачать форму первого<br>листа аукционной документации по ссылке<br>ип документа<br>Файл<br>Файл<br>Файл<br>Файл<br>Файл<br>Создан<br>Создан<br>Публиковать Опубликован<br>Подпись Шаблон<br>Статус<br>Статус<br>Статус<br>Статус<br>Статус<br>Статус<br>Статус<br>Статус<br>Статус<br>Статус<br>Статус                                                                                                    | формация о подаче заявок должна включать в себя период.<br>формация о подаче заявок должна включать в себя место<br>Появляется возможность скачать форму первого<br>листа аукционной документации по ссылке<br>Гип документа<br>Файл<br>Тип документа<br>Файл<br>Тип документа<br>Тип документа<br>Тип                                                                          | формация о подаче заявок должна включать в себя период.<br>формация о подаче заявок должна включать в себя место<br>ПОЯВЛЯЕТСЯ ВОЗМОЖНОСТЬ СКАЧАТЬ ФОРМУ ПЕРВОГО<br>ЛИСТА АУКЦИОННОЙ ДОКУМЕНТАЦИИ ПО ССЫЛКЕ<br>И документа Файл Наименование<br>Документа Файл Создан Публиковать Опубликован Подпись Шаблон Статус                                                                                                    | нформация о подаче заявок должна включать в себя период.<br>нформация о подаче заявок должна включать в себя место<br>Появляется возможность скачать форму первого<br>листа аукционной документации по ссылке<br>Тип документа Файл Дойменование<br>документа Создан Публиковать Опубликован Подпись Шаблон Статус                                                                                                    | нформация о подаче заявок должна включать в себя период.<br>нформация о подаче заявок должна включать в себя место<br>ПОЯВЛЯЕТСЯ ВОЗМОЖНОСТЬ СКАЧАТЬ фОРМУ ПЕРВОГО<br>листа аукционной документации по ссылке<br>Тип документа Файл Наименование<br>документа Создан Публиковать Опубликован Подпись Шаблон Статус                                                                                                    | нформация о подаче заявок должна включать в себя период.<br>нформация о подаче заявок должна включать в себя место<br>Появляется возможность скачать форму первого<br>листа аукционной документации по ссылке<br>Наименование<br>окумента<br>Файдорование<br>Создан<br>Публиковать Опубликован Поллись Шаблон<br>Статис                                                                                                    | формация о подаче заявок должна включать в себя период.<br>формация о подаче заявок должна включать в себя место<br>Появляется возможность скачать форму первого<br>листа аукционной документации по ссылке<br>Наименование<br>Бил документа Файд Содан Публикован Поллигь Шаблон Статус                                                                                                    | формация о подаче заявок должна включать в себя период.<br>формация о подаче заявок должна включать в себя место<br>Появляется возможность скачать форму первого<br>листа аукционной документации по ссылке<br>Гип документа Файл Наименование<br>Создан Публиковать Опубликован Подпись Шаблон Статус                                                                                                    | формация о подаче заявок должна включать в себя период.<br>формация о подаче заявок должна включать в себя место<br>Появляется возможность скачать форму первого<br>листа аукционной документации по ссылке<br>ип документа Файл Вайл Наименование<br>документа Файл Создан Публикован Подпись Шаблон Статис                                                                                                    | рормация о подаче заявок должна включать в себя период.<br>формация о подаче заявок должна включать в себя место<br>Появляется возможность скачать форму первого<br>листа аукционной документации по ссылке<br>ип документа Файл Наименование<br>документа Файл Создан Публиковать Опубликован Подпись Шаблон Статус                                                                                                    | формация о подаче заявок должна включать в себя период.<br>формация о подаче заявок должна включать в себя место<br>Появляется возможность скачать форму первого<br>листа аукционной документации по ссылке<br>ип документа Файл Файл Создан Публикован Подпись Шаблон Статус                                                                                                    | формация о подаче заявок должна включать в себя период.<br>формация о подаче заявок должна включать в себя место<br>Появляется возможность скачать форму первого<br>листа аукционной документации по ссылке<br>Тип документа Файл Файл Наименование<br>документа Файл Создан Публиковать Опубликован Подпись Шаблон Статус                                                                                                    |
| нформация о подаче заявок должна включать в себя место<br>Появляется возможность скачать форму первого<br>листа аукционной документации по ссылке                                                                                                    | бя место<br>ать форму первого<br>ации по ссылке<br>Наименование<br>создан Публиковать Опубликован Подпись Шаблон Статус                                                                                                    | формация о подаче заявок должна включать в себя место<br>Появляется возможность скачать форму первого<br>листа аукционной документации по ссылке<br>Тип документа Файл Наименование<br>документа Создан Публиковать Опубликован Подпись Шаблон Статус<br>Утверждении Утверждения документации.<br>Утверждении Утверждения документации.<br>Утверждении Утверждения документации.<br>Утверждение Создан Создан Создан Создан Создан Создан Создан Создан Создан Создан Создан Статус<br>Создан Создан Соз                                                                                                    | нформация о подаче заявок должна включать в себя место<br>Появляется возможность скачать форму первого<br>листа аукционной документации по ссылке<br>Тип документа<br>Файл<br>Утверждение документа<br>Утверждение Утверждения документации.<br>(1495 K6) документации<br>(1495 K6) документации<br>(1495 K6) документа                                                                                                    | нформация о подаче заявок должна включать в себя несто<br>Появляется возможность скачать форму первого<br>листа аукционной документации по ссылке<br>Тип документа Файл Вайл Создан Публикован Подпись Шаблон Статус<br>Тип документа Создан Публикован Подпись Шаблон Статус                                                                                                    | формация о подаче заявок должна включать в себя место<br>Появляется возможность скачать форму первого<br>листа аукционной документации по ссылке<br>Тип документа Файл Наименование<br>документа совдан Публикован Подпись Шаблон Статус<br>Те. 5 Те. 5 Те. 5 Те. 5 Те. 5 Те. 5 Статус<br>Утверждение Утверждения документации. Утверждение 25.01.2016 20:53:05 - Утверждения Ожидание                                                                                                    | формация о подаче заявок должна включать в себя место<br>Появляется возможность скачать форму первого<br>листа аукционной документации по ссылке<br>Тип документа<br>Файл<br>Тип документа<br>Файл<br>Тип документа<br>Файл<br><u>Чтверждения документации</u><br><u>Утверждения документации</u><br><u>Утверждения biol</u><br>(14 95 X)<br><u>Утверждение biol</u><br>(14 95 X)<br><u>Утверждение biol</u><br>(14 95 X)<br><u>Утверждение biol</u><br>(14 95 X)<br><u>Утверждение biol</u><br>(14 95 X)<br><u>Утверждение biol</u><br><u>Тип си у тверждения сокументации</u><br><u>Утверждение biol</u><br><u>Тип си у тверждение biol</u><br><u>Тип си у тверждение biol</u>                                                                                                    | нформация о подаче заявок должна включать в себя место<br>Появляется возможность скачать форму первого<br>листа аукционной документации по ссылке<br>Тип документа Файл<br>Наименование<br>документа Создан Публиковать Опубликован Подпись Шаблон Статус<br>Утверждение<br>Утверждение<br>Утверждение<br>Утверждение<br>Утверждение<br>Утверждение<br>Утверждение                                                                                                    | ормация о подаче заявок должна включать в себя место<br>Появляется возможность скачать форму первого<br>листа аукционной документации по ссылке<br>ип документа<br>Файл<br>Тверждение<br>Утверждение<br>Утверждение<br>Утверждение<br>Утверждение<br>(ине 10 / 10 / 10 / 10 / 10 / 10 / 10 / 10                                                                                                    | рормация о подаче заявок должна включать в себя место<br>Появляется возможность скачать форму первого<br>листа аукционной документации по ссылке<br>ип документа<br>Файл<br>Файл<br>Файл<br>Файл<br>Создан<br>Публиковать Опубликован<br>Подпись Шаблон<br>Статус<br>Такус<br>Создан<br>Создан                                                                                                    | формация о подаче заявок должна включать в себя место<br>Появляется возможность скачать форму первого<br>листа аукционной документации по ссылке<br>Тип документа<br>Файл<br>Подкумента<br>Файл<br>Подкумента<br>Файл<br>Подкумента<br>Создан<br>Публиковать Опубликован<br>Подпись Шаблон<br>Статус                                                                                                    | формация о подаче заявок должна включать в себя место<br>Появляется возможность скачать форму первого<br>листа аукционной документации по ссылке<br>Тип документа Файл Наименование<br>документа Создан Публиковать Опубликован Подпись Шаблон Статус                                                                                                    | нформация о подаче заявок должна включать в себя место<br>Появляется возможность скачать форму первого<br>листа аукционной документации по ссылке<br>Тип документа Файл Документа Создан Публиковать Опубликован Подпись Шаблон Статус                                                                                                    | нформация о подаче заявок должна включать в себя место<br>Появляется возможность скачать форму первого<br>листа аукционной документации по ссылке<br>Тип документа Файл Наименование<br>документа Создан Публиковать Опубликован Подпись Шаблон Статус                                                                                                    | нформация о подаче заявок должна включать в себя место<br>Появляется возможность скачать форму первого<br>листа аукционной документации по ссылке<br>Наименование<br>окумента<br>Файдарина<br>Создан<br>Побликован<br>Подикован<br>Подпись Шаборн<br>Статис                                                                                                    | формация о подаче заявок должна включать в себя место<br>Появляется возможность скачать форму первого<br>листа аукционной документации по ссылке<br>Наименование<br>Бил локимента Файл Содлан Публикован Поллигь Шаблон Статус                                                                                                    | формация о подаче заявок должна включать в себя место<br>Появляется возможность скачать форму первого<br>листа аукционной документации по ссылке<br>Гип документа Файл Наименование<br>Создан Публиковать Опубликован Подпись Шаблон Статус                                                                                                    | формация о подаче заявок должна включать в себя место<br>Появляется возможность скачать форму первого<br>листа аукционной документации по ссылке<br>ип документа Файл<br>ип документа Файл<br>Создан<br>Публиковать Опубликован<br>Публиковать Опубликован<br>Подпись Шаблон<br>Статус                                                                                                    | рормация о подаче заявок должна включать в себя место<br>Появляется возможность скачать форму первого<br>листа аукционной документации по ссылке<br>ип документа Файл Файл Садан Публиковать Опубликован Подпись Шаблон Статус                                                                                                    | рормация о подаче заявок должна включать в себя место<br>Появляется возможность скачать форму первого<br>листа аукционной документации по ссылке<br>ип документа Файл Райл Создан Публикован Подпись Шаблон Статус                                                                                                    | формация о подаче заявок должна включать в себя место<br>Появляется возможность скачать форму первого<br>листа аукционной документации по ссылке<br>Тип документа Файл Файл Наименование<br>документа Файл Создан Публиковать Опубликован Подпись Шаблон Статус                                                                                                    |
| Появляется возможность скачать форму первого листа аукционной документации по ссылке                                                                                                    | ать форму первого<br>ации по ссылке<br>Наименование<br>документа<br>Создан Публиковать Опубликован Подпись Шаблон Статус                                                                                                    | Появляется возможность скачать форму первого<br>листа аукционной документации по ссылке<br>Тип документа Файл Наименование<br>документа Создан Публиковать Опубликован Подпись Шаблон Статус<br>Утверждение Утверждения документации.<br>Утверждение Илистhtml (1495 K6) документации.<br>Ожидание Создан Создан Создан Создан Создан Создан Создан Создан Создан Создан Создан Создан Создан Создан Создан Создан Статус                                                                                                    | Появляется возможность скачать форму первого<br>листа аукционной документации по ссылке<br>Тип документа Файл Наименование<br>документа Совдан Публиковать Опубликован Подпись Шаблон Статус<br>Утверждение Документации.<br>Утверждения документации.<br>Утверждения документации.<br>Утверждения документации.<br>Сокумента 25.01.2016 20:53:05 Утверждения.<br>Ожидание орживание сокументации.                                                                                                    | Появляется возможность скачать форму первого<br>листа аукционной документации по ссылке<br>Тип документа Файл Воликование<br>документа Создан Публикован Подпись Шаблон Статус<br>Тест Тест Тест Тест Тест Создан Статус                                                                                                    | Появляется возможность скачать форму первого<br>листа аукционной документации по ссылке<br>Тип документа<br>документа<br>утверждение<br>Утверждения документации,<br>Утверждения документации,<br>Утверждения документации,<br>утверждения документации,<br>утверждения документации,<br>утверждения документации,<br>утверждения документации,<br>утверждения документации,<br>утверждения документации,<br>утверждения документации,<br>утверждения документации,<br>утверждения документации,<br>утверждение<br>утверждения документации,<br>утверждения документации,<br>утверждения с състатус                                                                                                    | Появляется возможность скачать форму первого<br>листа аукционной документации по ссылке<br>Тип документа Файл Наименование<br>документа Создан Публиковать Опубликован Подпись Шаблон Статус<br>Утверждение Дикументации, Утверждение 25.01.2016 20:53:05 - Утверждения Ожидание<br>тип документации, Создан Создан Создан Создан Создан Статус                                                                                                    | Появляется возможность скачать форму первого<br>листа аукционной документации по ссылке<br>Тип документа Файл Наименование<br>осумента Создан Публиковать Опубликован Подпись Шаблон Статус<br>Утверждение Утверждения документации. Утверждение 25.01.2016 20:53:05 - Утверждения Ожидание                                                                                                    | Іоявляется возможность скачать форму первого<br>листа аукционной документации по ссылке<br>ип документа Файл Наименование<br>документа Файл Совдан Публикован Подпись Шаблон Статус<br>Тверждение Утверждения документации.<br>Тверждение Утверждение 25.01.2016 20:53:05 Утверждения Ожидание                                                                                                    | Появляется возможность скачать форму первого<br>листа аукционной документации по ссылке<br>ип документа Файл Возможность скачать форму первого<br>ип документа Файл Возможность скачать форму первого<br>ип документа Файл Создан Публикован Подпись Шаблон Статус<br>Так с Т. С. Т. С. Т. С                                                                                                    | Появляется возможность скачать форму первого<br>листа аукционной документации по ссылке<br>Тип документа<br>Файл<br>Тип документа<br>Тип документа<br>Тип документа<br>Тип документа<br>Тип с така<br>Тип с така<br>Тип с | Появляется возможность скачать форму первого<br>листа аукционной документации по ссылке<br>наименование<br>документа<br>Файл<br>Наименование<br>документа<br>Создан<br>Публиковать Опубликован<br>Подпись Шаблон<br>Статус                                                                                                    | Появляется возможность скачать форму первого<br>листа аукционной документации по ссылке<br>Тип документа Файл Документа Создан Публиковать Опубликован Подпись Шаблон Статус                                                                                                    | Появляется возможность скачать форму первого<br>листа аукционной документации по ссылке<br>Тип документа Файл Наименование<br>документа Создан Публиковать Опубликован Подпись Шаблон Статус                                                                                                    | Появляется возможность скачать форму первого<br>листа аукционной документации по ссылке                                                                                                    | Появляется возможность скачать форму первого<br>листа аукционной документации по ссылке<br>Наименование<br>совлан Публиковать Опубликован Поллись Шаблон Статус                                                                                                    | Появляется возможность скачать форму первого<br>листа аукционной документации по ссылке<br>Гип документа Файл Наименование<br>Создан Публиковать Опубликован Подпись Шаблон Статус                                                                                                    | Появляется возможность скачать форму первого<br>листа аукционной документации по ссылке<br><sup>ил документа</sup> Файл Наименсвание<br>создан Публиковать Опубликован Подпись Шаблон Статус                                                                                                    | Появляется возможность скачать форму первого<br>листа аукционной документации по ссылке<br>ип документа Файл Наименование<br>создан Публиковать Опубликован Подпись Шаблон Статус                                                                                                    | Появляется возможность скачать форму первого<br>листа аукционной документации по ссылке<br>ип документа Файл Файл Создан Публикован Подпись Шаблон Статус                                                                                                    | Появляется возможность скачать форму первого<br>листа аукционной документации по ссылке<br>Тип документа Файл Разменование<br>Создан Публиковать Опубликован Подпись Шаблон Статус                                                                                                    |
| Появляется возможность скачать форму первого листа аукционной документации по ссылке                                                                                                    | ать форму первого<br>зации по ссылке<br>Наименование<br>документа<br>Создан Публиковать Опубликован Подпись Шаблон Статус                                                                                                    | Появляется возможность скачать форму первого<br>листа аукционной документации по ссылке<br>Тип документа Файл Наименование<br>документа Создан Публиковать Опубликован Подпись Шаблон Статус<br>Утверждения документации.<br>Утверждения документации.<br>Утверждения документации.<br>Утверждения документации.<br>Утверждение 25.01.2016 20:53:05 Утверждения.<br>Ожидание Ожидание Создан Создан Создан Статус                                                                                                    | Появляется возможность скачать форму первого<br>листа аукционной документации по ссылке<br>Тип документа Файл Наименование<br>документа Совдан Публикован Подпись Шаблон Статус<br>Утверждение Документации.<br>Утверждения документации.<br>Утверждения документации.<br>Утверждения документации.<br>Утверждения документации.<br>Создан Совдан Совдан Совдан Совдан Совдан Совдан Совдан Совдан Совдан Совдан Статус                                                                                                    | Появляется возможность скачать форму первого<br>листа аукционной документации по ссылке<br>Тип документа Файл Валон Статус<br>Тип документа Файл Создан Публиковать Опубликован Подпись Шаблон Статус<br>Тис С Т. С. Т. С.                                                                                                    | Появляется возможность скачать форму первого<br>листа аукционной документации по ссылке<br>Тип документа Файл Наименование<br>документа Создан Публикован Подпись Шаблон Статус<br>Тв. Е Т Тв. Е Т Тв.                                                                                                    | Появляется возможность скачать форму первого<br>листа аукционной документации по ссылке<br>Тип документа Файл Наименование<br>документа Создан Публиковать Опубликован Подпись Шаблон Статус<br>Тип документа Файл Создан Публиковать Опубликован Подпись Шаблон Статус<br>Утверждение Дикументации, Создан Создан Публиковать Опубликован Подпись Шаблон Статус<br>Утверждения документации, Создан Создан Создан Создан Создан Создан Создан Создан Статус                                                                                                    | Появляется возможность скачать форму первого<br>листа аукционной документации по ссылке<br>Тип документа Файл Ванменование<br>боздан Публиковать Опубликован Подпись Шаблон Статус<br>Утверждение Утверждения документации. Утверждение 25.01.2016 20:53:05 - Утверждения Ожидание                                                                                                    | Тоявляется возможность скачать форму первого<br>листа аукционной документации по ссылке<br>ип документа<br>Файл<br>Создан<br>Создан<br>Публиковать Опубликован<br>Подпись Шаблон<br>Статус<br>Тверждения<br>Утверждения<br>Систати<br>Создан<br>Создан<br>Созблюкован<br>Созблон<br>Созблон<br>Со | Появляется возможность скачать форму первого<br>листа аукционной документации по ссылке<br>ип документа Файл Наименование<br>документа Файл Создан Публиковать Опубликован Подпись Шаблон Статус<br>Утверх пения починания Утверх пения 25 01 2015 2015 2015 2015 2015 2015 201                                                                                                    | Появляется возможность скачать форму первого<br>листа аукционной документации по ссылке<br>Тип документа<br>Файл<br>Наименование<br>Создан<br>Публиковать Опубликован<br>Подпись Шаблон<br>Статус                                                                                                    | Появляется возможность скачать форму первого<br>листа аукционной документации по ссылке                                                                                                    | Появляется возможность скачать форму первого<br>листа аукционной документации по ссылке<br>Тип документа Файл Вайменование<br>документа Создан Публиковать Опубликован Подпись Шаблон Статус                                                                                                    | Появляется возможность скачать форму первого<br>листа аукционной документации по ссылке                                                                                                    | Появляется возможность скачать форму первого<br>листа аукционной документации по ссылке<br>Наименование<br>Содлан Публикован Полпись Шаборн Статис                                                                                                    | Появляется возможность скачать форму первого<br>листа аукционной документации по ссылке<br>Наименование<br>окумента Файд Содан Публикован Поллись Шаблон Статус                                                                                                    | Появляется возможность скачать форму первого<br>листа аукционной документации по ссылке<br>Гип документа Файл<br>Гип документа Файл<br>Создан<br>Создан                                                                                                    | Появляется возможность скачать форму первого<br>листа аукционной документации по ссылке<br>ип документа Файл Вайменование<br>документа Создан Публикован Подпись Шаблон Статус                                                                                                    | Появляется возможность скачать форму первого<br>листа аукционной документации по ссылке<br>ип документа Файл Файл Наименование<br>документа Файл Создан Публиковать Опубликован Подпись Шаблон Статус                                                                                                    | Появляется возможность скачать форму первого<br>листа аукционной документации по ссылке<br>ип документа Файл Файл Статус Создан Публикован Подпись Шаблон Статус                                                                                                    | Появляется возможность скачать форму первого<br>листа аукционной документации по ссылке<br>Тип документа Файл Разменование<br>документа Файл Создан Публиковать Опубликован Подпись Шаблон Статус                                                                                                    |
| Появляется возможность скачать форму первого листа аукционной документации по ссылке                                                                                                    | ать форму первого<br>ации по ссылке<br>Наименование<br>документа<br>Создан Публиковать Опубликован Подпись Шаблон Статус                                                                                                    | Появляется возможность скачать форму первого<br>листа аукционной документации по ссылке<br>Тип документа Файл Наименование<br>документа Создан Публикован Подпись Шаблон Статус<br>Утверждение<br>Утверждения документации,<br>Утверждение<br>Утверждение<br>Утверждение<br>Создан Создан Создан Создан Создан Создан Создан Создан Создан Создан Создан Создан Создан Создан Создан Создан Создан Создан Статус<br>Создан Создан Созд                                                                                                    | Появляется возможность скачать форму первого<br>листа аукционной документации по ссылке<br>Тип документа Файл Наименование<br>документа Создан Публикован Подпись Шаблон Статус<br>Утверждение Документации.<br>Утверждения документации.<br>Утверждения документации.<br>Утверждения документации.<br>Утверждения документации.<br>Утверждение (1495 K6) документации.                                                                                                    | Появляется возможность скачать форму первого<br>листа аукционной документации по ссылке<br>Тип документа Файл Вайл Вайл Вайлен Создан Публикован Подпись Шаблон Статус<br>Тип документа Файл Создан Создан Публикован Подпись Шаблон Статус<br>Теле Создан Создан Созд                                                                                                    | Появляется возможность скачать форму первого<br>листа аукционной документации по ссылке<br>Тип документа Файл Наименование<br>документа Создан Публикован Подпись Шаблон Статус<br>Утверждение Утверждения документации.<br>Утверждение Утверждения документации.                                                                                                    | Появляется возможность скачать форму первого<br>листа аукционной документации по ссылке<br>Тип документа<br>вайл<br>Чаименование<br>документа<br>Создан<br>Утверждение<br>Утверждения<br>Утверждения<br>Утверждения<br>Утверждения<br>Систа и с с с с с с с с с с с с с с с с с с                                                                                                    | Появляется возможность скачать форму первого<br>листа аукционной документации по ссылке<br>Тип документа Файл Наименование<br>документа Создан Публиковать Опубликован Подпись Шаблон Статус<br>Те. 5 Те. 5 Те.                                                                                                    | Тоявляется возможность скачать форму первого<br>листа аукционной документации по ссылке<br>ип документа<br>Файл<br>Создан<br>Тес Так с Так с Так с Так с Так с Так с Так с Так с Так с Так с Статус<br>Тверждение<br><u>Утверждения документации.</u><br>(ине создан<br>Тверждение<br>(ине создан)<br>Создан<br>Создан<br>С С С С С С С С С С С С С С С С С С С                                                                                                     | Появляется возможность скачать форму первого<br>листа аукционной документации по ссылке<br>ип документа Файл Наименование<br>документа Файл Создан Публикован Подпись Шаблон Статус<br>Утверу приме Утверу приментации Утверу приме                                                                                                    | Появляется возможность скачать форму первого<br>листа аукционной документации по ссылке<br>Тип документа<br>Файл<br>Тип документа<br>Файл                                                                                                    | Появляется возможность скачать форму первого<br>листа аукционной документации по ссылке<br>Тип документа Файл Наименование<br>документа Создан Публиковать Опубликован Подпись Шаблон Статус                                                                                                    | Появляется возможность скачать форму первого<br>листа аукционной документации по ссылке<br>Тип документа Файл Вайменование<br>документа Создан Публиковать Опубликован Подпись Шаблон Статус                                                                                                    | Появляется возможность скачать форму первого<br>листа аукционной документации по ссылке                                                                                                    | Появляется возможность скачать форму первого<br>листа аукционной документации по ссылке<br>Наименование<br>окумента<br>Файа<br>Содан<br>Пубанковать Опубанкован<br>Появичсь Шаборн<br>Статис                                                                                                    | Появляется возможность скачать форму первого<br>листа аукционной документации по ссылке<br>Наименование<br>совлан Публиковать Опубликован Поллигь Шаблон Статус                                                                                                    | Появляется возможность скачать форму первого<br>листа аукционной документации по ссылке<br><sup>1</sup> наименование<br>Создан Публиковать Опубликован Подпись Шаблон Статус                                                                                                    | Появляется возможность скачать форму первого<br>листа аукционной документации по ссылке<br>ипдокумента Файл Вайлен Создан Публикован Подпись Шаблон Статус                                                                                                    | ил документа Файл Создан Публиковать Опубликован Подпись Шаблон Статус                                                                                                    | Появляется возможность скачать форму первого<br>листа аукционной документации по ссылке<br>ил документа Файл Файл Статус<br>Создан Публиковать Опубликован Подпись Шаблон Статус                                                                                                    | Появляется возможность скачать форму первого<br>листа аукционной документации по ссылке<br>Тип документа Файл Валие<br>Документа Файл Статус                                                                                                    |
| листа аукционной документации по ссылке                                                                                                    | ации по ссылке<br>Наименование<br>документа<br>Создан<br>Публиковать Опубликован<br>Подпись Шаблон<br>Статус<br>Те. 5 т. 1<br>Те. 5 т. 1<br>Те. | листа аукционной документации по ссылке<br>Тип документа Файл Наименование<br>документа Создан Публикован Подпись Шаблон Статус<br>Тис у Тверждения документации.<br>Утверждении Титусный листhtml (1495 K6) документации.<br>Создан Создан Соз                                                                                                    | листа аукционной документации по ссылке<br>Тип документа Файл Наименование<br>документа Создан Публикован Подпись Шаблон Статус<br>Тел 5 У Терждения документации.<br>Утверждение Документации.<br>Утверждение 25.01.2016 20:53:05 Утверждения.<br>документации.                                                                                                    | листа аукционной документации по ссылке<br>Тип документа Файл Вайл Создан Публикован Подпись Шаблон Статус<br>Тип документа Файл Создан Публикован Подпись Шаблон Статус<br>Телети приме Утверия приументации Утверия приментации Создан Публикован Подпись Шаблон Статус                                                                                                    | листа аукционной документации по ссылке<br>Тип документа Файл Наименование<br>документа Создан Публиковать Опубликован Подпись Шаблон Статус<br>Т. С. Т. С. Т. С. Т. С. Т. С. Т. С. УТВерждения документации.<br>Утверждение Утверждения документации.<br>Утверждение 25.01.2016 20:53:05 - УТВерждения Ожидание                                                                                                    | листа аукционной документации по ссылке<br>Тип документа<br>Файл Наименование<br>Создан Публиковать Опубликован Подпись Шаблон Статус<br>Тип документа<br>Тип документа<br>Тип докумен         | листа аукционной документации по ссылке<br>Тип документа Файл Наименование<br>документа Создан Публиковать Опубликован Подпись Шаблон Статус<br>Те. 5 Те. 5                                                                                                    | листа аукционной документации по ссылке<br>ип документа<br>Файл<br>Наименование<br>документа<br>Создан<br>Публиковать Опубликован<br>Подпись Шаблон<br>Статус<br>Тверждения<br>Утверждения<br>Синка<br>Создан<br>Создания<br>Создан<br>Создан<br>Созд                                                                                                    | листа аукционной документации по ссылке<br>ип документа Файл Наименование<br>документа Создан Публиковать Опубликован Подпись Шаблон Статус<br>Утверу ление Утверу ление 25.01.2016 20152-05                                                                                                    | листа аукционной документации по ссылке<br>Тип документа Файл Наименование<br>Тип документа Файл Создан Публиковать Опубликован Подпись Шаблон Статус                                                                                                    | листа аукционной документации по ссылке<br>Тип документа Файл Наименование<br>документа Файл Создан Публиковать Опубликован Подпись Шаблон Статус                                                                                                    | листа аукционной документации по ссылке<br>Тип документа Файл Вайленование<br>документа Создан Публиковать Опубликован Подпись Шаблон Статус                                                                                                    | листа аукционной документации по ссылке<br>наименование<br>документа Файл Наименование<br>документа Создан Публиковать Опубликован Подпись Шаблон Статус                                                                                                    | листа аукционной документации по ссылке<br>Наименование<br>Тип документа Файд Найменование<br>Содлан Публикован Подпись Шаблон Статис                                                                                                    | листа аукционной документации по ссылке                                                                                                    | листа аукционной документации по ссылке<br>Наименование<br>Документа Файл Наименование<br>документа Создан Публиковать Опубликован Подпись Шаблон Статус                                                                                                    | листа аукционной документации по ссылке<br>начименование<br>документа Файл Водпись Шаблон Статис                                                                                                    | ип документа<br>Файл<br>Файл<br>Файл<br>Файл<br>Файл<br>Файл<br>Файл<br>Фай                                                                                                    | листа аукционной документации по ссылке<br>ип документа Файл Файл Создан Публикован Подпись Шаблон Статус                                                                                                    | листа аукционной документации по ссылке<br>Тип документа Файл Раименование<br>документа Файл Создан Публиковать Опубликован Подпись Шаблон Статус                                                                                                    |
|                                                                                                    | Наименование<br>документа Создан Публиковать Опубликован Подпись Шаблон Статус<br>Те. 5 Те. 5 ТЕ. 5 ТЕ. 5 ТЕ. 5 ТЕ. 5 ТЕ. 5 ТЕ. 5 ТЕ. 5 ТЕ. 5 ТЕ. 5 ТЕ. 5 ТЕ. 5 Т                                                                                                    | Тип документа Файл Наименование документа<br>Б. С. У Тверждения документа<br>Утверждении Титупсь, html (1495 K5) документации.<br>Утверждение Титупска, html (1495 K5) документации.<br>Создан Публиковать Опубликован Подпись Шаблон Статус<br>Тв. С. Т. С. Т.                                                                                                    | Тип документа Файл Вайл Вайленование документа Создан Публиковать Опубликован Подпись Шаблон Статус<br>Те. 5 Те. 5                                                                                                    | Тип документа Файл Наименование документа Создан Публикован Подпись Шаблон Статус<br>П. С. Ч. П. С. Ч. П. Ч. П. Ч. Ч. П. Ч. Ч. П. Ч. Ч. П. Ч. Ч. П. Ч. Ч. П. Ч. Ч. П. Ч. Ч. П. Ч. Ч. П. Ч. Ч. П. Ч. Ч. П. Ч. Ч. П. Ч. Ч. П. Ч. Ч. Ч. Ч. П. Ч. Ч. П. Ч. Ч. П. Ч. Ч. П. Ч. Ч. П. Ч. Ч. П. Ч. Ч. П. Ч. Ч. П. Ч. Ч. П. Ч. Ч. П. Ч. Ч. П. Ч. Ч. П. Ч. Ч. П. Ч. Ч. П. Ч. Ч. П. Ч. Ч. П. Ч. Ч. П. Ч. Ч. П. Ч. Ч. П. Ч. Ч. П. Ч. Ч. П. Ч. Ч. П. Ч. Ч. П. Ч. Ч. Ч. Ч. Ч. Ч. Ч. Ч. Ч. Ч. Ч. Ч. Ч.                                                                                                    | Тип документа Файл Наименование<br>документа Совдан Публиковать Олубликован Подпись Шаблон Статус<br>Та: С Татус<br>Утверждение Утверждения документации.<br>Утверждение 25.01.2016 20:53:05 Утверждения Ожидание                                                                                                    | Тип документа Файл Наименование документа<br>Б. Е. УТверждения документации.<br>Утверждения документации.<br>Утверждения документации.<br>Утверждения документации.<br>Создан Публикован Подпись Шаблон Статус<br>Та. Е. У Та. Е. У ТА. И И И И И И И И И И И И И И И И И И И                                                                                                    | Тип документа Файл Наименование<br>документа Файл Создан Публиковать Опубликован Подпись Шаблон Статус<br>Те. 5 Те. 5 ТЕ. 5 ТЕ. 5 ТЕ. 5 ТЕ. 5 ТЕ. 5 ТЕ. 5 ТЕ. 5 ТЕ. 5 ТЕ. 5 Т                                                                                                    | ип документа Файл Наименование документа Создан Публиковать Опубликован Подпись Шаблон Статус<br>Те. 5 Те. 5 ТЕ. 5 ТЕ. 5 ТЕ. 5 ТЕ. 5 ТЕ. 5 ТЕ. 5 ТЕ. 5 ТЕ. 5 ТЕ. 5                                                                                                    | ип документа Файл Наименование<br>документа Файл Создан Публиковать Опубликован Подпись Шаблон Статус<br>П. С. Т. С. Т.                                                                                                    | Тип документа Файл Наименование<br>посумента Файл Создан Публиковать Опубликован Подпись Шаблон Статус<br>те. с те. с те. с те. с те. с те. с                                                                                                    | Тип документа Файл Наименование<br>документа Файл Создан Публиковать Опубликован Подпись Шаблон Статус                                                                                                    | Тип документа Файл Наименование<br>документа Создан Публиковать Опубликован Подпись Шаблон Статус                                                                                                    | Тип документа Файл Наименование<br>документа Файл Создан Публиковать Опубликован Подпись Шаблон Статус                                                                                                    | Тип локумента Файд Наименование создан Публикован Полпись Шаблон Статис                                                                                                    | Тип локумента Файл Наименование созлан Публиковать Опубликован Полпись Шаблон Статус                                                                                                    | Тип документа Файл Наименование Создан Публиковать Опубликован Подпись Шаблон Статус                                                                                                    | ил документа Файл Наименование Создан Публиковать Опубликован Подпись Шаблон Статус                                                                                                    | ип документа Файл Наименование<br>документа Файл Публиковать Опубликован Подпись Шаблон Статус                                                                                                    | ил документа Файл Наименование<br>документа Создан Публиковать Опубликован Подпись Шаблон Статус                                                                                                    | Тип документа Файл Наименование<br>Документа Файл Создан Публиковать Опубликован Подпись Шаблон Статус                                                                                                    |
|                                                                                                    | Наименование<br>документа Создан Публиковать Опубликован Подпись Шаблон Статус<br>Те, 5 те, 5 те                                                                                                    | Тип документа Файл Наименование документа Создан Публиковать Опубликован Подпись Шаблон Статус<br>Та. С Та. С Та. С Та. С Та. С Та. С Та. С Та. С Та. С Та. С Та. С Та. С Та. С Та. С С дание документации.<br>Утверждение Документации.<br>Титульный листhtml (14.95 Кб) документации.                                                                                                    | Тип документа Файл Вайманование документа Создан Публиковать Опубликован Подпись Шаблон Статус<br>Те. 5 Те. 5                                                                                                    | Тип документа Файл Наименование документа Создан Публикован Подпись Шаблон Статус<br>П. С. Т. Т. Т. Т. Т. Т. Т. Т. Т. Т. Т. Т. Т.                                                                                                    | Тип документа Файл Наименование<br>документа Файл Создан Публиковать Олубликован Подпись Шаблон Статус<br>Та. С Татус Та. С Татус Та. С Татус Та. С Татус Та. С Татус Та. С Татус Та. С Татус Та. С Татус Та. С Татус Та. С Татус Татус С Татус С Татус С Татус С Татус С Татус С Татус С Татус С Татус С Татус С Татус С Татус С С Татус С Татус С Татус С С Татус С С Татус С С С С С С С С С С С С С С С С С С С                                                                                                    | Тип документа Файл Наименование документа<br>Тип документа Файл Подпись Шаблон Статус<br>Терридение <u>Утверждения документации.</u><br>Типрына документации.<br>Типрына документации.<br>Типрына док                                                                                              | Тип документа Файл Наименование<br>документа Создан Публиковать Опубликован Подпись Шаблон Статус<br>Те. Б. У Те. Б. У ТЕ. У ТЕ. У ТЕ. У ТЕ. Б. У ТЕ. У ТЕ.                                                                                                    | ип документа Файл Наименование документа Создан Публиковать Опубликован Подпись Шаблон Статус<br>Те. С Те. С Те. С Те. С Те. С Те. С Те. С Те. С Те. С Те. С Те. С Те. С Те. С С Те. С С Те. С С Те. С С Те. С С Статус<br>Терерждение Утверждение (исс. с С С С С С С С С С С С С С С С С С                                                                                                    | ип документа Файл Наименование<br>документа Файл Создан Публиковать Опубликован Подпись Шаблон Статус<br>П. С. Т. С. Т.                                                                                                    | Тип документа Файл Наименование<br>документа Создан Публиковать Опубликован Подпись Шаблон Статус<br>Те. Е т Те. Е т Те. Е т Те. Е т Те. Е т Те. Е т                                                                                                    | Тип документа Файл Наименование<br>документа Файл Создан Публиковать Опубликован Подпись Шаблон Статус                                                                                                    | Тип документа Файл Наименование<br>документа Создан Публиковать Опубликован Подпись Шаблон Статус                                                                                                    | Тип документа Файл Наименование<br>документа Создан Публиковать Опубликован Подпись Шаблон Статус                                                                                                    | Тип локумента Файл Полпись Шаблон Статис                                                                                                    | Тип локумента Файд Наименование<br>локумента Файд Созлан Публиковать Опубликован Полпись Шаблон Статус                                                                                                    | Гип документа Файл Наименование<br>документа Файл Создан Публиковать Опубликован Подпись Шаблон Статус                                                                                                    | ил документа Файл Наименование<br>документа Файл Создан Публиковать Опубликован Подпись Шаблон Статус                                                                                                    | ип документа Файл Наименование<br>документа Файл Публиковать Опубликован Подпись Шаблон Статус                                                                                                    | ил документа Файл Наименование<br>документа Создан Публиковать Опубликован Подпись Шаблон Статус                                                                                                    | Тип документа Файл Наименование<br>Документа Создан Публиковать Опубликован Подпись Шаблон Статус                                                                                                    |
|                                                                                                    | Наименование<br>документа Создан Публиковать Опубликован Подпись Шаблон Статус<br>Те. 5 Те. 5 Т                                                                                                    | Тип документа Файл Наименование документа Создан Публиковать Опубликован Подпись Шаблон Статус<br>Т. С. Т. С.                                                                                                    | Тип документа Файл Вайменование документа Создан Публиковать Опубликован Подпись Шаблон Статус<br>Те. 5 У Те. 5 У ТЕ. 5 У ТЕ. 5 У ТЕ. 5                                                                                                    | Тип документа Файл Наименование документа Создан Публикован Подпись Шаблон Статус<br>П. С. Т. Т. Т. Т. Т. Т. Т. Т. Т. Т. Т. Т. Т.                                                                                                    | Тип документа Файл Наименование<br>документа Создан Публиковать Опубликован Подпись Шаблон Статус<br>Та. Е Т. Е. Т. Е.                                                                                                    | Тип документа Файл Наименование документа<br>те Е Создан Публиковать Опубликован Подпись Шаблон Статус<br>Те Е ТЕ ТЕ ТЕ ТЕ ТЕ ТЕ ТЕ ТЕ ТЕ ТЕ ТЕ ТЕ Т                                                                                                    | Тип документа Файл Наименование создан Публиковать Опубликован Подпись Шаблон Статус<br>Те 5 Те 5 Те 5 Те 5 Те 5 Те 5 Те 5 Те 5                                                                                                    | ип документа Файл Создан Публиковать Опубликован Подпись Шаблон Статус<br>Тел Е Так С Тел Е Тел Е                                                                                                    | ип документа Файл Наименование<br>документа Создан Публиковать Опубликован Подпись Шаблон Статус<br>П. С. Ч. П. С. Ч. П. С. Ч. П. С. Ч. П. С. Ч. С. С. Ч. С. С. Ч. С. С. Ч. С. С. Ч. С. С. Ч. С. С. Ч. С. С. Ч. С. С. Ч. С. С. Ч. С. С. Ч. С. С. Ч. С. С. Ч. С. С. Ч. С. С. Ч. С. С. Ч. С. С. Ч. С. С. Ч. С. С. Ч. С. С. Ч. С. С. Ч. С. С. Ч. С. С. Ч. С. С. Ч. С. С. Ч. С. С. Ч. С. С. Ч. С. С. Ч. С. С. Ч. С. С. Ч. С. С. С. С. С. С. С. С. С. С. С. С. С.                                                                                                    | Тип документа Файл Наименование<br>документа Создан Публиковать Опубликован Подпись Шаблон Статус<br>Те. Е т Те. Е т Те. Е т Те. Е т Те. Е т Те. Е т                                                                                                    | Тип документа Файл Наименование Создан Публиковать Опубликован Подпись Шаблон Статус                                                                                                    | Тип документа Файл Наименование Создан Публиковать Опубликован Подпись Шаблон Статус                                                                                                    | Тип документа Файл Наименование Создан Публиковать Опубликован Подпись Шаблон Статус                                                                                                    | Тип локумента Файл Наименование<br>локумента Файл Статус                                                                                                    | Гип локумента Файл Наименование<br>локумента Файл Статус                                                                                                    | Тип документа Файл Наименование<br>документа Создан Публиковать Опубликован Подпись Шаблон Статус                                                                                                    | Тип документа Файл Наименование<br>документа Создан Публиковать Опубликован Подпись Шаблон Статус                                                                                                    | ип документа Файл Наименование<br>документа Создан Публиковать Опубликован Подпись Шаблон Статус                                                                                                    | ип документа Файл Наименование Создан Публиковать Опубликован Подпись Шаблон Статус                                                                                                    | Тип документа Файл Наименование<br>Документа Создан Публиковать Опубликован Подпись Шаблон Статус                                                                                                    |
|                                                                                                    | Наименование<br>документа Создан Публиковать Опубликован Подпись Шаблон Статус<br>Те. С. Ф. Те. С. Ф. Те. С. Ф. Те. С. Ф. Те. С. Ф.                                                                                                    | Тип документа Файл Наименование документа Создан Публиковать Опубликован Подпись Шаблон Статус<br>ТЕСТ ТЕСТ ТЕСТ ТЕСТ ТЕСТ ТЕСТ ТЕСТ ТЕСТ                                                                                                    | Тип документа Файл Садан Публиковать Опубликован Подпись Шаблон Статус<br>Те. 5 Те. 5 ТЕ. 5 ТЕ. 5                                                                                                    | Тип документа Файл Наименование документа Создан Публиковать Опубликован Подпись Шаблон Статус<br>Т. С. Т. С.                                                                                                    | Тип документа Файл Наименование документа Создан Публиковать Опубликован Подпись Шаблон Статус<br>Тип документа Файл Публиковать Опубликован Подпись Шаблон Статус<br>Тел С Т Тел С Тел С Те<br>Тел С Тел С Тел С Тел С Тел С Тел С Тел С Тел С Тел С Тел С Тел С Тел С Тел С Тел С Тел С Тел С Тел С Тел С Тел С Тел С Тел С Тел С Тел С Тел С Тел С Тел С Тел С Тел С Тел С Тел С Тел С Тел С Тел С Тел С Тел С Тел С Тел С Тел С Тел С                                                                                                     | Тип документа Файл Наименование документа<br>те с те с те с те с те с те с те с те с                                                                                                    | Тип документа         Файл         Наименование<br>документа         Создан         Публиковать         Опубликован         Подпись         Шаблон         Статус           Те: С         Те: С </th <th>ип документа Файл Наименование<br/>документа Создан Публиковать Опубликован Подпись Шаблон Статус<br/>Террядения <u>Утверждения документации</u><br/>Террядение <u>Токок и и статус</u> 25.01.2016 20:53:05 Утверждения Ожидание</th> <th>ИП документа Файл Наименование документа Создан Публиковать Опубликовать Подпись Шаблон Статус<br/>П. С. Т. П. С. Т. П. С. Т. С. Т. С.</th> <th>Тип документа Файл Наименование создан Публиковать Опубликован Подпись Шаблон Статус<br/>Те: Е т Те: Е т Те: Е т Те: Е т Те: Е т Те: Е т Те: Е т</th> <th>Тип документа Файл Наименование<br/>документа Создан Публиковать Опубликован Подпись Шаблон Статус</th> <th>Тип документа Файл Наименование Создан Публиковать Опубликован Подпись Шаблон Статус</th> <th>Тип документа Файл Файл Создан Публиковать Опубликован Подпись Шаблон Статус</th> <th>Наименование Публиковать Опубликован Полпись Шаблон Статус</th> <th>Наименование Созлан Публиковать Опубликован Поллись Шаблон Статус</th> <th>Тип документа Файл Наименование документа Создан Публиковать Опубликован Подпись Шаблон Статус</th> <th>Гип документа Файл Наименование<br/>документа Создан Публиковать Опубликован Подпись Шаблон Статус</th> <th>ип документа Файл Наименование<br/>документа Создан Публиковать Опубликован Подпись Шаблон Статус</th> <th>ип документа Файл - Наименование документа Создан Публиковать Опубликован Подпись Шаблон Статус</th> <th>Тип документа Файл Наименование Создан Публиковать Опубликован Подпись Шаблон Статус</th> | ип документа Файл Наименование<br>документа Создан Публиковать Опубликован Подпись Шаблон Статус<br>Террядения <u>Утверждения документации</u><br>Террядение <u>Токок и и статус</u> 25.01.2016 20:53:05 Утверждения Ожидание                                                                                                    | ИП документа Файл Наименование документа Создан Публиковать Опубликовать Подпись Шаблон Статус<br>П. С. Т. П. С. Т. П. С. Т. С. Т. С.                                                                                                    | Тип документа Файл Наименование создан Публиковать Опубликован Подпись Шаблон Статус<br>Те: Е т Те: Е т Те: Е т Те: Е т Те: Е т Те: Е т Те: Е т                                                                                                    | Тип документа Файл Наименование<br>документа Создан Публиковать Опубликован Подпись Шаблон Статус                                                                                                    | Тип документа Файл Наименование Создан Публиковать Опубликован Подпись Шаблон Статус                                                                                                    | Тип документа Файл Файл Создан Публиковать Опубликован Подпись Шаблон Статус                                                                                                    | Наименование Публиковать Опубликован Полпись Шаблон Статус                                                                                                    | Наименование Созлан Публиковать Опубликован Поллись Шаблон Статус                                                                                                    | Тип документа Файл Наименование документа Создан Публиковать Опубликован Подпись Шаблон Статус                                                                                                    | Гип документа Файл Наименование<br>документа Создан Публиковать Опубликован Подпись Шаблон Статус                                                                                                    | ип документа Файл Наименование<br>документа Создан Публиковать Опубликован Подпись Шаблон Статус                                                                                                    | ип документа Файл - Наименование документа Создан Публиковать Опубликован Подпись Шаблон Статус                                                                                                    | Тип документа Файл Наименование Создан Публиковать Опубликован Подпись Шаблон Статус                                                                                                    |
| Наименование                                                                                                    | документа Создан Публиковать Опубликован Подпись Шаблон Статус<br>ТЕ. Е Т. ТЕ. Е Т. ТЕ. Е Т. ТЕ. Е Т. ТЕ. Е Т.                                                                                                    | Тип документа Файл документа Создан Публиковать Опубликован Подпись Шаблон Статус<br>Т. С. Т. С.                                                                                                    | Тип документа Файлокумента Создан Публиковать Опубликован Подпись Шаблон Статус<br>Т. С                                                                                                    | Тип документа Файл Оскумента Создан Публиковать Опубликован Подпись Шаблон Статус<br>Та: С Та: С С С С С С С С С С С С С С С С С С С С С С С С С С С С С С С С С С С С С С С С С С С С С С С                                                                                                    | Тип документа Файл Документа Создан Публиковать Опубликовать Опублик                                                                                                    | Тип документа Файл Документа Создан Публикован Подпись Шаблон Статус<br>Так Создан Публикован Подпись Шаблон Статус<br>Утверждения документации. Титульный лист btml ((4 95 K) покументации<br>Титульный лист btml ((4 95 K) покументации.                                                                                                    | Тип документа Файл Документа Создан Публикован Подпись Шаблон Статус<br>Те. Е Т Те. Е Т ТЕ. Е Т ТЕ. Е Т ТЕ                                                                                                    | ип документа Файл документа Создан Публикован Подпись Шаблон Статус<br>Террудения <u>Утверждения документации</u><br>Тверждение <u>Токов и и документации</u><br>Токов и и документации<br>Токов и и документации<br>Токов и документа<br>Токов и документации<br>Токов и документации<br>Токов и документации<br>Токов и документации<br>Токов и документации<br>Токов и документации<br>Токов и документации<br>Токов и документации<br>Токов и документации<br>Токов и документации<br>Токов и документации<br>Токов и документации<br>Токов и документации<br>Токов и док                                                                                                    | Иля документа         Файл         Документа         Создан         Публиковать         Опубликовать         Опубликовать <th< th=""><th>Тип документа Создан Публикован Подпись Шаблон Статус<br/>Те: Е т Те: Е т Те: Е т Те: Е т Те: Е т Те: Е т Те: Е т</th><th>Тип документа Создан Публикован Подпись Шаблон Статус</th><th>Тип документа Файл Документа Создан Публиковањ Опубликован Подпись Шаблон Статус</th><th>Тип документа Файл 💙 документа Создан Публиковать Опубликован Подпись Шаблон Статус</th><th>Тип локумента Файл Локумента Созлан Публиковать Опубликован Полпись Шаблон Статус</th><th>Тип локумента Файл Локумента Созлан Публиковать Опубликован Полпись Шаблон Статус</th><th>Тип документа Файл 🗸 документа Создан Публиковать Опубликован Подпись Шаблон Статус</th><th>Тип документа Файл 🗸 документа Создан Публиковать Опубликован Подпись Шаблон Статус</th><th>7ип документа Файл V документа Создан Публиковать Опубликован Подпись Шаблон Статус</th><th>ип документа Файл 💙 документа Создан Публиковать Опубликован Подпись Шаблон Статус</th><th>Тип документа Файл 🗸 документа Создан Публикован Подпись Шаблон Статус</th></th<> | Тип документа Создан Публикован Подпись Шаблон Статус<br>Те: Е т Те: Е т Те: Е т Те: Е т Те: Е т Те: Е т Те: Е т                                                                                                    | Тип документа Создан Публикован Подпись Шаблон Статус                                                                                                    | Тип документа Файл Документа Создан Публиковањ Опубликован Подпись Шаблон Статус                                                                                                    | Тип документа Файл 💙 документа Создан Публиковать Опубликован Подпись Шаблон Статус                                                                                                    | Тип локумента Файл Локумента Созлан Публиковать Опубликован Полпись Шаблон Статус                                                                                                    | Тип локумента Файл Локумента Созлан Публиковать Опубликован Полпись Шаблон Статус                                                                                                    | Тип документа Файл 🗸 документа Создан Публиковать Опубликован Подпись Шаблон Статус                                                                                                    | Тип документа Файл 🗸 документа Создан Публиковать Опубликован Подпись Шаблон Статус                                                                                                    | 7ип документа Файл V документа Создан Публиковать Опубликован Подпись Шаблон Статус                                                                                                    | ип документа Файл 💙 документа Создан Публиковать Опубликован Подпись Шаблон Статус                                                                                                    | Тип документа Файл 🗸 документа Создан Публикован Подпись Шаблон Статус                                                                                                    |
| Тип документа Файл 💙 документа Создан Публикован Подпись Шаблон Статус                                                                                                    |                                                                                                    | Та. L Та. L                                                                                                    | ТЕ. L ТЕ. L TE. L TE. L                                                                                                    |                                                                                                    | ТЕ ТЕХТИКА ПО ТО ТЕХТИТИКА ПО ТО ТЕХТИТИКА ПО ТО ТО ТО ТО ТО ТО ТО ТО ТО ТО ТО ТО ТО                                                                                                    | ТЕ С ТЕСТЕТ ТЕСТЕТ ТЕ                                                                                                    | Теле         Теле         Теле         Теле         Теле         Теле         Теле         Теле         Теле         Теле         Теле         Теле         Теле         Теле         Теле         Теле         Теле         Теле         Теле         Теле         Теле         Теле         Tene         Tene         Tene <t< td=""><td>Тверждения <u>Утверждения документации.</u><br/>Тверждения <u>Також и и акадории (16656)</u> аворждение 25.01.2016 20:53:05 Утверждения Ожидание</td><td></td><td></td><td></td><td></td><td></td><td>и деульта та у деульта содат пустанова сустанован тодинов шесли станус</td><td>тандалия и делугана создан нустность слугина шехного спатус</td><td></td><td></td><td></td><td></td><td></td></t<>                                                                                                    | Тверждения <u>Утверждения документации.</u><br>Тверждения <u>Також и и акадории (16656)</u> аворждение 25.01.2016 20:53:05 Утверждения Ожидание                                                                                                    |                                                                                                    |                                                                                                    |                                                                                                    |                                                                                                    |                                                                                                    | и деульта та у деульта содат пустанова сустанован тодинов шесли станус                                                                                                    | тандалия и делугана создан нустность слугина шехного спатус                                                                                                    |                                                                                                    |                                                                                                    |                                                                                                    |                                                                                                    |                                                                                                    |
|                                                                                                    |                                                                                                    | утверждение <u>утверждения докупентации.</u> Утверждение 25.01.2010 20:53:05 - Утверждения Ожидание Ожидание С. Ожидание С. Ожидание С                                                                                                    | утверждение <u>утверждения докучентации.</u> Этверждение 23.01.2016 20:53:05 утверждения Ожидание Окудение (докучентации подписи Окудение)                                                                                                    |                                                                                                    | Утверждение <u>Утверждения документации</u> . Утверждение 25.01.2016 20:53:05 Утверждения Ожидание                                                                                                    | утверждение <u>утверждения документации.</u> Утверждение 25.01.2016 20:33:05 Утверждения Ожидание оконстрания Титирыцый документации.                                                                                                    | утверждение утверждения документации. Утверждение 25.01.2016 20:53:05 Утверждения Ожидание                                                                                                    | тверждение <u>тверждения документации.</u> Этверждение 25.01.2016 20:53:05 Утверждения Ожидание                                                                                                    |                                                                                                    |                                                                                                    |                                                                                                    |                                                                                                    |                                                                                                    |                                                                                                    |                                                                                                    |                                                                                                    |                                                                                                    |                                                                                                    |                                                                                                    |                                                                                                    |
| утверждение утверждения документации. Утверждение 25.01.2016 20:53:05 - Утверждения Ожидан                                                                                                    | утверждение 25.01.2016 20:53:05 утверждения Ожидание                                                                                                    |                                                                                                    |                                                                                                    | окупентации <u>Титульный лист.html</u> (1495 Кб) окупентации окупентации окупентации. подписи                                                                                                    | документации питульный листпст (14.95 ко) документации Обументации Обументации. Подписи                                                                                                    | докупентации. Подписи                                                                                                    | документации Титульный листhtml (14.95 K6) документации документации документации. подписи (                                                                                                    | окупентации питульный листпспп (14.33 ко) документации Документации Документации                                                                                                    | окудение <u>стояжается докудения докудения (14.95 K6)</u> докудентации солотися с окудение сонотися с окудение сонотися с                                                                                                    | утверждение утверждения документации. Утверждение 25.01.2016 20:53:05 Утверждения Ожидание                                                                                                    |                                                                                                    |                                                                                                    |                                                                                                    |                                                                                                    |                                                                                                    |                                                                                                    |                                                                                                    |                                                                                                    |                                                                                                    |                                                                                                    |
| документации Титульный листhtml (14.95 Кб) документации документации. подписи                                                                                                    | докупентации подписи С                                                                                                    | Титульный лист.                                                                                                    | Титульный лист.                                                                                                    |                                                                                                    |                                                                                                    | Титульный лист.                                                                                                    | Turner un té nuer                                                                                                    | Титурьоний рист                                                                                                    | Application and the second and the second and the s                                                                                                    | документации <u>Титульный листhtml</u> (14.95 Кб) документации документации. подписи (                                                                                                    | лерждение <u>лерждения документации,</u> лерждение 25.01.2016 20:33:05 - Лерждения Ожидание документации. подписи документации. подписи                                                                                                    | Утверждение <u>Утверждения документации.</u> Утверждение 25.01.2016 20:53:05 Утверждения Ожидание документации. Питульный листhtml (14.95 Кб) документации                                                                                                    | Утверждение <u>Утверждения документации.</u><br>документации <u>Титульный листhtm</u> (14.95 кб) документации судерждение 25.01.2016 20:53:05 - Утверждения Ожидание документации. подписи                                                                                                    | Утверждения документации.<br>документации <u>Титульный листhtml</u> (14.95 кб) документации словности состояти состояти состо                                                                                                    | те: – те: –                                                                                                    | Утверждения документации. Утверждение 25.01.2016 20:53:05 - Утверждения Ожидание документации Титульный листhtml (14.95 K6) документации подписи                                                                                                    | Утверждения документации.<br>Утверждения документации.<br>документации <u>Титульный листhtm</u> (14.95 Кб) документации подписи                                                                                                    | Утверждения <u>Утверждения документации.</u><br>документации <u>Титульный лист.html</u> (14.95.%6) документации сокументации ординости ординости ординос                                                                                                    | Утверждение <u>Утверждения документации.</u><br>документации <u>Титульный лист.html</u> (14.95 %) документации сокументации оругист                                                                                                    | Утверждение <u>Утверждения документации.</u><br>документации <u>Титульный листhtml (14.95 кб)</u> документации                                                                                                    |
| документации <u>Титульный листhtml</u> (14.95 Кб) документации документации. подписи<br>Титульный лист.                                                                                                    | докупертоции докупертоции подписи У Докупертоции. подписи У Титульный лист.                                                                                                    |                                                                                                    |                                                                                                    | Титульный лист.                                                                                                    | титульный лист.                                                                                                    |                                                                                                    | Титульный лист.                                                                                                    | титульный лист.                                                                                                    | доллогият доллогият.                                                                                                    | документации <u>Титульный листhtml</u> (14.95 Кб) документации документации. Подписи (<br>Титульный лист.                                                                                                    | лерждение <u>утверждения докучентации</u> , утверждение 25.01.2016 20:53:05 - Утверждения Ожидание<br>документации <u>Титульный листhtml</u> (14.95 K6) документации подписи<br>Титульный лист.                                                                                                    | Утверждение <u>Утверждения докучентации</u> , Утверждение 25.01.2016 20:53:05 Утверждения Ожидание документации <u>Титульный листhtml</u> (14.95 КВ) документации Окументации. подписи                                                                                                    | Утверждение <u>Утверждения документации.</u><br>документации <u>Титульный листhtml</u> (14.95 K6) документации 25.01.2016 20:53:05 - Утверждения документации.<br>Титульный лист                                                                                                    | Утверждение <u>Утверждения документации,</u><br>документации <u>Титульный листhtml</u> (14.95 Кб) документации 25.01.2016 20:53:05 Утверждения документации.<br>Титульный лист                                                                                                    | те: E Утверждения документации.<br>Утверждении <u>Утверждения документации.</u><br><u>Титульный листhtml</u> (14.95 K5) документации<br>(14.95 K5) документации                                                                                                    | Утверждение <u>Утверждения документации.</u> Утверждение 25.01.2016 20:53:05 - Утверждения документации.<br>документации <u>Титульный листhtml</u> (14.95 K6) документации Сокументации Сокументации.<br>Титульный лист.                                                                                                    | Утверждения документации.<br>Утверждения документации.<br>Титульный листhtml (14.95 K6) документации<br>Утверждение 25.01.2016 20:53:05 - Утверждения документации.<br>Титульный листhtml (14.95 K6) документации                                                                                                    | Утверждения <u>Утверждения документации.</u><br>документации <u>Титульный листhtm</u> (14.95 %) Утверждение документации 25.01.2016 20:53:05 - Утверждения документации. Подписи б                                                                                                    | Утверждение <u>Утверждения документации,</u> документации 25.01.2016 20:53:05 - Утверждения документации. Титульный листhtml (14.95 кб) документации 25.01.2016 20:53:05 - Утверждения документации. Титульный лист.                                                                                                    | Утверждение <u>Утверждения документации.</u><br>документации <u>Титульный листhtml</u> (14.95 Кб) документации 25.01.2016 20:53:05 Утверждения документации.<br>Титульный лист                                                                                                    |
| документации <u>Титульный листhtml</u> (14.95 Кб) документации подписи<br>Титульный лист<br>cero записей: 1                                                                                                    | докупентации подписи у Титульный лист.                                                                                                    | cero sanuceit: 1                                                                                                    | cero sanucek: 1                                                                                                    | Титульный лист.                                                                                                    | сего записей: 1                                                                                                    | cero sanuceă: 1                                                                                                    | kcero sanuceă: 1                                                                                                    | титульный лист.                                                                                                    | его записей: 1                                                                                                    | документации <u>Титульный листhtml</u> (14.95 K6) документации документации подписи (<br>Титульный листhtml (14.95 K6) документации ститульный лист.                                                                                                    | утверждение утверждения докучентации. Утверждение 25.01.2016 20:53:05 - Утверждения Ожидание докучентации. Питульный листhtml (14.95 K6) докучентации докучентации. Подписи С                                                                                                    | Утверждение <u>Утверждения документации</u> , Утверждение 25.01.2016 20:53:05 - Утверждения Ожидание документации. Питульный листhtml (14.95 K6) документации Окументации Сокументации. Подписи С                                                                                                    | Утверждение <u>Утверждения документации.</u> Утверждение 25.01.2016 20:53:05 - Утверждения документации. Сичэрков документации и титульный листhtml (14.95 K6) документации сичет документации.                                                                                                    | Утверждение <u>Утверждения документации.</u><br>документации <u>Титульный листhtml</u> (14.95 K6) Утверждение документации 25.01.2016 20:53:05 - Утверждения документации.<br>титульный листhtml                                                                                                    | Те: Е Те: Е Te: E Te: E                                                                                                    | Утверждения <u>Утверждения документации.</u><br>документации <u>Титульный листhtml</u> (14.95 K6) документации 25.01.2016 20:53:05 - Утверждения документации.<br>титульный лист.                                                                                                    | Утверждения <u>Утверждения документации.</u><br><u>Титульный листhtml</u> (14.95 Кб) документации 25.01.2016 20:53:05 - Утверждения подписи с<br>зего записей: 1                                                                                                    | Утверждение <u>Утверждения документации,</u><br>документации <u>Титульный листhtml</u> (14.95 KG) Утверждение 25.01.2016 20:53:05 - Утверждения документации.<br>титульный лист.                                                                                                    | утверждения <u>Утверждения документации,</u><br>документации <u>Титульный листhtml</u> (14.95 кб) Утверждение<br>со записей: 1                                                                                                    | Утверждение <u>Утверждения документации.</u><br>документации <u>Титульный лист.,html</u> (14.95 кб) Утверждение 25.01.2016 20:53:05 - Утверждения документации.<br>титульный лист.                                                                                                    |
| документации <u>Титульный листhtm</u> ] (14.95 Кб) документации документации. подписи<br>Титульный лист.<br>Keero записей: 1                                                                                                    | докупентации. подписи У<br>Титульный лист.                                                                                                    | leero sanuceă: 1                                                                                                    | leero sanuceñ: 1                                                                                                    | Титульный лист.                                                                                                    | сего записей: 1                                                                                                    | сего записей: 1                                                                                                    | титульный лист.                                                                                                    | ro sanucei: 1                                                                                                    | его записей: 1                                                                                                    | документации <u>Титульный листhtml</u> (14-95 K6) документации оодписи (<br>Титульный лист<br>сего записей: 1                                                                                                    | утверждение <u>Утверждения документации</u> , этверждение 25.01.2016 20:53:05 - Утверждения Ожидание документации. подписи с документации. подписи с сего записей: 1                                                                                                    | Утверждение <u>Утверждения документации</u> , Утверждение 25.01.2016 20:53:05 - Утверждения Ожидание документации. Титульный листhtml (14.95 Кб) документации сокументации сокументации сокументации сокументации. Питульный лист.                                                                                                    | Утверждение <u>Утверждения документации</u> , <u>Утверждения документации</u> 25.01.2016 20:53:05 - Утверждения документации.<br>документации (14.95 K6) документации 25.01.2016 20:53:05 - Утверждения документации.<br>Кего записей: 1                                                                                                    | Утверждения <u>Утверждения документации</u> , Утверждения документации 25.01.2016 20:53:05 - Утверждения документации. Титульный листhtml (14.95 K6) документации сокументации Сокументации С                                                                                                    | те: сто записей: 1                                                                                                    | Утверждения <u>Утверждения документации.</u> Утверждение документации 25.01.2016 20:53:05 - Утверждения документации. Обидание документации. Обидание обисументации. Обидание обисументации. Обискование обискование обисков                                                                                                    | Утверждения <u>Утверждения документации,</u> Утверждение документации 25.01.2016 20:53:05 - Утверждения документации. Питульный листhtml (14.95 кб) документации 25.01.2016 20:53:05 - Утверждения документации. Питульный лист.                                                                                                    | Утверждение <u>Утверждения документации,</u><br>документации <u>Титульный листhtml</u> (14.95 кб) Утверждение документации 25.01.2016 20:53:05 - Утверждения документации.<br>титульный листhtml (14.95 кб) сокументации сталистhtml (14.95 кб) сокументации сокументации сокументации.                                                                                                    | утверждения <u>Утверждения документации</u> , <u>Титульный листhtml</u> (14.95 %) Утверждение документации 25.01.2016 20:53:05 - Утверждения документации. Подписи с<br>его записей: 1                                                                                                    | Утверждение <u>Утверждения документации.</u> Утверждение документации 25.01.2016 20:53:05 - Утверждения документации.<br>документации (14.95 K6) документации 25.01.2016 20:53:05 - Утверждения документации.<br>титульный листhtml (14.95 K6) сокументации Ститульный лист.                                                                                                    |

Рис. 26

После сохранения HTML-формы необходимо открыть папку, в которую осуществлялось данное сохранение, нажать по нему правой кнопкой, выбрать пункт меню «Открыть с помощью» и в выпадающем меню найти «Microsoft Word» или иной текстовый редактор (см. рис. 27).

| После сохранения HTML-формы необх<br>открыть папку, в которую осуществля<br>данное сохранение, нажать по нему пр<br>кнопкой и выбрать пункт меню «Откр                                                                                                    | 26.01.2016 12:28 (+03:00) . Данич А.Б. В<br>КОДИМО<br>ИЛОСЬ<br>равой<br>ЫТЪ С сс + Загрузки + загрузки • 49 Поисс: зогрузки р                                                                                                    | LUIĂTU<br>C |
|----------------------------------------------------------------------------------------------------|----------------------------------------------------------------------------------------------------|-------------|
| Главная ) ПОМОЩЬЮ»                                                                                                    | Открыть • Общи ост 1 Печать » В • • • • • • • • • • • • • • • • • •                                                                                                    |             |
| Закупка: Поставка легкового ав                                                                                                    | бранное Даго полеснения<br>агрузки В Утвелжления лосументации. Титульный лист. (б).html 26.01.2016.12:18<br>Исдавние места<br>абочий стол Открыть в том же окне<br>Печать<br>блиотеки в Отправить файл адресату ViPNet                                                                                                    | ции         |
| Выл добавлен документ закупки по шаблону. Тип документа: Утверж<br>листhtml.<br>Информация о подаче заявок должна включать в себя период. God                                                                                                    | идео<br>(окументы<br>вображения<br>Сокранаты<br>Сокранаты<br>открыть с помощью<br>Открыть с помощью                                                                                                    | ый          |
| Информация о подаче заявок должна включать в себя место<br>Информация о подаче заявок должна включать в себя порядок<br>Информация о процедуре проведения электронного аукциона должн<br>Информация о процедуре рассмотрения<br>Нет ни одного прикрепленного докумен<br>На вкладке 'Документы' есть записи с о редактор, способный р | еt Explorte<br>Зобот Word<br>Word<br>Wor |             |
| Тип документа Файл Наиме<br>докум                                                                                                    | Утверждения докуме<br>НТМL-документ<br>Создать ярлык                                                                                                    |             |
| Та́ і т<br>Утверждение<br>документации.<br><u>Утверждения документации.</u><br>Утверждение<br>документации.<br>(14.95 Кб)<br>документации                                                                                                    | Т Та́ Е Удалить<br>25.01.2016 20:53:<br>Переименовать<br>Свойства                                                                                                    | 1           |

Рис. 27

При открытии данной формы в текстовом редакторе «Microsoft Word» файл можно просматривать как в режиме Web-формы (см. рис. 28), так и в режиме «Разметка страницы» (см. рис. 29).

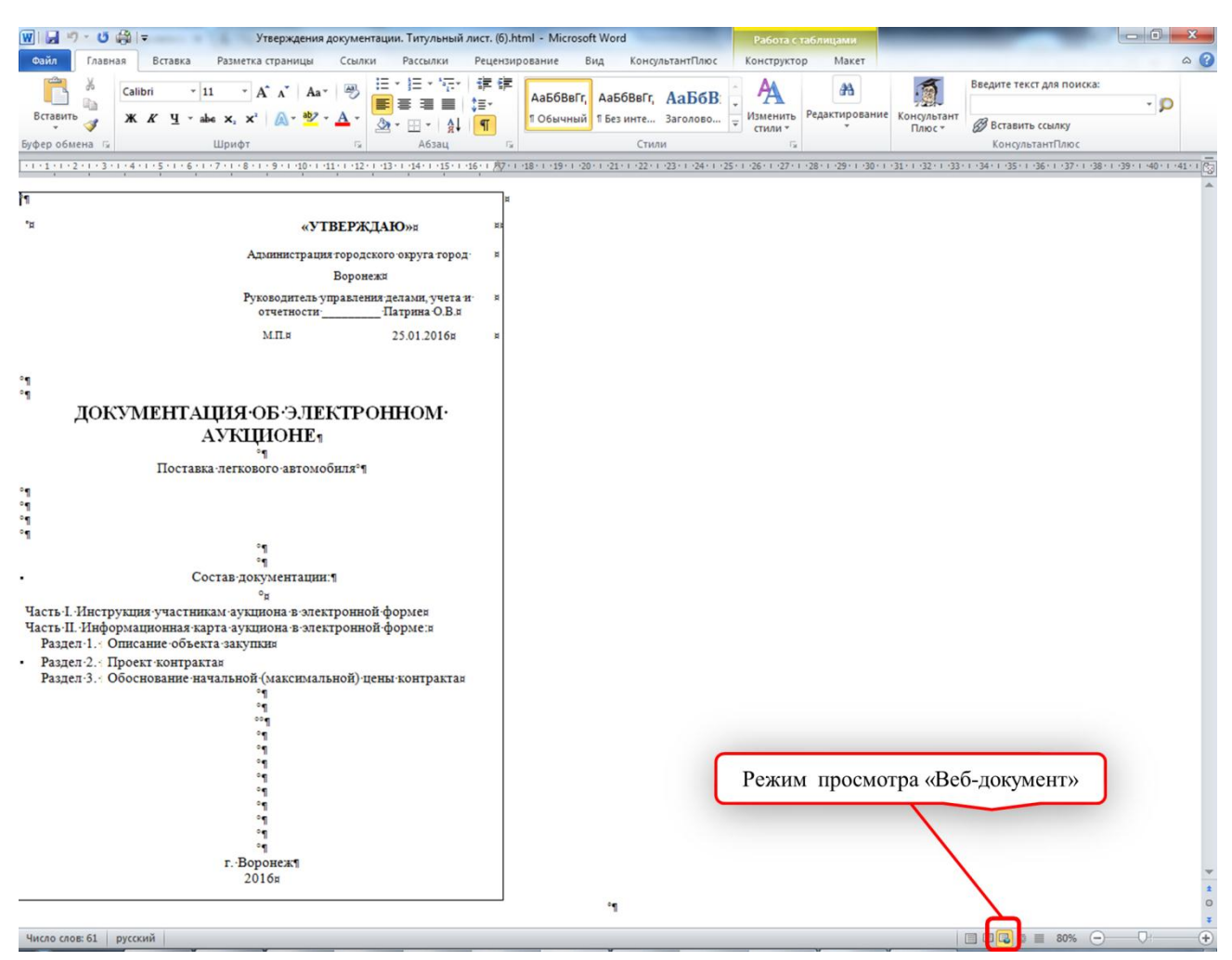

Рис. 28

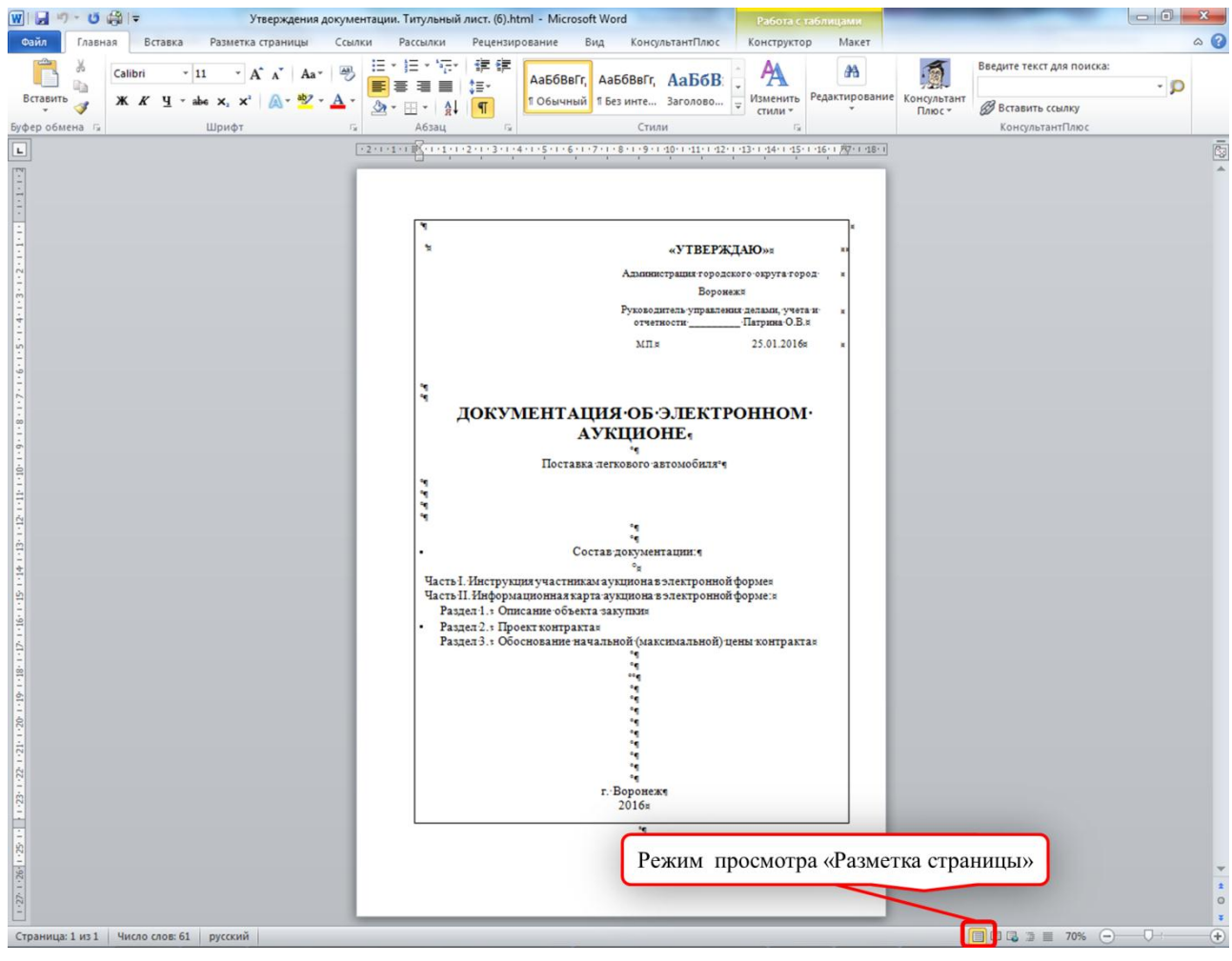

Рис. 29

После этого документ требуется распечатать, подписать у руководителя Заказчика, заверить синей печатью заказчика и отсканировать.

Далее необходимо вернуться на вкладку «Документы» и нажать на строчку «Утверждение документации» (см. рис. 30)

| Закупка: Поставка легкового автомоонля<br><u>Мифорнация о процедуре работы требования Объект Устовия к информация по Акалитические</u><br><u>паратий информация о процедуре работы требования Объект Устовия к информация по Акалитические</u><br><u>паратий информация о пориседуре работы требования объект устовия к информация по Акалитические</u><br><u>паратий информация о пориседуре работы требования закупки контракта участникам объект узакупки классификаторы документации. Титульный лист Файл: Утверждения документации. Титульный лист Файл: Утверждения документации и подаче заявок должна включать в себя период.<br/>Информация о подаче заявок должна включать в себя период.<br/>Информация о подаче заявок должна включать в себя поряок<br/>Информация о процедуре проведения электронного акциона должна включать в себя дату:<br/>Информация о процедуре проведения закупки и визвещении<br/>На вкладке (документы) си сошибками<br/>На вкладке (документы) сабла <u>Наименование</u><br/><u>си документа</u> <u>сабла Сокумента для публикации в извещении</u><br/><u>на сокумента со публикован сошибками</u><br/><u>на сокумента сокумента для публикации в извещении</u><br/><u>на сокумента сокументы сошибками</u><br/><u>на сокумента сокумента для публикации в извещении</u><br/><u>на сокумента сокументы сошибками</u><br/><u>на сокумента сокумента для публикации в извещении</u><br/><u>на консента документа документа для публикации в извещении</u><br/><u>на сокумента сокументы сошибками</u><br/><u>на сокумента сокументы (документа документации)</u><br/><u>на сокумента сокумента документа документации (са сода публикован создани сотубликован Подпись Шолок Статус</u><br/><u>утверждения документации</u> (<u>са 55 кб)</u> <u>окументации</u> <u>25.01.2016 20:53:05</u> <u>и те то утверждения документации</u> <u>окументации</u> <u>о</u></u>                                                                            | авная 🔪                                                                                                    | Управле                                                                                                    | ние закупка                                                                                                    | ии 🕽 Закупн                                                                                                    | ки                                                                             |                                                                                      | C                                      |                                          |                                      |                                |                             |                             |                                                |                                      |        |
|----------------------------------------------------------------------------------------------------|----------------------------------------------------------------------------------------------------|----------------------------------------------------------------------------------------------------|----------------------------------------------------------------------------------------------------|----------------------------------------------------------------------------------------------------|--------------------------------------------------------------------------------|--------------------------------------------------------------------------------------|----------------------------------------|------------------------------------------|--------------------------------------|--------------------------------|-----------------------------|-----------------------------|------------------------------------------------|--------------------------------------|--------|
| набормация закупки комиссии заказчика закупки контракта участникам объекту закупки классификаторы Документы изменений закупки согласованию ПГ<br>Был добавлен документ закупки по шаблону. Тип документа: Утверждение документации. Шаблон: Утверждения документации. Титульный лист Файл: Утверждения документации. Титульный лист Файл: Утверждения документации. Титульный лист Файл: Утверждения документации. Титульный лист Файл: Утверждения документации. Титульный лист Файл: Утверждения документации. Титульный лист Файл: Утверждения документации. Титульный лист Файл: Утверждения документации. Титульный лист Файл: Утверждения документации. Титульный лист Файл: Утверждения документации. Титульный лист Файл: Утверждения документа: Статус<br>Анформация о процедуре проведения электронного аукциона должна включать в себя дату<br>Анформация о процедуре расснотрения и оценки заявок участников не содержит<br>на вкладке 'Документы' есть записи с ошибками<br>тип документа<br>овлл. Наименование<br>истулентации <u>трерждения документации и извещении</u><br>а вкладке 'Документа облл. Статус<br>Тип документа<br>утверждение<br>иступентации <u>трерждения документации (14.95 кб)</u> утверждения<br>документации <u>трерждения документации</u> и узакупки согла создан<br>утверждение<br>документации <u>трерждения документации</u> и узакупентации<br>и утверждение <u>окументации</u> <u>трерждения документации</u> и <u>серяка и создан</u> <u>окументации</u> <u>окументации</u> <u>трерждения документации</u> <u>трерждения документации</u> <u>окументации</u> <u>окументации</u> <u>трерждение</u> <u>окументации</u> <u>окументации</u> <u>окумен</u>                                                                                                    | бакупк                                                                                                    | а: ПС<br>Информац<br>о процеду                                                                                                    | ия Порядок<br>ре работы                                                                                                    | Требования                                                                                                    | объект                                                                         | <b>ЗВТОМ</b>                                                                         | Требования<br>к                        | Дополнительна:<br>информация по          | я<br>Аналитиче                       | ские                           | и                           | стория                      | Журнал<br>отправок<br>заданий<br>на торги<br>в | Информация<br>по                     | Позици |
| ыл добавлен документ закупки по шаблону. Тип документа: Утверждение документации. Шаблон: Утверждения документации. Титульный лист Файл: Утверждения документации. Титульный лист Файл: Утверждения документации. Титульный лист Файл: Утверждения документации. Титульный лист Файл: Утверждения документации. Титульный лист Файл: Утверждения документации. Титульный лист Файл: Утверждения документа: в себя период.<br>Неформация о подаче заявок должна включать в себя период.<br>Неформация о процедуре проведения влючать в себя порядок<br>Неформация о процедуре проведения влючать в себя порядок<br>Неформация о процедуре проведения влючать в себя порядок<br>Неформация о процедуре рассмотрения и оценки заявок участников не содержит<br>не и одного прикрепленного документа для публикации в извещении<br>а вкладке 'Документы' есть записи с ошибками<br>Тип документа<br>Файл<br>Тип документа<br>Файл<br><u>Тип документа для публикации и совдания отсканированного первого листа аукционной</u><br>документа<br><u>Файл</u><br><u>Для добавления отсканированного первого листа аукционной</u><br>организации необходимо нажать на данную строку<br><u>Тип документа документа для публикации и совдания</u><br><u>Тип документа файл</u><br><u>Для добавления отсканирован Подпись Шаблон</u><br><u>Статус</u><br><u>Тип документа документации</u><br><u>Для добавления отсканирован Подпись Шаблон</u><br><u>Статус</u><br><u>Тип документации</u><br><u>Для добавления отсканирован Подпись Шаблон</u><br><u>Статус</u><br><u>Тип документации</u><br><u>Для добавления отсканирован Подпись Шаблон</u><br><u>Статус</u><br><u>Тип документации</u><br><u>Для добавления отсканирован Подпись Шаблон</u><br><u>Статус</u><br><u>Тип документации</u><br><u>Для добавления отсканирован Подпись Шаблон</u><br><u>Статус</u><br><u>Тип документации</u><br><u>Для добавления отсканирован Подпись Шаблон</u><br><u>Статус</u><br><u>Создан</u><br><u>Тип титьный листhtm</u><br><u>Для добавления отсканирован Подпись Шаблон</u><br><u>Статус</u><br><u>Создан</u><br><u>Создан</u> | формация                                                                                                    | закупки                                                                                                    | комиссии                                                                                                    | заказчика                                                                                                    | закупки                                                                        | контракта                                                                            | участникам                             | объекту закупки                          | и классифик                          | аторы Доку                     | менты и                     | зменений                    | закупке                                        | согласованию                         | ПГ     |
| Тип документа Файл Наименование документа<br>Те Е Те Е Те Е Те Е Те Е Те Е Те Е Те Е                                                                                                    | аформация (<br>формация (<br>формация (<br>формация (                                                                             | о подаче з<br>о подаче з<br>о подаче з<br>о процедур                                                                                     | аявок должна в<br>аявок должна в<br>аявок должна в<br>е проведения з                                                       | слючать в себя<br>слючать в себя<br>слючать в себя<br>лектронного а                                                | период.<br>место<br>порядок<br>укциона до                                      | олжна включа                                                                         | ть в себя дату                         | Y                                        |                                      |                                |                             |                             |                                                |                                      |        |
| Тан документа саил документа создан пусликован подпись шаслон статус<br>Те: Е Т Те: Е Т ТЕ: Е Т Те: Е Т ТЕ: Е Т ТЕ: Е Т Т ТЕ: Е Т Т ТЕ:                                                                                                    | ыл дооавлен<br>истhtml.<br>нформация (<br>нформация (<br>нформация (<br>нформация (<br>ет ни одного<br>а вкладке 'Д               | о подаче з<br>о подаче з<br>о подаче з<br>о процеду<br>о процеду<br>о процеду<br>о прикрепл<br>окументы                                  | аявок должна в<br>аявок должна в<br>аявок должна в<br>е проведения з<br>е рассмотрения<br>енного докуме<br>есть записи с с | слючать в себя<br>слючать в себя<br>слючать в себя<br>лектронного аз<br>и оценки заяв<br>та для публика<br>шибками | период.<br>место<br>порядок<br>укциона до.<br>зок участни<br>ации в изве       | олжна включа<br>іков не содер:<br>ещении                                             | ть в себя дату<br>жит<br>Для           | у<br>добавлени<br>документа<br>организац | я отскані<br>ации с по<br>ации необу | ированн<br>эдписью<br>ходимо 1 | ого пеј<br>руково<br>ажать  | рвого л<br>одител<br>на дан | иста ау<br>я и печ<br>иную ст                  | укционної<br>атью<br>гроку           | ă      |
| Утверждение <u>Утверждения документации.</u> Утверждение 25.01.2016 20:53:05 - Утверждения документации. Ожидание документации.                                                                                                    | нформация о<br>нформация о<br>нформация о<br>нформация о<br>нформация о<br>нформация о<br>а вкладке 'Д                            | о подаче з<br>о подаче з<br>о подаче з<br>о подаче з<br>о подаче з<br>о процедур<br>о процедур<br>о процедур<br>о процедур<br>о процедур | аявок должна в<br>аявок должна в<br>аявок должна в<br>е проведения з<br>е рассмотрения<br>енного докуме<br>есть записи с с | слючать в себя<br>слючать в себя<br>слючать в себя<br>лектронного ат<br>и оценки заяв<br>та для публика<br>шибками | период.<br>место<br>порядок<br>укциона до.<br>зок участни<br>ации в изве       | олжна включа<br>іков не содер:<br>ещении<br>аименование                              | ть в себя дату<br>жит<br>Для           | у<br>добавлени<br>документа<br>организаг | я отскані<br>щии с по<br>ции необя   | ированн<br>эдписью<br>кодимо 1 | ого пеј<br>руково<br>нажать | рвого л<br>одител<br>на дан | писта ау<br>я и печ<br>пную ст                 | укционної<br>іатью<br>гроку          | ă      |
| Титульный лист.                                                                                                    | ыл дооавлен<br>истhtml.<br>иформация (<br>иформация (<br>иформация (<br>иформация (<br>ет ии одного<br>а вкладке 'Д<br>Тип докуме | о подаче з<br>о подаче з<br>о подаче з<br>о подаче з<br>о процедур<br>о прикрепл<br>окументы <sup>1</sup>                                | аявок должна в<br>аявок должна в<br>аявок должна в<br>е проведения з<br>еного докуме<br>есть записи с с<br>айл             | слючать в себя<br>слючать в себя<br>слючать в себя<br>лектронного а;<br>и оценки заяв<br>та для публика<br>шибками | период.<br>место<br>порядок<br>укциона до.<br>зок участни<br>ации в изве<br>На | олжна включа<br>иков не содер:<br>ещении<br>аименование<br>окумента<br>Тас. <u>Б</u> | ть в себя дату<br>кит<br>Для<br>Создан | добавлени<br>документа<br>организац      | я отскани<br>ации с по<br>ции необу  | ированн<br>одписью<br>ходимо 1 | ого пеј<br>руково<br>нажать | рвого л<br>одител<br>на дан | иста ау<br>я и печ<br>нную ст                  | укционної<br>атью<br>гроку<br>Статус | ă      |

Рис. 30

В появившемся меню «Изменение документа» выбираем режим загрузки «Файл», в поле «Файл\*» нажимаем на иконку каталога 🛅 (см. рис. 31)

| Управление муниципальных закупок                                                                                                    | Изменение документа                                                   |
|----------------------------------------------------------------------------------------------------|-----------------------------------------------------------------------|
| Информация Управление закупками Участие в закупках Справочники ИМЦ Лич                                                                                                    | Тип документа Утверждение документации Описание Описание              |
| Главная ) Управление закупками ) Закупки                                                                                                    |                                                                       |
| Закупка: Поставка легкового автомобиля                                                                                                    | Публиковать                                                           |
|                                                                                                    | Режим загрузки Файл ССУ С                                             |
| Информация Порядок<br>Общая о процедуре работы Требования Объект Условия к информация по Аналити                                                                                                    | Наименование Утверждение документации                                 |
| информация закупки комиссии заказчика закупки контракта участникам объекту закупки классиф                                                                                                    | Файл * Утверждения документации. Титульный 💂 🔤<br>листhtml (14.95.K6) |
| <ul> <li>Был добавлен документ закупки по шаблону. Тип документа: Утверждение документации. Шаблон: Утверждения докум<br/>листhtml.</li> </ul>                                                                | е                                                                     |
| Информация о подаче заявок должна включать в себя период.                                                                                                    | Подписать Сохранить                                                   |
| Информация о подаче заявок должна включать в себя порядок<br>Информация о подаче заявок должна включать в себя порядок<br>Информация о процедуре проведения электронного аукциона должна включать в себя дату | димо выбрать режим загрузки документа                                 |
| <ul> <li>Информация о процедуре рассмотрения и оценки заявок участников не содержит плановую дату.</li> <li>Нет ни одного прикрепленного документа для публикации в извешении</li> </ul>                      | поле «Фаил <sup>*</sup> » нажать на иконку каталога                   |
| <ul> <li>На вкладке 'Документы' есть записи с ошибками</li> </ul>                                                                                                    |                                                                       |
|                                                                                                    |                                                                       |
| Тип документа Файл Наименование Создан Публиковат                                                                                                    |                                                                       |
| Утверждение документации Утверждение документации                                                                                                    |                                                                       |
| Bcero sanuceŭ: 1                                                                                                    |                                                                       |

Рис. 31

В открывшемся проводнике Windows выбираем отсканированный лист аукционной документации и нажимаем «Открыть». После выбора файла нажимаем «Подписать» (см. рис. 32)

| Управление муниципальных закупок                                                                                                    | Изменение документа                                                 |
|----------------------------------------------------------------------------------------------------|---------------------------------------------------------------------|
| администрации городского округа город вороне                                                                                                    | Тип документа Утверждение документации                              |
| Главная ) Хомич А.Б. > Загрузки > загрузки > загрузки                                                                                                    | Описание Описание                                                   |
| Закупк Упорядочить - Новая папка                                                                                                    | Публиковать                                                         |
| избранное<br>В Загрузки Отсканированный первый лист аукцио 14.07.2009 8:52 Файл "                                                                                                    | Режим загрузки<br>документа Файл 🔻                                  |
| 1714 Добщая Недавние места Утверждених документации. Титульны 2001.1010.12.10 11714 докум                                                                                                    | Наименование Утверждение документации<br>документа                  |
| информация<br>В появившемся окне выбираем файл с отсканированным<br>первым листом аукционной документации                                                                                                    | ФЭЙл 🛪 Утверждения документации. Титульный 🚡 🖀<br>Стhtml (14.95 Кб) |
| листhtml. Документы                                                                                                    | Подписать Сохранить                                                 |
| Информация с Музыка                                                                                                    |                                                                     |
| <ul> <li>Информация с<br/>Информация с<br/>Информация с</li> <li>Окальный дись</li> </ul>                                                                                                    | Нажимаем «Подписать»                                                |
| Нет ни одного<br>на вкладке 'ді<br>Има файла:                                                                                                    |                                                                     |
| Нажимаем «Открыть» Открыть Отмена                                                                                                    |                                                                     |
| В.Е.Т         В.Е.Т         В.E.T         В.E.T         В.E.T <t< th=""><th></th></t<> |                                                                     |
| Всего записей: 1                                                                                                    |                                                                     |

Рис. 32

В появившемся окне проверяем добавленный файл и, в случае отсутствия ошибок, подписываем его ЭЦП (см. рис. 33)

| CHEEP CONTRACTOR OF CONTRACTOR OF CONTRACTON | 26.01.2016 15:29 (+03:00) 🔤 🖓 Хомич А.Б. Выйти 💧 |
|----------------------------------------------------------------------------------------------------|--------------------------------------------------|
| Управление муниципальных закупок администрации городского округа город Воронеж                                                                                                    |                                                  |
| Информация Управление закупками Участие в закупках Справочники ИМЦ Личный кабинет                                                                                                    | Шаблоны печатных форм                            |
| Утверждение документации<br>Информация о файле                                                                                                    |                                                  |
| Хаш файла GOST3411: 164388413669962672779674666642678190238993880<br>Скачать байл Отсканированный деленый лист ауклионной локументации (рд                                                                                                    | (879394 6aŭr)                                    |
| elienelie éntre <u>Antonin Antonin in Lebren vice autériou de Mathematika</u>                                                                                                    |                                                  |
| В появившемся окне проверяем добавленный файл                                                                                                    |                                                  |
|                                                                                                    |                                                  |
|                                                                                                    |                                                  |
|                                                                                                    |                                                  |
|                                                                                                    |                                                  |
|                                                                                                    |                                                  |
|                                                                                                    |                                                  |
|                                                                                                    |                                                  |
|                                                                                                    |                                                  |
|                                                                                                    |                                                  |
|                                                                                                    | 2                                                |
| И, в случае отсутствия ошибок, на                                                                                                    | кимаем «Подписать» Подписать Отменить            |

Рис. 33

Возможно потребуется подтверждение доступа к сертификату, например как на рисунке 34

| Утверждение       | документац                      | ИИ                                                                                                    | Справочники ИМ                                                                                                    | Ц Личный кабинет                                                                                                    | Шаблоны печатных форм |
|-------------------|---------------------------------|----------------------------------------------------------------------------------------------------|----------------------------------------------------------------------------------------------------|----------------------------------------------------------------------------------------------------|-----------------------|
| нформация о файле |                                 | Подтверждение доступа                                                                                                    |                                                                                                    | ×                                                                                                    | <u></u>               |
|                   | Cravars ¢añ <i>n</i> <u>Oro</u> | Этот веб-сайт пыт<br>сертификатами о<br>"http://umz-vm.t<br>%b0%C2%B5%c3<br>%0%C2%B5%c3<br>%c3%0%c2%B5%<br>Выполнение таки<br>веб-сайтов, котор<br>Чтобы отолочит<br>веб-сайтов, котор<br>Чтобы отолочит<br>веб-сайта, его мо<br>доступный на ср<br>Пуск>КРИПТО-1<br>Разрешить эту оп | тается выполнить операции<br>т имени пользователя.<br>st.etc.ru/FKS/Home/Purcha<br>90%C2360734C3800734C3800<br>90%C2380734C3800%C33903<br>90%C2380734C23800%C33903<br>%C33003%C23807%C33903<br>%C33003%C23807%C33903<br>%C33003%C33907%C33903<br>%C33003%C23807%C33903<br>%C33003%C23807%C33903<br>%C33003%C3807%C33903<br>%C33003%C3807%C33903<br>%C33003%C3807%C33903<br>%C33003%C3807%C3807%C3803<br>%C33003%C3807%C3807%C3803<br>%C33003%C3807%C38003<br>%C33003%C3807%C3807%C3803<br>%C33003%C3807%C3807 | о с ключами или<br>eDocListZoontainerKey=<br>= %C3%90%C2%6F%C3<br>F%C3%90%C2%68<br>%C3%90%C2%68<br>2%80%C3%90%C2%68<br>2%80%C3%90%C2%88<br>2%80%C3%90%C2%88<br>2%80%C3%90%C2%88<br>2%80%C3%90%C2%88<br>2%80%C3%90%C2%88<br>2%80%C3%90%C2%88<br>2%80%C3%90%C2%88<br>2%80%C3%90%C2%88<br>2%80%C3%90%C2%88<br>2%80%C3%90%C2%88<br>2%80%C3%90%C2%88<br>2%80%C3%90%C2%88<br>2%80%C3%90%C2%88<br>2%80%C3%90%C2%90%C3%90%C2%88<br>2%80%C3%90%C3%90%C | ((279394 быйт)        |

После этого происходит выбор сертификата ЭЦП пользователя, формирующего закупку. В результате получаем и отсутствие ошибки «На вкладке «Документы» есть записи с ошибками» (см. рис. 35)

| Ин<br>щая ол<br>формация зан                                                        | формация Порядок<br>процедуре работы<br>купки комиссии                                                           | Требования<br>и заказчика                                                                           | Объект<br>закупки                                      | Условия<br>контракта        | Требования<br>к<br>участникам   | Дополнительная<br>информация по<br>объекту закупки | Аналитические<br>классификаторы                                                                                                    | Документы                                                                                                    | История<br>изменений                                                                                                    | отправок<br>заданий<br>на торги<br>в<br>закупке                                                                                         | Информация<br>по<br>согласованию      | Позиц<br>ПГ      |
|-------------------------------------------------------------------------------------|----------------------------------------------------------------------------------------------------|----------------------------------------------------------------------------------------------------|--------------------------------------------------------|-----------------------------|---------------------------------|----------------------------------------------------|----------------------------------------------------------------------------------------------------|----------------------------------------------------------------------------------------------------|----------------------------------------------------------------------------------------------------|----------------------------------------------------------------------------------------------------|---------------------------------------|------------------|
| формация о по<br>формация о по<br>формация о по<br>нформация о пј<br>нформация о пј | одаче заявок должна<br>одаче заявок должна<br>одаче заявок должна<br>ооцедуре проведения<br>ооцедуре рассмотрени | включать в себя і<br>включать в себя і<br>включать в себя і<br>электронного ау<br>ія и оценки заяво | период.<br>место<br>порядок<br>кциона дол<br>жучастния | тжна включа<br>ков не содер | іть в себя дату<br>жит плановук | у<br>о дату.                                       |                                                                                                    |                                                                                                    |                                                                                                    |                                                                                                    |                                       |                  |
| т ни одного пр<br>Тип документа                                                     | икрепленного докума<br>а Файл                                                                                    | ента для публика<br>Наименование<br>документа                                                       | ции в изве<br>Создан                                   | щении                       | Ко                              | орректно сф<br>тип<br>ть Опубликован               | оормировани<br>ом «Утверж<br>Подпись                                                                                                    | ный и по<br>дение до                                                                                                    | дписанн<br>жумента                                                                                                    | ый док<br>ции»                                                                                                    | умент с<br><sup>Шаблон</sup> С        | Татус            |
| Т. Е<br>Утверждение<br>документации                                                 | Отсканированный<br>первый лист<br>аукционной<br>документации.jpg<br>(858.78 кб)                                  | Т=. È ▼<br>Утверждение<br>документации                                                              | 25.01.20                                               | TE. E 1                     | 5                               | -                                                  | С С N=Хомич Анд<br>специалист, Sf<br>OU=Отдел заку<br>закупок, О=Ад<br>Воронеж, L=BE<br>C=RU, E=аbxon<br>OГ PH=102360<br>ИНН=365169<br>Выдан CN=УЦ Ф<br>О=Федеральное<br>STREET="улица<br>ИНН=00771056<br>E=uc_R@roskaz<br>Cox лействия с<br>Срок лействия с | рей Борисов<br>N=Хомич, G=<br>пок управля<br>министрации<br>ронеж, S=3<br>nich@cityhal<br>1575733, CF<br>57224<br>едерального к<br>казначейство<br>Ильика, дол<br>Льяон, = 277<br>па.ти, OID.1.2<br>02.12.2015 8 | ич, Т=Главн<br>Андрей Бор<br>ения муниц<br>а городского<br>6 Воронежсі<br>Ј.voronezh-ci<br>ІИЛС=13688<br>азначейства,<br>, C=RU, L=Mo<br>7 <sup>**</sup> , 0ГРН=10.<br>Москва,<br>.840.113549. | ый<br>исович,<br>ипальных<br>округа гој<br>сая област<br>ity.ru,<br>268003,<br>268003,<br>сква,<br>477970198:<br>1.9.2=Serve<br>03.2017 | та <b>т</b><br>род<br>р,<br>30,<br>ег | Файл<br>корректе |
|                                                                                     |                                                                                                    |                                                                                                    |                                                        |                             |                                 |                                                    | срок деиствия с<br>8:50:03<br>Подпись прошла                                                                                                    | проверку                                                                                                    | .50.03 110 02.                                                                                                    | 03.2017                                                                                                    |                                       |                  |

Рис. 35

Для добавления иных документов, требуемых заказчику для формирования закупки (проект контракта, техническое задание, описание объекта закупки, чертежи, изображения товара и т.д.) требуется нажать кнопку «Добавить» (см. рис. 36)

| akylik                   | а: Пос                                                              | тавка                                                 | легков                             | ого               | автом                | обиля                         |                                                  |                                                                                                    |                                                                                                 |                                                                                         | Wyoupp                                                                    |                                  |              |
|--------------------------|---------------------------------------------------------------------|-------------------------------------------------------|------------------------------------|-------------------|----------------------|-------------------------------|--------------------------------------------------|----------------------------------------------------------------------------------------------------|-------------------------------------------------------------------------------------------------|-----------------------------------------------------------------------------------------|---------------------------------------------------------------------------|----------------------------------|--------------|
| цая<br>формация          | Информация<br>о процедуре<br>закупки                                | Порядок<br>работы<br>комиссии                         | Требования<br>заказчика            | Объект<br>закупки | Условия<br>контракта | Требования<br>к<br>участникам | Дополнительна<br>информация по<br>объекту закупн | я<br>Аналитические<br>и классификаторы                                                                           | Документы                                                                                       | История<br>изменений                                                                    | журнал<br>отправок<br>заданий<br>на торги<br>в<br>закупке                 | Информация<br>по<br>согласованию | Позиці<br>ПГ |
| формация (<br>формация ( | о подаче заяво<br>о подаче заяво                                    | к должна вн<br>к должна вн                            | ключать в себя г<br>ключать в себя | период.<br>место  |                      |                               |                                                  |                                                                                                    |                                                                                                 |                                                                                         |                                                                           |                                  |              |
| формация (               | о подаче заяво                                                      | к должна в                                            | слючать в себя п                   | порядок           |                      |                               |                                                  |                                                                                                    |                                                                                                 |                                                                                         |                                                                           |                                  |              |
| формация (               | о процедуре пр                                                      | оссмотрения э                                         | и оценки заяв                      | ок участни        | иков не содер        | жит плановук                  | дату.                                            |                                                                                                    |                                                                                                 |                                                                                         |                                                                           |                                  |              |
| ни одного                | прикрепленн                                                         | ого докумен                                           | та для публика                     | ции в изв         | ещении               |                               |                                                  |                                                                                                    |                                                                                                 |                                                                                         |                                                                           |                                  |              |
|                          |                                                                     |                                                       |                                    |                   |                      |                               |                                                  |                                                                                                    |                                                                                                 |                                                                                         |                                                                           |                                  |              |
| ип докуме                | нта Файл                                                            |                                                       | Наименование<br>документа          | Создан            |                      | Публиковат                    | гь Опубликован                                   | Подпись                                                                                                    |                                                                                                 |                                                                                         |                                                                           | Шаблон (                         | Статус       |
| TE: E                    | T                                                                   |                                                       | TE: E Y                            |                   | THE Y                | THE                           | T THE T                                          |                                                                                                    | * =                                                                                             | * *                                                                                     |                                                                           | THE Y                            |              |
| документа                | ие <u>отскани</u><br>ции <u>первый</u><br><u>аукцион</u><br>докумен | <u>лист</u><br>ной<br>тации.jpg<br><i>(858.78 Кб)</i> | документации                       | 25.01.2           | 010 20.33.0.         |                               | -                                                | специалист, SI<br>OU=Отдел заку<br>закупок, O=Ад<br>Воронеж, L=BG<br>C=RU, E=abxor<br>OГPH=102360<br>ИНН=3665169 | N=Хомич, G=<br>упок управл<br>министраци<br>оронеж, S=3<br>nich@cityhal<br>1575733, CH<br>57224 | -Андрей Бор<br>ения муници<br>я городского<br>6 Bopoнежси<br>I.voronezh-с<br>IИЛС=13688 | исович,<br>ипальных<br>о округа гор<br>кая область<br>ity.ru,<br>3268003, | од                               | корректе     |
|                          |                                                                     |                                                       |                                    |                   |                      |                               |                                                  | Выдан CN=УЦ Ф<br>О=Федеральное<br>STREET="улица<br>ИНН=00771056<br>E=uc_fk@roskaz                                | едерального к<br>казначейство<br>Ильинка, дом<br>8760, S=77 г<br>na.ru, OID.1.2                 | казначейства,<br>, C=RU, L=Mo<br>7", OГРН=10<br>. Москва,<br>.840.113549.               | осква,<br>4779701983<br>.1.9.2=Serve                                      | 10,<br>r                         |              |
|                          |                                                                     |                                                       |                                    |                   |                      |                               |                                                  | Срок действия с<br>8:50:03                                                                                       | 02.12.2015 8                                                                                    | :50:03 no 02.                                                                           | .03.2017                                                                  |                                  |              |
|                          |                                                                     |                                                       |                                    |                   |                      |                               |                                                  | Для доба                                                                                                    | вления и                                                                                        | ных дор                                                                                 | сументо                                                                   | в требует                        | ся           |
| его записе               |                                                                     |                                                       |                                    |                   |                      |                               |                                                  |                                                                                                    |                                                                                                 |                                                                                         |                                                                           |                                  |              |
| его записеі              | i: 1                                                                |                                                       |                                    |                   |                      |                               |                                                  |                                                                                                    | нажать к                                                                                        | снопку «,                                                                               | Добавит                                                                   | ГР»                              |              |

Рис. 36

Для добавляемых документов выбрать тип из предложенного справочника в поле «Тип документа\*» (см. рис. 37). В случае, если прикрепляемый документ требуется разместить в ЕИС (на сайте <u>www.zakupki.gov.ru</u>), необходимо установить флажок «Публиковать» (см. рис. 37).

| Главная ) Управление закупками ) Закупки<br>Закупка: Поставка дегкового автомобиля                                                                                                    | Добавление документа                                                                                                    |
|----------------------------------------------------------------------------------------------------|----------------------------------------------------------------------------------------------------|
| Общая<br>информация<br>о процедуре<br>закупки<br>Общая<br>информация<br>о процедуре<br>закупки<br>Сочиски<br>заказнака<br>закупки<br>о процедуре<br>комисски<br>заказнака<br>закупки<br>сочиски<br>сочиско<br>сочиско<br>сочиски<br>сочиско<br>сочиско<br>сочиско<br>сочиски<br>сочиско<br>сочиско<br>сочиски<br>сочиски<br>сочиско<br>сочиско<br>сочи<br>сочиско<br>сочи<br>сочиско<br>сочиско<br>сочи<br>сочи<br>сочи<br>сочи<br>сочиско<br>сочи | рать тип из<br>ип документа*»                                                                                                    |
| Информация о подаче заявок должна<br>Информация о подаче заявок должна<br>Информация о подаче заявок должна<br>Информация о процедуре проведени<br>Информация о процедуре рассмотрен<br>Нет ни одного прикрепленного докум                                                                                                    | ент требуется<br>гц, необходимо<br>вать».<br>мем «Файл».<br>мента.                                                                                           |
| Выбирается необходимый файл нажатием на ик<br>Тип документа сайл документа Создан Пуоликовате случник                                                                                                    | онку каталога Файл * Выберите файл Сохоанить                                                                                                    |
| Утверждение<br>документации<br>акционной<br>документации.hpg<br>(858.78 кб)                                                                                                    | С ЗНАЧЕНИЙ<br>ОU=От<br>закупо<br>Вороне<br>С=RU, I<br>OГРН=<br>ИНН=3<br>Выдан (<br>О=Феде<br>STREET<br>ИНН=0<br>E=uc_R<br>CA<br>Cpok дв<br>8:50:03<br>Паките |

Рис. 37

Важно! В случае сомнений по поводу того публикуется или нет конкретный файл в ЕИС можно просмотреть закупки 2014г. и 2015г. на сайте <u>www.zakupki.gov.ru</u>. Как правило, публикуется в ЕИС: - проект контракта;

- документы обоснования формирования НМЦК (за исключением коммерческих предложений организаций);

- техническое задание (если есть);

- чертежи, проекты, изображения и т.д.(если есть)

- иные необходимые документы.

#### Как минимум один документ должен быть отмечен как документ к публикации!!!

В случае соблюдения данного требования ошибки «нет ни одного прикрепленного документа для публикации в извещении» <u>высвечиваться не будет.</u>

Не допускается крепление всех документов закупки одним архивом!

В результате вышеописанных действий мы прикрепили документ «Приложение № 1 - Проект контракта». Аналогичным образом прикрепляем и другие необходимые документы (см. рис. 38).

|                                                                                                    |                                                                       |                                                      | 26.01.2016 17:03 (+03:00)                                                                                                    | Д Хомич А.Б. Вый                         |
|----------------------------------------------------------------------------------------------------|-----------------------------------------------------------------------|------------------------------------------------------|----------------------------------------------------------------------------------------------------|------------------------------------------|
| ВОРОНЕЖ                                                                                                    | Управле<br>администрац                                                | ние муниципальны<br>ии городского окр                | ых закупок<br>уга город Воронеж<br>10.01 - Талин Хелена - Шалания - Калан                                                                                                    |                                          |
| информация упра                                                                                                    | вление закупками участи                                               | евзакупад: Справоч                                   | чилки илац личный клоянет шлолоны печатных форм                                                                                                    |                                          |
| авная у управление закупкая                                                                                                    | чи ) закупки                                                          | au a fuera                                           |                                                                                                    |                                          |
| акупка: поставка                                                                                                    | легкового авт                                                         | киоомо                                               |                                                                                                    |                                          |
| Информация Порядок<br>щая о процедуре работы<br>формация закутки комиссии                                                                                                    | Требования Объект Усло<br>заказчика закупки конт                      | Требования Дол<br>вия к инф<br>ракта участникам объе | Алурнал<br>опримали а<br>рокулани па<br>втузакутки класкификаторы<br>року закутки класкификаторы                                                                                                    | нформация<br>о Позиции<br>огласованию ПГ |
| формация о подаче заявок должна вк                                                                                                    | лючать в себя период.                                                 |                                                      |                                                                                                    |                                          |
| формация о подаче заявок должна вк                                                                                                    | лючать в себя место                                                   |                                                      | Отсутствуют ошиоки, отн                                                                                                    | юсящиеся                                 |
| формация о процедуре проведения э                                                                                                    | лючать в сеон порідок<br>пектронного аукциона должна в                | ключать в себя дату                                  | к полномочиям заказ                                                                                                    | чика                                     |
| формация о процедуре рассмотрения                                                                                                    | и оценки заявок участников не                                         | содержит плановую дату.                              |                                                                                                    |                                          |
|                                                                                                    | Списо                                                                 | эк прикрег                                           | пленных файлов:                                                                                                    |                                          |
| Тип документа Файл                                                                                                    | документа Создан                                                      | Публиковать С                                        | Лубликован Подлись                                                                                                    | Шаблон Статус                            |
| TLY                                                                                                    |                                                                       | HLY HLY                                              | П L Т<br>СN=Хонич Анарей Борисович, Т=Главный                                                                                                    | The T                                    |
| документации первый лист<br>зучадновной<br>документации.190<br>(858.78 №)                                                                                                    | документации                                                          |                                                      | специалист, SH=Хоним, G=Андрей Борисович,<br>01=0 тадел замупок управление нумиципальных<br>замупок, G=Аднинистрация городского округа<br>город Воронеж, L=Воронеж, S=36 Воронежская<br>область, C=RU, E=abxomich)(cthytallworonczh-<br>chyu, 0TPH = L02360157573),<br>CHИЛC=13688268003, ИНН=366516957224                                                                                                    | коррактен                                |
|                                                                                                    |                                                                       |                                                      | Выдан СN+УЦ Федерального казначейства.                                                                                                    |                                          |
|                                                                                                    |                                                                       |                                                      | О-чедеральное казычынство, С-ИЦ, L-Моская,<br>STRET-°утка Миника, док °, ГОРН-1047797010830,<br>ИН-007710588760, S-77. Москаа,<br>E-26. Койстовалана, QL012.1240, III590.1.9.2-Server<br>Соок действии с 02.12.2015 8:50:03 по 02.03.2017<br>8:50:03                                                                                                    |                                          |
|                                                                                                    |                                                                       |                                                      | O-череральное казначныство, С-RU, L-Mockaa,<br>STRET="упкра Миника, дол 7, 07, 1074–1047797010820,<br>WeH-007710568760, S-77, Mockaa,<br>Euc., 56(eroidsamu, J, 2012.1840, 1155-01.19.2-Server<br>Conc.pact-tame c 02.12.2015 81:50:03 по 02.03.2017<br>850:03<br>Подпись прошла проверку                                                                                                    |                                          |
| Муниципальный <u>Припонении № 1</u><br>контракт - <u>Провот</u><br><u>контракт doc</u><br>(98.00 к6)                                                                               | Проскт 26.01.2016<br>контракта                                        | 16:44:05 🕷                                           | О-череральное казычык-тео, С-КИ, L-Моская,<br>STRET-°улев Миника, 20/Y. (5/H-105779701882),<br>№Н-00771058/970, S-77. Моская.<br>Е.«.С. Кајсновалача, 20 (D.1.28-0), 135-01.9.2-Server<br>Срок действин с 02.12.2015 8:50:03 по 02.03.2017<br>8:50:03<br>Перерск- повшка поверску<br>С. (К-Кончи Аларей Борисович, Т=Главный<br>специалист, SH=Хоннич, G-Андрей Борисович,<br>01-07.дол 3аулок управлания нучикципальных<br>закупок, 0-2.дининистрация городского округа<br>город Вороне, L-Воронеи, 5-36 Воронеская<br>спуци, 07PH = 1023601575733,<br>СНИЛС=1368268003, ИН = 3665106972224                                                                                                    | Файл<br>коррыстен                        |
| Муниципальный Припонение № 1<br>контракт - <u>Припонение № 1</u><br>- <u>Проект</u><br>контракт <u>контракт doc</u><br>(98.00 /65)                                                 | Посект 26.01.2016<br>контракта                                        | 16:44:05 @                                           | О-череральное хазычыкнос, С-КИ, L-Моская,<br>STRET-°/nea Minuska, 20/7. С/PH-105779701850,<br>№44-00771058760, S-77. Моская.<br>E-uc. 60(егобахала, u.0.10.128-00.11550-11.9.2-Server<br>Cook apetrasmic c02.12.2015 8:50:03 по 02.03.2017<br>8:50:03<br>Подпись прошля преверку<br>• С.К.Хоник Мандер Корисович, Т.=Главный<br>специалист, SN=Хоники, G-Андрей Борисович,<br>01-071дел 324000 куралования муниципальных<br>закупок, 0-2,41нинистрация городского округа<br>город Воронец, L. Воронец, S-10 Воронеская<br>сфум, 0/PHI-1023601575733,<br>СНИЛСС 1365285003, ИНТ-36516957224<br>Выры (СЛУИ) Серезаники сказыник/ста,<br>STRET-°/nea Илиника, 20/7, 0/PH-102770701850,<br>10/44, 0/77105870, 5-77. К.С.КИ, L-Моска,<br>STRET-°/nea Илиника, 20/7, 0/PH-102770701850,<br>10/44, 0/77105870, 5-77. К.С.КИ, L-Моска,<br>STRET-°/nea Илиника, 20/7, 0/PH-102770701850,<br>10/44, 0/77105870, 5-77. К.С.КИ, L-Моска,<br>STRET-°/nea Илиника, 20/1.11560.1.9.2-Sever<br>С. | еайл<br>корректен                        |
| Мункципалыный <u>Припонения № 1</u><br>Контракт - <u>Провот</u><br><u>контракт абос</u><br>(98.00 кб)                                                                              | Проект 26.01.2016<br>контракта                                        | 16:44:05                                             | OФедеральное хазычыенство, С-RU, LМоскла,<br>STRET="улква Миника, дол 7, ГО/Н-1047777010820,<br>MH-07710088760, S-77. Москва,<br>Euc., 60(стобазата, и., 2010.128-00.1155-01.9.2-Server<br>Core дойствия с 02.12.2015 8:50:03 по 02.03.2017<br>8:50:03     Парассь, прошла проевреу<br>Оста Хонич Андрей Борскович, Т.=Главный<br>специалист, STR=Хоничи, G-Андрей Борскович,<br>UI-Отдел Закупок упрадаления муниципальных<br>закупок, G-Адининстрация городского округа<br>горад Воронец, L. Воронец, S-36 Вороневич,<br>область, С.=RU, E-законскийску май.<br>собласть, С.=RU, E-законскийску, Mail Veronach-<br>СИН/СС 1308285800, ИНН - 366516957224     Выды (С.)-VI, Серадального газачейства,<br>STRET="улква Илиника, док 7, ОГН+-1047797010850,<br>ИНИ-0271008870, S=77. Консква,<br>Е-ис, Бе(стобазата, и., 010.1.2840,11156-1.9.2-Server<br>СА<br>Срок дойствия с 02.12.2015 8:50:03 по 02.03.2017<br>8:50:03                                                        | Файл<br>коррактен                        |
| Мункципальный <u>Припонение № 1</u><br>контракт - <u>Приозетие № 1</u><br><u>контракт дос</u><br>(98.00 кб)<br>Аукционнал<br>докучентация - <u>Консортные</u><br><u>Товара фор</u> | Проект<br>контракта 26.01.2016<br>Консертные 26.01.2016<br>показатели | 16:44:05 ¥                                           | О-чедеральное казычыкы, со. С-КЦ, L-Моская,<br>STRET-/улиа Миника, док 7, С/H-104779701880,<br>№Н-0711058/100, S-77. Моская,<br>E.G. Signicidaaraa, J.O. 10. 128-00, 1155-01. 19.2-Server<br>G. Cox действин с 02. 12.2015 81:50:03 по 02.03.2017<br>83:50:03<br>Педпись, прошла проверку<br>С. К. Хонин Аларей Бориссович, Т-Главный<br>специалист, SN=Хоники, G-Андрей Бориссович,<br>U-Gragan Заупок управления нуиниципальных<br>закупок, G-RAннинстрация городского обруга<br>область, С-RH, E-захожпоснослублав, Согонада-<br>сиули, 07FH = 10.23601575733,<br>СНИГС= 1368286003, МН = 366516957224<br>Видан (С-У-Ц Федерального казычейства,<br>G-Федеральнос казычейства, С-КЦ, L-Моская,<br>STRET-/улиа Илиника, док 7, 07H-1047797019803,<br>JHA-077105870, S77. К. Моская,<br>C. A. Server, C. 2012.2015 81:50:03 по 02.03.2017<br>81:50:03<br>Подпись, прошла проверку                                                                                                | файл<br>корректен<br>файл<br>корректен   |

Рис. 38

Важно! В случае прикрепления документа с типом «Муниципальный контракт» может потребоваться подпись документа ЭЦП специалиста, формирующего закупку.

В результате вышеописанных действий видим, что у нас отсутствуют ошибки, относящиеся к полномочиям заказчика (см. рис. 38). Это означает то, что закупка сформирована корректно. При этом у заказчика появляется возможность отправить закупку на согласование в ГРБС.

Отправка закупки на согласование в ГРБС осуществляется <u>только руководителем организации</u> <u>Заказчика.</u> Для этого необходимо перейти на вкладку «Общая информация» нажать на кнопку «Действие над закупкой», далее необходимо нажать «Отправить на согласование» (см. рис. 39)

| BOI                                                                                                    | Управлени<br>администрации і<br>орумащих Управление захупалан Участие в за                                                                                                    | е муниципальных закупок<br>ородского округа город Воронеж<br>аутках   Стравочнаки ИМЦ   Личный кабинет   Шаблоны печатна                                                                                                    | Действия с закуп<br>Отозвать<br>Отозвать<br>С такуровного создана"<br>С такуровного создана"<br>С такуровного создана<br>С такуровного создана<br>С такуровного |
|----------------------------------------------------------------------------------------------------|----------------------------------------------------------------------------------------------------|----------------------------------------------------------------------------------------------------|----------------------------------------------------------------------------------------------------|
| Плавная у управ                                                                                                    | ление закупками / Закупки                                                                                                    | 106.U.R.                                                                                                    | Печатать форму извещения                                                                                                    |
| закупка: і                                                                                                    | поставка легкового автом                                                                                                    | КЛИООМ                                                                                                    | Ошибки в данных закупки. Возможно ошибочное формирование.                                                                                                    |
| Инфо<br>Общая зпро<br>информация закуп                                                                                                    | риация Порядок<br>цедуре работы Требования Объект Условия<br>ки комиссии заказчика закупки контрак                                                                                                    | Требования Дополнительная<br>к информация по Аналитические История<br>га участникам объекту закутки классификаторы Документы изменен                                                                                                    | Отменить каменения<br>Доступно только для изменения                                                                                                    |
| <ul> <li>Информация о пода</li> </ul>                                                                                                    | че заявок должна включать в себя период.                                                                                                    |                                                                                                    |                                                                                                    |
| <ul> <li>Информация о подачия.</li> </ul>                                                                                                    | че заявок должна включать в себя место                                                                                                    |                                                                                                    |                                                                                                    |
| <ul> <li>информация о пода</li> <li>Информация о проц</li> </ul>                                                                                                    | че заявок должна включать в сеоя порядок<br>едуре проведения электронного аукциона должна вкл                                                                                                    | ючать в себя дату                                                                                                    |                                                                                                    |
| <ul> <li>Информация о проц</li> </ul>                                                                                                    | едуре рассмотрения и оценки заявок участников не со                                                                                                    | держит плановую дату.                                                                                                    |                                                                                                    |
| Статус закупки                                                                                                    | Создана                                                                                                    |                                                                                                    |                                                                                                    |
| Способ определения<br>поставщика<br>(подрядчика,<br>исполнителя)                                                                                                    | Электронный аукцион                                                                                                    | (11                                                                                                    |                                                                                                    |
| Статус согласования<br>закупки                                                                                                    | Не определено Искодя,<br>визирован                                                                                                    | Для отправки закупки на соглас                                                                                                    | ование в ГРБС неооходимо на                                                                                                    |
| Статус возврата<br>вакупки                                                                                                    | Не определено Планир<br>Планир                                                                                                    | вкладке «Оощая информация» в закупкой» и в открывшемся окн                                                                                                    | нажать кнопку «Действия над<br>не выбрать пункт «Отправить                                                                                                    |
|                                                                                                    |                                                                                                    |                                                                                                    |                                                                                                    |
| Не подлежит<br>согласованию в ФО                                                                                                    | 8                                                                                                    | на согласо                                                                                                    | ование»                                                                                                    |
| Не подлежит<br>согласованию в ФО<br>Наименование <b>*</b><br>объекта закупки                                                                                                    | <ul> <li>Поставка леккового автомобиля</li> </ul>                                                                                                    | на согласо                                                                                                    | ование»                                                                                                    |
| Не подлежит<br>согласованию в ФО<br>Наименование <b>*</b><br>объекта закупки<br>Сумма закупки                                                                                                    | <ul> <li>Поставка ленкового автомобиля</li> <li>589 949.83</li> <li>Системи</li> </ul>                                                                                                    | на согласо                                                                                                    | ование»                                                                                                    |
| Не подлякой<br>согласованию в ФО<br>Накиенование *<br>объекта закупки<br>Сумма закупки<br>Дата содания<br>Информация о славния                                                                                                    | Поставка лекового автомобиля     589 949.83 Систем     25.01.2016 Инференсе                                                                                                    | на согласо<br>най номер 715069<br>Косовдат Хонч А.Б.                                                                                                    | ование»                                                                                                    |
| Не подлежит<br>согласованно в 80<br>Након-оданно в<br>объекта закупки<br>Сумиа закупки<br>Дата создания<br>Информация о сподания<br>Информация о сподания<br>Информация о сподания                                                                                                    | Поставка лепового автомобиля     599 949.83 Систем     25.01.2016 Информа - Номер                                                                                                    | най номер 715069<br>Кло содал Хонич А.Б.<br>а стазания<br>Алектистика податого верга греда быренте<br>а стазания<br>Алектистика податого верга греда быренте<br>а стазания<br>Алектистика (стазано) с верга греда быренте<br>а стазания<br>Алектистика (стазано) с верга греда быренте<br>а стазания<br>Алектистика (стазано) с верга греда быренте<br>а стазания<br>Алектистика (стазано) с верга греда быренте<br>а стазания<br>Алектистика (стазано) с верга греда быренте<br>а стазания<br>Алектистика (стазано) с верга греда быренте<br>а стазания<br>Алектистика (стазано) с верга греда быренте<br>а стазания<br>Алектистика (стазано) с верга греда быренте<br>а стазания<br>Алектистика (стазано) с верга с верга с верга с верга с верга (стазано) с<br>а стазания<br>Алектистика (стазано) с верга с верга с верга с верга с верга (стазано) с<br>а стазания<br>Алектистика (стазано) с верга с верга с верга с верга (стазано) с<br>а стазания<br>Алектистика (стазано) с верга с верга с верга (стазано) с<br>а стазания<br>Алектистика (стазано) с верга с верга с верга (стазано) с<br>а стазания<br>Алектистика (стазано) с<br>а стазания<br>Алектистика (стазано) с<br>а стазания<br>Алектистика (стазано) с<br>а стазания<br>Алектистика (стазано) с<br>а стазания<br>Алектистика (стазано) с<br>а стазания<br>Алектистика (стазано) с<br>а стазания<br>Алектистика (стазано) с<br>а стазания<br>Алектистика (стазано) с<br>а стазания<br>Алектистика (стазано) с<br>а стазания<br>Алектистика (стазано) с<br>а стазания<br>Алектистика (стазано) с<br>а стазания<br>Алектистика (стазания) с<br>а стазания<br>Алектистика (стазания) с<br>а стазания<br>(стазания) с<br>а стазания<br>(стазания) с<br>а стазания<br>(стазания) с<br>а стазания<br>(стазания) с<br>а стазания<br>(стазания) с<br>а стазания<br>(стазания) с<br>а стазани                                                                                                    | ование»                                                                                                    |
| Не подавкито в 80<br>согласованио в 80<br>Наконнование в<br>объекта закупси<br>Сумиа закупси<br>Дата создания<br>Информациа о сторания<br>Изберотирано с сторания<br>Изберотирано с сторания<br>Изберотирания<br>Дата собрания<br>Дата собравения<br>Дата собравения                                                                                                    | Э           Поставка леккового автомобиля           589 949.83         Систем           25.01.2016         Инференци           -         Номер           26.01.2016         Кло ре,<br>Инференция                                                                                                    | на согласо<br>ний ножер 715069<br>Кото создал<br>количи А.Б.<br>количи на собрание<br>количи на собрание<br>количи<br>количи на собрание<br>количи<br>количи<br>к | звание»                                                                                                    |
| Не подлежито в 20<br>сотласознико в 20<br>Накиен-Одание *<br>объекта закупки<br>Дата создания<br>Инфермация в создания<br>Избедения<br>Дата создания<br>Избедения<br>Дата создания<br>Избедения<br>Дата создания<br>Размещение закуп                                                                                                    | 2<br>Поставка лекового автомобиля<br>589 949.83 Систем<br>25.01.2016 Инференци - Номер<br>26.01.2016 Кло ре,<br>Наференция ки производится                                                                                                    | На согласо<br>ний номер 715069<br>Кос садал<br>Хонич А.Б.<br>актировал<br>Количи А.Б.<br>актировал<br>Количи А.Б.<br>актировал<br>Количи А.Б.<br>актировал<br>Количи А.Б.<br>актировал<br>Количи А.Б.<br>актировал<br>Количи А.Б.<br>актировал<br>Количи А.Б.<br>актировал<br>Количи А.Б.<br>актировал<br>Количи А.Б.<br>актировал<br>Количи А.Б.<br>актировал<br>Количи А.Б.<br>Актировал<br>Количи А.Б.<br>Актировал<br>Актировал<br>Количи А.Б.<br>Актировал<br>Количи А.Б.<br>Актировал<br>Количи А.Б.<br>Актировал<br>Количи А.Б.<br>Актировал<br>Актировал<br>Количи А.Б.<br>Актировал<br>Актировал<br>Акт                                     | звание»                                                                                                    |
| Не подлежито в 20<br>сотласозание в 20<br>Наниче-озание *<br>объекта закупки<br>Дата создания<br>Инфермации создания<br>Инфермации создания<br>Дата публикадие<br>Дата собъезнения<br>Дата собъезнения<br>Дата собъезнения<br>Дата собъезнения<br>Дата собъезнения<br>Дата собъезнения                                                                                                    | <ul> <li>Поставка лекового затомобиля</li> <li>589 949.83 Систем</li> <li>25.01.2016 Информаци</li> <li>- Номер</li> <li>26.01.2016 Кло ре.</li> <li>Информаци</li> <li>Ки производится</li> <li>Уполночоченный ортам</li> </ul>                                                                                                    | На согласо<br>ний номер 715069<br>Ко содал<br>Конча А.Б.<br>в состато Конча А.Б.<br>в состато Конча А.Б.<br>в состато Конча А.Б.<br>в состато Конча А.Б.<br>в состато Конча А.Б.<br>в состато Конча А.Б.<br>в состато Конча А.Б.                                                                                                    | звание»                                                                                                    |
| Не подлежито в 20<br>сотласозание в 20<br>Наниче-озание *<br>объекта закупки<br>Дата создания<br>Инфермации стедение<br>извещение<br>дата публикарие<br>Дата собсавления<br>Дата собсавления<br>Дата собсавления<br>Дата собсавления<br>Дата собсавления<br>Дата собсавления<br>Дата собсавления<br>Дата собсавления<br>Дата собсавления<br>Дата собсавления<br>Дата собсавления<br>Дата собсавления                                                                                                    | <ul> <li>Поставка лекового автомобиля</li> <li>Бер 949.8.3 Систем</li> <li>25.01.2016 Инфермаци</li> <li>- Номер</li> <li>26.01.2016 Кло ре,<br/>Инфермаци</li> <li>Уполномоченный оргам</li> <li>Администрация городского округа город Воронек</li> </ul>                                                                                                    | Ha COFIACO                                                                                                    | звание»                                                                                                    |
| Не подлежито в 20<br>сотласозанио в 20<br>Наниче-озания *<br>объекта закупки<br>Дата содания<br>Информация о создания<br>Избащения<br>Дата публикация<br>лазащения<br>Дата содания<br>Дата содания<br>Дата содания<br>Дата содания<br>Дата содания<br>Сремна закупти<br>Сремна закупти<br>Сремна закупти<br>Сремна содания<br>Сремна содания<br>Сремна содания<br>Сремна содания<br>Сорания<br>Сремна содания<br>Сорания<br>Сремна содания<br>Сремна содания<br>Сремна содания<br>Сремна содания<br>Сремна содания<br>Сремна содания<br>Сремна содания<br>Сремна собания<br>Сремна содания<br>Сремна содания<br>Сремна содания<br>Сремна содания<br>Сремна собания<br>Сремна собания<br>Собания<br>Сремна собания<br>Сремна собания<br>Сремна собания<br>Сремна собания<br>Сремна собания<br>Сремна собания<br>Сремна собания<br>Сремна собания<br>Собания<br>Собани<br>Собания<br>Собания<br>Собания<br>Собания<br>Соба | Поставка лекового автомобиля           Бер 949.83         Систем           25.01.2016         Н-ферение           -         Номер           26.01.2016         Кло ре,<br>Инферение           Систем         Комрона           Уполномоченный оргам         Инферение           Уполномоченный оргам         Администрация городского округа город Воронек                                                                                                    | Ha COFIACO                                                                                                    | звание»                                                                                                    |
| Не подлежито в 20<br>сотласозание в 20<br>Наниен-отачие *<br>объекта закупия<br>Сумка закупия<br>Дата создания<br>Информиции о стадинов<br>Дата объедения<br>Дата объедения<br>Дата объедения<br>Дата объедения<br>Дата объедения<br>Дата объедения<br>Дата объедения<br>Специалациованная<br>Специалациованная<br>Специалациованная<br>Злакторъянация                                                                                                    | <ul> <li>Поставка лекового автомобиля</li> <li>Поставка лекового автомобиля</li> <li>S89 949.8.3 Систем</li> <li>25.01.2016 Информаце</li> <li>Номер</li> <li>4. Номер</li> <li>26.01.2016 Кло ре.</li> <li>КИ производится</li> <li>Уполновоченный ортам</li> <li>Администрация городского округа город Воронек</li> <li>[]</li> <li>РТС-тендер (имилль-телобегла)</li> </ul>                                                                                                    | на согласо<br>на номер 715069<br>Ко садат Хонч А.Б.<br>такието Конч А.Б.<br>ангораат Хонч А.Б.<br>ангораат Хонч А.Б.<br>ангораат Хонч А.Б.<br>ангораат Хонч А.Б.<br>ангораат Хонч А.Б.<br>ангораат Хонч А.Б.                                                                                                    | ование»                                                                                                    |
| не подлежит<br>сотласовнико в 80<br>Наниен-отачике<br>объекта закупик<br>Сумка закупик<br>Дата содания<br>Информация<br>Дата объекника<br>Дата объекника<br>Дата объекн                                                                                        | <ul> <li>Поставка лекового автомобиля</li> <li>Поставка лекового автомобиля</li> <li>S89 949.83</li> <li>Систем</li> <li>Систем</li> <li>Ноференси</li> <li>Солования</li> <li>Солования</li> <li>КИ производится</li> <li>Употночноченный ортам</li> <li>Администрация породского округа город Воронекс</li> <li>ГРС-тендер (имилльнопекти)</li> <li>Мация</li> </ul>                                                                                                    | Ha COFIACO<br>Ha COFIACO                                                                                                    | ование»                                                                                                    |
| Не подлежит<br>сотласовнико в 80<br>Наниме-ованико в 80<br>Сумка закупки<br>Дата создания<br>Информице постоятия<br>Дата создания<br>Информице постоятия<br>Дата объевения<br>Дата объевения<br>Дата объевения<br>Дата объевения<br>Дата объевения<br>Согранизация<br>Специалисования<br>Закторования<br>Властроная в<br>Контактная инфорт<br>Название<br>отакчизиия                                                                                                    | <ul> <li>Поставка лекового автомобиля</li> <li>Поставка лекового автомобиля</li> <li>S89 949.83</li> <li>Систем</li> <li>25.01.2016</li> <li>Инференция</li> <li>Номер</li> <li>40.00</li> <li>КО ФА</li> <li>40.00</li> <li>КО ФА</li> <li>40.00</li> <li>КО ФА</li> <li>40.00</li> <li>КО ФА</li> <li>40.00</li> <li>40.00</li></ul> | Ha COFIACO                                                                                                    | ование»                                                                                                    |

Рис.39

После нажатия на кнопку «Отправить на согласование» необходимо выбрать «Получателя» (Главного распорядителя бюджетных средств) из списка нажать «Сохранить», далее нажать «Далее» (см. рис. 40, 41). В случае, если Организация выступает в роли заказчика-ГРБС, в вышеуказанном списке необходимо выбрать свою организацию. На рисунках 40, 41 данный процесс показан на примере для Администрации городского округа город Воронеж.

Важно! В случае, если организация выступает в роли заказчика-ГРБС, при отправке закупки на согласование, в полях «Отправитель» и «Получатель» всегда указывается одинаковое наименование (см. рис. 40, 41).

| BO                                                              | РОНЕЖ                                                                | Управление муниц<br>министрации го <u>родск</u> и               | 26.01.2016 17<br>ипальных закупок<br>ого округа город Воронеж                                                           | Отправка на согласование                                                              |
|-----------------------------------------------------------------|----------------------------------------------------------------------|-----------------------------------------------------------------|----------------------------------------------------------------------------------------------------|---------------------------------------------------------------------------------------|
|                                                                 | Annual Vining Tanna and The                                          | Numerica a service                                              | Concernment ID III Transmit sectores III advants management                                                             | Кто отправил Хомича и уга город Воронеж<br>Телерони и и изгладионали и изгладионали и |
| VIH:                                                            | формация у правление закупк                                          | ами участие в закупках                                          | Справочники изміц личный каойнет шаолоны печатных                                                                       | Отправитель Админ а. ского округа город                                               |
| Главная ) Управ                                                 | вление закупками 🕽 Закупки                                           | E                                                               |                                                                                                    | Bopow<br>Data organazy 26.01.2015 17:27                                               |
| закупка: І                                                      | Поставка легков                                                      | вого автомоби.                                                  | ля                                                                                                    | Получатель * Администрация городского округа гор % 📷                                  |
| Общая<br>информ р<br>Информ<br>Информация о пода                | Необходимо<br>распорядителя б<br>«Cox                                | выбрать «По<br>бюджетных ср<br>ранить», и нах                   | лучателя» (Главного<br>едств) из списка, нажать<br>жать «Далее»                                                         | Комментарий к согласованию<br>согласованию<br>Сохранить<br>Отмена                     |
| Информация о проц<br>Информация о проц                          | зедуре проведения электронного а<br>зедуре рассмотрения и оценки зая | укциона должна включать в себ<br>вок участников не содержит пла | я дату<br>нювую дату.                                                                                                   |                                                                                       |
| Способ определения<br>поставщика<br>(подрядчика<br>исполнителя) | Электронный аукцион                                                  |                                                                 |                                                                                                    |                                                                                       |
| Статус согласования<br>закупки                                  | Не определено                                                        | Исходящий номер<br>визирования закупки                          |                                                                                                    |                                                                                       |
| Статус возврата<br>вакупки                                      | Не определено                                                        | Планируемая дата<br>публикации<br>Пазифуеми деа<br>публикации   |                                                                                                    |                                                                                       |
| Не подлежит<br>согласованию в ФО                                | 8                                                                    |                                                                 |                                                                                                    |                                                                                       |
| Наименование *<br>объекта закупки                               | <sup>с</sup> Поставка легкового автомобиля                           |                                                                 |                                                                                                    |                                                                                       |
| Сумма закупки                                                   | 589 949.83                                                           | Системный номер                                                 | 715069                                                                                                    |                                                                                       |
| Дата создания<br>Информация о создания<br>звортки               | 25.01.2016                                                           | Кто совдал<br>Информации о сладиния<br>закупоя                  | Хомин А.Б.<br>Адоннистрация горадскаго окууга город Воронем<br>Телефон: «71(73)228300; E-mail: milleniumfaicon@mail.ru  |                                                                                       |
| Дата публикации<br>извещения                                    |                                                                      | Номер извещения                                                 | не определен                                                                                                    |                                                                                       |
| Дата обновления<br>Дита обновления                              | 26.01.2016                                                           | Кто редактировал<br>Информация о последини<br>обложении         | Хомин А.Б.<br>Адинністрация горадского округа горад Воронеж<br>Теглофон: «7)473р223364; E-mait: milleniumfaicon@mail.su |                                                                                       |
| азмещение закуг                                                 | тки производится                                                     |                                                                 |                                                                                                    |                                                                                       |
| Роль *                                                          | Уполномоченный орган                                                 |                                                                 | ¥                                                                                                    |                                                                                       |
| Организация                                                     | Администрация городского округа                                      | город Воронеж                                                   |                                                                                                    |                                                                                       |
| Специализированная<br>организация                               |                                                                      |                                                                 |                                                                                                    |                                                                                       |
| Электронная <b>*</b><br>площадка                                | PTC-тендер (www.rts-tender.ru)                                       |                                                                 | ¥                                                                                                    |                                                                                       |
| (онтактная инфор                                                | мация                                                                |                                                                 |                                                                                                    |                                                                                       |
|                                                                 |                                                                      |                                                                 |                                                                                                    |                                                                                       |

Рис.40

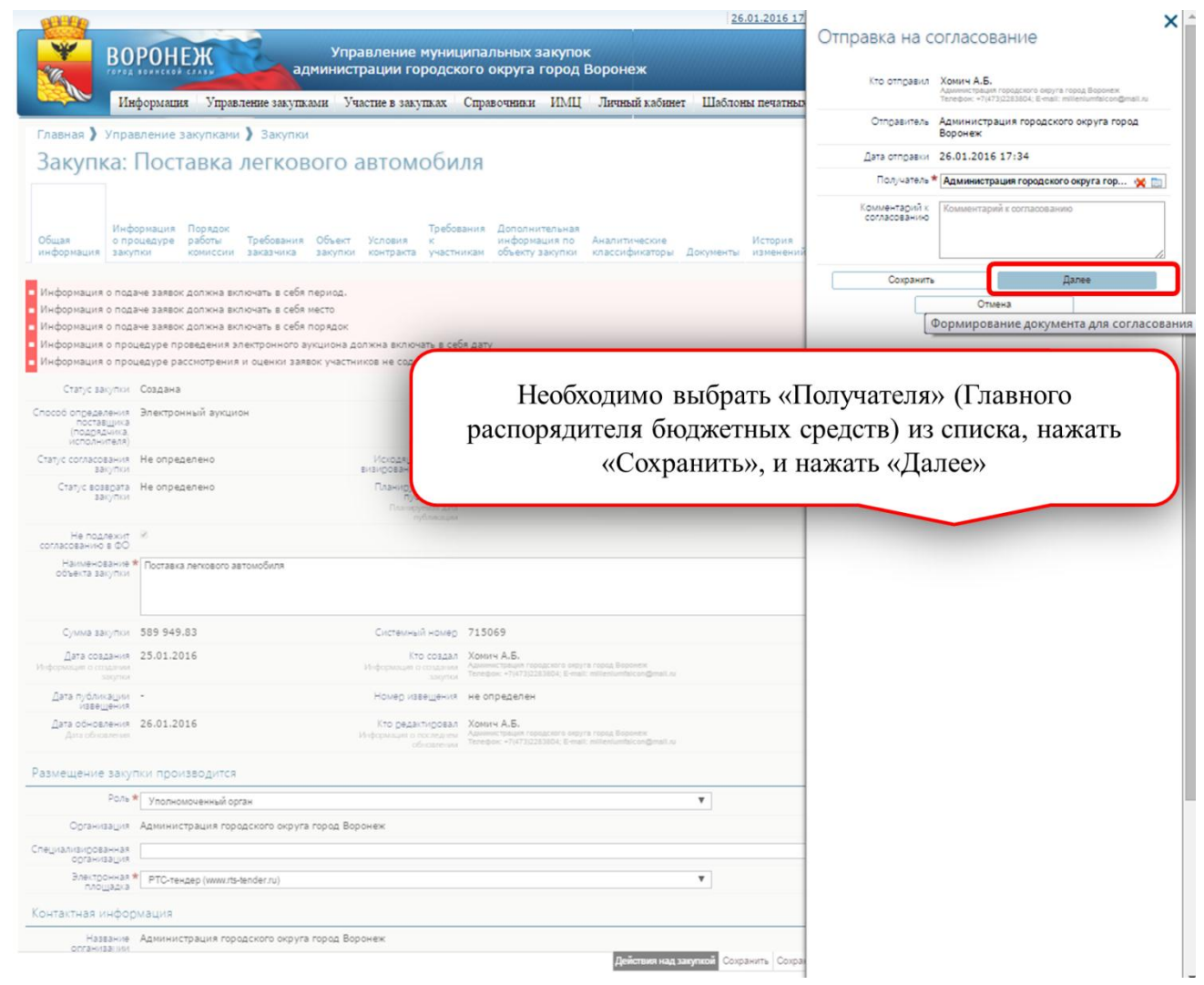

Рис. 41

После нажатия на кнопку «Далее» открывается печатная форма задания на закупку, которую необходимо проверить, и, в случае отсутствия ошибок, подписать ЭЦП руководителя заказчика, сформировавшего закупку (см. рис. 42). В случае обнаружения ошибок необходимо нажать «Отменить» и внести соответствующие изменения в закупку.

| ВОРОНЕЖ Управление муниципальных закупок<br>администрации городского округа город Воронеж<br>Информации Управление закупахани Участие в закупаха Справочники ИМЦ Личный кабинет Шаблоны печатных форм |                                                  |                                                 |  |  |  |  |
|----------------------------------------------------------------------------------------------------|--------------------------------------------------|-------------------------------------------------|--|--|--|--|
| 🍃 Соглашени                                                                                                    | 1e                                               |                                                 |  |  |  |  |
|                                                                                                    | Задание Лу 715069                                |                                                 |  |  |  |  |
|                                                                                                    | П                                                |                                                 |  |  |  |  |
|                                                                                                    | 1. Общие сведения                                | Перед нами печатная форма<br>задания на закупку |  |  |  |  |
| Объект закупки                                                                                                    | Поставка легкового автомобиля                    |                                                 |  |  |  |  |
| Нанменование заказчика                                                                                                    | Адынинстрация городского округа город Воронеж    |                                                 |  |  |  |  |
| ИНН заказчика                                                                                                    | 3650002882                                       | -                                               |  |  |  |  |
| Способ определения<br>поставщика (подрядчика,<br>исполнителя)                                                                                                    | Электронный аукцион                              |                                                 |  |  |  |  |
| НМЦК, руб.                                                                                                    | 589 949.83                                       | 1                                               |  |  |  |  |
| Срок поставки товаров,<br>выполнения работ, оказания                                                                                                    | В течение 60 дней с момента заключения Контракта |                                                 |  |  |  |  |

|                                                                     | I. Comme cae                | ICHIIR .                                     |            |                                               |
|---------------------------------------------------------------------|-----------------------------|----------------------------------------------|------------|-----------------------------------------------|
| Объект закупки                                                      | Поставка легкового аз       | томобиля                                     |            |                                               |
| Нанменование заказчика                                              | Адыннистрация город         | ского округа город Воронея                   | K          |                                               |
| ИНН заказчика                                                       | 3650002882                  |                                              |            |                                               |
| Способ определения поставщика (подрядчика,                          | Электронный аукцион         | t,                                           |            |                                               |
| HMILK, py6.                                                         | 589 949.83                  |                                              |            |                                               |
| Срок поставки товаров,<br>выполнения работ, оказания<br>услуг       | В течение 60 дней с з       | озмента заключения Контра                    | акта       |                                               |
| Преференции, ограничения, преилущества                              |                             |                                              |            |                                               |
| Источник финансирования                                             | Средства бюджета гој        | одского округа город Ворон                   | еж         |                                               |
| Финансирование по<br>программам (наименование<br>программы)         |                             |                                              |            |                                               |
| Финансовый год                                                      | 2016                        |                                              |            |                                               |
|                                                                     | 2 Планинования              | 2012/01/0                                    |            |                                               |
| Плановый месяц<br>опубликования извещения<br>согласно плану-графику | 02.2016                     | <i>sakjuku</i>                               |            | Hasfreenen maaamma aaamma                     |
| Номер позиции плана-<br>графика, опубликованного в<br>ЕИС           |                             |                                              |            | неооходимо проверить введенную                |
| Дата опубликования<br>позиции плана-графика в<br>ЕИС                | •                           |                                              |            | полнисать ЭШП руковолителя заказчика          |
| 3. C                                                                | ведения об ответствен       | ных исполнителях                             |            | nodimetarb ordir pyrobodimetrix survas inita, |
| ФИО ответственного<br>исполнителя заказчика                         | Xourry A.B.                 | Дата подготовки<br>задания заказчиком        | 25.01.2016 | сформировавшего закупку, нажав на кнопку      |
| ФИО ответственного за<br>согласование (утверждение)<br>ГРБС         | Патрина Ольга<br>Васильевна | Дата согласования<br>(утверждения) в<br>ГРБС |            | «Подписать»                                   |
| Номер в СЭД                                                         |                             | Дата поступления в<br>УО                     | -          |                                               |
|                                                                     | 1                           |                                              |            |                                               |
|                                                                     |                             |                                              |            | Подписать Отменить                            |

Рис.42

Процесс подписи печатной формы задания ЭЦП руководителя производится аналогично подписи прикрепляемых документов ЭЦП специалиста, формирующего закупку.

После этого закупка приобретает статус «На согласовании ГРБС», в чем можно убедиться на вкладках «На согласовании» или «Все закупки» (см. рис. 43)

| ВО гота                                                                   | РОНЕЖ<br>области славы<br>рормация Упр           | авление заку                        | Управл<br>администра<br>пками Участ               | пение муни<br>ции городс<br>гие в закупках    | ципальны<br>кого окру<br>Справоч    | ых закупо<br>уга город<br>ники ИМ | эк<br>Воронеж<br>Ц Личный к | <u>2</u><br>абинет Шаб              | 6.01.2016 17:<br>лоны печатн | 52 (+03:00)<br>Воронеж<br>њих форм | р Хомич А<br>Бараканананананананананананананананананан | .5. Выйти                       |
|---------------------------------------------------------------------------|--------------------------------------------------|-------------------------------------|---------------------------------------------------|-----------------------------------------------|-------------------------------------|-----------------------------------|-----------------------------|-------------------------------------|------------------------------|------------------------------------|--------------------------------------------------------|---------------------------------|
| Главная Управ<br>Закупки<br>Все<br>закупки                                | просм                                            | На вкла<br>мотреть<br>ем случа<br>с | адке «Все<br>статус со<br>не закупко<br>огласован | закупки<br>огласован<br>е присво<br>нии ГРБО  | » можн<br>пие заку<br>ен стат<br>С» | ю<br>упки. В<br>ус «На            | Подго<br>ые публи           | товленные к<br>кации                | Опубл                        | икованные                          | Размещение<br>завершено                                | Разм<br>отме                    |
| Не<br>подлежит<br>публикации Планируя<br>ЕИС(ООС) публикац<br>ТЕ Е Т ТЕ Е | Исходящий<br>мая номер<br>визирования<br>закупки | Статус<br>возврата<br>закупки       | Стату<br>согла ания<br>закупки                    | Не подлежит<br>согласованию<br>в ФО<br>Е Е́ ▼ | Системный<br>номер                  | Номер<br>извещения                | Статус<br>закупки           | Наименование<br>объекта<br>закупки  | Сумма<br>закупки             | Дата<br>создания                   | Дата<br>обновления                                     | Дата<br>публикации<br>извещения |
|                                                                           |                                                  | Не<br>определено                    | На<br>согласовании<br>ГРБС                        | ø                                             | 715069                              | не<br>определен                   | На<br>согласовании          | Поставка<br>легкового<br>автомобиля | 589 949.83                   | 25.01.2016                         | 26.01.2016                                             | -                               |

После отправки закупки на согласование главному распорядителю бюджетных средств закупку можно отслеживать на соответствующих вкладках

- Все закупки;
- Созданные;
- На согласовании;
- Согласованные;
- В работе управления;
- В работе отдела;
- Приостановленные;
- Подготовленные к публикации;
- Опубликованные;
- Размещение завершено;
- Размещение отменено;
- Запросы на отзыв;
- Расформированные.

Для просмотра направленных на согласование закупок, Руководителю ГРБС необходимо проследовать по пути «Управление закупками» - «Согласование» - «Документы к согласованию» (см.

рис. 44)

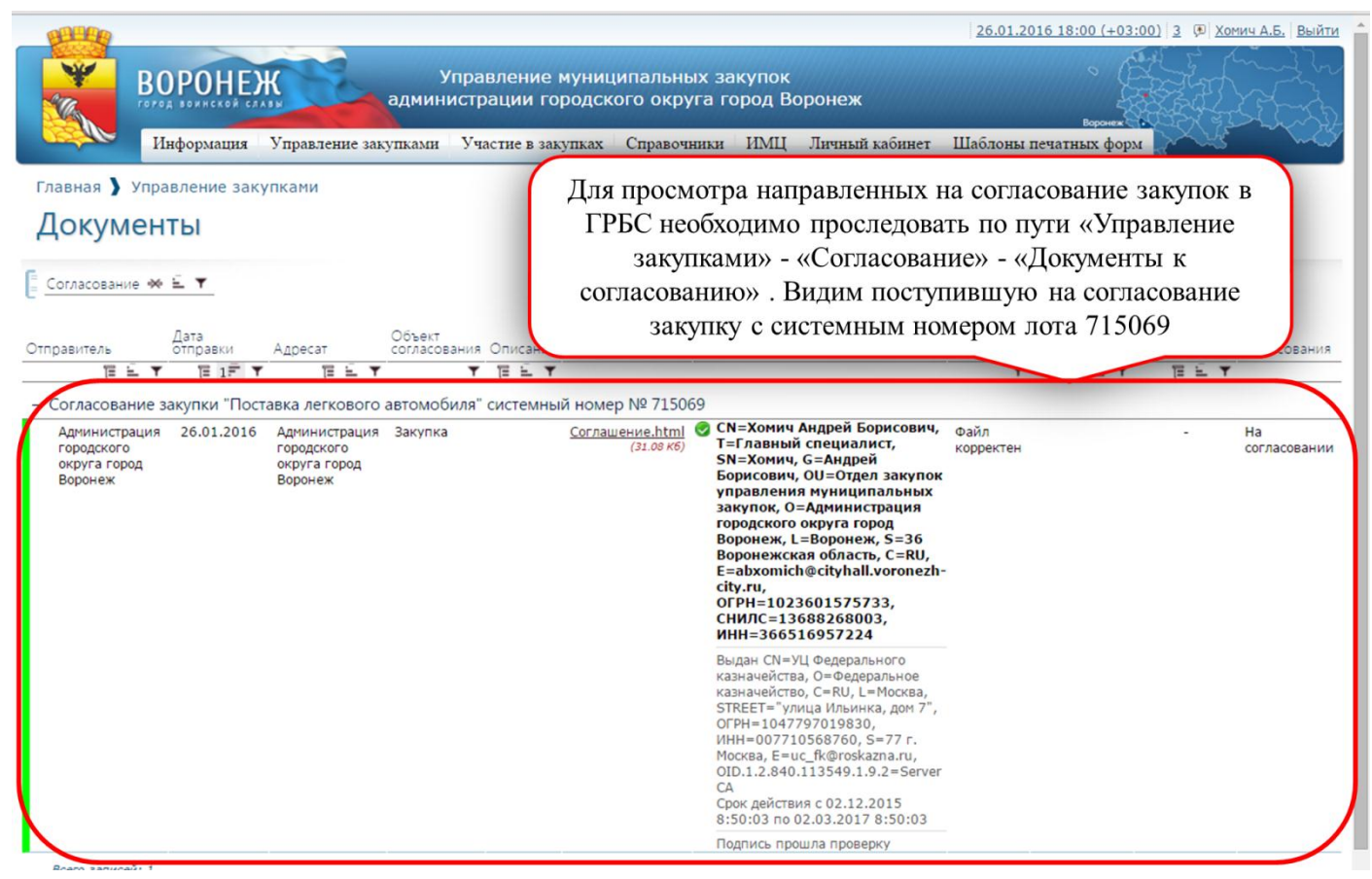

Рис. 44

При нажатии на строку закупки левой кнопкой мыши во всплывающем окне можно ознакомиться с содержанием здания на закупку, нажав на ссылку «Соглашение.html», согласовать закупку или отклонить закупку. (см. рис. 45)

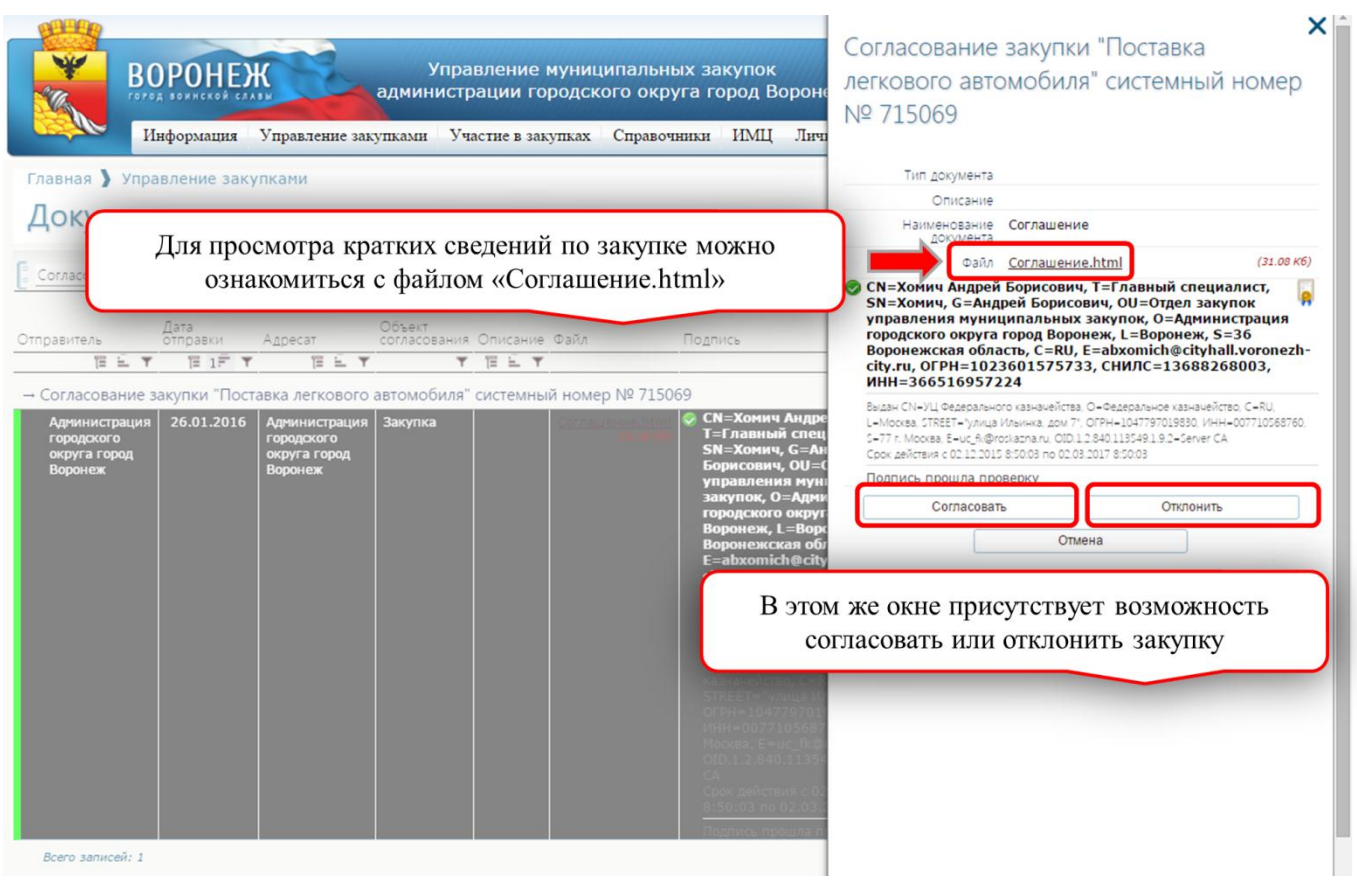

Рис. 45

При нажатии кнопки «Отклонить» в появившемся окне необходимо заполнить поле «Причина отклонения» и нажать «Отклонить» (см. рис. 46)

| Управление муниципальных закупок<br>администрации городского округа город Ворон                                                                                                    | Информация о согласовании                                                                                                    |
|----------------------------------------------------------------------------------------------------|----------------------------------------------------------------------------------------------------|
| Информация Управление закупками Участие в закупках Справочники ИМЦ Лич                                                                                                    | Кто отправил Хомич А.Б.<br>Админетизије горадского округа горад Веронек<br>Телефок + 7(473)228304; E-mait: millenumfalcon@mait.ru  |
| Главная 🕽 Управление закупками                                                                                                    | Отправитель Администрация городского округа город<br>Воронеж                                                                       |
| Документы                                                                                                    | Дата отправки 26.01.2016 17:34                                                                                                    |
| Former and a                                                                                                    | Получатель Администрация городского округа город<br>Воронеж                                                                        |
|                                                                                                    | Кто Измёнил Хомич А.Б.<br>Алиненстрацея городского округа город Воронек<br>Телефос - 1977/32203004; E-mail: millenumfalcon@mail.ru |
| Отправитель отправки Адресат согласования Описание Файл Подпись                                                                                                    | Дата изменения 26.01.2016 18:11                                                                                                    |
|                                                                                                    | Комментарий к<br>согласованию                                                                                                    |
| Аджин<br>городс<br>округа<br>вороне Для отклонения закупки необходимо заполнить поле<br>«Причина отклонения»                                                                                            | Причина отклонения В закупке неверно указана НМЦК                                                                                  |
| закупок, О=Адм<br>городского окру<br>Волжит – Вол                                                                                                    | Исходящий номер 🕸 Исходящий номер визиро<br>визирования закупки                                                                    |
| воронеж, с=вор<br>Воронежская об<br>Б==abromist@rit                                                                                                    | Кем согласовано                                                                                                    |
| city.ru,<br>PH=1023601                                                                                                    | Дата согласования -                                                                                                    |
| и нажать на кнопку «Отклонить»                                                                                                    | Отклонить Отмена                                                                                                    |
| Выдан СМ=УЦШ Фер<br>казначейства, С=<br>STREET="улица И<br>OCFP4=1047739701<br>ИнH=00773058<br>Меосна, E=uc, fkQ<br>OID:1.2.840.1135<br>СА<br>Срож действия с 0<br>8:35003 по 02.03<br>Подпись прошля г |                                                                                                    |
| Всего записей: 1                                                                                                    |                                                                                                    |

Рис. 46

Важно! Поле «Исходящий номер визирование закупки» <u>при отклонении закупки</u> ГРБС не является обязательным, несмотря на то, что оно отмечено как обязательное символом \*. Его можно не заполнять.

При этом закупка возвращается к заказчику со статусом «Отклонена ГРБС» (см. рис. 47).

| Закупки созданные согласовании Согласование управления отдела приостановленные публикации Опубликованные завершено отмене<br>закупки планируемая Исходящий статус согласование согласования согласования согласования Системный Номер Извещения закупки дата Дата публикации Сп<br>закупки планируемая Исходящий визнования Статус согласования согласования Системный Номер Извещения закупки закупки Создания Объекта закупки Создания Создания согласования согласования Системный Номер Извещения закупки закупки Создания Создания Согласования Согласования Системный Номер Извещения закупки закупки Создания Создания Согласования Системный Номер Извещения закупки закупки Создания Создания Создания Согласования Системные Исхоращия Статус создания Согласования Системный Номер Извещения закупки закупки Закупки Создания Создания Создани                                        |                                                           | ОРОНЕЖ<br>Информация 3                                | правление закупи                           | Управло<br>министрац<br>мини Участи  | ение мун<br>ции город<br>ие в закупка | иципалы<br>ского окр<br>ах Справо | ных закуп<br>руга город<br>очники ИХ | ок<br>цВоро<br>11ЦЛи | онеж<br>ичный кабинет                                   | Шаблоны              | рл 6 18:34 (+0)<br>Воронеж<br>печатных фор | 33000 3 (9) 2<br>3300  |                             | BEINTN<br>COL          |
|----------------------------------------------------------------------------------------------------|-----------------------------------------------------------|-------------------------------------------------------|--------------------------------------------|--------------------------------------|---------------------------------------|-----------------------------------|--------------------------------------|----------------------|---------------------------------------------------------|----------------------|--------------------------------------------|------------------------|-----------------------------|------------------------|
| Че<br>тодлекит<br>турликации Планируемая<br>Дата<br>пурликации Планируемая<br>Статус<br>Дата<br>пурликации Сп<br>закупки в ФО<br>В согласования согласования Системный Номер<br>извещения закупки закупки согласования силасованию<br>в ФО<br>В согласования в ФО<br>извещения закупки закупки закупки согласования силасованию<br>в ФО<br>извещения закупки закупки закупки согласования силасованию<br>в ФО<br>извещения закупки закупки закупки закупки согласования силасованию<br>в ФО<br>извещения закупки закупки закупки согласования силасования силасования объекта<br>закупки согдания объекта<br>закупки согдания согласования силасования согласования согласования силасования согласования силасования и тороне извещения закупки закупки закупки согдания и согласования согласования силасования силасованию системный Номер<br>извещения закупки закупки закупки закупки согласования силасования силасования согласования согласования силасования согласования силасования силасования согласования согласования и согласования силасования силасования согласования согласования | Закупки<br>все<br>закупки Созда                           | На анные согласован                                   | ии Согласованн                             | В работе<br>ыые управлени            | В<br>ия от                            | работе<br>дела                    | Приостановл                          | енные                | Подготовленные к<br>публикации                          | Or                   | тубликованные                              | Размещени<br>завершено | e                           | Размеще<br>отменен     |
| ТЕТТ       ТЕТТ       ТЕТТ       ТЕТ       ТЕТ       Заказа каза каза каза каза каза каза каз                                                                                                    | е<br>одлежит<br>бликации Плания<br>дата<br>1С(ООС) публик | Исходящи<br>руемая номер<br>визирова<br>кации закупки | й<br>Статус С<br>ния возврата<br>закупки з | татус Н<br>огласования с<br>акупки в | łе подлежит<br>огласованик<br>ФО      | о Системный<br>номер              | і Номер<br>извещения                 | Статус<br>закупки    | Наименование<br>объекта<br>1 закупки                    | Сумма<br>закупки     | Дата<br>создания                           | Дата<br>обновления     | Дата<br>публикац<br>извещен | ции Спо<br>ия заку     |
| Всего записей: 1                                                                                                    |                                                           | !£▼ ∏£                                                | т т<br>Не<br>определено                    | Отклонена<br>ГРБС                    | e i T                                 | TE È ▼<br>715069                  | не<br>определен                      | Создан               | Т Та і Т Та т<br>па Поставка<br>легкового<br>автомобиля | T≣ ≟ ▼<br>589 949.83 | 1₩ 1₩ ¥                                    | Ē ≟ ▼<br>26.01.2016    | 18 E                        | <b>▼</b><br>Эле<br>аук |
| отклонения закупки ГРБС                                                                                                    | Всего записей: 1                                          | (                                                     | Стату                                      | с закупк<br>о                        | и, отоб<br>тклоне                     | бражаем<br>ния зак                | мый Зан<br>упки ГІ                   | азчи<br>РБС          | іку в случа                                             | e                    |                                            |                        |                             |                        |

Причину отклонения заказчик сможет узнать, если войдет в закупку и проследует на вкладку «Информация по согласованию» (см. рис. 48).

| лавная 🔪 Уп                                                                                                    | Информаци<br>правление з                                                                                                    | ия Управ<br>закупками                                                                                                    | аление закуп<br>и 🕽 Закупк                                                                                                    | ками У                                                                                               | <b>частие в</b> за                                                           | купках Сп                                                                                       | равочники                                                    | ИМЦ                              | Личный ка                                       | бинет Ша                                         | блоны печ                                  | иатных фо                                           | рм                                                      |                        | n h   |
|----------------------------------------------------------------------------------------------------|----------------------------------------------------------------------------------------------------|----------------------------------------------------------------------------------------------------|----------------------------------------------------------------------------------------------------|----------------------------------------------------------------------------------------------------|------------------------------------------------------------------------------|-------------------------------------------------------------------------------------------------|--------------------------------------------------------------|----------------------------------|-------------------------------------------------|--------------------------------------------------|--------------------------------------------|-----------------------------------------------------|---------------------------------------------------------|------------------------|-------|
| Закупка                                                                                                    | а: Пост                                                                                                    | авка                                                                                                    | легков                                                                                                    | вого                                                                                                 | автом                                                                        | обиля                                                                                           |                                                              |                                  |                                                 |                                                  |                                            |                                                     | - 1                                                     | $\mathcal{I}$          |       |
| бщая о                                                                                                    | нформация<br>процедуре                                                                                                    | Порядок<br>работы<br>комиссии                                                                                                    | Требования                                                                                                    | Объект<br>закупки                                                                                    | Условия<br>контракта                                                         | Требования<br>к<br>участникам                                                                   | Дополнител<br>информация<br>объекту зак                      | ьная<br>а по Ана<br>упки кла     | илитические<br>ссификаторы                      | ы Документи                                      | История<br>измене                          | Журн<br>отпра<br>задан<br>на то<br>в в<br>ний закуг | нал<br>авок<br>ний<br>орги Информ<br>по<br>пке согласов | ация<br>Поз<br>анию ПГ | вициг |
| формация за                                                                                                    | акупки                                                                                                    | ICON IFICONTIN                                                                                                    | Junus Annu                                                                                                    |                                                                                                    |                                                                              |                                                                                                 |                                                              |                                  |                                                 |                                                  |                                            |                                                     |                                                         |                        |       |
| формация за                                                                                                    | акупки                                                                                                    | Konneenn                                                                                                    | Surus und                                                                                                    |                                                                                                    |                                                                              |                                                                                                 |                                                              |                                  |                                                 |                                                  |                                            |                                                     | <u> </u>                                                |                        |       |
| формация за<br>купка возврац                                                                                                    | цена в работу                                                                                                    | . Причина в                                                                                                    | зозврата: В за                                                                                                    | купке нев                                                                                            | ерно указана                                                                 | а НМЦК                                                                                          |                                                              |                                  |                                                 |                                                  |                                            |                                                     |                                                         |                        |       |
| формация за<br>купка возврац<br>формация о п                                                                                              | цена в работу<br>10даче заявок                                                                                                    | . Причина в<br>должна вкл                                                                                                    | возврата: В за<br>пючать в себя                                                                                                    | купке нев<br>период.                                                                                 | ерно указана                                                                 | а НМЦК                                                                                          |                                                              |                                  |                                                 |                                                  |                                            |                                                     |                                                         |                        |       |
| формация за<br>купка возврац<br>нформация о п<br>нформация о п                                                                            | цена в работу<br>подаче заявок<br>подаче заявок                                                                                                    | . Причина в<br>должна вкл<br>должна вкл                                                                                                    | возврата: В за<br>пючать в себя<br>пючать в себя                                                                                                    | купке нев<br>период.<br>место                                                                        | ерно указана                                                                 | а НМЦК                                                                                          |                                                              |                                  |                                                 |                                                  |                                            |                                                     |                                                         |                        |       |
| формация за<br>купка возвраш<br>нформация о п<br>нформация о п<br>нформация о п                                                           | щена в работу<br>подаче заявок<br>подаче заявок<br>подаче заявок                                                                                              | . Причина в<br>должна вкл<br>должна вкл<br>должна вкл                                                                                        | возврата: В за<br>пючать в себя<br>пючать в себя<br>пючать в себя<br>пючать в себя                                                                   | купке нев<br>период.<br>место<br>порядок                                                             | ерно указана                                                                 | а НМЦК                                                                                          | v                                                            |                                  |                                                 |                                                  |                                            |                                                     |                                                         |                        |       |
| формация за<br>акупка возврац<br>нформация о п<br>нформация о п<br>нформация о п<br>нформация о п                                         | цена в работу<br>подаче заявок<br>подаче заявок<br>подаче заявок<br>подаче заявок<br>процедуре про<br>процедуре рас                                           | . Причина в<br>должна вкл<br>должна вкл<br>должна вкл<br>ведения эл<br>смотрения в                                                           | возврата: В за<br>пючать в себя<br>пючать в себя<br>пючать в себя<br>пючать в себя<br>ектронного а)<br>и оценки заяв                                 | купке нев<br>период.<br>место<br>порядок<br>укциона до<br>ок участні                                 | ерно указана<br>олжна включ<br>иков не соде                                  | а НМЦК                                                                                          | у<br>дату.                                                   |                                  |                                                 |                                                  |                                            |                                                     |                                                         |                        |       |
| формация за<br>акупка возвраш<br>нформация о п<br>нформация о п<br>нформация о п                                                          | цена в работу<br>подаче заявок<br>подаче заявок<br>подаче заявок<br>подаче заявок<br>процедуре про<br>процедуре рас                                           | <ul> <li>Причина в<br/>должна вкл<br/>должна вкл<br/>должна вкл<br/>ведения эл<br/>смотрения и</li> </ul>                                    | возврата: В за<br>пючать в себя<br>пючать в себя<br>пючать в себя<br>ектронного а<br>и оценки заяв                                                   | купке нев<br>период.<br>место<br>порядок<br>укциона д<br>зок участни                                 | ерно указана<br>олжна включ<br>иков не соде                                  | анмцк                                                                                           | у<br>дату.                                                   |                                  |                                                 |                                                  |                                            |                                                     |                                                         |                        |       |
| формация за<br>купка возвраш<br>формация о п<br>формация о п<br>формация о п                                                              | цена в работу<br>подаче заявок<br>подаче заявок<br>подаче заявок<br>подаче заявок<br>процедуре про<br>процедуре рас                                           | . Причина в<br>должна вкл<br>должна вкл<br>должна вкл<br>ведения эл<br>смотрения и                                                           | возврата: В за<br>нючать в себя<br>нючать в себя<br>нючать в себя<br>нючать в себя<br>и оценки заяв                                                  | купке нев<br>период.<br>место<br>порядок<br>укциона д<br>юк участні<br>ком                           | ерно указана<br>олжна включ<br>иков не содеј<br>иментари                     | а нмцк<br>ать в себя дат<br>рж 2                                                                | у<br>дату.<br>Кто                                            |                                  |                                                 |                                                  |                                            |                                                     | Дата                                                    | Кем                    |       |
| формация за<br>акупка возвраш<br>нформация о п<br>нформация о п<br>нформация о п<br>нформация о п<br>дата отправки                        | цена в работу<br>подаче заявок<br>подаче заявок<br>подаче заявок<br>процедуре про<br>процедуре рас                                                            | согласован<br>согласован                                                                                                    | возврата: В за<br>нючать в себя<br>нючать в себя<br>нючать в себя<br>нючать в себя<br>и оценки заяв<br>ния                                           | купке нев<br>период.<br>место<br>порядок<br>укциона д<br>юк участни<br>ком<br>сог                    | ерно указана<br>олжна включ<br>иков не соде<br>иментари<br>ласовани о        | а нмцк<br>ать в себя дат<br>рж 1 2<br>Причина<br>отклонения                                     | у<br>дату.<br>Кто<br>оправил                                 | Отправит                         | ель                                             | Адресат                                          |                                            | Статус                                              | Дата<br>согласовани                                     | я Кем<br>согласов      | Bai   |
| формация за<br>кулка возвраш<br>нформация о п<br>нформация о п<br>нформация о п<br>нформация о п<br>цата отправки<br>те 1<br>26.01.2016 1 | цена в работу<br>тодаче заявок<br>тодаче заявок<br>тодаче заявок<br>подаче заявок<br>процедуре про<br>процедуре рас<br>тобъект<br>Г Т<br>7:34 Соглас<br>нокер | к. Причина и<br>должна вкл<br>должна вкл<br>должна вкл<br>зведения зл<br>согласован<br>согласован<br>ование заку<br>ого автомоб<br>и 7 15069 | возврата: В за<br>нючать в себя<br>нючать в себя<br>нючать в себя<br>ектронного а)<br>и оценки заяв<br>чия<br>ТЕ: 1<br>улки "Поставк<br>иля" системн | купке нев<br>период.<br>место<br>порядок<br>укциона д<br>ок участни<br>ком<br>сог<br>сог<br>са<br>ый | ерно указана<br>олжна включ<br>иков не содер<br>ласовани ю<br><u>Те: с т</u> | а ницк<br>ать в себя дат<br>рж 2<br>Отклонения<br>Щ: Е<br>В закупке<br>неверно<br>указана а ниц | у<br>дату.<br>Кто<br>отправил<br>Т (Ш. Е. Т<br>Хомич<br>А.Б. | Отправит<br>Админист<br>город Во | ель<br>Тет Е. Т<br>грация<br>го округа<br>зонеж | Адресат<br>Администр<br>город Корс<br>город Ворс | ा <u>च</u> , 三, ▼<br>ация<br>округа<br>неж | Статус<br>Отклонен                                  | Дата<br>Согласовани<br>т ТЕ- Е<br>н                     | R COTJACOB<br>▼ 12- ≟  | Bai   |

В случае отклонения закупки ГРБС заказчик вносит изменения в закупку и направляет её на согласование повторно.

В случае, если для исправлений замечаний ГРБС необходимо внести изменения в данные, заполняемые при формировании лота или при планировании, или в иных случаях, Заказчик имеет возможность расформировать закупку. Для этого на вкладке «Общая информация» необходимо нажать кнопку «Расформировать» (см. рис. 49)

| and a                                                                        |                                                                                                |                                                                                           |                                                   |                                                    |                     |                                           |                      |                               | 2              | 5.01.2016 18:        | 48 (+03:00                                                | <u>)] 3</u> 🖲 <u>Хомич</u>       | <u>А.Б. Выйти</u>                      |
|------------------------------------------------------------------------------|------------------------------------------------------------------------------------------------|-------------------------------------------------------------------------------------------|---------------------------------------------------|----------------------------------------------------|---------------------|-------------------------------------------|----------------------|-------------------------------|----------------|----------------------|-----------------------------------------------------------|----------------------------------|----------------------------------------|
|                                                                              | вороне                                                                                         | K a                                                                                       | Упра<br>дминистр                                  | вление муни<br>ации городо                         | ципал<br>кого о     | ьных зак<br>круга гој                     | супок<br>род В       | оронеж                        |                |                      | Baparent                                                  |                                  |                                        |
| <u>resta</u>                                                                 | Информация                                                                                     | Управление закуг                                                                          | ками Уча                                          | астие в закупках                                   | Спра                | вочники                                   | ИМЦ                  | Личный каб                    | инет Шаб       | лоны печатн          | ых форм                                                   | grade -                          | - ~~~~~~~~~~~~~~~~~~~~~~~~~~~~~~~~~~~~ |
| Главная 🔪 У                                                                  | правление заку                                                                                 | упками 🕽 Закуп                                                                            | ки                                                |                                                    |                     |                                           |                      |                               |                |                      |                                                           |                                  |                                        |
| Закупка                                                                      | а: Постав                                                                                      | вка легков                                                                                | вого а                                            | втомоби                                            | 1ЛЯ                 |                                           |                      |                               |                |                      |                                                           |                                  |                                        |
| І<br>Общая<br>информация з                                                   | Информация Пор<br>о процедуре раб<br>закупки ком                                               | иядок<br>оты Требования<br>иссии заказчика                                                | Объект У<br>закупки к                             | Требо<br>Условия к<br>контракта участ              | вания /<br>никам (  | Дополнитель<br>информация<br>объекту заку | ная<br>по А<br>пки к | налитические<br>лассификаторы | Документы      | История<br>изменений | Журнал<br>отправок<br>заданий<br>на торги<br>в<br>закупке | Информация<br>по<br>согласованию | Позиции<br>ПГ                          |
| Закупка возвра                                                               | ащена в работу. Пр                                                                             | ичина возврата: В за                                                                      | купке неверн                                      | но указана НМЦК                                    |                     |                                           |                      |                               |                |                      |                                                           |                                  |                                        |
| информация о<br>Информация о<br>Информация о<br>Информация о<br>Статус закуг | подаче заявок дол<br>подаче заявок дол<br>процедуре провед<br>процедуре рассмот<br>пки Создана | жна включать в себя<br>жна включать в себя<br>ения электронного а<br>грения и оценки заяв | место<br>порядок<br>укциона доля<br>зок участнико | кна включать в се<br>ов не содержит пл             | бя дату<br>ановую д | цату.                                     |                      |                               |                |                      |                                                           |                                  |                                        |
| пособ определен<br>поставщ<br>(подрядчи<br>исполните                         | ния Э <b>лектронный</b><br>ика<br>ика,<br>еля)                                                 | аукцион                                                                                   |                                                   |                                                    |                     |                                           |                      |                               |                |                      |                                                           |                                  |                                        |
| татус согласова<br>заку                                                      | ния Отклонена ГР                                                                               | БС                                                                                        | ви                                                | Исходящий номер<br>ізирования закупки              |                     |                                           |                      |                               |                |                      |                                                           |                                  |                                        |
| Статус возвр<br>заку                                                         | ата Не определен<br>пки                                                                        | 10                                                                                        | _                                                 | Планируемая дата<br>публикации<br>Планируемая дата | -<br>1              |                                           |                      |                               |                |                      |                                                           |                                  |                                        |
| Не подле:<br>согласованию в                                                  | жит 🕅<br>ФФ                                                                                    |                                                                                           |                                                   | Для ра                                             | асфој               | омиров                                    | ания                 | а закупки                     | необхо         | димо н               | ажать                                                     | кнопку                           |                                        |
| Наименовая<br>объекта заку                                                   | ние * Поставка легк<br>пки                                                                     | ового автомобиля                                                                          |                                                   | -                                                  |                     | -                                         | «I                   | асформи                       | ровать         | »                    |                                                           | -                                |                                        |
| Сумма заку                                                                   | пки 589 949.83                                                                                 |                                                                                           |                                                   | Системный номер                                    | 71506               | 9                                         |                      |                               |                |                      |                                                           | -                                |                                        |
|                                                                              |                                                                                                |                                                                                           |                                                   |                                                    |                     |                                           |                      | Действия на,                  | д закупкой Со» | фанить Сохра         | нить и закрыг                                             | Расформирова                     | ть Отмена                              |
|                                                                              |                                                                                                |                                                                                           |                                                   |                                                    |                     |                                           |                      |                               |                |                      |                                                           |                                  | - 1011°10                              |

Рис. 49

Важно! В случае расформирования закупка приобретает статус «Расформирована» и переходит в «Лоты закупок», при этом в разделе «Лоты закупок» появляется возможность редактирования данных лота закупки. В случае необходимости лот можно расформировать аналогичным образом. При расформировании лота становится доступным редактирование позиции плана-графика. В случае, если по позиции плана-графика создан лот, возможность внесения изменений в такую позицию отсутствует.

В случае, если ГРБС не выявил ошибок в направленной ему на согласование закупке, необходимо нажать на кнопку «Согласовать» (см. рис. 45).

Важно! Одновременно с данным действием ГРБС формирует сопроводительное письмо в системе электронного документооборота администрации городского округа город Воронеж (Далее – СЭД) в соответствии с порядком взаимодействия уполномоченного органа и заказчиков при осуществлении закупок товаров, работ, услуг путем проведения процедур определения поставщиков (подрядчиков, исполнителей), проект которого доступен на сайте <u>http://umz-vrn.etc.ru/</u>

в разделе «Полезная информация». В вышеуказанном порядке взаимодействия содержится форма сопроводительного письма, направляемого ГРБС в адрес уполномоченного органа и управления финансово-бюджетной политики администрации городского округа город Воронеж. Инструкция по формированию сопроводительного письма в СЭД доступна на сайте <u>http://umz-vrn.etc.ru/</u> в разделе «Инструкции по работе с сайтом».

# Важно! При направлении сопроводительного письма в СЭД в обязательном порядке прикрепляется <u>подписанная руководителем, заверенная печатью организации</u> и отсканированная справка об остатках лимитов бюджетных обязательств!

После нажатия кнопки «Согласовать» во всплывающем окне в обязательном порядке необходимо ввести «Исходящий номер визирования закупки» - номер, присвоенный СЭД сопроводительному письму

### Важно! <u>Убедитесь в правильности введенного номера визирования закупки! В случае</u> расхождения номера, присвоенного сопроводительному письму в СЭД, с номером, указанным в АИС <u>М3, данная закупка не будет принята ни управлением финансово-бюджетной политики</u> администрации городского округа город Воронеж, ни управлением муниципальных закупок <u>администрации городского округа город Воронеж</u>

После согласования закупки ГРБС её статус изменяется на «Согласована ГРБС» и закупка переходит в личный кабинет заказчика в автоматизированной информационной системе «Муниципальный бюджет» (Далее – АИС МБ). Дальнейшие действия заказчика и ГРБС по согласованию закупки в финансовом органе (*Управление финансово-бюджетной политики администрации городского округа город Воронеж*) осуществляются в АИС МБ согласно инструкции пользователя АИС МБ по работе в режиме информационного взаимодействия с АИС МЗ, размещенной, в том числе, на сайте <u>http://umz-vrn.etc.ru</u> в разделе «Инструкции по работе с сайтом».

Заказчик имеет возможность отозвать закупку на доработку. Для этого необходимо на вкладке «Общая информация» закупки, направленной на согласование, нажать на кнопку «Действия над закупкой» » и в появившемся меню выбрать пункт «Отозвать» (см. рис. 50)

| Во<br>Главная у Укра<br>Закупка:<br>Ставиная у Укра<br>Закупка:<br>Ставиная у Укра<br>Закупка:<br>Ставиная у Укра<br>Закупка:                                                                                                    | рорнах Управление заупнои учер<br>формали Управление заупнои Уче<br>налестие заупнои уче<br>поставка легкового ап<br>поставка легкового ап<br>поставка легковосо ап<br>поставка легковосо ап<br>пост | ление муницип<br>ции городского<br>втомобиля<br>томобиля<br>совет<br>пробезит<br>и необ<br>ействия<br>выбра                                                                                                    | альных закупок<br>о округа город Воронеж<br>правочанах и Тощ Личанай забачит Ша<br>подокупания и Алагические<br>и обосну заким годоснаятам дагучен<br>хоодимо на вклад<br>я над закупкой»<br>ать пункт «Ото                                                                                                    | алогалы пектносо (р. К.) теменалы алога<br>в такана<br>в такана<br>в та | AGACTBUR C BARYINKOÀ |
|----------------------------------------------------------------------------------------------------|----------------------------------------------------------------------------------------------------|----------------------------------------------------------------------------------------------------|----------------------------------------------------------------------------------------------------|----------------------------------------------------------------------------------------------------|----------------------|
| Скорс исследные<br>Закрася<br>Стату выратя<br>исследные<br>Сната статура<br>Сучая такура<br>Сучая такура<br>Сучая такура<br>Сучая следные<br>Сучая следные | На солласования ГРВС:         на           Не опроделено         на           и:         .           Поставка лепновала ватонобиля         .           509 949.83         .           23.01.2016         .           23.01.2016         .           Протоконочелизай орган         .           Протоконочелизай орган         .                                                                                                    | Малаланина челер<br>Таранарууна заунал<br>Парануруна зауна<br>Сонтанчал новита<br>турктания<br>Сонтанчал новита<br>турктания<br>Сонтанчал новита<br>турктания<br>Сонтанчал новита<br>турктания<br>Сонтанчал новита<br>турктания<br>Сонтанчал новита<br>турктания<br>Сонтанчал новита<br>турктания<br>Сонтанчал новита<br>турктания<br>Сонтанчал новита<br>турктания<br>Сонтанчал новита<br>турктания<br>Сонтанчал новита<br>турктания<br>Сонтанчал новита<br>сонтанчал новита<br>сонтанчал новитанчал новита<br>сонтанчал новитанчал новитанчал<br>новитанчал новитанчал новитанчал<br>новитанчал новитанчал новитанчал<br>новитанчал новитанчал новитанчал новитанчал<br>новитанчал новитанчал новитанчал новитанчал<br>новитанчал новитанчал новитанчал новитанчал<br>новитанчал новитанчал новитанчал новитанчал новитанчал новитанчал<br>новитанчал новитанчал на<br>на на на на на на на на на на на на на н | 500<br>Status<br>Martin Salar<br>Salar<br>Salar |                                                                                                    |                      |
| Почтовый адрес<br>Ответственное до<br>Факилия<br>Номер константьсто<br>теляфона                                                                                                    | Российская Фодерация, 204018,<br>Воронанская обл. Веронан г,<br>Пинанисская обл. Веронан г,<br>Пинанисская обл. Веронан г,<br>Миностное лицо<br>Хомин<br>+7(4/3)2283804                                                                                                    | местонакокдоння<br>Иня Ан<br>Факс                                                                                                    | ссийская бедерация, 394318, Воронежская обя, Вор<br>дрей<br>Адрес за                                                                                                    | Dream (Transvesoran, 10<br>Dream)<br>Dream)<br>Dream)<br>Millerumfacout(mail.ru                                                                                                    |                      |
|                                                                                                    |                                                                                                    |                                                                                                    |                                                                                                    |                                                                                                    |                      |

Рис. 50

После нажатия на кнопку «Отозвать» появится окно для внесения причины запроса на отзыв, далее нажать «Отозвать» (см. рис. 51)

| Статус возврата<br>закупки                        | Не определено                   | Планируемая дата -<br>публикации<br>Планируемая дата<br>пранирубликации                | Указание причины зап               | роса на отзыв    |
|---------------------------------------------------|---------------------------------|----------------------------------------------------------------------------------------|------------------------------------|------------------|
| Не подлежит<br>согласованию в ФО                  | 2                               |                                                                                        | закупки                            |                  |
| Наименование объекта закупки                      | Поставка легкового автомобиля   |                                                                                        | Причина запроса на * Причина запро | са на отзыв      |
| Сумма закупки                                     | 589 949.83                      | Системный но (1)50                                                                     | ОТЗЫВ                              |                  |
| Дата создания<br>Информация о создании<br>закупки | 25.01.2016                      | Кто создал Хомич А.Б.<br>Информация о создания Администрация<br>закуми ставфок: +7(47: |                                    |                  |
| Дата публикации<br>извещения                      | ·                               | Номер извеще <b>2</b> оп                                                               | Отозвать                           | Отменить         |
| Дата обновления<br>Дата обновления                | 26.01.2016                      | Кто редактировал Хомич А.Б.                                                            |                                    | awatt ha kholiky |
| Размещение заку                                   | итки производится               | пеобходимо указать при                                                                 | «Отозвать»                         | ажать на кнопку  |
| Роль                                              | Уполномоченный орган            |                                                                                        |                                    |                  |
| Организация                                       | Администрация городского округа | город Воронеж                                                                          |                                    |                  |

Рис. 51

После согласования закупки управлением финансово-бюджетной политики администрации городского округа город Воронеж в АИС МБ закупка автоматически попадает в управление муниципальных закупок администрации городского округа город Воронеж для рассмотрения и размещения в ЕИС.